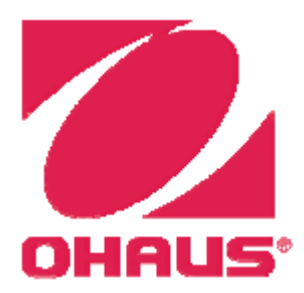

# Wagi Explorer<sup>®</sup> Instrukcja obsługi

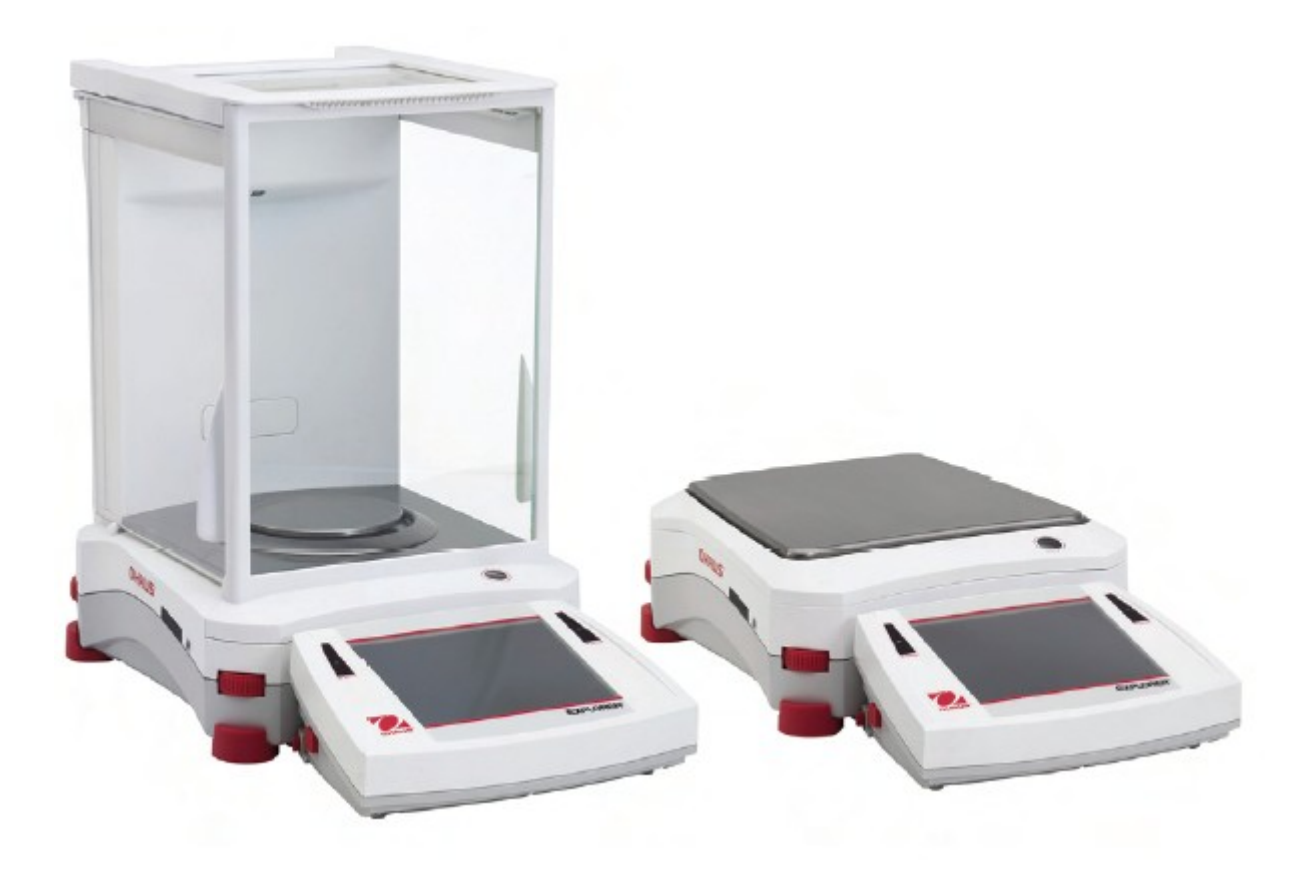

## Spis treści

| 1. | WPROWADZENIE                                                                            | 7        |
|----|-----------------------------------------------------------------------------------------|----------|
|    | 1.1 Opis wagi                                                                           | 7        |
|    | 1.2 Cechy użytkowe urządzenia                                                           | 7        |
|    | 1.3 Środki ostrożności                                                                  | 7        |
| 2. | INSTALACJA                                                                              | 8        |
|    | 2.1 Rozpakowanie                                                                        | 8        |
|    | 2.2 Instalacja podzespołów                                                              | 9        |
|    | 2.2.1 Montaż terminalu                                                                  | 9        |
|    | 2.2.2 Montaż pierścienia przeciwpodmuchowego i szalki w modelach EX124, EX224 i EX324.  | 9        |
|    | 2.2.3 Montaż podstawy szalki i szalki w modelach EX223, EX423, EX623 i EX1103           | 9        |
|    | 2.2.4 Montaż szyb szafki przeciwpodmuchowej i drzwi w modelach z szafką przeciwpodmucho | wą       |
|    |                                                                                         | 10       |
|    | 2.2.5 Montaż szalki i osłony przeciwpodmuchowej – modele bez szafki przeciwpodmuchowej  | 11       |
|    | 2.3 Wybór miejsca ustawienia                                                            | 11       |
|    | 2.4 Poziomowanie urządzenia.                                                            | 12       |
|    | 2.5 Podłączenie zasilania.                                                              | 12       |
|    | 2.5.1 Zasilacz sieciowy                                                                 | 12       |
|    | 2.6 Podłączenie interfejsu                                                              | 13       |
|    | 2.7 Ustawienie kąta pochylenia ekranu terminalu                                         | 13       |
|    | 2.8 Zdalna obsługa terminalu                                                            | 13       |
|    | 2.8.1 Odłączenie terminalu od podstawy wagi                                             | 14       |
|    | 2.8.2 Montaż terminalu                                                                  | 14       |
|    | 2.9 Pierwsza kalibracja                                                                 | 14       |
| 3. | OBSŁUGA                                                                                 | 15       |
|    | 3.1 Przegląd wyświetlacza, ekran główny                                                 | 15       |
|    | 3.2 Podstawowe funkcje i menu główne                                                    | 15       |
|    | 3.3 Przegląd elementów i wyposażenia – modele z szafką przeciwpodmuchową                | 16       |
|    | 3.4 Przeglad elementów i wyposażenia – modele bez szafki przeciwpodmuchowej             | 17       |
|    | 3.5 Przeglad elementów i wyposażenia – terminal                                         | 18       |
|    | 3.6 Funkcje i ich ikony                                                                 | 19       |
|    | 3.6.1 Tryb czuwania                                                                     | 19       |
|    | 3.6.2 Wydruk danych                                                                     | 19       |
|    | 3.6.3 Aplikacie                                                                         |          |
|    | 3.6.4 Status sensora podczerwieni                                                       |          |
|    | 3.6.5 AutoCalTM                                                                         |          |
|    | 3 6 6 Menu                                                                              | 19       |
|    | 3 6 7 Wiecei                                                                            | 19       |
|    | 3 6 8 Poziomowanie                                                                      | 20       |
|    | 3.6.9 Operacia zerowania                                                                | 20       |
|    | 3.6.10 Tarowanie pojemnika                                                              | 20       |
|    | 3.6.11 Jednostki masy                                                                   | 20       |
|    | 3.6.12 Pre-tara                                                                         | 20       |
|    | 3 6 13 Test kalibracii                                                                  | 20<br>20 |
|    | 3.6.14 Kalkulator                                                                       | 20<br>20 |
|    | 3.6.15 Stoner                                                                           | 20<br>21 |
|    | 3.6.16 Wylogowanie                                                                      | 21<br>21 |
|    | 5.0.10 wylogowanie                                                                      |          |

| 4. APLIKACJE                                                                  |    |
|-------------------------------------------------------------------------------|----|
| 4.1 Ważenie                                                                   | 23 |
| 4.1.1 Edycja ustawień                                                         | 23 |
| 4.1.2 Ustawienia aplikacji                                                    | 24 |
| 4.1.3 Statystyki w aplikacji ważenia                                          | 25 |
| 4.2 Liczenie sztuk                                                            |    |
| 4.2.1 Standardowe liczenie sztuk (domyślne).                                  |    |
| 4.2.1.1 Edycja ustawień                                                       |    |
| 4.2.1.2 Liczba próbek                                                         |    |
| 4.2.2 Ustawienia aplikacii                                                    |    |
| 4.2.3 Liczenie sztuk – kontrolne                                              |    |
| 4.2.3.1 Edvcja ustawień                                                       |    |
| 4.2.4 Liczenie sztuk – dopełnianie                                            |    |
| 4.2.4.1 Edycja ustawień                                                       |    |
| 4.2.5 Statystyki w aplikacji liczenia sztuk                                   |    |
| 4.3 Ważenie procentowe                                                        |    |
| 4.3.1 Edvcia ustawień                                                         |    |
| 4 3 2 Ustawienia aplikacij                                                    | 37 |
| 4.4 Ważenie kontrolne                                                         |    |
| 4 4 1 Standardowe ważenie kontrolne (domyślne)                                | 38 |
| 4 4 2 Edvcia ustawień                                                         | 38 |
| 4 4 3 Ustawienia aplikacij                                                    | 39 |
| 4 4 4 Ważenie kontrolne – tryb z wartościa nominalna i tolerancia masy        | 40 |
| 4.4.5 Ważenie kontrolne – tryb z wartościa nominalna i tolerancia procentowa. |    |
| 4.4.6 Ustawienia wyświetlacza.                                                |    |
| 4.4.7 Statystyki w ważeniu kontrolnym                                         |    |
| 4.5 Ważenie dynamiczne /ważenie zwierzat                                      |    |
| 4.5.1 Edvcia ustawień                                                         | 45 |
| 4.5.2 Ustawienia aplikacii                                                    | 45 |
| 4.5.3 Ważenie dynamiczne – tryb półautomatyczny                               |    |
| 4.5.4 Ważenie dynamiczne – tryb automatyczny                                  | 47 |
| 4.5.5 Statystyki w ważeniu dynamicznym.                                       |    |
| 4.6 Dopełnianie                                                               |    |
| 4.6.1 Edycja ustawień                                                         | 49 |
| 4.6.2 Ustawienia aplikacji                                                    | 50 |
| 4.6.3 Statystyki w dopełnianiu                                                | 51 |
| 4.7 Sumowanie ważeń                                                           | 53 |
| 4.7.1 Sumowanie ważeń – tryb ręczny (domyślny)                                | 53 |
| 4.7.2 Ustawienia aplikacji                                                    | 54 |
| 4.7.3 Sumowanie ważeń – tryb automatyczny                                     | 55 |
| 4.8 Receptury                                                                 | 56 |
| 4.8.1 Recepturowanie dowolne (domyślne)                                       | 56 |
| 4.8.2 Ustawienia aplikacji                                                    | 57 |
| 4.8.3 Recepturowanie na bazie przepisu                                        | 58 |
| 4.9 Ważenie różnicowe                                                         | 61 |
| 4.9.1 Ustawienia próbek                                                       | 61 |
| 4.9.2 Ustawienia aplikacji                                                    | 63 |
| 4.9.3 Ważenie różnicowe z włączonym automatycznym przetwarzaniem              | 64 |
| 4.10 Wyznaczanie gęstości                                                     | 65 |
|                                                                               |    |

| 4.10.1 Pomiar gęstości ciał stałych przy użyciu wody (tryb domyślny)                 | 65           |
|--------------------------------------------------------------------------------------|--------------|
| 4.10.2 Ustawienia aplikacji                                                          |              |
| 4.10.3 Pomiar gęstości materiału pływającego przy użyciu wody                        | 68           |
| 4.10.4 Pomiar gęstości ciała stałego przy wykorzystaniu cieczy pomocniczej           |              |
| 4.10.5 Pomiar gestości cieczy przy użyciu kalibrowanego nurnika (nie jest dostarczan | ıy z waga)69 |
| 4.10.6 Pomiar gestości materiału porowatego przy wykorzystaniu oleju                 |              |
| 4.11 Zatrzymanie wartości maksymalnej na wyświetlaczu.                               |              |
| 4.11.1 Zatrzymanie wartości maksymalnej – tryb półautomatyczny (domyślny)            |              |
| 4.11.2 Ustawienia aplikacii                                                          |              |
| 4 11 3 Zatrzymanie wartości maksymalnej – tryb reczny                                | 75           |
| 4 11 4 Zatrzymanie wartości maksymalnej – tryb automatyczny                          | 76           |
| 4 12 Obliczanie kosztów składników                                                   | 77           |
| 4 12 1 Ustawienia składników                                                         | 77           |
| 4 12 2 Ustawienia anlikacij                                                          | 80           |
| 4 13 Kalibracia ninet                                                                |              |
| 4 13 1 Roznoczecie procesu kalibracii ninety                                         |              |
| 4.13.2 Ustawienia anlikacii                                                          |              |
| 4 14 Statystyczna kontrola jakości (SOC)                                             |              |
| 4.14.1 Educia ustawień                                                               | 85<br>85     |
| 4.14.2 Roznoczecje procesu SOC                                                       | 85<br>86     |
| 4.14.2 Rozpoczęcie procesu SQC                                                       | 80<br>88     |
| 4.14.5 Ostawienia aprikacji                                                          |              |
| 4.15 Statystyki                                                                      |              |
| 4.10 Diviloutka                                                                      |              |
| 4.16.2 Ladowania rakardu biblioteki                                                  |              |
| 4.16.2 Ladowalile Tekordu Dibiloteki                                                 |              |
| 4.10.5 Kasowalile zapisallego w palilięci tekordu biblioteki                         |              |
| 4.17 1 Ważania nadłagowa                                                             |              |
| 4.17.1 wazenie podłogowe                                                             |              |
| 5.1 Deruggenia sia na manu                                                           |              |
| 5.1 Poruszanie się po menu                                                           |              |
| 5.1.1 Zmiana ustawien                                                                |              |
| 5.2 Menu głowne.                                                                     |              |
| 5.3  Kalloracja                                                                      |              |
| 5.3.1 Podmenu kalibracji                                                             |              |
| 5.3.2 Kalibracja wewnętrzna (AutoCalTM).                                             |              |
| 5.3.3 Automatyczna kalibracja                                                        |              |
| 5.3.4 Dostrojenie AutoCal I M.                                                       |              |
| 5.3.5 Kalibracja zakresu                                                             |              |
| 5.3.6 Kalibracja użytkownika                                                         |              |
| 5.3. / lest kalibracji                                                               |              |
| 5.4 Ustawienia użytkownika.                                                          |              |
| 5.4.1 Podmenu ustawień użytkownika                                                   |              |
| 5.4.2 Język                                                                          |              |
| 5.4.3 Głosność                                                                       |              |
| 5.4.4 Ustawienia wyswietlacza                                                        |              |
| 5.4.5 Menedžer užytkownika.                                                          |              |
| 5.4.6 Konfiguracja funkcji                                                           |              |
| 5.4.7 Ustawienie sensorów podczerwieni                                               | 97           |
| 5.4.8 Oswietlenie szałki przeciwpodmuchowej                                          | 97           |
|                                                                                      |              |

| 5.5 Ustawienia wagi                            |     |
|------------------------------------------------|-----|
| 5.5.1 Podmenu ustawień wagi                    |     |
| 5.5.2 Zakres stabilności                       |     |
| 5.5.3 Poziom filtracji                         |     |
| 5.5.4 Automatyczne śledzenie zera              |     |
| 5.5.5 Automatyczne tarowanie                   |     |
| 5.5.6 Symbol brutto                            |     |
| 5.5.7 Legalizacja                              |     |
| 5.5.8 Rozdzielczość                            |     |
| 5.5.9 Data i czas                              |     |
| 5.6 Aplikacje                                  |     |
| 5.6.1 Włączenie/wyłączenie aplikacji           |     |
| 5.7 Jednostki masy                             |     |
| 5.7.1 Podmenu jednostek                        |     |
| 5.7.2 Włączenie/wyłączenie jednostki           |     |
| 5.7.3 Jednostki użytkownika                    |     |
| 5.8 Dane GLP i GMP                             |     |
| 5.8.1 Podmenu danych GLP                       |     |
| 5.8.2 Nagłówek                                 |     |
| 5.8.3 Nazwa wagi                               |     |
| 5.8.4 Nazwa użytkownika                        |     |
| 5.8.5 Nazwa projektu                           |     |
| 5.9 Komunikacja                                |     |
| 5.9.1 Podmenu komunikacji                      | 103 |
| 5.9.2 Prędkość transmisji                      |     |
| 5.9.3 Transmisja                               |     |
| 5.9.4 Sterowanie przepływem                    | 104 |
| 5.9.5 Komenda alternatywna                     | 104 |
| 5.9.6 Kryterium wydruku                        | 104 |
| 5.9.7 Automatyczny wydruk                      |     |
| 5.9.8 Wydruk danych kalibracji                 |     |
| 5.9.9 Zawartość wydruku                        | 105 |
| 5.9.10 Format wydruku                          | 107 |
| 5.9.11 Funkcja transferu danych                |     |
| 5.10 Biblioteka                                | 109 |
| 5.11 Ustawienia we/wy                          | 109 |
| 5.12 Diagnostyka                               |     |
| 5.12.1 Podświetlenie poziomnicy                | 109 |
| 5.12.2 Podświetlenie szafki przeciwpodmuchowej | 109 |
| 5.12.3 Sensory                                 | 109 |
| 5.12.4 Menu serwisowe                          | 109 |
| 5.13 Reset do ustawień fabrycznych             |     |
| 5.13.1 Podmenu resetu do ustawień fabrycznych  | 110 |
| 5.13.2 Reset kalibracji                        |     |
| 5.13.3 Reset ustawień użytkownika.             |     |
| 5.13.4 Reset ustawień wagi                     |     |
| 5.13.5 Reset trybów aplikacji                  |     |
| 5.13.6 Reset jednostek masy.                   |     |
| 5.13.7 Reset danych GLP 1 GMP                  | 110 |

| 5.13.9 Reset ustawicń wc/wy.     110       5.13.10 Reset wszystkiego (reset globalny).     110       5.14.10 Rokady.     111       5.14.2 Blokada kalibracji.     111       5.14.3 Blokada kalibracji.     111       5.14.3 Blokada kalibracji.     111       5.14.5 Blokada kalibracji.     111       5.14.5 Blokada kalibracji.     111       5.14.5 Blokada kalibracji.     111       5.14.5 Blokada kalibracji.     111       5.14.5 Blokada kalibracji.     111       5.14.5 Blokada komunikacji.     112       5.14.7 Blokada komunikacji.     112       5.14.8 Blokada komunikacji.     112       5.14.10 Blokada komunikacji.     112       5.14.10 Blokada ustawicń wc/wy.     112       5.15.1 Korzystanie z informacji.     113       5.16.1 Korzystanie z informacji.     113       6 LEGALIZACJA.     114       6.1 Ustawienia.     114       6.2 Legalizacja.     114       6.1 Vatawienia.     114       6.2 Legalizacja.     114       7.1 Podlączenie, konfiguracja i sprawdzenie interfejsu drukarki/komputera.     115       7.1 Podlączenie, konfiguracja i sprawdzenie interfejsu drukarki/kompute                                 | 5.13.8 Reset komunikacji                                                  |     |
|----------------------------------------------------------------------------------------------------|---------------------------------------------------------------------------|-----|
| 5.13.10 Reset wszystkiego (reset globalny).     110       5.14.1 Blokady     111       5.14.2 Blokada kalibracji.     111       5.14.3 Blokada ustawich użytkownika.     111       5.14.3 Blokada ustawich użytkownika.     111       5.14.4 Blokady ustawich użytkownika.     111       5.14.5 Blokada trybów aplikacji.     111       5.14.5 Blokada trybów aplikacji.     111       5.14.6 Blokada jednostek masy.     111       5.14.7 Blokada danych GLP i GMP.     111       5.14.9 Blokada biblioteki.     112       5.14.10 Blokada ustwich wc/wy.     112       5.14.10 Blokada ustwich wc/wy.     112       5.14.10 Blokada ustwich wc/wy.     112       5.14.10 Blokada ustwich wc/wy.     112       5.14.10 Blokada ustwich wc/wy.     112       5.14.10 Blokada ustwich wc/wy.     112       5.16.1 Korzystanie z informacji.     113       6 LEGAUZACIA.     114       6.1 Ustawienia.     114       6.2 Uzgalizacja.     114       6.3 Plombowanic.     114       7.1 Podłączenie, konfiguracja i sprawdzenie interfejsu drukarki/komputera.     115       7.2 Przykłady wydruków.     125       8.1 Kal                                 | 5.13.9 Reset ustawień we/wy                                               |     |
| 5.14 Blokady     111       5.14.1 Podmenu blokad.     111       5.14.2 Blokada kalibracji.     111       5.14.3 Blokada ustawicń użytkownika.     111       5.14.4 Blokada trybów aplikacji.     111       5.14.4 Blokada trybów aplikacji.     111       5.14.5 Blokada trybów aplikacji.     111       5.14.7 Blokada trybów aplikacji.     111       5.14.7 Blokada komunikacji.     112       5.14.7 Blokada komunikacji.     112       5.14.8 Blokada komunikacji.     112       5.14.9 Blokada ustawień wc/wy.     112       5.14.10 Blokada ustawień menu blokad.     112       5.14.10 Blokada ustawień menu blokad.     112       5.14.11 Reset d ustawień fabrycznych.     112       5.16 Informacja.     113       5.16.1 Korzystanic z informacji.     113       6.1 Ustawienia.     114       6.2 Legalizacja.     114       7.1 Podłączenie, konfiguracja i sprawdzenie interfejsu drukarki/komputera.     115       7.1 Podłączenie, konfiguracja i sprawdzenie interfejsu drukarki/komputera.     115       7.2 Przykłady wydruków.     124       8 KONSERWACJA.     125       8 J Kotwiscja .     125                                  | 5.13.10 Reset wszystkiego (reset globalny)                                |     |
| 5.14.1 Podmenu blokad.     111       5.14.2 Blokada talibraçii.     111       5.14.3 Blokada ustawień użytkownika.     111       5.14.4 Blokada ustawień użytkownika.     111       5.14.5 Blokada ustawień użytkownika.     111       5.14.5 Blokada ustawień wagi.     111       5.14.5 Blokada ijednostek masy.     111       5.14.7 Blokada danych GLP i GMP.     111       5.14.9 Blokada komunikacji.     112       5.14.10 Blokada ustawień we/wy.     112       5.14.10 Blokada ustawień we/wy.     112       5.14.10 Blokada ustawień menu blokad.     112       5.14.10 Blokada ustawień menu blokad.     112       5.14.10 Blokada ustawień menu blokad.     112       5.15 Zabezpieczenie menu i ustawień menu blokad.     112       5.16 Informacja.     113       6 LEGALIZACIA.     114       6.1 Ustawienia.     114       6.2 Legalizacja     114       6.3 Plombowanie.     114       7.1 Podłączenie, konfiguracja i sprawdzenie interfejsu drukarki/komputera.     115       7.2 Przykłady wydruków     125       8.1 Kalibracja     125       8.1 Kalibracja     125       8.1 KoNSERWACJA.                                        | 5.14 Blokady                                                              | 111 |
| 5.14.2 Blokada talibracji.     111       5.14.3 Blokada ustawicń użytkownika.     111       5.14.4 Blokada ustawicń wagi.     111       5.14.5 Blokada trybów aplikacji.     111       5.14.6 Blokada jednostek masy.     111       5.14.5 Blokada komunikacji.     112       5.14.8 Blokada komunikacji.     112       5.14.9 Blokada komunikacji.     112       5.14.9 Blokada biblioteki.     112       5.14.1 Reset d ustawicń fabrycznych.     112       5.15 Zabezpieczenie menu i ustawień menu blokad.     112       5.16 Informacja.     113       5.16 Informacja.     113       6 LEGALIZACJA     114       6.1 Ustawienia     114       6.2 Legalizacja     114       7.1 Podłączenie, konfiguracja i sprawdzenie interfejsu drukarki/komputera     115       7.1 Podłączenie, konfiguracja i sprawdzenie interfejsu drukarki/komputera     115       7.1 Podłączenie, konfiguracja i sprawdzenie interfejsu drukarki/komputera     124       8. KONSERWACJA     125       8. I Kalibracja     125       8. I Kalibracja     125       9. DANE TECHNICZNE     126       9. J Azwi trykład wydruków     126                                  | 5.14.1 Podmenu blokad                                                     |     |
| 5.14.3 Blokada ustawień użytkownika.     111       5.14.4 Blokada ustawień wagi.     111       5.14.5 Blokada trybów aplikacji.     111       5.14.7 Blokada danych GLP i GMP.     111       5.14.8 Blokada komunikacji.     112       5.14.9 Blokada biblioteki.     112       5.14.9 Blokada biblioteki.     112       5.14.9 Blokada ustawień we/wy.     112       5.14.10 Blokada ustawień menu blokad.     112       5.15 Zabezpieczenie menu i ustawień menu blokad.     112       5.16 Informacja.     113       5.16.1 Korzystanie z informacji.     113       6.1 Ustawienia.     114       6.1 Ustawienia.     114       6.2 Legalizacja.     114       6.3 Plombowanie.     114       7.1 Podłączenie, konfiguracja i sprawdzenie interfejsu drukarki/komputera.     115       7.2 Przykłady wydruków.     125       8.1 Kalibracja.     125       8.2 Czyszczenie.     125       8.3 Rozwiązywanie problemów.     125       8.4 Informacje serwisowe.     125       9.1 Datawie i wymiary.     133       9.3 Części i akcesoria.     134       9.4 Wykaz ikon.     135                                                                      | 5.14.2 Blokada kalibracji                                                 |     |
| 5.14.4 Blokada ustawień wagi.     111       5.14.5 Blokada trybów aplikacji.     111       5.14.6 Blokada jednostek masy.     111       5.14.7 Blokada danych GLP i GMP.     111       5.14.7 Blokada komunikacji.     112       5.14.7 Blokada biblioteki.     112       5.14.9 Blokada biblioteki.     112       5.14.10 Blokada ustawień we/wy.     112       5.15 Zabezpieczenie menu i ustawień menu blokad.     112       5.16 Informacja.     113       5.16.1 Korzystanie z informacji.     113       6 LEGALIZACJA.     114       6.1 Ustawienia.     114       6.2 Legalizacja.     114       7.1 Podłączenie, konfiguracja i sprawdzenie interfejsu drukarki/komputera.     115       7.1 Podłączenie, konfiguracja i sprawdzenie interfejsu drukarki/komputera.     115       7.1 Podłączenie, konfiguracja i sprawdzenie interfejsu drukarki/komputera.     124       8. KONSERWACJA.     125       8.1 Kalibracja     125       8.2 Czyszczenie.     125       9.1 DANE TECHNICZNE.     126       9.1 DANE TECHNICZNE.     126       9.1 Parametry techniczne.     126       9.2 Rysunki i wymiary.     133                               | 5.14.3 Blokada ustawień użytkownika                                       |     |
| 5.14.5 Blokada trybów aplikacji.     111       5.14.6 Blokada iednostek masy.     111       5.14.7 Blokada danych GLP i GMP.     111       5.14.8 Blokada komunikacji.     112       5.14.9 Blokada ustawień we/wy.     112       5.14.10 Blokada ustawień we/wy.     112       5.14.11 Reset d ustawień fabrycznych.     112       5.15 Zabezpieczenie menu i ustawień menu blokad.     112       5.16 Informacja.     113       5.16.1 Korzystanie z informacji.     113       6.1 Ustawienia.     114       6.2 Legalizacja.     114       6.3 Plombowanie.     114       7.1 Podłączenie, konfiguracja i sprawdzenie interfejsu drukarki/komputera.     115       7.1 Podłączenie, konfiguracja i sprawdzenie interfejsu drukarki/komputera.     115       7.1 Podłączenie, konfiguracja i sprawdzenie interfejsu drukarki/komputera.     115       7.2 Przykłady wydruków.     126       7.3 Format danych     125       8.3 Rozwiązywanie problemów.     125       8.4 Informacje serwisowe.     125       9.1 DANE TECHNICZNE.     126       9.1 Parametry techniczne.     126       9.2 Kysuki i wymiary.     133       9.3 Części i akcesoria. | 5.14.4 Blokada ustawień wagi                                              |     |
| 5.14.6 Blokada jednostek masy.     111       5.14.7 Blokada danych GLP i GMP     111       5.14.8 Blokada biblioteki.     112       5.14.9 Blokada biblioteki.     112       5.14.10 Blokada ustawień we/wy.     112       5.14.10 Blokada ustawień fabrycznych.     112       5.15.7 Zabezpieczenie menu i ustawień menu blokad.     112       5.16.1 Korzystanie z informacji.     113       5.16.1 Korzystanie z informacji.     113       6.1 Ustawienia.     114       6.2 Legalizacja.     114       6.3 Plombowanie.     114       7.1 Podłączenie, konfiguracja i sprawdzenie interfejsu drukarki/komputera.     115       7.1 Podłączenie, konfiguracja i sprawdzenie interfejsu drukarki/komputera.     115       7.2 Przykłady wydruków.     116       7.3 Format danych.     125       8.4 KONSERWACIA.     125       8.1 Kalibracja.     125       8.4 Informacje serwisowe.     125       9.1 DANE TECHNICZNE.     126       9.2 Rzysunki i wymiary.     133       9.3 Części i akcesoria.     134       9.4 Wykaz ikon.     135       9.5 Komunikacja.     141       9.5 L Komendy interfejsu.                                           | 5.14.5 Blokada trybów aplikacji                                           |     |
| 5.14.7 Blokada danych GLP i GMP.     111       5.14.8 Blokada komunikacji     112       5.14.9 Blokada biblioteki.     112       5.14.10 Blokada ustavici wc/wy.     112       5.14.10 Blokada ustavici wc/wy.     112       5.14.11 Reset d ustawici fabrycznych.     112       5.15 Zabezpieczenie menu i ustawici menu blokad.     112       5.16 Informacja.     113       5.16.1 Korzystanie z informacji.     113       6 LEGALIZACJA.     114       6.1 Ustawienia.     114       6.2 Legalizacja.     114       6.3 Plombowanic.     114       7.1 Podłączenie, konfiguracja i sprawdzenie interfejsu drukarki/komputera.     115       7.1 Podłączenie, konfiguracja i sprawdzenie interfejsu drukarki/komputera.     116       7.3 Format danych.     124       8. KONSERWACJA.     125       8.1 Kalibracja.     125       8.4 Informacje serwisowe.     125       8.4 Informacje serwisowe.     125       9.4 Informacje serwisowe.     126       9.5 Rozwiązywanie problemów.     125       9.4 Informacja.     134       9.4 Wykaz ikon     135       9.5 Komunikacja.     144                                                            | 5.14.6 Blokada jednostek masy                                             |     |
| 5.14.8 Blokada komunikacji.     112       5.14.9 Blokada biblioteki.     112       5.14.10 Blokada ustawień we/wy.     112       5.14.11 Reset d ustawień fabrycznych.     112       5.15 Zabezpieczenie menu i ustawień menu blokad.     112       5.16 Informacja.     113       5.16 Informacja.     113       5.16 LEGALIZACIA.     114       6.1 Ustawienia     114       6.2 Legalizacja.     114       6.3 Plombowanie.     114       7.1 Podłączenie, konfiguracja i sprawdzenie interfejsu drukarki/komputera.     115       7.2 Przykłady wydruków.     116       7.3 Format danych     124       8. KONSERWACJA.     125       8.1 Kalibracja     125       8.2 Czyszczenie.     125       8.3 Rozwiązywanie problemów.     125       8.4 Informacje serwisowe.     125       9.1 DANE TECHNICZNE.     126       9.1 Parametry techniczne.     126       9.2 Rysunki i wymiary.     133       9.3 Części i akcesoria.     134       9.4 Wykaz ikon.     135       9.5 Komunikacja.     141       9.5.1 Komendy interfejsu.     141                                                                                                    | 5.14.7 Blokada danych GLP i GMP                                           |     |
| 5.14.9 Blokada biblioteki.     112       5.14.10 Blokada ustawień we/wy.     112       5.14.11 Reset d ustawień fabrycznych.     112       5.15 Zabezpieczenie menu i ustawień menu blokad.     112       5.16 Informacja.     113       5.16.1 Korzystanie z informacji.     113       6 LEGALIZACIA.     114       6.1 Ustawienia.     114       6.2 Legalizacja.     114       6.3 Plombowanie.     114       7.1 Podłączenie, konfiguracja i sprawdzenie interfejsu drukarki/komputera.     115       7.1 Podłączenie, konfiguracja i sprawdzenie interfejsu drukarki/komputera.     115       7.2 Przykłady wydruków.     116       7.3 Format danych.     125       8.4 KoINSERWACIA.     125       8.2 Czyszczenie.     125       8.3 Rozwiązywanie problemów.     125       8.4 Informacje serwisowe.     125       9.1 Parametry techniczne.     126       9.1 Parametry techniczne.     126       9.2 Rysunki i wymiary.     133       9.3 Części i akcesoria.     134       9.4 Wykaz ikon.     135       9.5 Komunikacja.     141       9.5 1 Komendy interfejsu.     141 <tr< td=""><td>5.14.8 Blokada komunikacji</td><td></td></tr<>     | 5.14.8 Blokada komunikacji                                                |     |
| 5.14.10 Blokada ustawień we/wy.     112       5.14.11 Reset d ustawień fabrycznych     112       5.15 Zabezpieczenie menu i ustawień menu blokad.     112       5.16 Informacja.     113       5.16.1 Korzystanie z informacji.     113       6 LEGALIZACJA.     114       6.1 Ustawienia.     114       6.2 Legalizacja.     114       6.3 Plombowanie.     114       7.1 Podłączenie, konfiguracja i sprawdzenie interfejsu drukarki/komputera.     115       7.1 Podłączenie, konfiguracja i sprawdzenie interfejsu drukarki/komputera.     115       7.2 Przykłady wydruków     116       7.3 Format danych     125       8.1 Kalibracja     125       8.1 Kalibracja     125       8.2 Czyszczenie     125       8.3 Rozwiązywanie problemów.     125       8.4 Informacje serwisowe.     125       9. DANE TECHNICZNE     126       9.1 Parametry techniczne.     126       9.2 Rysunki i wymiary.     133       9.3 Części i akcesoria.     134       9.4 Wykaz ikon.     135       9.5 Komunikacja.     141       9.5.1 Komendy interfejsu.     141       9.5.1 Komendy                                                                         | 5.14.9 Blokada biblioteki.                                                |     |
| 5.14.11 Reset d ustawień fabrycznych.     112       5.15 Zabezpieczenie menu i ustawień menu blokad.     112       5.16 Informacja.     113       5.16.1 Korzystanie z informacji.     113       6 LEGALIZACJA.     114       6.1 Ustawienia.     114       6.2 Legalizacja.     114       6.3 Plombowanie.     114       7.0 DRUKOWANIE.     115       7.1 Podłączenie, konfiguracja i sprawdzenie interfejsu drukarki/komputera.     115       7.2 Przykłady wydruków.     116       7.3 Format danych     124       8. KONSERWACJA.     125       8.1 Kalibracja     125       8.2 Czyszczenie.     125       8.3 Rozwiązywanie problemów.     125       8.4 Informacje serwisowe.     125       9. DANE TECHNICZNE.     126       9.1 Parametry techniczne.     126       9.1 Parametry techniczne.     126       9.2 Rysunki i wymiary.     133       9.3 Części i akcesoria.     134       9.4 Wykaz ikon.     135       9.5 Komunikacja.     141       9.5.1 Komendy interfejsu.     141       9.5.2 Rozkład pinów portu RS232 (DB9).     144                                                                                                    | 5.14.10 Blokada ustawień we/wy                                            |     |
| 5.15 Zabezpieczenie menu i ustawień menu blokad.     112       5.16 Informacja.     113       5.16 Informacja.     113       6 LEGALIZACJA.     114       6.1 Ustawienia.     114       6.2 Legalizacja.     114       6.3 Plombowanie.     114       7.1 Podłączenie, konfiguracja i sprawdzenie interfejsu drukarki/komputera.     115       7.1 Podłączenie, konfiguracja i sprawdzenie interfejsu drukarki/komputera.     116       7.2 Przykłady wydruków.     116       7.3 Format danych     122       8. KONSERWACJA.     125       8.1 Kalibracja     125       8.2 Czyszczenie.     125       8.3 Rozwiązywanie problemów.     125       8.4 Informacje serwisowe.     125       9.5 A Informacje serwisowe.     125       9.1 Parametry techniczne.     126       9.2 Rysunki i wymiary.     133       9.3 Części i akcesoria.     134       9.4 Wykaz ikon.     135       9.5 Komunikacja.     141       9.5.1 Komendy interfejsu.     141       9.5.1 Komendy interfejsu.     141       9.5.1 Komendy interfejsu.     144       9.6 Interfejs USB.     1                                                                                   | 5.14.11 Reset d ustawień fabrycznych                                      |     |
| 5.16 Informacja     113       5.16.1 Korzystanie z informacji     113       6 LEGALIZACJA     114       6.1 Ustawienia     114       6.2 Legalizacja     114       6.3 Plombowanie     114       7.0 PRUKOWANIE     115       7.1 Podłączenie, konfiguracja i sprawdzenie interfejsu drukarki/komputera     115       7.1 Podłączenie, konfiguracja i sprawdzenie interfejsu drukarki/komputera     116       7.3 Format danych     124       8. KONSERWACJA     125       8.1 Kalibracja     125       8.2 Czyszczenie     125       8.3 Rozwiązywanie problemów     125       8.4 Informacje serwisowe     125       9. DANE TECHNICZNE     126       9.1 Parametry techniczne     126       9.2 Rysunki i wymiary     133       9.3 Części i akcesoria     134       9.4 Wykaz ikon     135       9.5 Komunikacja     141       9.5.1 Komendy interfejsu     141       9.5.2 Rozkład pinó w ortu RS232 (DB9)     144       9.6 Interfejs USB     144       10. AKTUALIZACJE OPROGRAMOWANIA     148       11. ZGODNOŚĆ Z NORMAMI     149                                                                                                    | 5.15 Zabezpieczenie menu i ustawień menu blokad                           |     |
| 5.16.1 Korzystanie z informacji     113       6 LEGALIZACJA     114       6.1 Ustawienia     114       6.1 Ustawienia     114       6.2 Legalizacja     114       6.3 Plombowanie     114       7.1 Podłączenie, konfiguracja i sprawdzenie interfejsu drukarki/komputera     115       7.1 Podłączenie, konfiguracja i sprawdzenie interfejsu drukarki/komputera     115       7.2 Przykłady wydruków     116       7.3 Format danych     124       8. KONSERWACJA     125       8.1 Kalibracja     125       8.2 Czyszczenie     125       8.3 Rozwiązywanie problemów     125       8.4 Informacje serwisowe     125       9. DANE TECHNICZNE     126       9.1 Parametry techniczne     126       9.2 Rysunki i wymiary     133       9.3 Części i akcesoria     134       9.4 Wykaz ikon     135       9.5 Komunikacja     141       9.5.1 Komedy interfejsu     141       9.5.2 Rozkład pinów portu RS232 (DB9)     144       9.6 Interfejs USB     144       10. AKTUALIZACJE OPROGRAMOWANIA     148       11. ZGODNOŚĆ Z NORMAMI     149 <td>5.16 Informacja</td> <td></td>                                                                     | 5.16 Informacja                                                           |     |
| 6 LEGALIZACJÁ1146.1 Ustawienia1146.2 Legalizacja1146.3 Plombowanie1147.1 Podłączenie, konfiguracja i sprawdzenie interfejsu drukarki/komputera1157.1 Podłączenie, konfiguracja i sprawdzenie interfejsu drukarki/komputera1157.2 Przykłady wydruków1167.3 Format danych1248. KONSERWACJA1258.1 Kalibracja1258.1 Kalibracja1258.2 Czyszczenie1258.3 Rozwiązywanie problemów1259. DANE TECHNICZNE1269.1 Parametry techniczne1269.2 Rysunki i wymiary1339.3 Części i akcesoria1349.4 Wykaz ikon1359.5 Komunikacja1419.5.1 Komendy interfejsu1419.5.2 Rozkład pinów portu RS232 (DB9)14410. AKTUALIZACJE OPROGRAMOWANIA14811. ZGODNOŚĆ Z NORMAMI149                                                                                                    | 5.16.1 Korzystanie z informacji                                           |     |
| 6.1 Ustawienia.1146.2 Legalizacja.1146.3 Plombowanie.1147.1 Podłączenie, konfiguracja i sprawdzenie interfejsu drukarki/komputera.1157.1 Podłączenie, konfiguracja i sprawdzenie interfejsu drukarki/komputera.1167.3 Format danych1167.3 Format danych1248. KONSERWACJA.1258.1 Kalibracja1258.1 Kalibracja1258.2 Czyszczenie.1258.3 Rozwiązywanie problemów.1258.4 Informacje serwisowe.1259. DANE TECHNICZNE.1269.1 Parametry techniczne.1269.2 Rysunki i wymiary.1339.3 Części i akcesoria.1349.4 Wykaz ikon.1359.5 Komunikacja.1419.5.1 Komendy interfejsu.1419.5.1 Komendy interfejsu.14410. AKTUALIZACJE OPROGRAMOWANIA.14811. ZGODNOŚĆ Z NORMAMI.149                                                                                                    | 6 LEGALIZACJA                                                             |     |
| 6.2 Legalizacja1146.3 Plombowanie1147. DRUKOWANIE1157.1 Podłączenie, konfiguracja i sprawdzenie interfejsu drukarki/komputera1157.2 Przykłady wydruków1167.3 Format danych1248. KONSERWACJA1258.1 Kalibracja1258.2 Czyszczenie1258.3 Rozwiązywanie problemów1258.4 Informacje serwisowe1259. DANE TECHNICZNE1269.1 Parametry techniczne1269.2 Rysunki i wymiary1339.3 Części i akcesoria1349.4 Wykaz ikon1359.5 Komunikacja1419.5.1 Komendy interfejsu1419.5.1 Komendy interfejsu14410. AKTUALIZACJE OPROGRAMOWANIA14811. ZGODNOŚĆ Z NORMAMI149                                                                                                    | 6.1 Ustawienia                                                            |     |
| 6.3 Plombowanie.1147. DRUKOWANIE.1157.1 Podłączenie, konfiguracja i sprawdzenie interfejsu drukarki/komputera1157.2 Przykłady wydruków.1167.3 Format danych1248. KONSERWACJA.1258.1 Kalibracja1258.1 Kalibracja1258.2 Czyszczenie.1258.3 Rozwiązywanie problemów1258.4 Informacje serwisowe.1259. DANE TECHNICZNE1269.1 Parametry techniczne.1269.1 Parametry techniczne.1269.2 Rysunki i wymiary.1339.3 Części i akcesoria.1349.4 Wykaz ikon.1359.5 Komunikacja.1419.5.1 Komendy interfejsu.1419.5.2 Rozkład pinów portu RS232 (DB9).14410. AKTUALIZACJE OPROGRAMOWANIA.14811. ZGODNOŚĆ Z NORMAMI.149                                                                                                    | 6.2 Legalizacja                                                           |     |
| 7. DRUKOWANIE1157.1 Podłączenie, konfiguracja i sprawdzenie interfejsu drukarki/komputera1157.2 Przykłady wydruków1167.3 Format danych1248. KONSERWACJA1258.1 Kalibracja1258.1 Kalibracja1258.2 Czyszczenie1258.3 Rozwiązywanie problemów1258.4 Informacje serwisowe1259. DANE TECHNICZNE1269.1 Parametry techniczne1269.2 Rysunki i wymiary1339.3 Części i akcesoria1349.4 Wykaz ikon1359.5 Komunikacja1419.5.1 Komendy interfejsu1419.5.2 Rozkład pinów portu RS232 (DB9)14410. AKTUALIZACJE OPROGRAMOWANIA14811. ZGODNOŚĆ Z NORMAMI149                                                                                                    | 6.3 Plombowanie                                                           |     |
| 7.1 Podłączenie, konfiguracja i sprawdzenie interfejsu drukarki/komputera.1157.2 Przykłady wydruków.1167.3 Format danych.1248. KONSERWACJA.1258.1 Kalibracja1258.2 Czyszczenie.1258.3 Rozwiązywanie problemów.1258.4 Informacje serwisowe.1259. DANE TECHNICZNE.1269.1 Parametry techniczne.1269.2 Rysunki i wymiary.1339.3 Części i akcesoria.1349.4 Wykaz ikon.1359.5 Komunikacja.1419.5.1 Komendy interfejsu.1419.5.2 Rozkład pinów portu RS232 (DB9).14410. AKTUALIZACJE OPROGRAMOWANIA.14811. ZGODNOŚĆ Z NORMAMI.149                                                                                                    | 7. DRUKOWANIE                                                             |     |
| 7.2 Przykłady wydruków     116       7.3 Format danych     124       8. KONSERWACJA     125       8. I Kalibracja     125       8. I Kalibracja     125       8. 2 Czyszczenie     125       8. 3 Rozwiązywanie problemów     125       8. 4 Informacje serwisowe     125       9. DANE TECHNICZNE     126       9.1 Parametry techniczne     126       9.2 Rysunki i wymiary     133       9.3 Części i akcesoria     134       9.4 Wykaz ikon     135       9.5 Komunikacja     141       9.5.1 Komendy interfejsu     141       9.5.2 Rozkład pinów portu RS232 (DB9)     144       10. AKTUALIZACJE OPROGRAMOWANIA     148       11. ZGODNOŚĆ Z NORMAMI     149                                                                                                    | 7.1 Podłączenie, konfiguracja i sprawdzenie interfejsu drukarki/komputera |     |
| 7.3 Format danych     124       8. KONSERWACJA.     125       8.1 Kalibracja     125       8.2 Czyszczenie.     125       8.3 Rozwiązywanie problemów.     125       8.4 Informacje serwisowe.     125       9. DANE TECHNICZNE     126       9.1 Parametry techniczne     126       9.2 Rysunki i wymiary.     133       9.3 Części i akcesoria.     134       9.4 Wykaz ikon.     135       9.5 Komunikacja.     141       9.5.1 Komendy interfejsu.     141       9.5.2 Rozkład pinów portu RS232 (DB9).     144       10. AKTUALIZACJE OPROGRAMOWANIA.     148       11. ZGODNOŚĆ Z NORMAMI.     149                                                                                                    | 7.2 Przykłady wydruków.                                                   |     |
| 8. KONSERWACJA     125       8.1 Kalibracja     125       8.2 Czyszczenie     125       8.3 Rozwiązywanie problemów     125       8.4 Informacje serwisowe     125       9. DANE TECHNICZNE     126       9.1 Parametry techniczne     126       9.2 Rysunki i wymiary     133       9.3 Części i akcesoria     134       9.4 Wykaz ikon     135       9.5 Komunikacja     141       9.5.1 Komendy interfejsu     141       9.5.2 Rozkład pinów portu RS232 (DB9)     144       10. AKTUALIZACJE OPROGRAMOWANIA     148       11. ZGODNOŚĆ Z NORMAMI     149                                                                                                    | 7.3 Format danych                                                         |     |
| 8.1 Kalibracja     125       8.2 Czyszczenie     125       8.3 Rozwiązywanie problemów     125       8.4 Informacje serwisowe     125       9. DANE TECHNICZNE     126       9.1 Parametry techniczne     126       9.2 Rysunki i wymiary     133       9.3 Części i akcesoria     134       9.4 Wykaz ikon     135       9.5 Komunikacja     141       9.5.1 Komendy interfejsu     141       9.5.2 Rozkład pinów portu RS232 (DB9)     144       9.6 Interfejs USB     144       10. AKTUALIZACJE OPROGRAMOWANIA     148       11. ZGODNOŚĆ Z NORMAMI     149                                                                                                    | 8. KONSERWACJA                                                            |     |
| 8.2 Czyszczenie1258.3 Rozwiązywanie problemów1258.4 Informacje serwisowe1259. DANE TECHNICZNE1269.1 Parametry techniczne1269.2 Rysunki i wymiary1339.3 Części i akcesoria1349.4 Wykaz ikon1359.5 Komunikacja1419.5.1 Komendy interfejsu1419.5.2 Rozkład pinów portu RS232 (DB9)1449.6 Interfejs USB14410. AKTUALIZACJE OPROGRAMOWANIA14811. ZGODNOŚĆ Z NORMAMI149                                                                                                    | 8.1 Kalibracja                                                            |     |
| 8.3 Rozwiązywanie problemów.1258.4 Informacje serwisowe.1259. DANE TECHNICZNE.1269.1 Parametry techniczne.1269.2 Rysunki i wymiary.1339.3 Części i akcesoria.1349.4 Wykaz ikon.1359.5 Komunikacja.1419.5.1 Komendy interfejsu.1419.5.2 Rozkład pinów portu RS232 (DB9).1449.6 Interfejs USB.14410. AKTUALIZACJE OPROGRAMOWANIA14811. ZGODNOŚĆ Z NORMAMI.149                                                                                                    | 8.2 Czyszczenie                                                           |     |
| 8.4 Informacje serwisowe.1259. DANE TECHNICZNE.1269.1 Parametry techniczne.1269.2 Rysunki i wymiary.1339.3 Części i akcesoria.1349.4 Wykaz ikon.1359.5 Komunikacja.1419.5.1 Komendy interfejsu.1419.5.2 Rozkład pinów portu RS232 (DB9).1449.6 Interfejs USB.14410. AKTUALIZACJE OPROGRAMOWANIA.14811. ZGODNOŚĆ Z NORMAMI.149                                                                                                    | 8.3 Rozwiązywanie problemów                                               |     |
| 9. DANE TECHNICZNE.     126       9.1 Parametry techniczne.     126       9.2 Rysunki i wymiary.     133       9.3 Części i akcesoria.     134       9.4 Wykaz ikon.     135       9.5 Komunikacja.     141       9.5.1 Komendy interfejsu.     141       9.5.2 Rozkład pinów portu RS232 (DB9).     144       9.6 Interfejs USB.     144       10. AKTUALIZACJE OPROGRAMOWANIA.     148       11. ZGODNOŚĆ Z NORMAMI.     149                                                                                                    | 8.4 Informacje serwisowe                                                  |     |
| 9.1 Parametry techniczne.     126       9.2 Rysunki i wymiary.     133       9.3 Części i akcesoria.     134       9.4 Wykaz ikon.     135       9.5 Komunikacja.     141       9.5.1 Komendy interfejsu.     141       9.5.2 Rozkład pinów portu RS232 (DB9).     144       9.6 Interfejs USB.     144       10. AKTUALIZACJE OPROGRAMOWANIA.     148       11. ZGODNOŚĆ Z NORMAMI.     149                                                                                                    | 9. DANE TECHNICZNE                                                        |     |
| 9.2 Rysunki i wymiary.     133       9.3 Części i akcesoria.     134       9.4 Wykaz ikon.     135       9.5 Komunikacja.     141       9.5.1 Komendy interfejsu.     141       9.5.2 Rozkład pinów portu RS232 (DB9).     144       9.6 Interfejs USB.     144       10. AKTUALIZACJE OPROGRAMOWANIA.     148       11. ZGODNOŚĆ Z NORMAMI.     149                                                                                                    | 9.1 Parametry techniczne                                                  |     |
| 9.3 Części i akcesoria.     134       9.4 Wykaz ikon.     135       9.5 Komunikacja.     141       9.5.1 Komendy interfejsu.     141       9.5.2 Rozkład pinów portu RS232 (DB9).     144       9.6 Interfejs USB.     144       10. AKTUALIZACJE OPROGRAMOWANIA.     148       11. ZGODNOŚĆ Z NORMAMI.     149                                                                                                    | 9.2 Rysunki i wymiary                                                     |     |
| 9.4 Wykaz ikon.     135       9.5 Komunikacja.     141       9.5.1 Komendy interfejsu.     141       9.5.2 Rozkład pinów portu RS232 (DB9).     144       9.6 Interfejs USB.     144       10. AKTUALIZACJE OPROGRAMOWANIA.     148       11. ZGODNOŚĆ Z NORMAMI.     149                                                                                                    | 9.3 Części i akcesoria.                                                   |     |
| 9.5 Komunikacja                                                                                                    | 9.4 Wykaz ikon                                                            |     |
| 9.5.1 Komendy interfejsu.1419.5.2 Rozkład pinów portu RS232 (DB9).1449.6 Interfejs USB.14410. AKTUALIZACJE OPROGRAMOWANIA.14811. ZGODNOŚĆ Z NORMAMI.149                                                                                                    | 9.5 Komunikacja                                                           |     |
| 9.5.2 Rozkład pinów portu RS232 (DB9)                                                                                                    | 9.5.1 Komendy interfejsu                                                  |     |
| 9.6 Interfejs USB                                                                                                    | 9.5.2 Rozkład pinów portu RS232 (DB9)                                     | 144 |
| 10. AKTUALIZACJE OPROGRAMOWANIA                                                                                                    | 9.6 Interfejs USB                                                         | 144 |
| 11. ZGODNOŚĆ Z NORMAMI                                                                                                    | 10. AKTUALIZACJE OPROGRAMOWANIA                                           |     |
|                                                                                                    | 11. ZGODNOŚĆ Z NORMAMI                                                    | 149 |

## 1. WPROWADZENIE

## 1.1 Opis wagi

Wagi Explorer firmy Ohaus są precyzyjnymi urządzeniami ważącymi, które będą Państwu służyć przez wiele lat pod warunkiem należytej dbałości. Wagi Explorer są dostępne z zakresem ważenia od 120 gramów do 10.200 gramów.

## 1.2 Cechy użytkowe urządzenia

**Modulowa konstrukcja:** wagi Explorer firmy Ohaus składają się z dwóch połączonych ze sobą modułów: terminalu i podstawy wagi. Zależnie od wymagań użytkownika, urządzenie może być obsługiwane poprzez terminal przymocowany do podstawy wagi lub odseparowany od podstawy i połączony z nią przy pomocy kabla o długości 1 metra.

**Sterowanie dotykowe: s**zybki dostęp do wszystkich funkcji kontrolnych, wielu aplikacji i opcji poprzez graficzny ekran dotykowy.

**Sensory podczerwieni:** mogą mieć przypisane różne funkcje: zerowanie, drukowanie, tarowanie itd.

**Statystyki:** dostępne w aplikacjach: ważenia, liczenia sztuk, ważenia procentowego, ważenia kontrolnego, ważenia dynamicznego, dopełniania, wyznaczania gęstości, kalibracji pipet i statystycznej kontroli jakości.

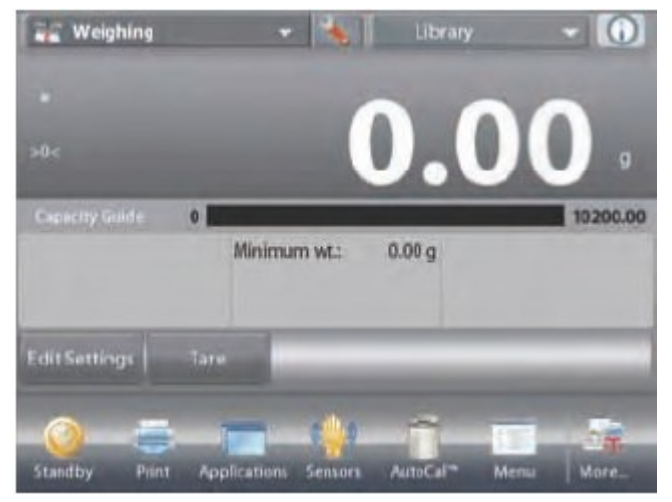

## 1.3 Środki ostrożności

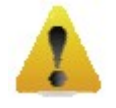

**Uwaga:** Przed przystąpieniem do instalacji, wykonaniem połączeń lub naprawą urządzenia należy przeczytać wszystkie instrukcje dotyczące bezpieczeństwa. Nieprzestrzeganie tych instrukcji może spowodować zranienie osoby obsługującej i/lub zniszczenie urządzenia. Instrukcje należy zachować w celu zapewnienia możliwości późniejszego skorzystania z nich.

- Należy się upewnić, że napięcie zasilające umieszczone na tabliczce znamionowej i rodzaj wtyczki pasuje do lokalnej sieci zasilającej;
- Upewnić się, że kabel zasilający nie jest narażony na uszkodzenia lub deptanie;
- Używać wagi tylko w suchych pomieszczeniach;
- Nie rzucać elementów na platformę wagi;
- Używać tylko akcesoriów i urządzeń peryferyjnych dopuszczonych przez producenta;
- Używać urządzenia tylko w warunkach otoczenia wskazanych w niniejszej instrukcji obsługi;
- Podczas czyszczenia odłączyć urządzenie od sieci zasilającej;
- Nie używać wagi w otoczeniu niebezpiecznym lub niestabilnym;
- Naprawy powinny być prowadzone tylko przez autoryzowany personel.

## 2. INSTALACJA

## 2.1 Rozpakowanie

Ostrożnie wyjąć z opakowania wagę Explorer oraz wszystkie podzespoły. Rodzaj podzespołów i ich ilość zależy od modelu wagi (patrz poniższa tabela). Zachować opakowanie w celu zapewnienia w przyszłości bezpiecznego przechowywania lub transportu urządzenia.

| Podzespół                      |                       | Zdjęcie | EX124<br>EX224<br>EX324 | EX223<br>EX423<br>EX623<br>EX1103 | EX2202<br>EX4202<br>EX6201<br>EX6202<br>EX10201<br>EX10202 |
|--------------------------------|-----------------------|---------|-------------------------|-----------------------------------|------------------------------------------------------------|
| Terminal                       |                       |         | Х                       | X                                 | X                                                          |
| Podstawa wagi                  |                       |         | Х                       | X                                 | Х                                                          |
| Szalka                         | Średnica 90 mm        | -       | Х                       |                                   |                                                            |
|                                | Średnica 130 mm       |         |                         | Х                                 |                                                            |
|                                | 180 x 210 mm          |         |                         |                                   | Х                                                          |
| Podstawa szalki                | Średnica 130 mm       |         |                         | X                                 |                                                            |
| Podkładki (4 szt.)             |                       |         |                         |                                   | х                                                          |
| Pierścień<br>przeciwpodmuchowy |                       | 0       | Х                       |                                   |                                                            |
| Osłona<br>przeciwpodmuchowa    |                       | 0       |                         |                                   | Х                                                          |
| Szafka<br>przeciwpodmuchowa    |                       |         | Х                       | Х                                 |                                                            |
| Zasilacz                       |                       |         | Х                       | Х                                 | Х                                                          |
| Kabel zasilający               | (dla danego kraju)    |         | X                       | X                                 | X                                                          |
| Osłona ochronna                | Terminal              |         | Х                       | X                                 | X                                                          |
| Płyta CD                       | Oprogramowanie<br>USB |         | Х                       | Х                                 | Х                                                          |
| Instrukcja obsługi             |                       |         | X                       | X                                 | X                                                          |
| Instrukcja skrócona            |                       |         | X                       | X                                 | X                                                          |
| Karta gwarancyjna              |                       |         | X                       | X                                 | X                                                          |

## 2.2 Instalacja podzespołów

Zgodnie z ilustracją i instrukcjami zamieszczonymi niżej należy zidentyfikować i zamontować poszczególne podzespoły wagi Explorer. Wszystkie podzespoły muszą zostać zamontowane przed przystąpieniem do pracy.

## 2.2.1 Montaż terminalu

Gdy waga Explorer jest dostarczana do użytkownika, terminal jest zamontowany (podłączony) do podstawy wagi. Nie jest potrzebny żaden dodatkowy montaż. Jednakże, dla modeli wyposażonych w szafkę przeciwpodmuchową, należy na chwilę odłączyć terminal w celu zamontowania elementów szafki. W celu identyfikacji i montażu wagi Explorer, prosimy skorzystać z rysunków i opisów zamieszczonych poniżej.

Uwaga: terminal jest identyczny we wszystkich modelach wag Explorer.

## 2.2.2 Montaż pierścienia przeciwpodmuchowego i szalki w modelach EX124, EX224 i EX324

Uwaga: instrukcje dotyczące montażu odnoszą się także do modeli oznaczonych literą M lub N.

- 1. Umieścić pierścień przeciwpodmuchowy na swoim miejscu
- Zamontować szalkę na stożku znajdującym się w środkowej części wagi

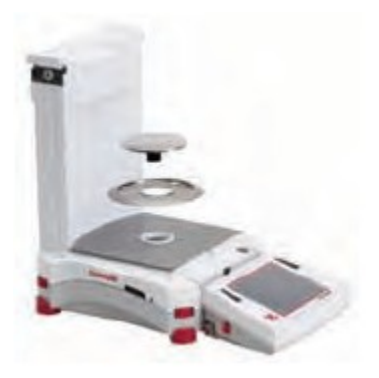

## 2.2.3 Montaż podstawy szalki i szalki w modelach EX223, EX423, EX623 i EX1103

- 1. Umieścić podstawę szalki na swoim miejscu
- 2. Zamontować szalkę na podstawie.

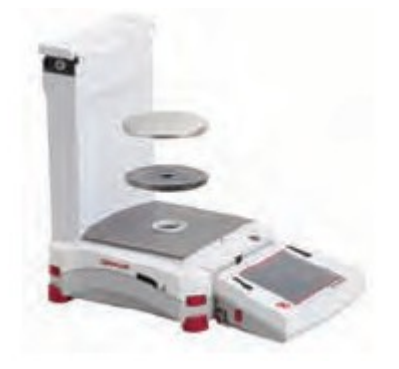

## 2.2.4 Montaż szyb szafki przeciwpodmuchowej i drzwi w modelach z szafką przeciwpodmuchową

Zablokowane:

1. Należy ostrożnie wyjąć wszystkie cztery szyby szafki przeciwpodmuchowej z opakowania. UWAGA: przed zamontowaniem drzwi bocznych należy ustawić elementy blokujące we właściwej pozycji, zgodnie z poniższymi rysunkami

**Odblokowane:** 

2. W celu zamontowania bocznych, przednich i górnych drzwi szafki przeciwpodmuchowej należy postępować według poniższych rysunków.

#### Montaż drzwi bocznych

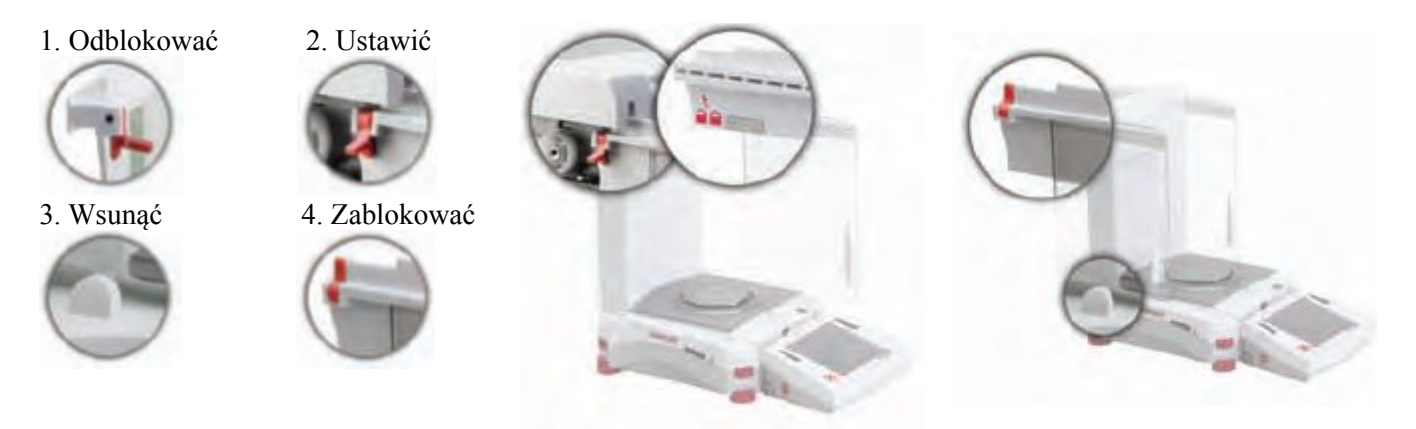

Ustawić drzwi boczne w celu wsunięcia. Otworzyć blokadę (u góry): włożyć drzwi w górne wycięcie i wsunąć w dolne wycięcie. Zamknąć blokadę.

#### Montaż panelu przedniego

1. Odłączyć terminal 2. Ustawić

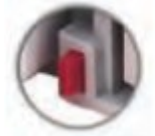

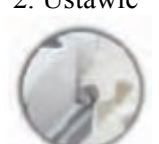

3. Wcisnać do tyłu

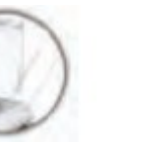

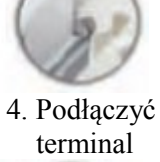

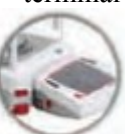

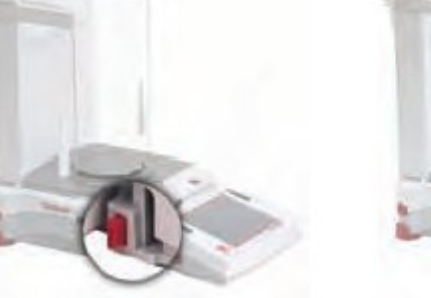

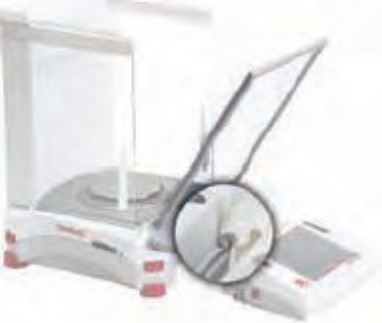

Nacisnąć przycisk w celu odłączenia terminalu od podstawy wagi. Osadzić koniec panelu zaopatrzony w zaczepy w podstawie wagi. Wsunąć panel do pozycji pionowej.

#### Instalacja drzwi górnych

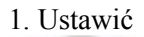

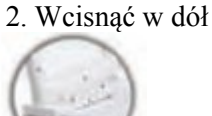

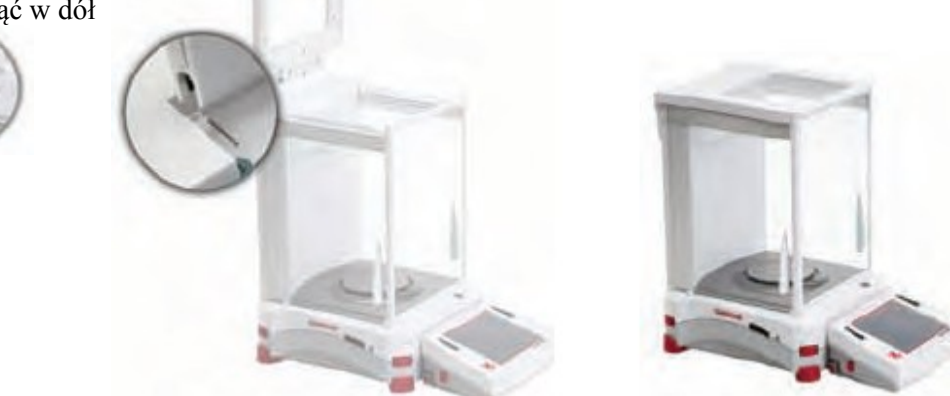

Włożyć koniec drzwi z zaczepami w wycięcia. Nacisnąć w celu osadzenia drzwi. Sprawdzić, czy drzwi poruszają się lekko. Zamknąć drzwi górne.

## 2.2.5 Montaż szalki i osłony przeciwpodmuchowej – modele bez szafki przeciwpodmuchowej

Uwaga: instrukcje dotyczące montażu odnoszą się także do modeli oznaczonych literą M lub N.

- 1. Umieścić cztery podkładki zgodnie z rysunkiem
- 2. Położyć szalkę na podkładkach
- 3. Założyć pierścień przeciwpodmuchowy zgodnie z rysunkiem.

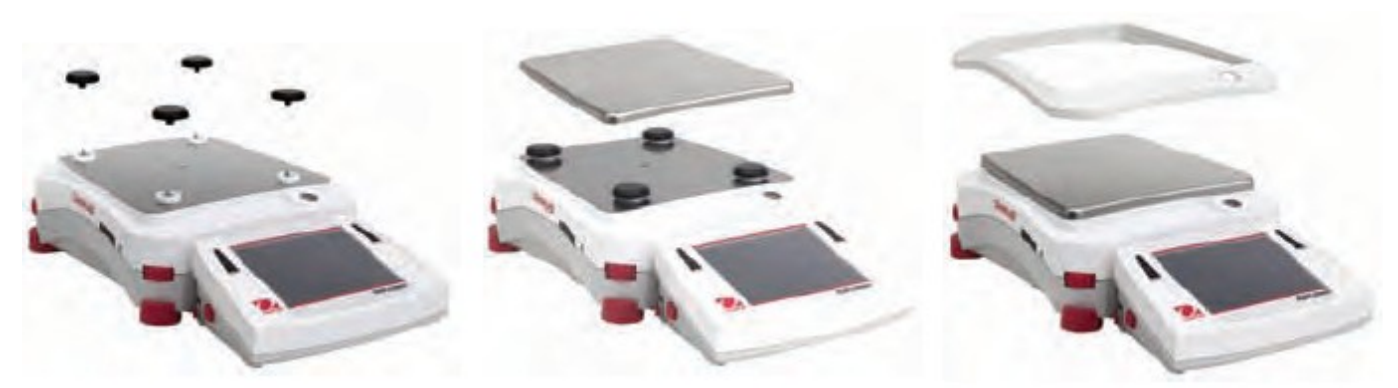

Uwaga: waga może być używana bez pierścienia przeciwpodmuchowego. Jednak, zależnie od warunków otoczenia, wyświetlane wyniki mogą być lekko niestabilne.

## 2.3 Wybór miejsca ustawienia

Unikać miejsc z wibracjami, w pobliżu źródeł ciepła, przeciągów lub miejsc o gwałtownych zmianach temperatury. Należy zapewnić wystarczającą ilość miejsca.

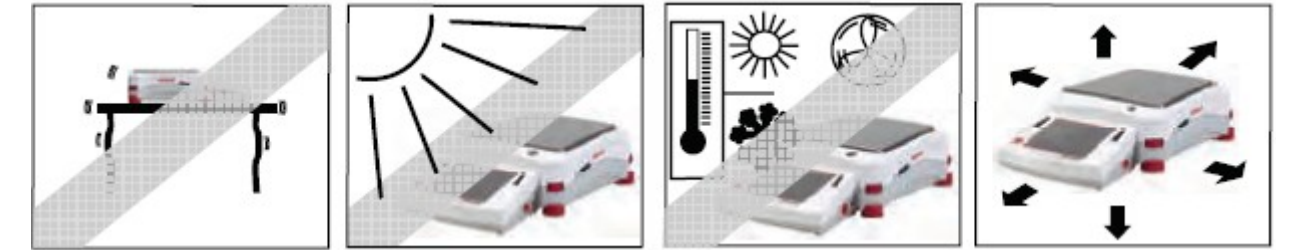

**Uwaga:** Podłączyć kable do terminalu. Terminal może zostać odłączony i zamontowany na ścianie lub umieszczony na stole oddzielnie od wagi.

## 2.4 Poziomowanie urządzenia

Wagi Explorer posiadają podświetlaną poziomniczkę, która przypomina o konieczności wypoziomowania wagi w celu uzyskania dokładnych wyników. Jest to pęcherzyk w małym okrągłym okienku z przodu wagi. W celu wypoziomowania wagi należy obracać pokrętłami umieszczonymi w każdym rogu wagi, aż pęcherzyk znajdzie się w środku okręgu.

Po każdej zmianie miejsca ustawienia wagę należy wypoziomować.

Uwaga: Nóżki wagi nie obracają się. Do poziomowania należy używać pokręteł.

Wyświetlenie ekranu poziomowania wagi w menu informacyjnym.

W celu wyświetlenia ekranu poziomowania należy dotknąć napisu **Więcej** u dołu z prawej strony ekranu głównego. Następnie dotknąć napisu **Poziomowanie.** 

Ekran poziomowania wskazuje, w którą stronę należy obracać pokrętła w celu wypoziomowania wagi.

## 2.5 Podłączenie zasilania

## 2.5.1 Zasilacz sieciowy

Podłączyć kabel zasilający zasilacza (dostarczonego z wagą) do gniazda z tyłu wagi. Następnie podłączyć zasilacz do gniazdka elektrycznego.

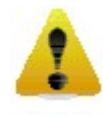

**Uwaga:** Używać źródła zasilania z certyfikatem CSA (lub równoważnym), który musi posiadać ogranicznik prądu wyjściowego.

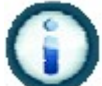

**Uwaga:** Po podłączeniu pozostawić urządzenie na 60 minut w celu rozgrzania, aby uzyskać optymalne wyniki ważenia.

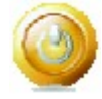

**Tryb czuwania:** Gdy urządzenie zostanie podłączone do sieci zasilającej, uruchomi się ono w trybie czuwania. W celu uruchomienia wagi należy dotknąć ikony **Tryb czuwania**.

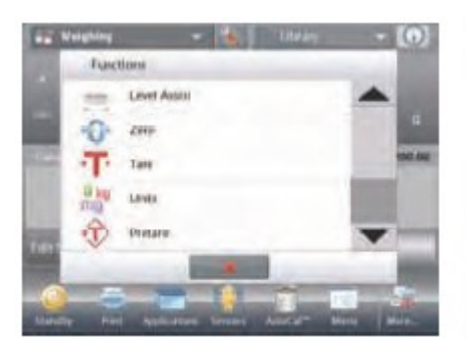

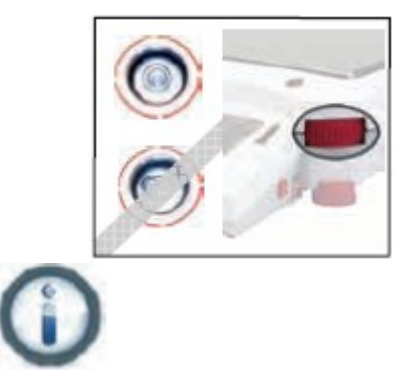

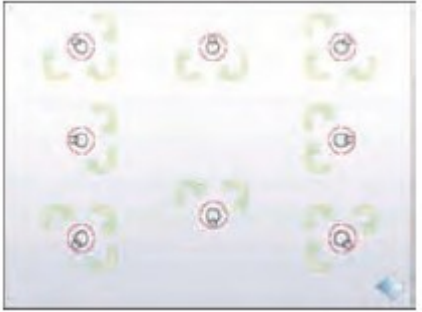

## 2.6 Podłączenie interfejsu

W celu połączenia wagi z komputerem lub drukarką wyposażoną w standardowy interfejs szeregowy, należy użyć wbudowanego portu RS-232 (10101) i kabla szeregowego. Ewentualnie należy wykorzystać port USB wagi.

**Uwaga:** W celu uzyskania informacji nt. konfiguracji i rozkazów interfejsu – patrz rozdział: Ustawienia Menu Komunikacji. W celu podłączenia, konfiguracji i testu interfejsu drukarki/ komputera i w celu wyświetlenia przykładowych formatów wydruku danych – patrz rozdział: Drukowanie.

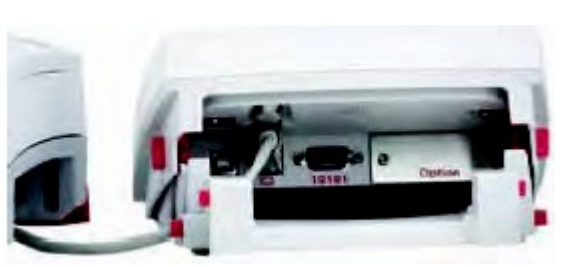

Gniazda interfejsu z tyłu terminalu

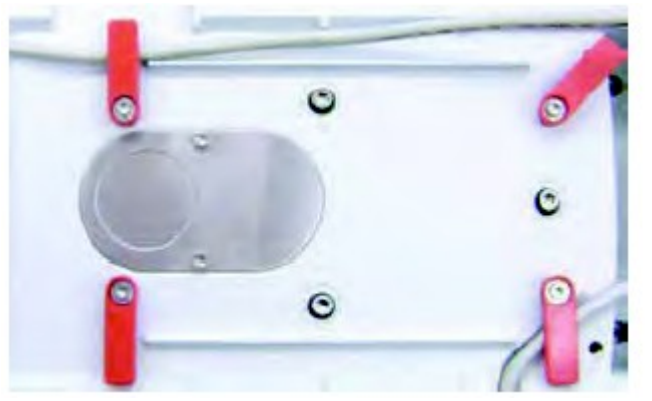

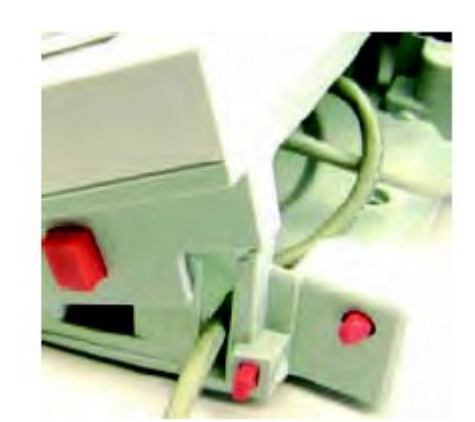

Należy przeprowadzić kabel drukarki wzdłuż kanałów na spodzie wagi lub wyprowadzić kabel przez szczelinę obok przycisku otwierania obudowy terminalu.

#### 2.7 Ustawienie kąta pochylenia ekranu terminalu

W celu ustawienia kąta pochylenia ekranu terminalu należy nacisnąć przyciski regulacyjne po obu stronach terminalu.

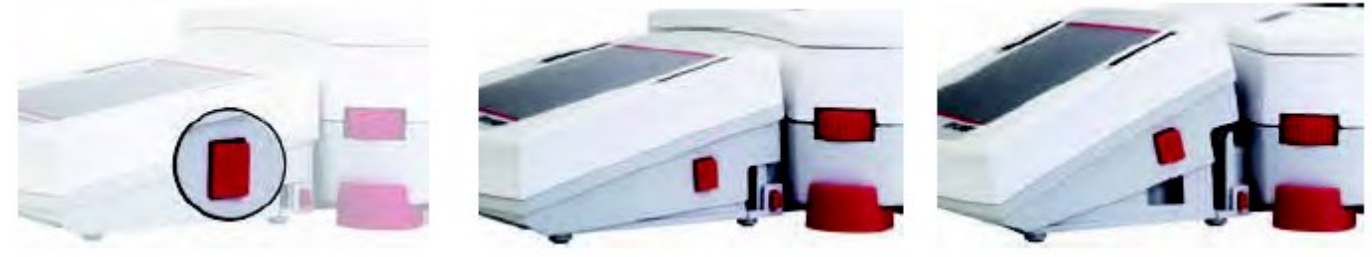

#### 2.8 Zdalna obsługa terminalu

Terminal komunikuje się z wagą poprzez kabel. Kabel ten musi być podłączony do terminalu, aby waga Explorer wyświetlała poprawnie wyniki pomiarów. Jeżeli zachodzi taka potrzeba, waga może być obsługiwana poprzez terminal dołączony do wagi (tak, jak jest dostarczana waga) lub zdalnie (terminal odsunięty od wagi na odległość do 1 metra).

## 2.8.1 Odłączenie terminalu od podstawy wagi

- 1. W celu odłączenia należy nacisnąć oba przyciski zwalniające (oba jednocześnie) i lekko pociągnąć terminal w swoją stronę (do tyłu), aż terminal zostanie odłączony. Przyciski zwalniające odblokowują dwa zaczepy mocujące terminal do podstawy wagi. Kabel jest podłączony do terminalu. Należy uważać, aby nie uszkodzić lub nie odłączyć tego kabla.
- 2. W celu przyłączenia terminalu należy nacisnąć dwa przyciski zwalniające i wsunąć terminal do podstawy wagi aż do kliknięcia zaczepów i zablokowania terminalu na swoim miejscu.

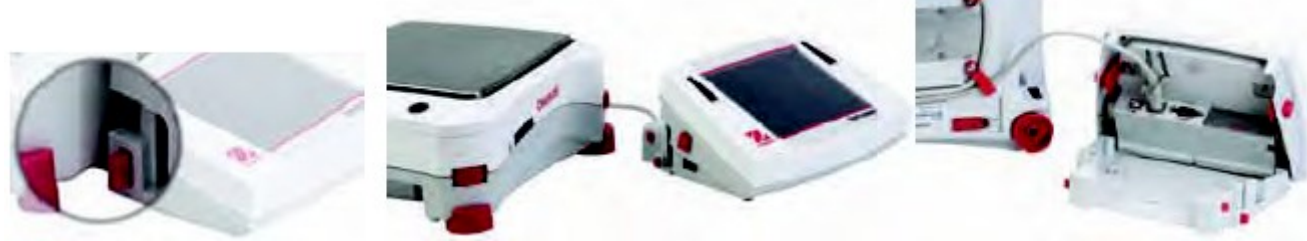

Przycisk zwalniający

Podstawa i terminal

Kabel terminalu

**Uwaga:** Jeżeli wymagane jest odsunięcie terminalu na większą odległość, dostępny jest dłuższy kabel terminalu (patrz akcesoria).

## 2.8.2 Montaż terminalu

Jeżeli zachodzi potrzeba, terminal może być zamontowany na ścianie lub stole przy pomocy wkrętów (nie są dostarczane z wagą), które są odpowiednie dla powierzchni, do której będzie przymocowany terminal. Uchwyty terminalu mieszczą wkręty o grubości do 4mm (#8). Otwory montażowe pokazano na rysunku 2-1.

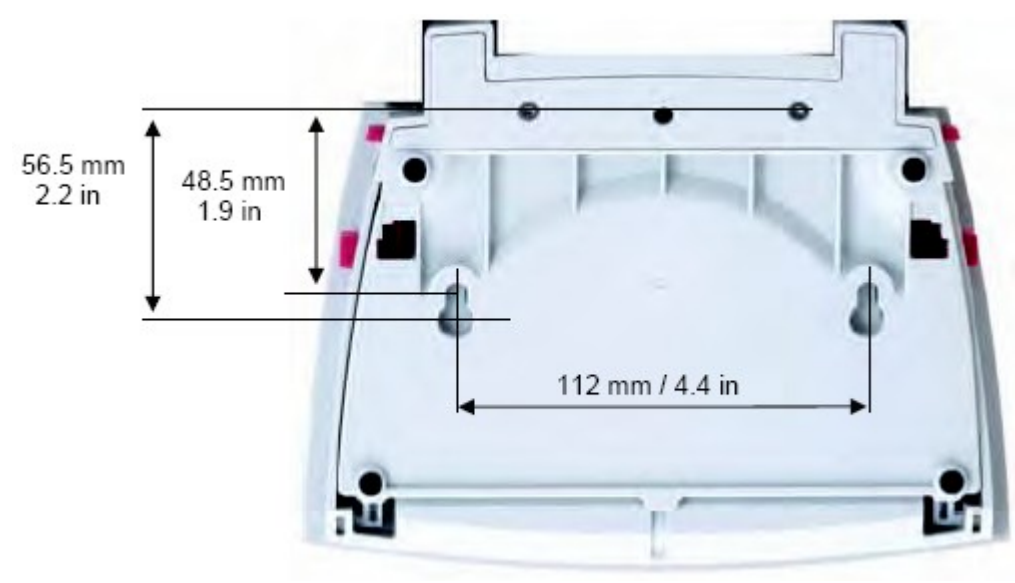

Rysunek 2-1. Otwory montażowe terminalu

## 2.9 Pierwsza kalibracja

Gdy waga zostanie zainstalowana oraz po przeniesieniu w inne miejsce, waga musi zostać wykalibrowana w celu zapewnienia uzyskiwania dokładnych wyników ważenia. Wagi Explorer posiadają wbudowaną zaawansowaną funkcję automatycznej kalibracji AutoCal, która może kalibrować wagę automatycznie i nie potrzeba przy tym stosować odważników kalibracyjnych. Jeżeli klient ma takie życzenie, waga może być kalibrowana ręcznie przy pomocy odważników zewnętrznych. Przed przystąpieniem do takiej kalibracji należy się upewnić, że dysponujemy odpowiednimi odważnikami kalibracyjnymi. W celu uzyskania informacji na temat procedury kalibracji i odważników prosimy zapoznać się z rozdziałem: Kalibracja.

## 3. OBSŁUGA

## 3.1 Przegląd wyświetlacza, ekran główny

ELEMENTY OBSŁUGI

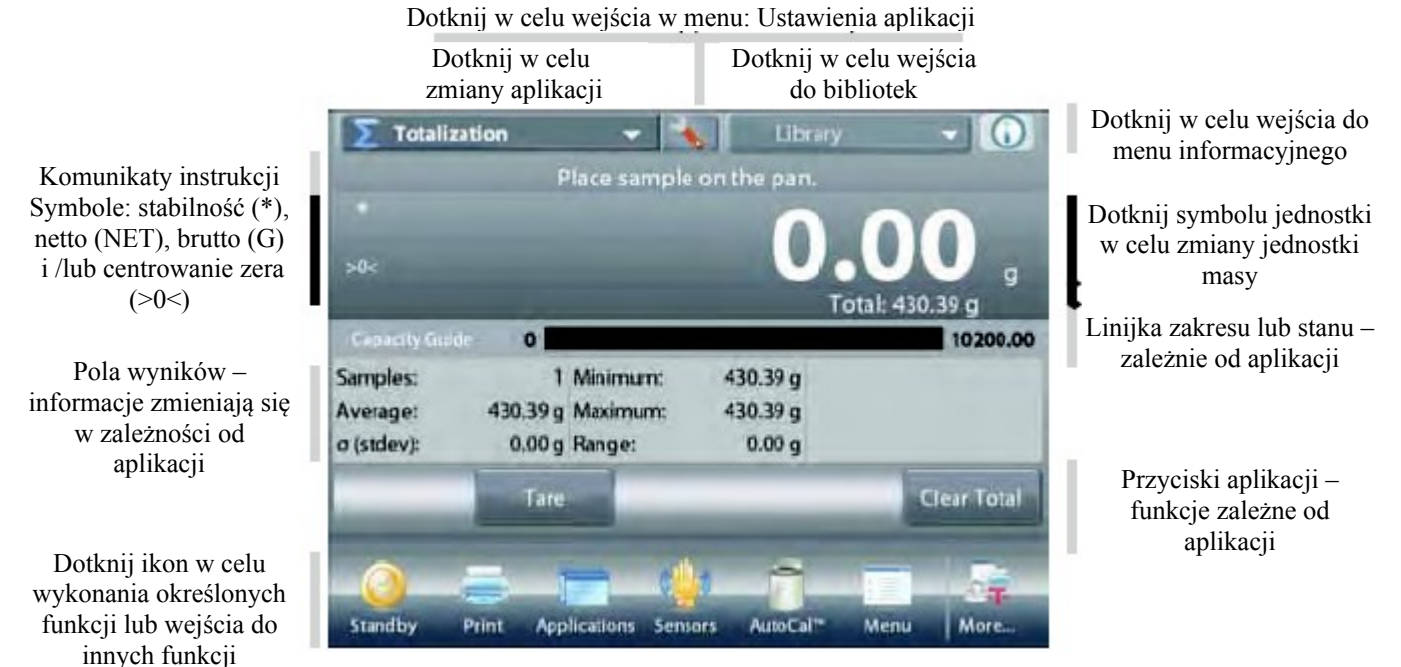

## 3.2 Podstawowe funkcje i menu główne

- Ważenie: Nacisnąć przycisk **Tare** w celu ustawienia zera na wyświetlaczu. Umieścić element na szalce. Wyświetlacz wskaże masę brutto.
- Tarowanie: Przy pustej szalce należy nacisnąć przycisk **Tare** w celu ustawienia zera na wyświetlaczu. Umieść na szalce pusty pojemnik i naciśnij przycisk **Tare**. Umieść materiał w pojemniku wyświetlona zostanie masa netto materiału. Zdejmij pojemnik z szalki masa pojemnika będzie wyświetlana jako wartość ujemna. Naciśnij przycisk **Tare** w celu wyzerowania wyświetlacza.

#### NAWIGACJA PO MENU I EKRANIE

Dotknij Menu w celu otwarcia listy menu.

Dotknij i przeciągnij listwę przewijania w celu podglądu dodatkowych opcji.

| - | Kalibracja:  |  |
|---|--------------|--|
|   | Dotknij w ce |  |

Dotknij w celu przejrzenia opcji kalibracji.

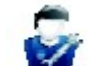

#### Ustawienia użytkownika:

Dotknij w celu przejrzenia preferencji użytkownika.

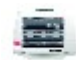

#### Ustawienia wagi:

Dotknij w celu przejrzenia ustawień wagi.

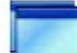

## Aplikacje:

Dotknij w celu przejrzenia aplikacji.

#### Jednostki:

Dotknij w celu przejrzenia jednostek ważenia.

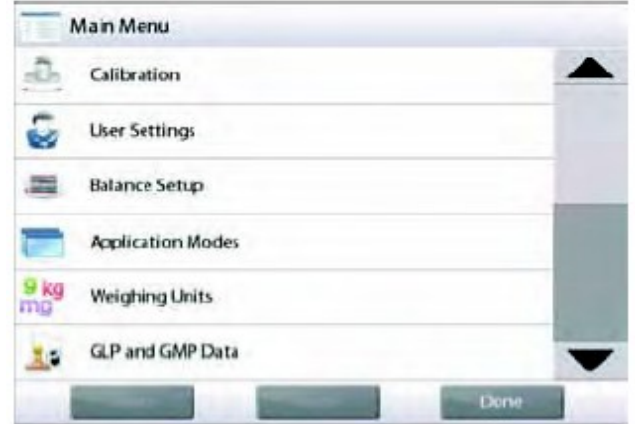

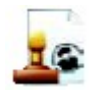

Dane GLP i GMP:

Wprowadź dane użytkownika w celu identyfikacji.

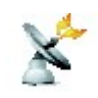

#### Komunikacja:

Dotknij w celu przejrzenia ustawień urządzenia COM i drukarki.

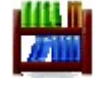

### Biblioteka:

Dotknij w celu skasowania wszystkich rekordów biblioteki.

#### Ustawienia I/O:

Dotknij w celu przejrzenia ustawień zdalnych wejść/wyjść.

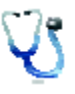

Diagnostyka: Dotknij w celu przejrzenia opcji diagnostycznych.

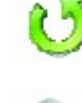

Ustawienia fabryczne: Dotknij w celu resetu do ustawień fabrycznych. Blokady:

Dotknij w celu wejścia do listy menu blokad.

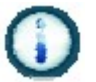

**Informacja:** Dotknij w celu przejrzenia listy tematów.

# 3.3 Przegląd elementów i wyposażenia – modele z szafką przeciwpodmuchową

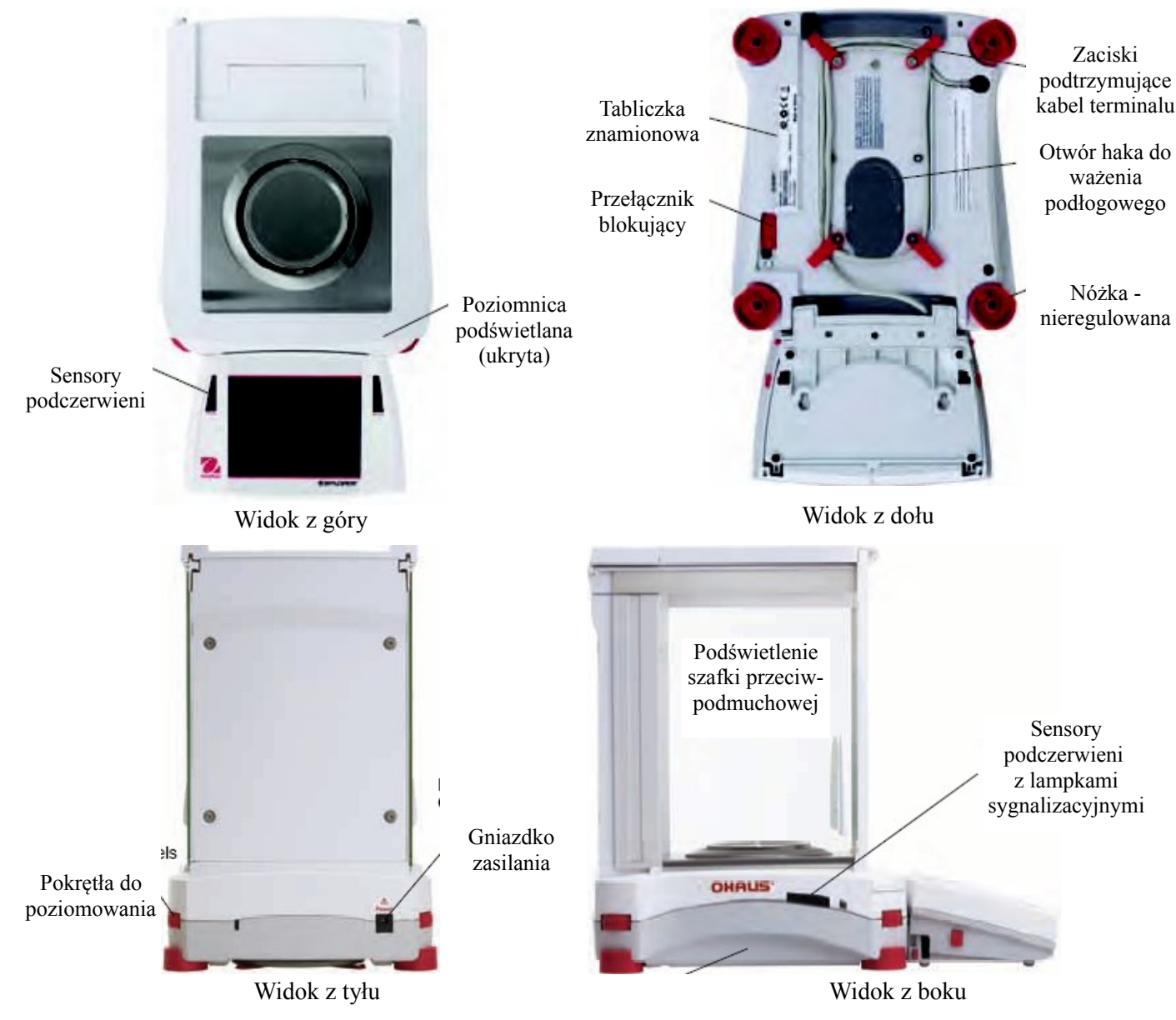

Rysunek 3-1. Wagi Explorer (modele EX124, EX224, EX324, EX223, EX423, EX623, EX1103)

# 3.4 Przegląd elementów i wyposażenia – modele bez szafki przeciwpodmuchowej

![](_page_16_Picture_2.jpeg)

Widok z tyłuWidok z bokuRysunek 3-2. Wagi Explorer (modele EX2202, EX4202, EX6202, EX10202, EX6201, EX10201)

## 3.5 Przegląd elementów i wyposażenia – terminal

![](_page_17_Picture_2.jpeg)

## 3.6 Funkcje i ich ikony

Przy pierwszym uruchomieniu dostępne jest siedem ikon umożliwiających obsługę wagi i dostęp do menu. Ikony te mogą być dopasowywane do indywidualnych wymagań użytkownika. W celu uzyskania informacji na temat ustawień – patrz rozdział **Ustawienia użytkownika**.

![](_page_18_Picture_3.jpeg)

## 3.6.1 Tryb czuwania

Dotknij ikony trybu czuwania w celu wyłączenia wyświetlacza. Uwaga: po pierwszym uruchomieniu (rozdział 2) w trybie czuwania waga potrzebuje czasu na rozgrzanie. Waga jest natychmiast gotowa do pracy po dotknięciu ikony Start.

![](_page_18_Picture_6.jpeg)

## 3.6.2 Wydruk danych

Dotknij ikony **Drukowanie** w celu przesłania wyświetlanej wartości na drukarkę lub do komputera poprzez aktywny port COM.

**Uwaga:** należy się upewnić, że zostały poprawnie ustawione parametry połączeń, wydruku i interfejsu. **Uwaga:** Dane mogą być także drukowane przy użyciu sensorów podczerwieni po ich skonfigurowaniu. Dane mogą być również drukowane po wysłaniu rozkazu P z komputera podłączonego do portu COM.

![](_page_18_Picture_10.jpeg)

### 3.6.3 Aplikacje

Waga może być skonfigurowana do pracy w różnych aplikacjach. Dotknij ikony **Aplikacje** lub górnego przycisku w polu aplikacji w celu wybrania aplikacji.

![](_page_18_Picture_13.jpeg)

#### 3.6.4 Status sensora podczerwieni

Wagi Explorer posiadają cztery sensory podczerwieni, do których mogą zostać przypisane funkcje (np. zerowanie, drukowanie, tarowanie itd.)

W celu przypisania zadania do każdego sensora podczerwieni należy nacisnąć przycisk **Sensory. Uwaga:** w celu aktywowania sensora należy przesunąć obiektem ponad nim (w odległości około 3 cm). Po uaktywnieniu sensor zaświeci się na zielono i rozlegnie się sygnał dźwiękowy. Jeżeli sensor nie może być aktywowany (sensor zostanie wyłączony w pewnych sytuacjach, np. gdy wyświetlane jest menu), sensor zaświeci się na czerwono.

![](_page_18_Picture_17.jpeg)

#### 3.6.5 AutoCal™

Gdy włączona jest kalibracja AutoCal, waga przeprowadza automatyczną kalibrację. AutoCal będzie automatycznie kalibrować wagę (przy użyciu wbudowanego odważnika) za każdym razem, gdy zmieni się temperatura w sposób na tyle znaczący, że będzie to miało wpływ na dokładność ważenia lub po upływie 11 godzin.

Dotknij ikony AutoCal<sup>™</sup> w celu rozpoczęcia kalibracji. (domyślnie AutoCal<sup>™</sup> jest włączona).

![](_page_18_Picture_21.jpeg)

#### 3.6.6 Menu

Dotknij ikony Menu w celu wyświetlenia listy menu.

![](_page_18_Figure_24.jpeg)

#### 3.6.7 Więcej...

Dotknij ikony **Więcej** w celu uzyskania dostępu do ekranu poziomowania, zerowania, tary, jednostek, pre-tary, testu kalibracji, kalkulatora i stopera.

![](_page_19_Picture_1.jpeg)

#### 3.6.8 Poziomowanie

W celu uzyskania pomocy przy poziomowaniu wagi, ekran poziomowania pokazuje, w którą stronę należy obracać pokrętłami w celu wypoziomowania wagi.

![](_page_19_Picture_4.jpeg)

#### 3.6.9 Operacja zerowania

Usuń obciążenie z szalki i dotknij ikony **Zero** w celu ustawienia wartości zerowej na wyświetlaczu. Gdy szalka jest pusta, włącza się wskaźnik >0< gdy mierzona masa jest w zakresie ± 1/4 działki (d), czyli w zakresie zera.

**Uwaga:** waga posiada także funkcję automatycznego śledzenia zera (AZT), która automatycznie utrzymuje odczyt zerowy w zakresie tolerancji ustawionym w menu Automatycznego śledzenia zera (patrz – Ustawienia wagi).

![](_page_19_Picture_8.jpeg)

#### 3.6.10 Tarowanie pojemnika

Operacja tarowania ustawia masę pojemnika jako wartość zerową, więc wyświetlana jest tylko masa obiektów umieszczonych w pojemniku (masa netto).

**Tarowanie ręczne** – umieść pusty pojemnik na szalce i dotknij ikony **Tara**, gdy odczyt masy jest stabilny. Włóż materiał do pojemnika. Wyświetlana jest masa netto materiału.

W celu wyzerowania wartości tary należy zdjąć pojemnik z szalki i dotknąć ikony Tara.

![](_page_19_Picture_13.jpeg)

#### 3.6.11 Jednostki masy

Waga może być skonfigurowana do pomiaru w różnych jednostkach masy, łącznie z trzema jednostkami użytkownika. Dotknij ikony **Jednostki** w celu wybrania jednostki z listy (przewiń listę w celu wyświetlenia wszystkich opcji).

**Uwaga:** dostęp do aktywnej jednostki masy możliwy jest również poprzez dotknięcie pola jednostki na głównej linii wyświetlacza. Jeżeli jednostka nie jest wyświetlana na liście, należy ją najpierw włączyć w menu użytkownika.

![](_page_19_Picture_17.jpeg)

#### 3.6.12 Pre-tara

W celu wprowadzenia pre-tary, należy nacisnąć ikonę i następnie wprowadzić wartość. Należy wprowadzić 0 w celu skasowania pre-tary. Wyświetlacz będzie wskazywał symbol PT i wartość tary ze znakiem minus.

![](_page_19_Picture_20.jpeg)

#### 3.6.13 Test kalibracji

Jest on używany do porównania znanej masy odważnika kalibracyjnego z ostatnio zapisanymi w pamięci danymi kalibracji zakresu.

![](_page_19_Picture_23.jpeg)

#### 3.6.14 Kalkulator

W celu skorzystania z wbudowanego kalkulatora dotknij ikony **Kalkulator**. Dostępny jest kalkulator z czterema operacjami: dodawania, odejmowania, mnożenia i dzielenia.

- Przeprowadź operację numeryczną przy pomocy klawiatury.
- Naciśnij = w celu wyświetlenia wyniku.
- W celu wyzerowania wyświetlacza: naciśnij CE w celu skasowania wprowadzonej wartości lub C w celu skasowania wszystkiego.
- Naciśnij x w celu zamknięcia kalkulatora i powrotu do aktualnej aplikacji.

![](_page_19_Figure_30.jpeg)

![](_page_20_Picture_1.jpeg)

#### 3.6.15 Stoper

W celu skorzystania z wbudowanego stopera dotknij ikony **Stoper**. Dostępny jest timer z interwałem (pętlą).

- Naciśnij Start w celu rozpoczęcia korzystania z timera.
- Naciśnij Reset w celu wyzerowania timera.
- Dotknij pola Zamknij w celu zamknięcia stopera i powrotu do aktualnej aplikacji.

| 0.00.0 |       |
|--------|-------|
| 140    | Timer |
|        |       |
|        |       |

![](_page_20_Picture_8.jpeg)

#### 3.6.16 Wylogowanie

Wykorzystywane w celu wylogowania użytkownika i powrotu do ekranu logowania. Funkcja ta jest aktywna tylko wtedy, gdy został stworzony profil użytkownika i użytkownik został zalogowany.

## 4. APLIKACJE

Waga może być skonfigurowana do pracy w różnych aplikacjach. Dotknij ikony Aplikacje lub górnego przycisku w polu aplikacji w celu wybrania odpowiedniej aplikacji.

![](_page_21_Picture_3.jpeg)

![](_page_21_Picture_4.jpeg)

Uwaga: Jeżeli jakaś aplikacja nie jest wyświetlana na liście aplikacji, należy ją aktywować w menu użytkownika: dotknij Menu, następnie wybierz Aplikacje. Pojawi się pełna lista aplikacji. Dotknij tej aplikacji, która ma być dostępna. Następnie dotknij Aktywna w menu dla tej aplikacji - ważenie procentowe w poniższym przykładzie. Każda aktywna aplikacja jest wyświetlana w menu Aplikacje.

![](_page_21_Picture_6.jpeg)

| D  | Enabled        | On |
|----|----------------|----|
| 99 | Secondary Unit | On |
| 0  | Lock Settings  | on |
|    | Reference      |    |
|    | Print Options  |    |

(zwierzat)

Wagi Explorer umożliwiają korzystanie z następujących aplikacji:

![](_page_21_Picture_9.jpeg)

ważenie

![](_page_21_Picture_11.jpeg)

sumowanie

![](_page_21_Picture_13.jpeg)

liczenie sztuk

ważenie różnicowe

![](_page_21_Picture_15.jpeg)

wyznaczanie gęstości

ważenie procentowe ważenie kontrolne ważenie dynamiczne

![](_page_21_Picture_19.jpeg)

dopełnianie

![](_page_21_Picture_21.jpeg)

![](_page_21_Picture_22.jpeg)

![](_page_21_Picture_23.jpeg)

zatrzymanie wart. maksymalnej kosztów składników

![](_page_21_Picture_25.jpeg)

![](_page_21_Picture_26.jpeg)

![](_page_21_Picture_27.jpeg)

kalibracja pipet statystyczna kontrola jakości biblioteka (uzupełnienie większości aplikacji)

## 4.1 Ważenie

Uwaga: przed wykorzystaniem jakiejkolwiek aplikacji należy sprawdzić, czy waga została wypoziomowana i wykalibrowana.

Aplikacji tej należy używać do wyznaczania masy elementów w wybranej jednostce miary.

Uwaga: wagi Explorer są dostarczane z aktywnymi wszystkimi jednostkami masy.

#### Ważenie

- 1. W górnym lewym narożniku ekranu głównego wybierz Ważenie (aplikacja ta jest aplikacją domyślną).
- 2. W razie potrzeby naciśnij przycisk Tara lub Zero.
- Umieść obiektu na szalce w celu wyświetlenia ich masy. Gdy odczyt jest stabilny, wyświetlany jest symbol
   \*.
- 4. Wynik pomiaru jest wyświetlany w głównej linii wyświetlacza w aktywnej jednostce miary.

![](_page_22_Picture_10.jpeg)

#### Ekran główny aplikacji Ważenie

Główna linia wyświetlacza Druga linia wyświetlacza (niepokazana)

Pola referencyjne

Przyciski aplikacji

Funkcje

![](_page_22_Picture_16.jpeg)

## 4.1.1 Edycja ustawień

W celu przejrzenia lub wprowadzenia ustawień

Dotknij przycisku **Edycja ustawień**. Pojawi się ekran ustawień. **Masa minimalna:** ustaw minimalną wartość masy używaną dla celów legalizacji. Jeżeli aktualna masa jest mniejsza od zdefiniowanej masy minimalnej, jest ona wyświetlana w kolorze **żółtym**.

W celu ustawienia minimalnej wartości masy dotknij przycisku **Masa minimalna**.

![](_page_22_Picture_21.jpeg)

Pojawi się okno wprowadzania wartości numerycznych. Użyj przycisków w celu wprowadzenia żądanej masy minimalnej, następnie naciśnij  $\sqrt{}$ .

Nastąpi powrót do poprzedniego ekranu z nową wartością masy minimalnej podświetloną na **pomarańczowo**.

W celu powrotu do głównego ekranu ważenia dotknij pola **Powrót do aplikacji** u dołu z prawej strony ekranu.

## 4.1.2 Ustawienia aplikacji

Aplikacja może być dopasowana do różnych wymagań użytkownika.

Dotknij ikony Ustawienia (klucz) w celu wejścia do ustawień aplikacji.

![](_page_23_Picture_4.jpeg)

![](_page_23_Picture_5.jpeg)

Wyświetlone zostanie **menu ustawień aplikacji**. Wybierz z listy pozycję, którą chcesz obejrzeć lub zmienić.

W celu powrotu do głównego ekranu aplikacji dotknij przycisku **Gotowe**.

| T | weigning       |      |      |   |
|---|----------------|------|------|---|
| C | Enabled        | On   | -    |   |
|   | Secondary Unit | Ott  |      |   |
| ē | Minimum Weight | On   |      |   |
|   | Statistics     | Off  |      |   |
| 0 | Lock Settings  | Off  |      |   |
|   | Reference      |      |      | ~ |
|   | Main           | Back | Dane |   |

Ustawienia aplikacji ważenia zostały przedstawione w poniższej tabeli (ustawienia domyślne zostały pogrubione)

| Pozycja             | Dostępne ustawienia | Komentarz                                                                          |  |
|---------------------|---------------------|------------------------------------------------------------------------------------|--|
| Aktywna             | Wł., Wył.           | Włączenie/wyłączenie aplikacji                                                     |  |
| Jednostka dodatkowa | Wł., Wył.           | Pokazanie drugiej linii wyświetlacza                                               |  |
| Masa minimalna      | Wł., Wył.           | Aktywacja masy minimalnej                                                          |  |
| Statystyki          | Wył., Ręcznie, Auto |                                                                                    |  |
| Blokada ustawień    | Wł., <b>Wył</b> .   | Naciśnij w celu zablokowania<br>aktualnych ustawień, aby nie mogły by<br>zmieniane |  |
| Pola referencyjne   |                     |                                                                                    |  |
| Min masa            | Wł., Wył.           | Wyświetlana jest masa minimalna                                                    |  |
| Brutto              | Wł., Wył.           | Wyświetlana jest masa brutto                                                       |  |
| Netto               | Wł., Wył.           | Wyświetlana jest masa netto                                                        |  |
| Tara                | Wł., Wył.           | Wyświetlana jest tara                                                              |  |
| Opcje wydruku       |                     | Patrz – rozdział Drukowanie                                                        |  |
| Min masa            | Wł., Wył.           |                                                                                    |  |

## 4.1.3 Statystyki w aplikacji ważenia

Funkcja statystyczna umożliwia porównanie pewnej liczby próbek i wyznaczenie odchylenia standardowego masy każdej próbki w stosunku do wartości średniej oraz innych danych statystycznych. Wymagane są minimum trzy próbki.

Statystyki mogą być wyznaczane **ręcznie** (wymagane jest naciśnięcie przycisku po każdym kroku) lub **automatycznie** (masy są automatycznie rejestrowane, gdy są stabilne). W celu użycia funkcji statystycznej, należy ją aktywować w menu ustawień aplikacji.

Statystyki są dostępne w aplikacjach: ważenia, liczenia sztuk, ważenia kontrolnego, ważenia dynamicznego (zwierząt) i dopelniania.

#### Ustawienia aplikacji: najpierw należy aktywować statystyki.

Dotknij ikony Ustawienia (klucz) w celu wejścia do menu ustawień i aktywacji statystyk.

![](_page_24_Picture_7.jpeg)

Pojawi się okno opcji statystyk.

Aktywuj żądany tryb pracy (ręczny lub automatyczny). Naciśnij **Zamknij** w celu powrotu do menu ustawień. W celu powrotu do ekranu głównego aplikacji naciśnij **Gotowe.** 

## Sumowanie wyświetlanych wartości i podgląd danych – tryb ręczny.

Gdy aktywny jest **tryb ręczny statystyk**, na ekranie aplikacji pojawią się dwa przyciski: **Statystyki i Sumowanie**.

#### Aplikacja – tryb automatyczny

Tryb automatyczny statystyk jest podobny do trybu ręcznego z wyjątkiem tego, że pierwsza stabilna masa jest automatycznie rejestrowana, więc nie jest pokazywany przycisk **Sumowanie**. W celu dodania masy próbki do zestawu danych, umieść element na szalce i naciśnij Sumowanie.

Gdy wartość jest stabilna, przycisk Statystyki zaświeci się na krótko w celu poinformowania, że masa została dodana do zestawu danych i zestaw danych zwiększy się o jeden. Kontynuuj dodawanie próbek i naciskaj **Sumowanie** w celu stworzenia zestawu danych.

Naciśnij przycisk **Statystyki** w celu przejrzenia danych. Naciśnij **Drukuj** w celu przesłania wyników do portu **COM**. Naciśnij **Zamknij** w celu powrotu do głównego ekranu aplikacji bez kasowania aktualnego zestawu danych.

Naciśnij **Kasuj dane** w celu skasowania danych i powrotu do ekranu głównego.

![](_page_24_Picture_17.jpeg)

## 4.2 Liczenie sztuk

Aplikacji tej należy używać do liczenia próbek o jednakowej masie. Można wybrać trzy różne tryby pracy: Liczenie standardowe, Liczenie kontrolne i Liczenie z dopełnianiem.

## 4.2.1 Standardowe liczenie sztuk (domyślne)

W górnej lewej części ekranu głównego wybierz **Liczenie sztuk**. Wyświetlona zostanie domyślna (lub ostatnia) średnia masa elementu (APW). Umieść obiekty na szalce w celu wyświetlenia ich liczby.

![](_page_25_Picture_5.jpeg)

Ekran główny aplikacji **Liczenie sztuk** Standardowy ekran główny

Główna linia wyświetlacza Druga linia wyświetlacza

Pola referencyjne

Przyciski aplikacji

Funkcje

Kona aplikacji

Funkcja **autooptymalizacji** zwiększa dokładność liczenia: funkcja automatycznie przelicza masę elementu przy dodawaniu próbek. Domyślnie optymalizacja średniej masy elementu jest **wyłączona**.

Gdy ustalana jest nowa średnia masa elementu, optymalizacja ma miejsce, gdy ilość elementów na szalce mieści się pomiędzy jeden raz do trzech razy większej od liczby pierwotnie umieszczonej na szalce. Na ekranie na chwilę pojawi się napis **Autooptymalizacja** w linii informacyjnej.

![](_page_25_Picture_14.jpeg)

#### 4.2.1.1 Edycja ustawień

W celu przejrzenia lub wprowadzenia ustawień dotknij przycisku Edycja ustawień.

Wyświetlony zostanie ekran ustawień.

Dostępne ustawienia: średnia masa elementu, liczba próbek, Dostępne funkcje: przeliczanie średniej masy elementu, Powrót do aplikacji

#### Ustalenie średniej masy elementu (APW)

Za każdym razem gdy liczony jest nowy rodzaj elementów, musi być ustalona nominalna masa elementu (średnia masa elementu lub APW) przy użyciu małej liczby elementów. Ta wartość APW jest przechowywana w pamięci do czasu zastąpienia jej inną wartością.

Istnieją dwie metody ustalenia wartości APW:

- 1. Aktualna wartość APW jest znana, lub
- 2. APW musi być obliczona w drodze ważenia. W tym celu wykorzystana zostanie aktualna liczba próbek

W celu wybrania innej liczby próbek, należy ją wcześniej ustawić przy użyciu przycisku Liczba próbek (patrz niżej).

![](_page_25_Picture_25.jpeg)

#### Ustawienie znanej średniej masy elementu (APW)

W celu bezpośredniego wpisania wartości APW dotknij przycisku **APW**. Pojawi się okno wprowadzania wartości numerycznych.

Wprowadź żądaną wartość APW, następnie naciśnij  $\sqrt{}$ . Nastąpi powrót do poprzedniego ekranu z podświetloną nową wartością APW.

![](_page_26_Picture_4.jpeg)

![](_page_26_Picture_5.jpeg)

![](_page_26_Picture_6.jpeg)

## Ustawienie nowej średniej masy elementu (APW) – wyznaczenie

W celu ustalenia nowej wartości APW dotknij przycisku **Oblicz APW.** Wyświetlany jest ekran APW.

**Uwaga:** Użyta zostanie liczba próbek, która jest wyświetlana. Aby użyć innej liczby próbek, należy ją najpierw ustawić (patrz niżej).

Postępuj zgodnie z instrukcjami na ekranie w celu ustalenia nowej wartości APW.

Dostępne czynności: **tarowanie**, **odrzucenie** lub **akceptacja**. Naciśnij przycisk **Akceptuj** w celu przyjęcia wartości i powrotu do ekranu ustawień.

Ekran ustawień będzie zawierał podświetloną nową wartość APW.

W celu powrotu do głównego ekranu liczenia sztuk dotknij pola **Powrót do aplikacji.** 

Ekran główny wskazuje 10 sztuk przy nowej wartości APW.

#### 4.2.1.2 Liczba próbek

Liczba próbek może być ustawiona w zakresie od 1 do 100 sztuk. Domyślną liczbą próbek jest 10. Gdy liczba próbek zostanie zmieniona, zostanie natychmiast otwarty ekran **Przeliczanie APW**, oczekujący wstawienia nowej wartości APW.

Aktualna liczba próbek jest pokazywana na ekranie ustawień.

W celu ustawienia liczby próbek dotknij przycisku Próbki.

Pojawi się okno wprowadzania wartości numerycznych. Wprowadź żądaną liczbę próbek, następnie naciśnij  $\sqrt{.}$ Pojawi się nowy ekran z komunikatem żądającym umieszczenia na szalce liczby próbek wprowadzonej w oknie wartości numerycznych.

Umieść wskazywaną liczbę próbek na szalce. Następnie dotknij przycisku **Tara**, O**drzuć** lub A**kceptuj.** 

Naciśnij przycisk **Akceptuj** w celu przyjęcia wartości i powrotu do ekranu ustawień.

Pojawi się ekran ustawień z podświetloną nową wartością APW. W celu rozpoczęcia liczenia sztuk dotknij pola **Powrót do aplikacji.** 

![](_page_27_Picture_9.jpeg)

![](_page_27_Picture_10.jpeg)

![](_page_27_Picture_11.jpeg)

![](_page_27_Picture_12.jpeg)

## 4.2.2 Ustawienia aplikacji

Aplikacja może być dopasowana do różnych wymagań użytkownika.

Dotknij ikony Ustawienia (klucz) w celu wejścia do ustawień aplikacji.

![](_page_28_Picture_4.jpeg)

Wyświetlone zostanie **menu ustawień aplikacji**. Wybierz z listy pozycję, którą chcesz obejrzeć lub zmienić.

W celu powrotu do głównego ekranu aplikacji dotknij przycisku Gotowe.

Ustawienia aplikacji liczenia sztuk zostały przedstawione w poniższej tabeli (ustawienia domyślne zostały pogrubione)

| Pozycja             | Dostępne ustawienia                                                   | Komentarz                                                                        |
|---------------------|-----------------------------------------------------------------------|----------------------------------------------------------------------------------|
| Aktywna             | <b>Wł.</b> , Wył.                                                     | Włączenie/wyłączenie aplikacji                                                   |
| Autooptymalizacja   | Wł., <b>Wył</b> .                                                     |                                                                                  |
| Tryb liczenia       | Liczenie standardowe<br>Liczenie kontrolne<br>Liczenie z dopełnianiem | Wybór trybu pracy                                                                |
| Jednostka dodatkowa | <b>Wł.</b> , Wył.                                                     | Pokazanie drugiej linii wyświetlacza                                             |
| Statystyki          | Wył., Ręcznie, Auto                                                   |                                                                                  |
| Blokada ustawień    | Wł., Wył.                                                             | Naciśnij w celu zablokowania aktualnych ustawień, aby nie<br>mogły być zmieniane |
| Pola referencyjne   |                                                                       |                                                                                  |
| APW                 | <b>Wł.</b> , Wył.                                                     | Wyświetlana jest wartość APW                                                     |
| Brutto              | Wł., <b>Wył</b> .                                                     | Wyświetlana jest masa brutto                                                     |
| Netto               | Wł., <b>Wył</b> .                                                     | Wyświetlana jest masa netto                                                      |
| Tara                | Wł., <b>Wył</b> .                                                     | Wyświetlana jest tara                                                            |
| Wartość docelowa    | <b>Wł.</b> , Wył.                                                     | Używane tylko przy licz. kontrolnym i z dopełnianiem                             |
| Różnica             | <b>W.I</b> , Wył.                                                     | Używane tylko przy licz. kontrolnym i z dopełnianiem                             |
| Granica górna       | <b>Wł.</b> , Wył.                                                     | Używane tylko przy licz. kontrolnym                                              |
| Granica dolna       | <b>Wł.</b> , Wył.                                                     | Używane tylko przy licz. kontrolnym                                              |
| Opcje wydruku       |                                                                       | Patrz – rozdział Drukowanie                                                      |
| APW                 | <b>Wł.</b> , Wył.                                                     |                                                                                  |
| Liczba próbek       | <b>Wł.</b> , Wył.                                                     |                                                                                  |
| Wartość docelowa    | <b>Wł.</b> , Wył.                                                     | Używane tylko przy licz. kontrolnym i z dopełnianiem                             |
| Różnica             | <b>Wł.</b> , Wył.                                                     | Używane tylko przy licz. kontrolnym i z dopełnianiem                             |
| Granica górna       | <b>Wł.</b> , Wył.                                                     | Używane tylko przy licz. kontrolnym                                              |
| Granica dolna       | Wł., Wył.                                                             | Używane tylko przy licz. kontrolnym                                              |

![](_page_28_Picture_9.jpeg)

## 4.2.3 Liczenie sztuk – kontrolne

Ten tryb pracy umożliwia ustalenie pewnej ilości sztuk jako kryterium dla podobnych elementów, które mogą być szybko porównane z próbką.

![](_page_29_Picture_3.jpeg)

Dotknij ikony Ustawienia (klucz) w celu wejścia do ustawień liczenia sztuk.

![](_page_29_Picture_5.jpeg)

Zmień tryb liczenia sztuk na Liczenie kontrolne.

![](_page_29_Picture_7.jpeg)

Ekran główny aplikacji Liczenie sztuk - kontrolne

Główna linia wyświetlacza Druga linia wyświetlacza

Pola referencyjne

Przyciski aplikacji

Funkcje

Wyświetlana jest domyślna (lub poprzednia) wartość APW. Umieść obiekty na szalce w celu wyświetlenia statusu kontroli (liczby sztuk).

#### 4.2.3.1 Edycja ustawień

Aby skorzystać z trybu kontrolnego liczenia sztuk, musi zostać ustawiona **górna i dolna wartość graniczna**.

Może być także ustawiona średnia masa elementu i standardowa liczba próbek. Należy wykonać następujące kroki: Dotknij przycisku **Edycja ustawień**. Pojawi się ekran ustawień. Pola **APW**, **Próbki**, **Górna granica** i **Dolna granica** pokazują domyślne (lub poprzednio wprowadzone) ustawienia. W celu zmiany wartości, należy dotknąć pola. Pojawi się ekran klawiatury.

(*Patrz – ekrany klawiatury na następnej stronie*). W celu ustawienia nowej wartości średniej masy elementu naciśnij przycisk **Przelicz APW**. Pojawi się nowy ekran z komunikatem:

#### Połóż 30 sztuk. Naciśnij Akceptuj.

(Domyślnie jest 10 sztuk lecz komunikat jest zgodny z wartością ustawioną w polu **Próbki**).

Po wykonaniu powyższych instrukcji naciśnij pole **Powrót do** aplikacji na ekranie edycji ustawień.

![](_page_29_Picture_21.jpeg)

![](_page_29_Picture_22.jpeg)

| O PCS |   |   |   | 10 | PCS |   |     |   |     | 20 5 | 9   |   |   |   |
|-------|---|---|---|----|-----|---|-----|---|-----|------|-----|---|---|---|
| CLR   | 7 |   | 9 |    | GR  | 7 | 8   | 9 |     |      | CLR | 7 | 8 | 9 |
| 85    | 4 | 5 | 6 |    | 85  | 4 | . 5 | 6 |     |      | 85  | 4 | 5 | 6 |
|       | 1 | 2 | 3 |    |     | 1 | 2   | 1 | - 1 |      |     | 1 | 2 | 3 |
|       | 0 |   |   |    |     | 0 |     |   |     |      |     | 0 | - |   |

## 4.2.4 Liczenie sztuk – dopełnianie

Ten tryb pracy umożliwia ustawienie pewnej liczby elementów jako wartości referencyjnej tak, że gdy elementy są dodawane, na wyświetlaczu pojawia się procentowa wartość liczby referencyjnej. Linijka postępu pokazuje wartość procentową. W górnej lewej części ekranu głównego wybierz Liczenie sztuk. (Opcja pojawi się, jeżeli została uaktywniona w menu Tryby aplikacji).

![](_page_30_Picture_4.jpeg)

Dotknij ikony Ustawienia (klucz) w celu wejścia do ustawień liczenia sztuk.

![](_page_30_Picture_6.jpeg)

Zmień tryb liczenia sztuk na Liczenie z dopełnianiem.

![](_page_30_Picture_8.jpeg)

Parts Counting • Library • 0 Site 000 pcs 0.00 g pcs 0.00 g 100 Target 20 PCS APW. 20000 g Difference: -30 PCS Edit Setting: Fare Standby Print Application Senters Ausscal\* Menu More...

Główna linia wyświetlacza

Ekran główny aplikacji Liczenie sztuk - dopełnianie

Druga linia wyświetlacza

Pola referencyjne

Przyciski aplikacji

Funkcje

Wyświetlana jest domyślna (lub poprzednia) wartość APW. Umieść obiekty na szalce w celu wyświetlenia statusu dopełniania.

## 4.2.4.1 Edycja ustawień

Aby skorzystać z trybu liczenia sztuk z dopełnianiem, w menu ustawień musi zostać wprowadzona **wartość** docelowa (w sztukach) i wartość różnicowa (w procentach).

Dotknij przycisku Edycja ustawień. Pojawi się ekran ustawień.

Pola **APW**, **Próbki** i **Wartość docelowa** pokazują domyślne (lub poprzednio wprowadzone) ustawienia. W celu zmiany wartości, należy dotknąć pola. Pojawi się ekran klawiatury. Wprowadź nową wartość i naciśnij **Gotowe**. W celu ustawienia nowej wartości średniej masy elementu naciśnij przycisk **Przelicz APW**. Pojawi się nowy ekran z komunikatem:

#### Połóż 10 sztuk. Naciśnij Akceptuj.

Po wykonaniu powyższych instrukcji i ustawieniu wartości naciśnij pole **Powrót do aplikacji**.

![](_page_31_Picture_4.jpeg)

![](_page_31_Figure_5.jpeg)

![](_page_31_Picture_6.jpeg)

| 20 | PCS | _ | - | _ |
|----|-----|---|---|---|
|    | CLR | 7 |   | 9 |
|    | 85  | 4 | 5 | 6 |
|    |     | 1 | 2 | 1 |
|    |     | 0 |   |   |

### 4.2.5 Statystyki w aplikacji liczenia sztuk

Funkcja statystyczna umożliwia porównanie pewnej liczby próbek i wyznaczenie odchylenia standardowego próbek w stosunku do wartości średniej oraz innych danych statystycznych. Wymagane są minimum trzy próbki.

Statystyki mogą być wyznaczane **ręcznie** (wymagane jest naciśnięcie przycisku po każdym kroku) lub **automatycznie** (masy są automatycznie rejestrowane, gdy są stabilne). W celu użycia funkcji statystycznej, należy ją aktywować w menu ustawień aplikacji.

#### Ustawienia aplikacji

Najpierw należy aktywować statystyki.

| Dotknij ikony                | 2 Parts Counting  |               | Parts Counting |       |            |      |   |  |  |
|------------------------------|-------------------|---------------|----------------|-------|------------|------|---|--|--|
| Ustawienia<br>(klucz) w celu | T Enabled         | On            |                | 0     | Statistics |      | - |  |  |
| wejścia do menu              | Auto Optimization | Oit           |                | -     | Off        | ¥.   |   |  |  |
| ustawien.                    | CountingMode      | Fill Counting |                | 1     | Automatic  |      |   |  |  |
|                              | Secondary Unit    | On            |                | e ing |            |      |   |  |  |
|                              | Statistics        | DIF           |                |       |            |      |   |  |  |
|                              | Lock Settings     | 011           | -              | 0.    | *          |      | - |  |  |
|                              | Mam               | Bark Don      | 10 I           |       | Main Bark  | Dane |   |  |  |

Naciśnij pole **Statystyki** i aktywuj żądany tryb pracy (**ręczny** lub **automatyczny**). Następnie naciśnij pole **Zamknij.** 

W celu powrotu do ekranu głównego aplikacji naciśnij Gotowe.

#### Sumowanie wyświetlanych wartości i podgląd danych – tryb ręczny

Gdy aktywny jest tryb ręczny statystyk, na ekranie aplikacji pojawią się dwa przyciski: Statystyki i Sumowanie.

W celu dodania próbki do zestawu danych, umieść element na szalce i naciśnij **Sumowanie.** 

Gdy wartość jest stabilna, przycisk Statystyki zaświeci się na krótko w celu poinformowania, że element został dodany do zestawu danych i zestaw danych zwiększy się o jeden.

Kontynuuj dodawanie próbek i naciskaj **Sumowanie** w celu stworzenia zestawu danych.

W dowolnej chwili naciśnij przycisk **Statystyki** w celu przejrzenia wyników.

![](_page_32_Picture_7.jpeg)

![](_page_32_Picture_8.jpeg)

![](_page_32_Picture_9.jpeg)

#### Ekran Wyniki statystyk

Naciśnij **Drukuj** w celu przesłania wyników do portu **COM**. Naciśnij **Zamknij** w celu powrotu do głównego ekranu aplikacji bez kasowania aktualnego zestawu danych.

Naciśnij **Kasuj dane** w celu skasowania danych i powrotu do ekranu głównego.

#### Aplikacja – tryb automatyczny

Tryb automatyczny statystyk jest podobny do trybu ręcznego z wyjątkiem tego, że pierwsza stabilna masa jest automatycznie rejestrowana, więc nie jest używany przycisk **Sumowanie**.

## 4.3 Ważenie procentowe

Ważenia procentowego należy używać do mierzenia masy próbki wyświetlanej jako wartość procentowa wcześniej określonej masy referencyjnej.

Wyświetlana jest domyślna (lub ostatnio ustawiona) masa referencyjna.

Umieść obiekt na szalce. Wyświetlana jest różnica między próbką i masą referencyjną w jednostce masy oraz w procentach.

#### W celu wejścia do trybu ważenia procentowego:

Naciśnij lewą górną część ekranu głównego, aby wyświetlić dostępne tryby aplikacji. Wybierz **Ważenie procentowe**.

![](_page_33_Picture_7.jpeg)

Pojawi się ekran główny ważenia procentowego.

| Parts Cour         | ting 🔫 🔫           | Library    | - 0        |
|--------------------|--------------------|------------|------------|
| -                  |                    |            | 0.00 g     |
| Capitality said to | APW:               | 139.865 g  | 102#0.00   |
| Edit Settings      | Tare               | _          | _          |
| Standby Pro        | t Application Sens | n AutoCal* | Nerra Mare |

Ekran główny Ważenia procentowego

Główna linia wyświetlacza Druga linia wyświetlacza

Pola referencyjne

Przyciski aplikacji

Funkcje

![](_page_33_Picture_15.jpeg)

## 4.3.1 Edycja ustawień

W celu przejrzenia lub wprowadzenia ustawień

W celu wprowadzenia ustawień aplikacji dotknij przycisku **Edycja ustawień** (patrz wyżej).

Wyświetlony zostanie ekran ustawień.

Dostępne ustawienia: wartość referencyjna, ustawienie wart. referencyjnej

*Dostępne funkcje:* przeliczanie wartości referencyjnej, powrót do aplikacji

![](_page_33_Picture_22.jpeg)

#### Ustalenie masy referencyjnej

Istnieją dwie metody ustalenia wartości masy referencyjnej:

- 1. **Metoda bezpośrednia**: jeżeli aktualna masa referencyjna jest znana, może być ona wprowadzona bezpośrednio;
- 2. Metoda wyznaczenia: masa próbki może zostać wykorzystana do określenia masy referencyjnej.

#### Wprowadzenie znanej masy referencyjnej

![](_page_34_Picture_6.jpeg)

Aktualna wartość masy referencyjnej jest pokazywana na ekranie ustawień. W celu bezpośredniego wprowadzenia masy referencyjnej dotknij przycisku Masa referencyjna. Pojawi się ekran wprowadzania wartości numerycznych.

![](_page_34_Picture_8.jpeg)

Wprowadź żądaną wartość masy referencyjnej i naciśnij  $\sqrt{.}$ 

Nastąpi powrót do poprzedniego ekranu z podświetloną nową wartością.

W celu powrotu do ekranu głównego ważenia procentowego dotknij pola Powrót do aplikacji.

#### Wykorzystanie próbki do ustanowienia masy referencyjnej

![](_page_34_Picture_13.jpeg)

W celu ustalenia nowej wartości masy referencyjnej dotknij przycisku **Przelicz mase** referencyjną. Pojawi się ekran Nowa masa referencyjna. Postępuj zgodnie z instrukcjami na ekranie w celu ustalenia nowej masy referencyjnej.

![](_page_34_Picture_15.jpeg)

Dostępne czynności: tarowanie, odrzucenie lub akceptacja.

Naciśnij przycisk **Akceptuj** w celu przyjęcia wartości i powrotu do ekranu ustawień. Ekran ustawień będzie zawierał podświetloną na chwilę nową wartość referencyjną.

W celu powrotu do głównego ekranu ważenia procentowego dotknij pola Powrót do aplikacji.

#### Ustawienie masy referencyjnej

Zakres ustawień wartości referencyjnej może wynosić od 1 do 1000 procent.

Przykłady: 100% oznacza, że masa próbki jest równa 100% masy referencyjnej 25% oznacza, że masa próbki jest równa 400% masy referencyjnej

Ekran edycji ustawień pokazuje aktualną wartość referencyjną. W celu jej zmiany dotknij przycisku Ustawienie wart. referencyjnej.

![](_page_35_Picture_5.jpeg)

Nastąpi powrót do poprzedniego ekranu z podświetloną na chwilę nową wartością.

W celu powrotu do ekranu głównego ważenia procentowego dotknij pola Powrót do aplikacji.
### 4.3.2 Ustawienia aplikacji

Aplikacja może być dopasowana do różnych wymagań użytkownika. Dotknij ikony Ustawienia (klucz) w celu wejścia do ustawień aplikacji.

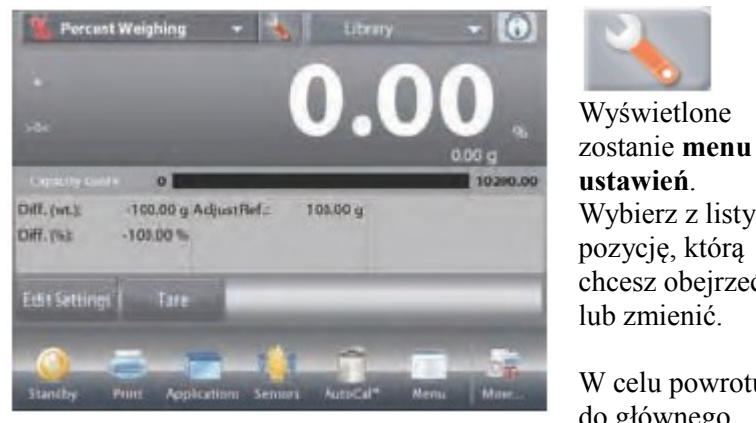

Wybierz z listy pozycję, którą chcesz obejrzeć W celu powrotu do głównego ekranu aplikacji dotknij przycisku

| , | Enabled        | On |  |
|---|----------------|----|--|
| 1 | Secondary Unit | On |  |
|   | Lock Settings  | on |  |
|   | Reference      |    |  |
| 1 | Print Options  |    |  |

Ustawienia aplikacji ważenia zostały przedstawione w poniższej tabeli (ustawienia domyślne zostały pogrubione)

Gotowe.

| Pozycja                        | Dostępne ustawienia | Komentarz                                                                           |
|--------------------------------|---------------------|-------------------------------------------------------------------------------------|
| Aktywna                        | Wł., Wył.           | Włączenie/wyłączenie aplikacji                                                      |
| Jednostka dodatkowa            | Wł., Wył.           | Pokazanie drugiej linii wyświetlacza                                                |
| Blokada ustawień               | Wł., <b>Wył</b> .   | Naciśnij w celu zablokowania<br>aktualnych ustawień, aby nie mogły być<br>zmieniane |
| Pola referencyjne              |                     |                                                                                     |
| Masa referencyjna              | Wł., Wył.           | Wyświetlana jest masa referencyjna                                                  |
| Różnica (masy)                 | Wł., Wył.           | Wyświetlana jest różnica masy aktualnej<br>i masy referencyjnej                     |
| Różnica (procentowa)           | Wł., Wył.           | Wyświetlana jest różnica masy aktualnej<br>i masy referencyjnej w procentach        |
| Brutto                         | Wł., Wył.           | Wyświetlana jest masa brutto                                                        |
| Netto                          | Wł., Wył.           | Wyświetlana jest masa netto                                                         |
| Tara                           | Wł., Wył.           | Wyświetlana jest tara                                                               |
| Opcje wydruku                  |                     | Patrz – rozdział Drukowanie                                                         |
| Masa referencyjna              | Wł., Wył.           |                                                                                     |
| Dostrojenie masy referencyjnej | Wł., Wył.           |                                                                                     |
| Różnica (masy)                 | <b>Wł.</b> , Wył.   |                                                                                     |
| Różnica (procentowa)           | Wł., Wył.           |                                                                                     |

### 4.4 Ważenie kontrolne

Ważenie kontrolne jest używane do porównania masy próbki z wartościami granicznymi. Można wybrać trzy różne tryby pracy: z górną i dolną wartością graniczną, tolerancja masy nominalnej lub procentowa tolerancja masy nominalnej.

### 4.4.1 Standardowe ważenie kontrolne (domyślne)

W górnej lewej części ekranu głównego wybierz Ważenie kontrolne.

Wyświetlone zostaną domyślne (lub ostatnie) wartości graniczne. Umieść obiekty na szalce. W obszarze linijki postępu wyświetlony zostanie status ważenia kontrolnego Limit dolny/Norma/Limit górny. Aktualna masa elementu jest pokazywana na głównej linii wyświetlacza.

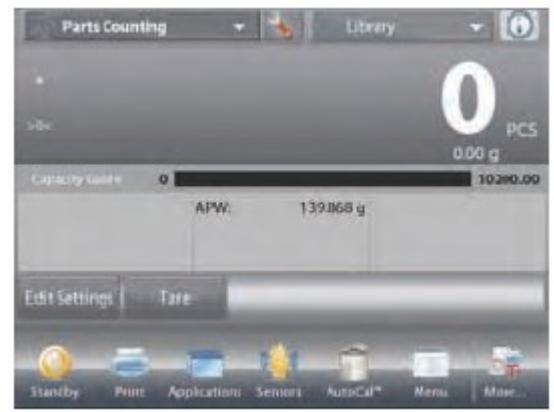

Ekran główny Ważenia kontrolnego

Główna linia wyświetlacza Druga linia wyświetlacza

Pola referencyjne

Przyciski aplikacji

Funkcje

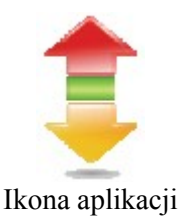

### 4.4.2 Edycja ustawień

W celu przejrzenia lub wprowadzenia ustawień

Dotknij przycisku **Edycja ustawień** (patrz wyżej). Wyświetlony zostanie ekran ustawień aplikacji. *Dostępne ustawienia:* **limit górny, limit dolny** *Dostępne funkcje:* **powrót do aplikacji** 

Wartości limitów są wyświetlane na ekranie ustawień. W celu ustawienia limitu górnego dotknij przycisku **Limit górny** W celu ustawienia limitu dolnego dotknij przycisku **Limit dolny** 

Pojawi się okno wprowadzania wartości numerycznych. Wprowadź żądaną wartość limitu, następnie naciśnij  $\sqrt{}$ . Wyświetlony zostanie poprzedni ekran z podświetloną na chwilę nową wartością limitu.

W celu powrotu do głównego ekranu ważenia kontrolnego dotknij pola **powrót do aplikacji**.

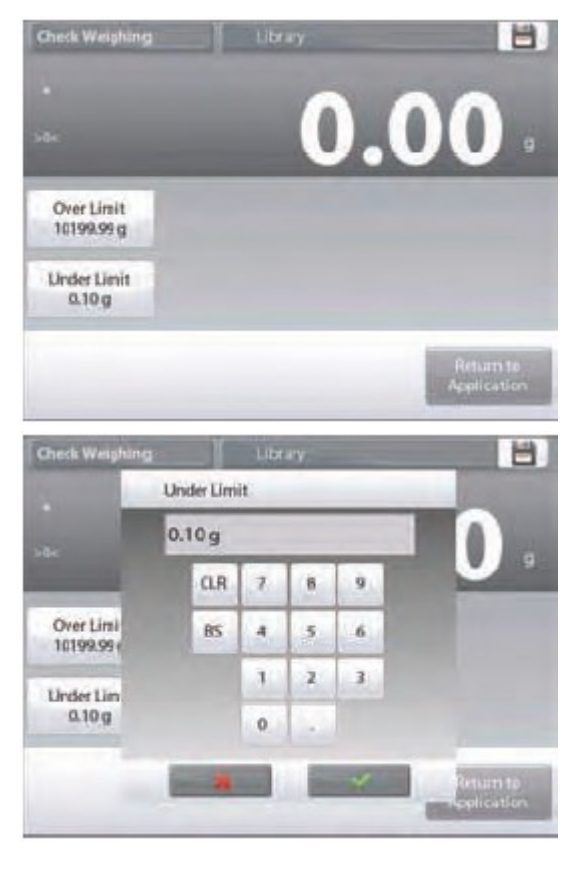

### 4.4.3 Ustawienia aplikacji

Aplikacja może być dopasowana do różnych wymagań użytkownika. Dotknij ikony Ustawienia (klucz) w celu wejścia do ustawień aplikacji.

Dotknij ikony Ustawienia (klucz) w celu wejścia do ustawień aplikacji.

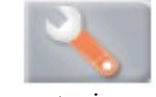

Wyświetlone zostanie **menu ustawień**. Wybierz z listy pozycję, która chcesz obejrzeć lub zmienić.

W celu powrotu do głównego ekranu aplikacji dotknij przycisku **Gotowe**.

| -   | Lneck weigning      |                | - |
|-----|---------------------|----------------|---|
| Û   | Enabled             | On             | - |
| eg. | Limits Setting Mode | Over and Under |   |
| 0   | Secondary Unit      | Off            |   |
| Lo  | Audible Signal      | Off            | - |
|     | Statistics          | Off            |   |
| 0   | Display             | Weight         | - |
|     | Main                | Back Done      |   |

Ustawienia aplikacji ważenia zostały przedstawione w poniższej tabeli (ustawienia domyślne zostały pogrubione)

| Pozycja                 | Dostępne ustawienia                                                                    | Komentarz                                                                     |
|-------------------------|----------------------------------------------------------------------------------------|-------------------------------------------------------------------------------|
| Aktywna                 | Wł., Wył.                                                                              | Włączenie/wyłączenie aplikacji                                                |
| Tryb ustawiania limitów | <b>Górny i dolny</b><br>Tol. wart nominalnej (masa)<br>Tol. wart. nominalnej (procent) | Wybór trybu                                                                   |
| Jednostka dodatkowa     | Wł., <b>Wył</b> .                                                                      | Pokazanie drugiej linii wyświetlacza                                          |
| Sygnał dźwiękowy        | <b>Wł.</b> , Wył.                                                                      | Sygnał rozlega się, gdy odczyt osiągnie limit dolny lub<br>górny              |
| Statystyki              | Wył., Ręcznie, Auto                                                                    |                                                                               |
| Ustawienie wyświetlacza | Ważenie, status kontroli                                                               | Pokazanie masy lub statusu kontroli w głównej linii<br>wyświetlacza           |
| Blokada ustawień        | Wł., Wył.                                                                              | Naciśnij w celu zablokowania aktualnych ustawień, aby nie mogły być zmieniane |
| Pola referencyjne       |                                                                                        |                                                                               |
| Limit górny             | <b>Wł.</b> , Wył.                                                                      | Górny limit masy                                                              |
| Limit dolny             | Wł., Wył.                                                                              | Dolny limit masy                                                              |
| Brutto                  | Wł., Wył.                                                                              | Wyświetlana jest masa brutto                                                  |
| Netto                   | Wł., <b>Wył</b> .                                                                      | Wyświetlana jest masa netto                                                   |
| Tara                    | Wł., Wył.                                                                              | Wyświetlana jest tara                                                         |
| Wartość docelowa        | <b>Wł.</b> , Wył.                                                                      | Używane przy nominalnym ważeniu kontrolnym                                    |
| Tolerancja dodatnia     | <b>Wł.</b> , Wył.                                                                      | Używane przy nominalnym ważeniu kontrolnym                                    |
| Tolerancja ujemna       | <b>Wł.</b> , Wył.                                                                      | Używane przy nominalnym ważeniu kontrolnym                                    |
| Opcje wydruku           |                                                                                        | Patrz – rozdział Drukowanie                                                   |
| Limit górny             | <b>Wł.</b> , Wył.                                                                      |                                                                               |
| Limit dolny             | Wł., Wył.                                                                              |                                                                               |
| Wartość docelowa        | <b>Wł.</b> , Wył.                                                                      | Używane przy nominalnym ważeniu kontrolnym                                    |
| Tolerancja dodatnia     | Wł., Wył.                                                                              | Używane przy nominalnym ważeniu kontrolnym                                    |
| Tolerancja ujemna       | Wł., Wył.                                                                              | Używane przy nominalnym ważeniu kontrolnym                                    |

### 4.4.4 Ważenie kontrolne – tryb z wartością nominalną i tolerancją masy

Ten tryb pracy umożliwia ustawienia masy docelowej lub nominalnej i zdefiniowanie tolerancji masy. W celu włączenia tego trybu pracy, wejdź do menu **ustawień**.

Zmień tryb pracy na tryb z **masą nominalną i tolerancją masy**. Pojawi się ekran opcji ważenia kontrolnego.

W celu rozpoczęcia ważenia kontrolnego dotknij przycisku **Gotowe**.

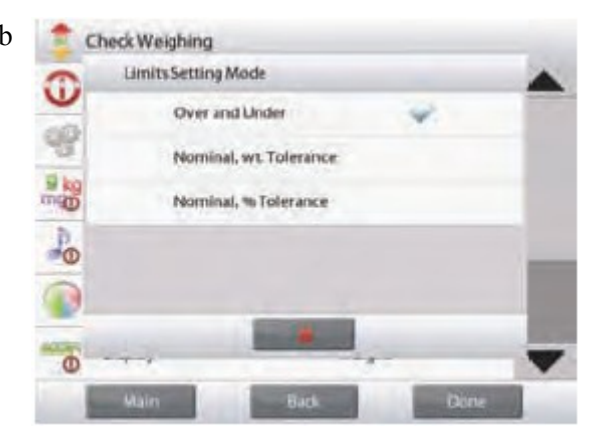

|                |                 |          | 0                  |
|----------------|-----------------|----------|--------------------|
| Capacity Galde | o <b>ta</b> aya | 139465 g | 0.00 g<br>10290.00 |
| ctit Settings  | Tare            |          | _                  |

#### Ekran główny **Ważenia kontrolnego z** masą nominalną i tolerancją masy

Główna linia wyświetlacza Druga linia wyświetlacza

Pola referencyjne

Przyciski aplikacji

Funkcje

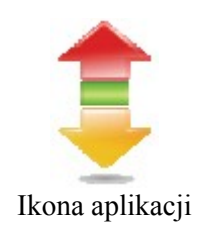

W celu wykorzystania tego trybu pracy, dotknij przycisku **Edycja ustawień** w celu ustawienia **wartości nominalnej** i **górnej** oraz **dolnej tolerancji** (w jednostkach masy). (*Patrz ekrany poniżej*).

Po wprowadzeniu ustawień dotknij pola powrót do aplikacji.

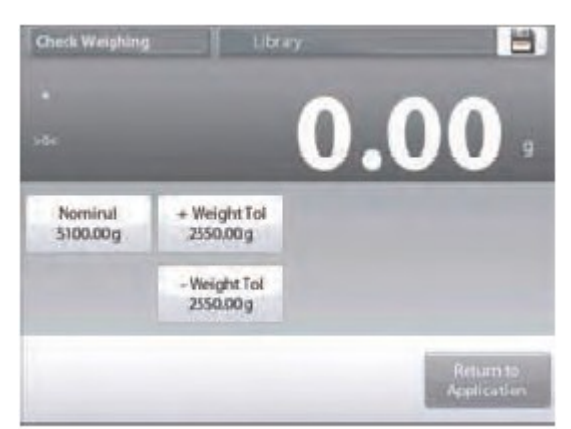

| 51 | 100.00 g |   |   |   |  |
|----|----------|---|---|---|--|
|    | CLR      | 7 | 8 | 9 |  |
|    | RS       | đ |   | ñ |  |
|    |          | 1 | 2 | 3 |  |
|    |          | 0 |   |   |  |

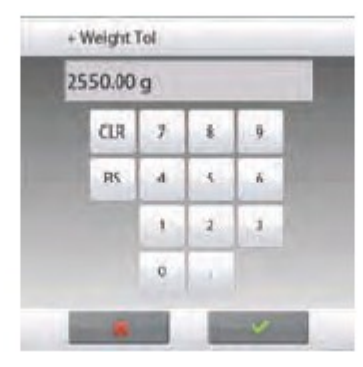

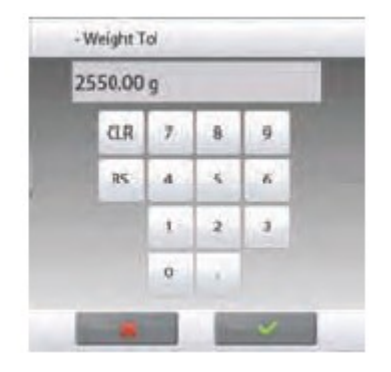

# 4.4.5 Ważenie kontrolne – tryb z wartością nominalną i tolerancją procentową

Ten tryb pracy umożliwia ustawienia masy docelowej lub nominalnej i zdefiniowanie tolerancji w procentach. W celu włączenia tego trybu pracy, wejdź do menu **ustawień**.

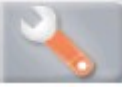

Zmień tryb pracy na tryb z masą nominalną i tolerancją procentową. Pojawi się ekran opcji ważenia kontrolnego.

W celu rozpoczęcia ważenia kontrolnego dotknij przycisku Gotowe.

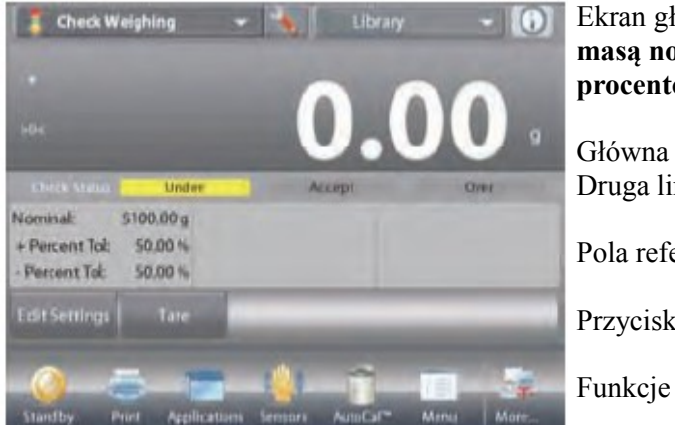

Ekran główny **Ważenia kontrolnego z** masą nominalną i tolerancją procentową Główna linia wyświetlacza Druga linia wyświetlacza Pola referencyjne Przyciski aplikacji

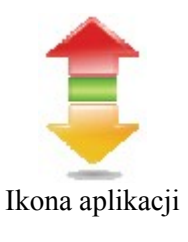

W celu wykorzystania tego trybu pracy, dotknij przycisku Edycja ustawień w celu ustawienia wartości nominalnej i górnej oraz dolnej tolerancji (w procentach). (Patrz ekrany poniżej).

Po wprowadzeniu ustawień dotknij pola powrót do aplikacji.

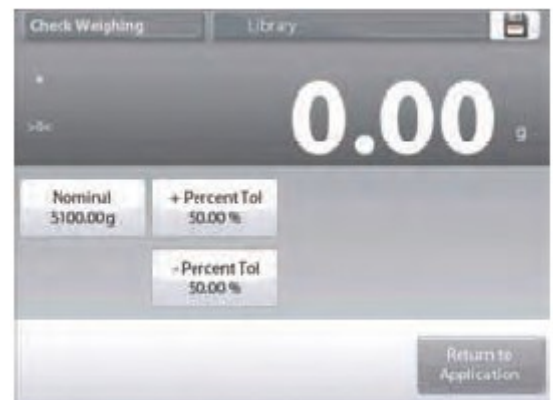

| 510 | 5100.00 g |   |   |    |   |  |
|-----|-----------|---|---|----|---|--|
|     | CLR       | 7 | 8 | 9  |   |  |
|     | 85        | 4 | 5 | .6 | N |  |
|     |           | 1 | 2 | 3  | 1 |  |
|     |           | 0 |   |    |   |  |

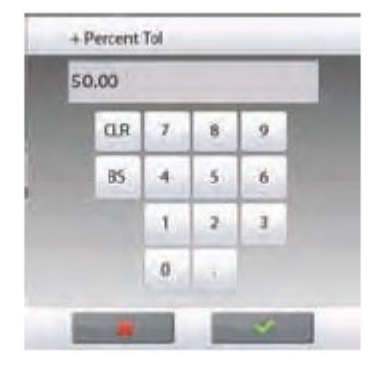

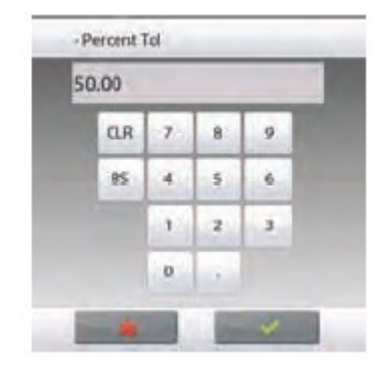

### 4.4.6 Ustawienia wyświetlacza

Wyniki mogą być wyświetlane ze statusem kontroli (**limit dolny**, **norma** lub **limit górny**) w linii zapełnienia zakresu (masa) lub w głównej linii wyświetlacza (status kontroli).

W celu wyświetlenia wyników w głównej linii ważenia, na ekranie ustawień aplikacji w miejscu: ustawienia wyświetlacza należy wybrać **status kontroli** (wartością domyślną jest masa).

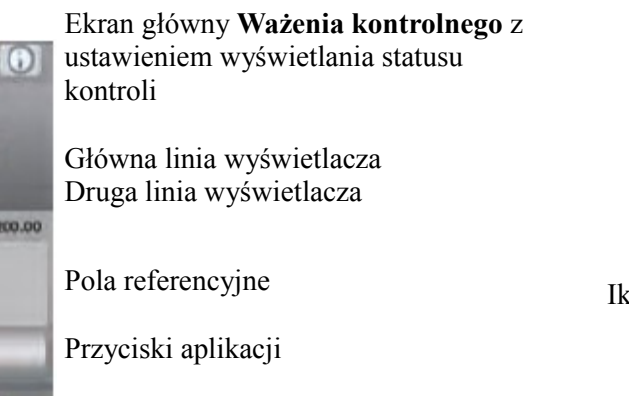

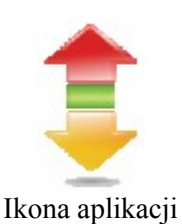

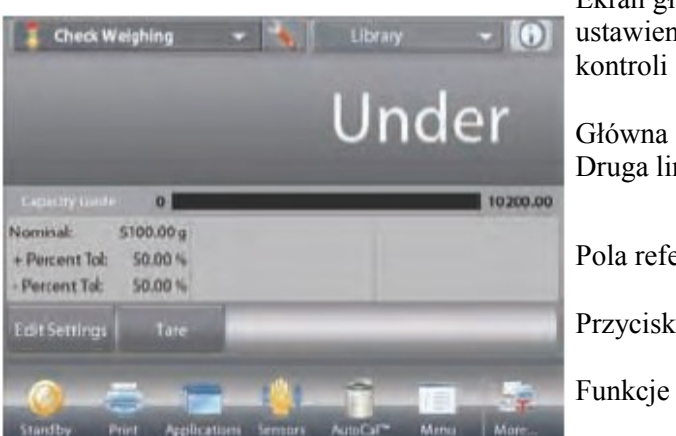

W celu aktywacji sygnału dźwiękowego dla limitu dolnego, normy lub limitu górnego dotknij pola Włączenie sygnału dźwiękowego na ekranie ustawień aplikacji.

| -        | Audible Signal |        |      | - |
|----------|----------------|--------|------|---|
| <b>W</b> | Off            |        |      | - |
| 3        | Under          |        |      |   |
| 0        | Accept         |        |      |   |
| Po       | Over           |        |      |   |
|          | Under an       | d Over |      |   |
| 0        |                | *      |      | - |
| -        | Main           | Back   | Dane |   |

### 4.4.7 Statystyki w ważeniu kontrolnym

Funkcja statystyczna umożliwia porównanie pewnej liczby próbek i wyznaczenie odchylenia standardowego próbek oraz innych danych statystycznych. Wymagane są minimum trzy próbki.

Statystyki mogą być wyznaczane **ręcznie** (wymagane jest naciśnięcie przycisku po każdym kroku) lub **automatycznie** (masy są automatycznie rejestrowane, gdy są stabilne). W celu użycia funkcji statystycznej, należy ją aktywować w menu ustawień aplikacji.

Dotknij ikony

Ustawienia

#### Ustawienia aplikacji

Najpierw należy aktywować statystyki.

| 1  | Enabled             | On                  | - |
|----|---------------------|---------------------|---|
| 8  | Limits Setting Mode | Nominal % Tolerance |   |
|    | Secondary Unit      | On                  |   |
| Po | Audible Signal      | Off                 |   |
|    | Statistics          | Manual              |   |
| 0  | Display             | Check Status        | - |
|    | Main                | Back Done           |   |

(klucz) w celu wejścia do menu ustawień. Dotknij pola Statystyki. Wybierz opcję Ręcznie lub Automatycznie, następnie dotknij przycisku Gotowe.

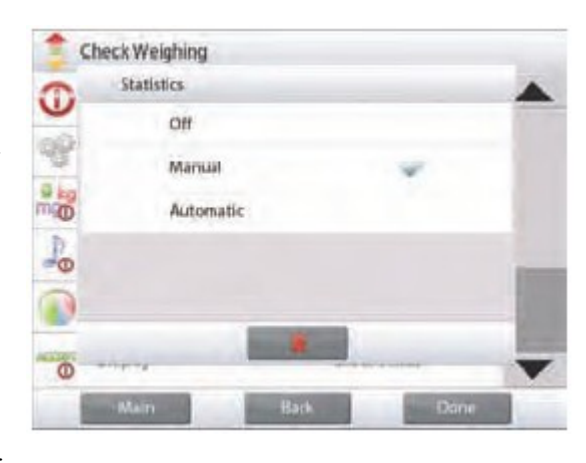

#### Sumowanie wyświetlanych wartości i podgląd danych – tryb ręczny

Gdy aktywny jest tryb ręczny statystyk, na ekranie aplikacji pojawią się dwa przyciski: Statystyki i Sumowanie.

W celu dodania próbki do zestawu danych, umieść element na szalce i naciśnij **Sumowanie.** 

Gdy wartość jest stabilna, przycisk **Statystyki** zaświeci się na krótko w celu poinformowania że element został dodany do zestawu danych i zestaw danych zwiększy się o jeden. Kontynuuj dodawanie próbek i naciskaj **Sumowanie** w celu stworzenia zestawu danych.

W dowolnej chwili naciśnij przycisk **Statystyki** w celu przejrzenia wyników.

#### Ekran Wyniki statystyk

Naciśnij **Drukuj** w celu przesłania wyników do portu **COM**. Naciśnij **Zamknij** w celu powrotu do głównego ekranu aplikacji bez kasowania aktualnego zestawu danych.

Naciśnij **Kasuj dane** w celu skasowania danych i powrotu do ekranu głównego.

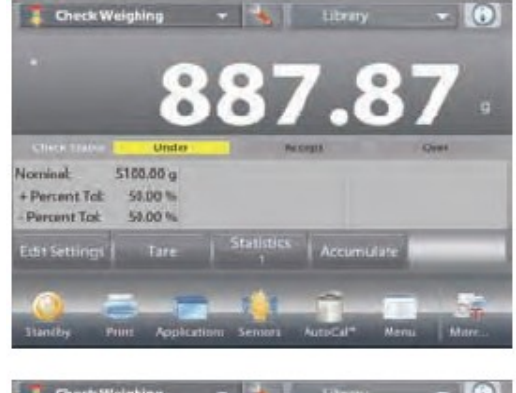

| Chi                        | eck Weighing                                                                      |             | Library                                                                       |      |
|----------------------------|-----------------------------------------------------------------------------------|-------------|-------------------------------------------------------------------------------|------|
|                            | Statistics                                                                        |             |                                                                               | - 68 |
|                            | Statistics                                                                        |             | Valuet                                                                        | - 10 |
| icenie<br>- Piero<br>Piero | Number of Se<br>Total<br>Avenage<br>a (stdev)<br>Misimum<br>Masimum<br>Differenci | mples<br>T  | 887.87 g<br>1887.87 g<br>0.00 g<br>887.87 g<br>887.87 g<br>887.87 g<br>0.00 g |      |
| 24511                      | Clear Data                                                                        | Print       | Close                                                                         |      |
| 0                          | 3 1                                                                               |             | - The - Child                                                                 | 5.   |
| Standby                    | Print Applicati                                                                   | oni Sentori | AutoCal* Menu                                                                 | Mare |

#### Aplikacja – tryb automatyczny

Tryb automatyczny statystyk jest podobny do trybu ręcznego (patrz wyżej) z wyjątkiem tego, że pierwsza stabilna masa jest automatycznie rejestrowana, więc nie jest używany przycisk **Sumowanie**.

### 4.5 Ważenie dynamiczne /ważenie zwierząt

Tej aplikacji należy używać do ważenia niestabilnych obiektów, takich jak poruszające się zwierzęta. Mogą być wybrane trzy różne tryby startu/resetu: **ręczny** (start i stop po naciśnięciu przycisku), **półautomatyczny** (automatyczny start z ręcznym resetem) i **automatyczny** (start i stop są automatyczne).

#### Ważenie dynamiczne – tryb ręczny (domyślny)

W celu ustawienia aplikacji, dotknij ikony Ustawienia (klucz).

Po wybraniu aplikacji ponownie pojawi się ekran ustawień. Naciśnij przycisk **Gotowe**.

Na głównym ekranie ważenia dynamicznego wyświetlany jest domyślny (lub ostatnio wybrany) czas uśredniania.

Postępuj zgodnie z instrukcjami na ekranie.

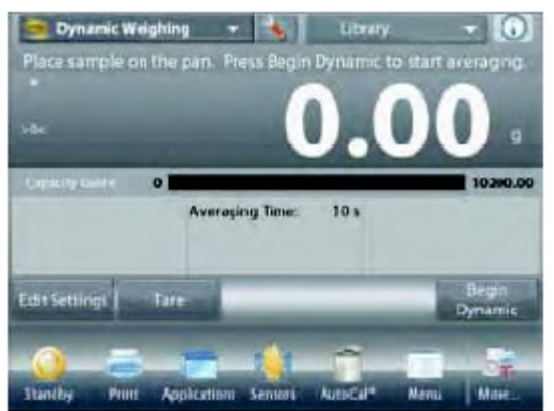

Ekran główny Ważenia dynamicznego

**Dynamic Weighing** 

Auto Sample Manual

Semi Automatic

Automatic

Główna linia wyświetlacza Druga linia wyświetlacza

Pola referencyjne

Przyciski aplikacji

Funkcje

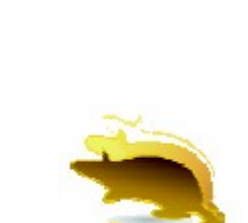

Ikona aplikacji

Umieść obiekty na szalce.

Naciśnij przycisk **Rozpoczęcie ważenia dynamicznego**. Waga rozpocznie odliczanie (proces uśredniania). Podczas odliczania w linii informacyjnej wyświetlany jest pozostały czas.

Jeżeli zachodzi potrzeba naciśnij przycisk **Wyjście** w celu przerwania i wyjścia do ekranu głównego.

Gdy odliczanie zakończy się, wynik zostanie wyświetlony i zamrożony na ekranie. Naciśnij przycisk **Reset** w celu wyzerowania masy i powrotu do ekranu pierwotnego.

**Uwaga:** przed przystąpieniem do nowego cyklu ważenia dynamicznego należy zdjąć obciążenie z szalki.

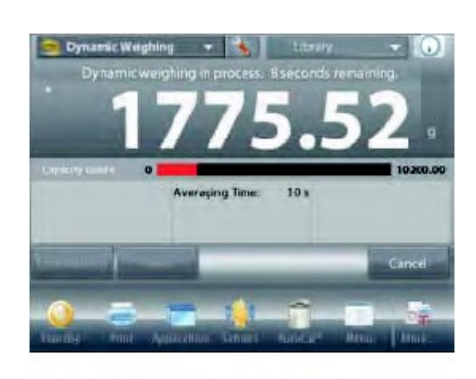

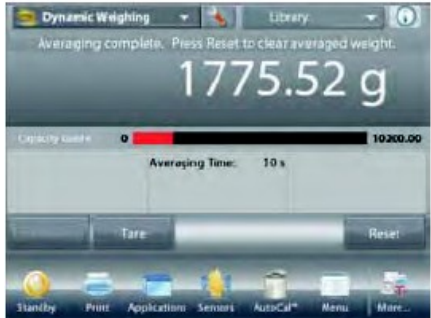

### 4.5.1 Edycja ustawień

W celu przejrzenia lub wprowadzenia ustawień Dotknij przycisku **Edycja ustawień** (Patrz - ekran główny na poprzedniej stronie). Wyświetlony zostanie ekran ustawień.

#### Ekran **ustawień aplikacji**: Dostępne ustawienia: **czas uśredniania** Dostępne funkcje: **powrót do aplikacji**

Czas uśredniania może być ustawiony w zakresie od 1 do 99 sekund. Wartością domyślną jest 10. W celu zmiany wartości, naciśnij przycisk.

Pojawi się okno wprowadzania wartości numerycznych.

Wprowadź żądaną wartość czasu uśredniania, następnie naciśnij Gotowe.

Wyświetlony zostanie poprzedni ekran z podświetloną na chwilę nową wartością.

W celu powrotu do głównego ekranu ważenia dynamicznego dotknij pola **powrót do aplikacji**.

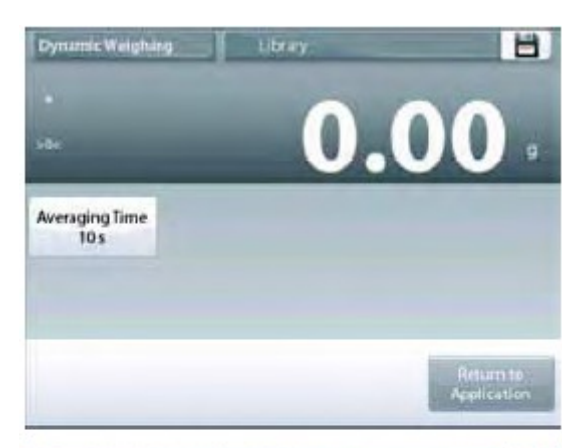

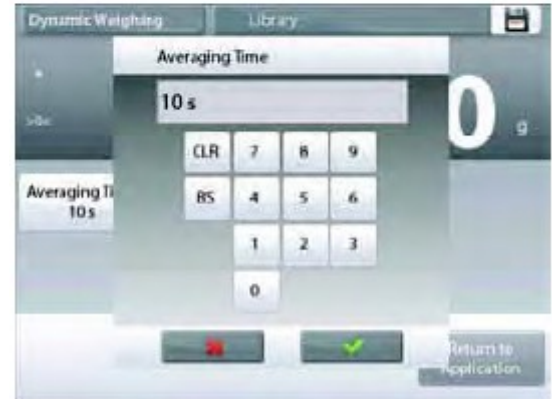

### 4.5.2 Ustawienia aplikacji

Aplikacja może być dopasowana do różnych wymagań użytkownika.

Dotknij ikony Ustawienia (klucz) w celu wejścia do ustawień aplikacji.

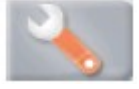

Wyświetlone zostanie menu ustawień.

Wybierz z listy pozycję, którą chcesz obejrzeć lub zmienić.

W celu powrotu do głównego ekranu aplikacji dotknij przycisku Gotowe.

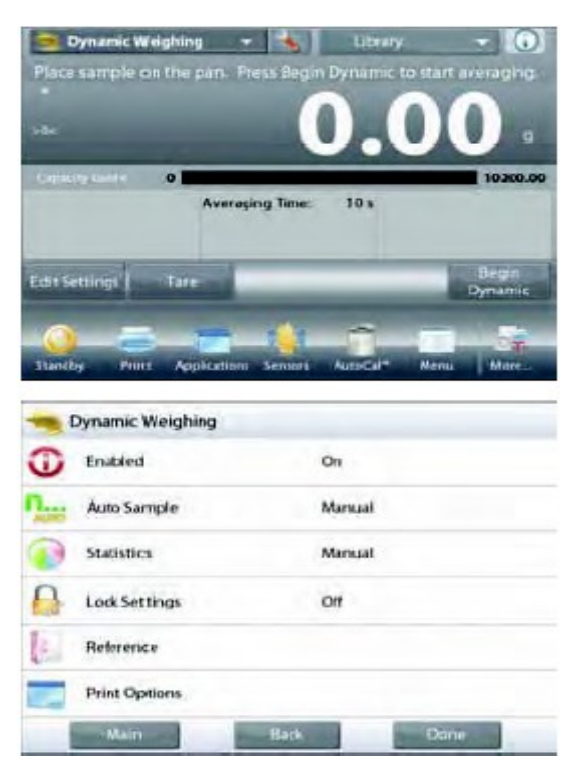

| Pozycja                         | Dostępne ustawienia                       | Komentarz                                                                        |
|---------------------------------|-------------------------------------------|----------------------------------------------------------------------------------|
| Aktywna                         | Wł., Wył.                                 | Włączenie/wyłączenie aplikacji                                                   |
| Tryb automatycznego próbkowania | Ręczne<br>Półautomatyczne<br>Automatyczne | Wybór trybu pracy                                                                |
| Statystyki                      | Wył., Ręcznie, Auto                       |                                                                                  |
| Blokada ustawień                | Wł., <b>Wył</b> .                         | Naciśnij w celu zablokowania aktualnych ustawień,<br>aby nie mogły być zmieniane |
| Pola referencyjne               |                                           |                                                                                  |
| Czas uśredniania                | Wł., Wył.                                 | Czas w sekundach                                                                 |
| Brutto                          | Wł., <b>Wył</b> .                         | Wyświetlana jest masa brutto                                                     |
| Netto                           | Wł., <b>Wył</b> .                         | Wyświetlana jest masa netto                                                      |
| Tara                            | Wł., Wył.                                 | Wyświetlana jest tara                                                            |
| Opcje wydruku                   |                                           | Patrz – rozdział Drukowanie                                                      |
| Czas uśredniania                | Wł., Wył.                                 |                                                                                  |

Ustawienia aplikacji ważenia dynamicznego (ustawienia domyślne zostały pogrubione)

### 4.5.3 Ważenie dynamiczne – tryb półautomatyczny

Cykl rozpoczyna się, gdy obiekt (zwierzę) zostanie umieszczone na szalce lecz zamrożona na wyświetlaczu wartość musi zostać zresetowana ręcznie.

W celu ustawienia tego trybu pracy, dotknij ikony **Ustawienia** (klucz) na środku u góry ekranu głównego w celu wejścia do menu ustawień ważenia dynamicznego.

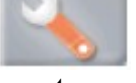

Zmień tryb pracy na Półautomatyczny.

Pojawi się ekran **ważenia dynamicznego w trybie półautomatycznym** z domyślnym (lub ostatnio wybranym) czasem uśredniania.

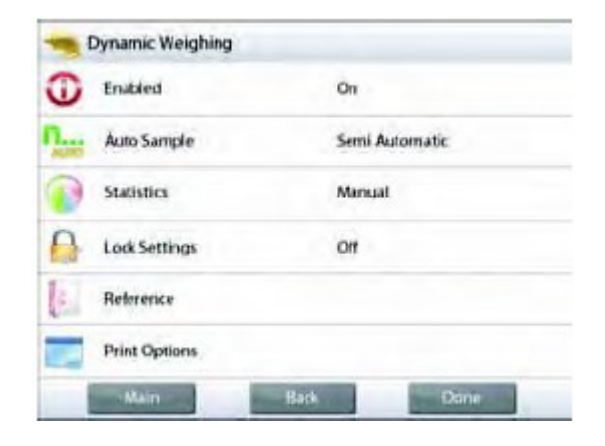

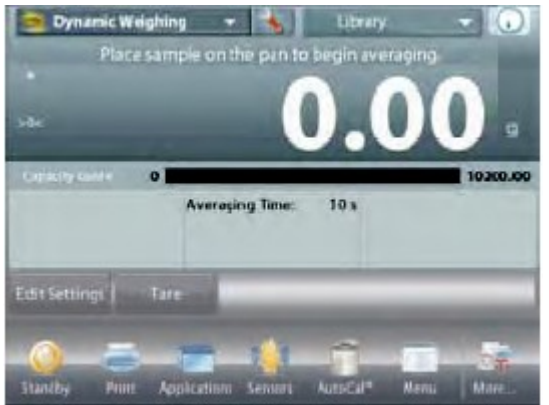

Umieść obiekt na szalce. Cykl rozpocznie się automatycznie.

Po zakończeniu cyklu odczyt masy zostanie zamrożony na wyświetlaczu. Naciśnij przycisk **Reset** w celu wyzerowania wyświetlacza.

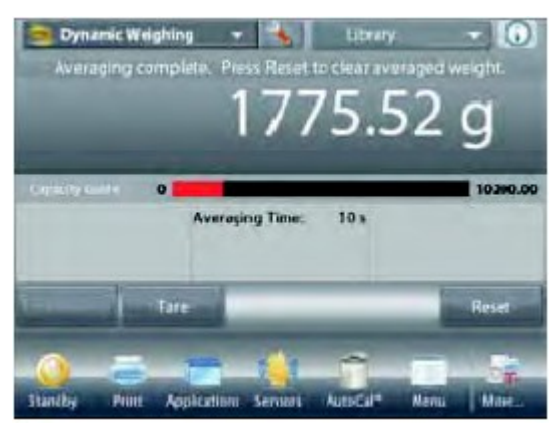

### 4.5.4 Ważenie dynamiczne – tryb automatyczny

Cykl rozpoczyna się, gdy obiekt (zwierzę) zostanie umieszczone na szalce. Zamrożona na wyświetlaczu wartość jest resetowana automatycznie, gdy obiekt zostanie zdjęty z szalki (opóźnienie 10 sekund).

W celu ustawienia tego trybu pracy, dotknij ikony **Ustawienia** (klucz) na środku u góry ekranu głównego w celu wejścia do menu ustawień ważenia dynamicznego.

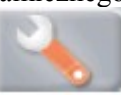

Zmień tryb pracy na Automatyczny.

Pojawi się ekran **ważenia dynamicznego w trybie automatycznym** z domyślnym (lub ostatnio wybranym) czasem uśredniania.

Umieść obiekt na szalce. w celu rozpoczęcia ważenia. Cykl rozpocznie się automatycznie.

Po zakończeniu cyklu zdejmij obiekt z szalki. Waga automatycznie powróci do ekranu głównego (z opóźnieniem 10 sekund).

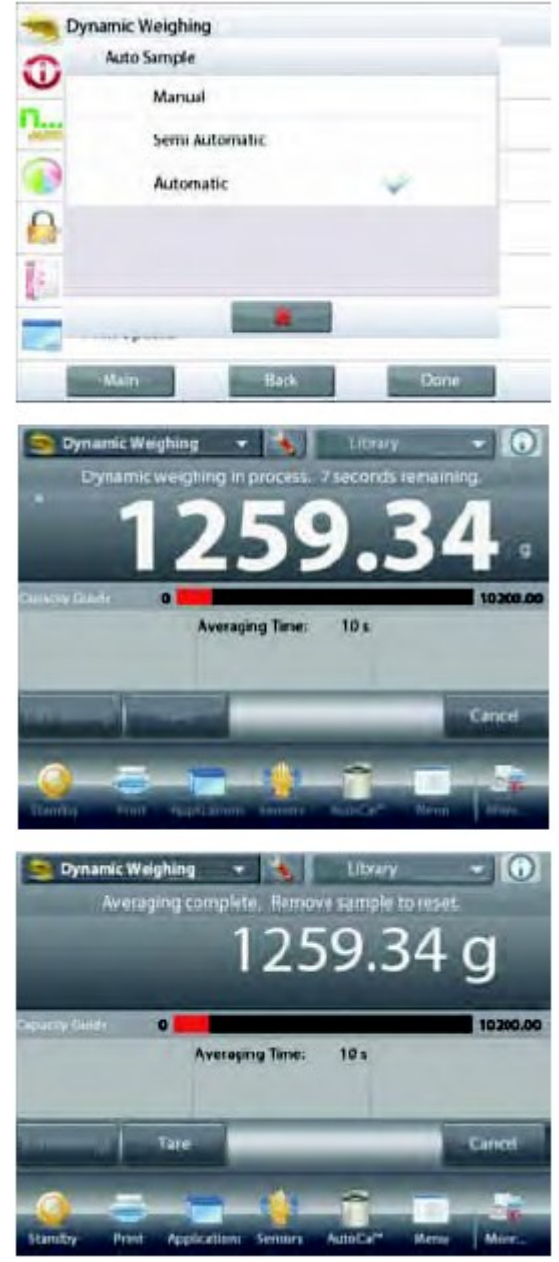

### 4.5.5 Statystyki w ważeniu dynamicznym

Funkcja statystyczna umożliwia porównanie pewnej liczby próbek i wyznaczenie odchylenia standardowego próbek oraz innych danych statystycznych. Wymagane są minimum trzy próbki.

Statystyki mogą być wyznaczane **ręcznie** (wymagane jest naciśnięcie przycisku po każdym kroku) lub **automatycznie** (masy są automatycznie rejestrowane, gdy są stabilne). W celu użycia funkcji statystycznej, należy ją aktywować w menu ustawień aplikacji.

#### Ustawienia aplikacji

Najpierw należy aktywować statystyki.

| - | Dynamic Weighing |           |
|---|------------------|-----------|
| 0 | Enabled          | On        |
| 1 | Auto Sample      | Automatic |
| P | Statistics       | Off       |
| 0 | Lock Settings    | Off       |
| 6 | Reterence        |           |
| - | Print Options    |           |
|   | Main             | Back Done |

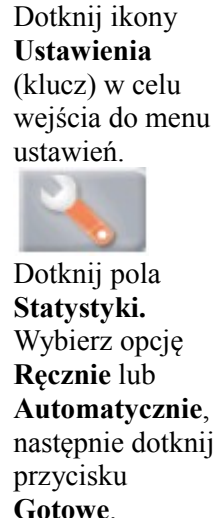

| 0 | Off       |   |
|---|-----------|---|
| - | Manual    | ~ |
| 9 | Automatic |   |
| } |           |   |
|   |           |   |
|   |           |   |

#### Sumowanie wyświetlanych wartości i podgląd danych – tryb ręczny

Gdy aktywny jest tryb ręczny statystyk, na ekranie aplikacji pojawią się dwa przyciski: Statystyki i Sumowanie.

W celu dodania próbki do zestawu danych, umieść element na szalce i naciśnij **Sumowanie.** 

Gdy wartość jest stabilna, przycisk **Statystyki** zaświeci się na krótko w celu poinformowania, że element został dodany do zestawu danych i zestaw danych zwiększy się o jeden.

Kontynuuj dodawanie próbek i naciskaj **Sumowanie** w celu stworzenia zestawu danych.

W dowolnej chwili naciśnij przycisk **Statystyki** w celu przejrzenia wyników.

#### Ekran Wyniki statystyk

Naciśnij **Drukuj** w celu przesłania wyników do portu **COM**. Naciśnij **Zamknij** w celu powrotu do głównego ekranu aplikacji bez kasowania aktualnego zestawu danych.

Naciśnij **Kasuj dane** w celu skasowania danych i powrotu do ekranu głównego.

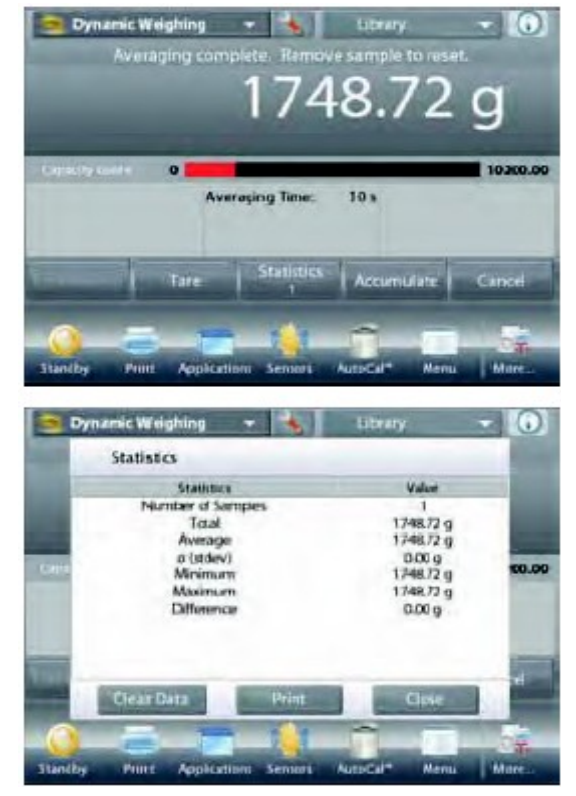

#### Aplikacja – tryb automatyczny

Tryb automatyczny statystyk jest podobny do trybu ręcznego (patrz wyżej) z wyjątkiem tego, że pierwsza stabilna masa jest automatycznie rejestrowana, więc nie jest używany przycisk **Sumowanie**.

### 4.6 Dopełnianie

Aplikacja ta umożliwia użytkownikowi powolne napełnianie pojemnika do zdefiniowanej wcześniej masy docelowej. Linijka postępu wskazuje status napełniania. W obszarze 10 procent od wartości docelowej linijka postępu zmienia się – jej rozdzielczość wzrasta (+/- 10%) w celu uzyskania dokładnych wyników.

W górnej lewej części ekranu głównego wybierz tryb Dopełnianie

Wyświetlona zostanie domyślna (lub ostatnia) wartość docelowa. Umieść obiekty na szalce w celu rozpoczęcia ważenia.

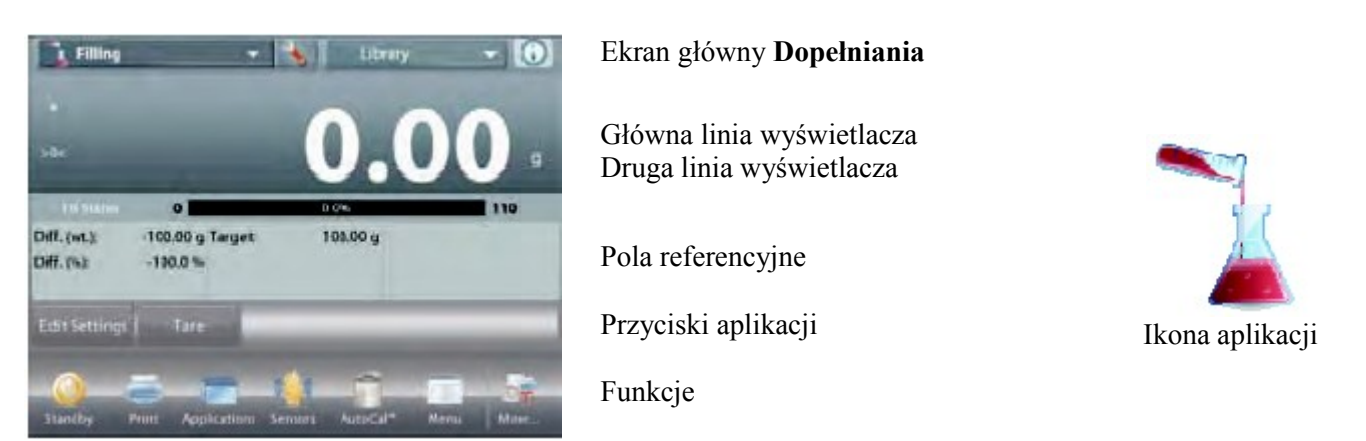

Linijka postępu pokazuje status dopełniania. W obszarze 10 procent od wartości docelowej linijka zmienia rozdzielczość na wysoką.

### 4.6.1 Edycja ustawień

W celu przejrzenia lub wprowadzenia ustawień

#### Dotknij przycisku Edycja ustawień

Wyświetlony zostanie ekran ustawień aplikacji.

Dostępne ustawienia: wartość docelowa

Dostępne funkcje: przeliczenie wartości docelowej, powrót do aplikacji

#### Ustawienie wartości docelowej

Za każdym razem, gdy nowa substancja jest używana do dopełniania, musi zostać ustalona masa docelowa (masa do której odbywa się dopełnianie).

Istnieją dwie metody ustawiania masy docelowej:

- 1. Gdy aktualna masa docelowa jest znana, lub
- 2. Masa docelowa może być obliczona na podstawie próbki

#### Ustawienie masy docelowej używając znanej wartości

Aktualna masa docelowa pojawia się na ekranie ustawień na przycisku **Masa docelowa** (patrz wyżej).

W celu bezpośredniego wpisania masy docelowej, dotknij przycisku Masa docelowa.

Pojawi się okno wprowadzania wartości numerycznych.

Wprowadź żądaną wartość i naciśnij Gotowe.

Wyświetlony zostanie poprzedni ekran z podświetloną na chwilę nową wartością.

W celu powrotu do głównego ekranu dopełniania dotknij pola **powrót do aplikacji**.

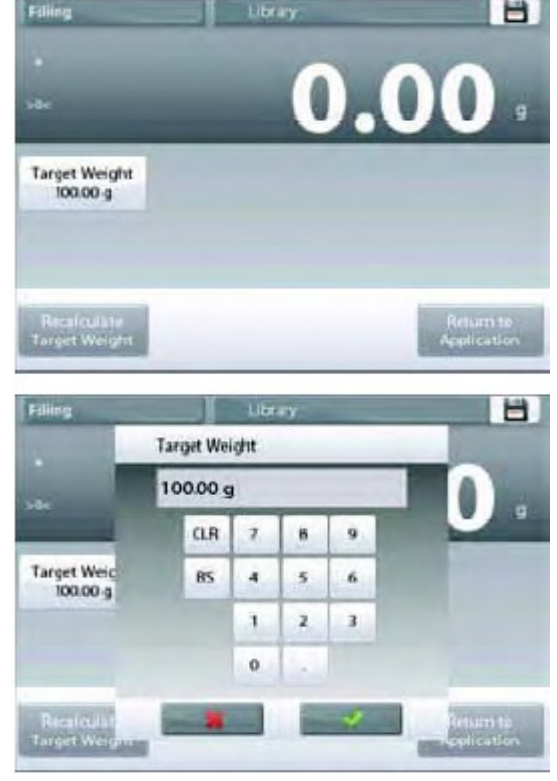

kontvnuacji.

do ekranu ustawień.

Wykorzystanie próbki w celu ustalenia nowej wartości docelowej

W celu ustalenia nowej wartości docelowej dotknij przycisku Przelicz wartość docelowa.

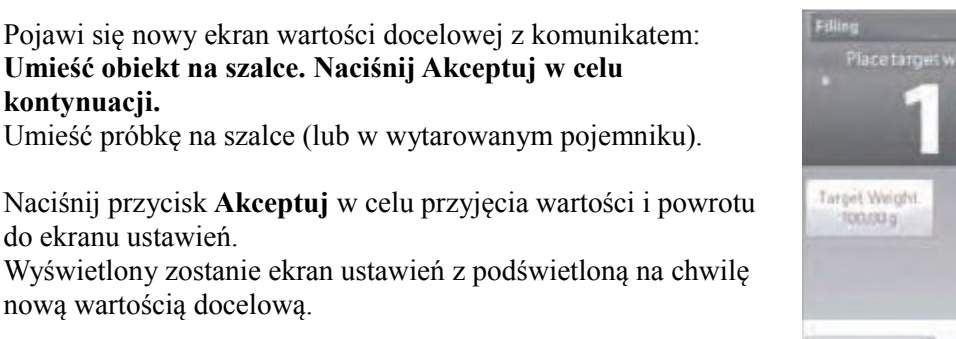

W celu powrotu do głównego ekranu dopełniania dotknij pola Powrót do aplikacji.

### 4.6.2 Ustawienia aplikacji

Aplikacja może być dopasowana do różnych wymagań użytkownika.

Dotknij ikony Ustawienia (klucz) w celu wejścia do ustawień aplikacji z ekranu głównego.

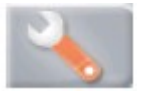

0.00 Target Weight 100.00 g

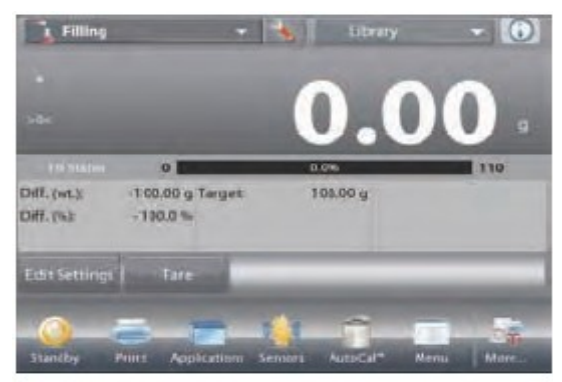

Wyświetlone zostanie menu ustawień. Wybierz z listy pozycję, która chcesz obejrzeć lub zmienić.

W celu powrotu do głównego ekranu aplikacji dotknij przycisku Gotowe.

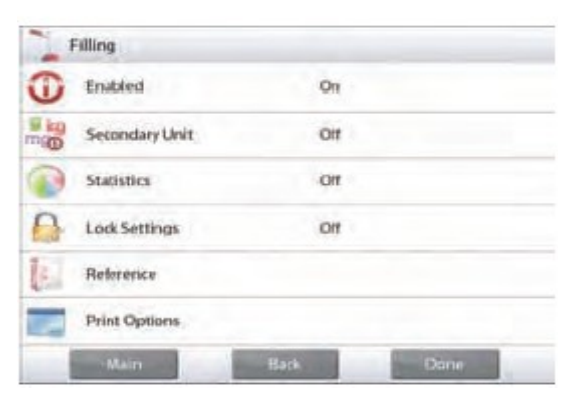

H.

| Pozycja              | Dostępne ustawienia | Komentarz                                                                           |
|----------------------|---------------------|-------------------------------------------------------------------------------------|
| Aktywna              | Wł., Wył.           | Włączenie/wyłączenie aplikacji                                                      |
| Jednostka dodatkowa  | Wł., <b>Wył.</b>    | Pokazanie drugiej linii wyświetlacza                                                |
| Statystyki           | Wył., Ręcznie, Auto |                                                                                     |
| Blokada ustawień     | Wł., <b>Wył</b> .   | Naciśnij w celu zablokowania<br>aktualnych ustawień, aby nie mogły być<br>zmieniane |
| Pola referencyjne    |                     |                                                                                     |
| Masa docelowa        | Wł., Wył.           | Wyświetlana jest masa docelowa                                                      |
| Różnica (masy)       | <b>Wł.</b> , Wył.   | Wyświetlana jest różnica masy aktualnej<br>i masy referencyjnej                     |
| Różnica (procentowa) | <b>Wł.</b> , Wył.   | Wyświetlana jest różnica masy aktualnej<br>i masy referencyjnej w procentach        |
| Brutto               | Wł., Wył.           | Wyświetlana jest masa brutto                                                        |
| Netto                | Wł., <b>Wył</b> .   | Wyświetlana jest masa netto                                                         |
| Tara                 | Wł., Wył.           | Wyświetlana jest tara                                                               |
| Opcje wydruku        |                     | Patrz – rozdział Drukowanie                                                         |
| Masa docelowa        | Wł., Wył.           |                                                                                     |
| Różnica (masy)       | Wł., Wył.           |                                                                                     |
| Różnica (procentowa) | Wł., Wył.           |                                                                                     |

Ustawienia aplikacji dopełniania (ustawienia domyślne zostały pogrubione)

### 4.6.3 Statystyki w dopełnianiu

Funkcja statystyczna umożliwia porównanie pewnej liczby próbek i wyznaczenie odchylenia standardowego próbek oraz innych danych statystycznych. Wymagane są minimum trzy próbki.

Statystyki mogą być wyznaczane **ręcznie** (wymagane jest naciśnięcie przycisku po każdym kroku) lub **automatycznie** (masy są automatycznie rejestrowane, gdy są stabilne). W celu użycia funkcji statystycznej, należy ją aktywować w menu ustawień aplikacji.

### Ustawienia aplikacji

Najpierw należy aktywować statystyki.

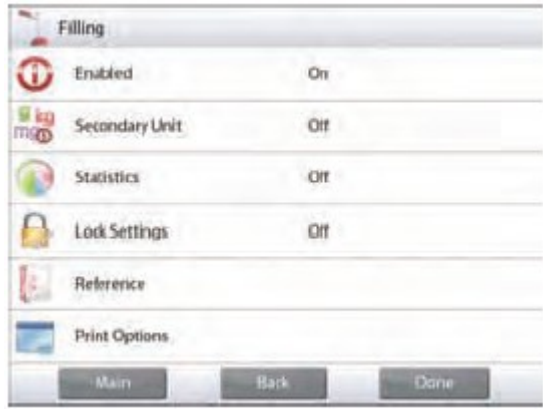

Dotknij ikony Ustawienia (klucz) w celu wejścia do menu ustawień.

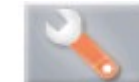

Dotknij pola Statystyki. Wybierz opcję Ręcznie lub Automatycznie, następnie dotknij przycisku Gotowe.

| Manual 💉                                                                                                    | et       | Off       |   |
|----------------------------------------------------------------------------------------------------|----------|-----------|---|
| Automatic                                                                                                    | lamual 🛫 | Manual    | v |
|                                                                                                    | utomatic | Automatic |   |
| -                                                                                                    |          |           |   |
| and the second second se |          |           |   |
|                                                                                                    | *        |           |   |

#### Sumowanie wyświetlanych wartości i podgląd danych – tryb ręczny

Gdy aktywny jest tryb ręczny statystyk, na ekranie aplikacji pojawią się dwa przyciski: Statystyki i Sumowanie.

W celu dodania próbki do zestawu danych, umieść element na szalce i naciśnij **Sumowanie.** 

Gdy wartość jest stabilna, przycisk **Statystyki** zaświeci się na krótko w celu poinformowania że element został dodany do zestawu danych i zestaw danych zwiększy się o jeden.

Kontynuuj dodawanie próbek i naciskaj **Sumowanie** w celu stworzenia zestawu danych.

W dowolnej chwili naciśnij przycisk **Statystyki** w celu przejrzenia wyników.

#### Ekran Wyniki statystyk

Naciśnij **Drukuj** w celu przesłania wyników do portu **COM**. Naciśnij **Zamknij** w celu powrotu do głównego ekranu aplikacji bez kasowania aktualnego zestawu danych.

Naciśnij **Kasuj dane** w celu skasowania danych i powrotu do ekranu głównego.

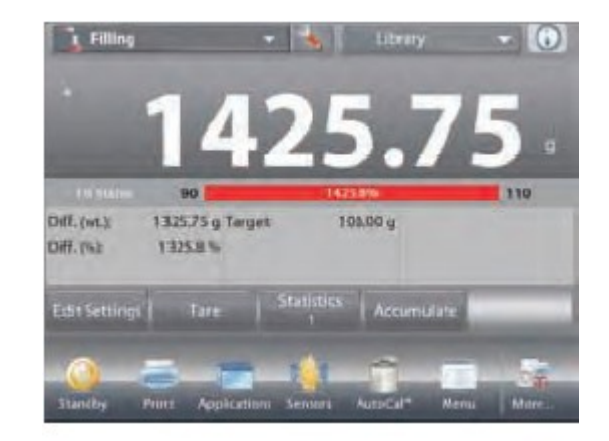

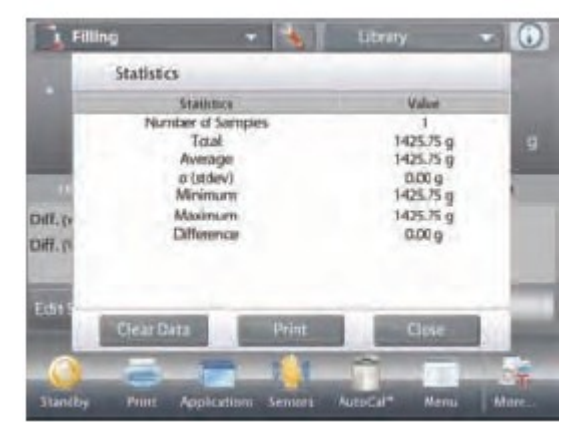

#### Aplikacja – tryb automatyczny

Tryb automatyczny statystyk jest podobny do trybu ręcznego (patrz wyżej) z wyjątkiem tego, że pierwsza stabilna masa jest automatycznie rejestrowana, więc nie jest używany przycisk **Sumowanie**.

### 4.7 Sumowanie ważeń

Sumowanie ważeń polega na pomiarze masy sumarycznej serii próbek. Można wybrać dwa różne tryby sumowania: tryb ręczny (wymaga naciśnięcia przycisku) i tryb automatyczny. Masa sumaryczna może przekraczać zakres ważenia wagi.

### 4.7.1 Sumowanie ważeń – tryb ręczny (domyślny)

Dotknij lewej górnej części ekranu głównego. Rozwinie się menu. Wybierz **Sumowanie**, jeżeli taka aplikacja znajduje się w menu. Jeżeli aplikacji nie ma, dotknij ikony **Menu** w lewym dolnym rogu ekranu, następnie wybierz **Tryby aplikacji**, przewiń w dół i znajdź **Sumowanie**. Naciśnij ten tryb i naciśnij opcję **Aktywna** w celu **włączenia** aplikacji. Pojawi się ona teraz w menu **Tryby aplikacji** na ekranie głównym.

Umieść obiekty na szalce w celu rozpoczęcia pracy.

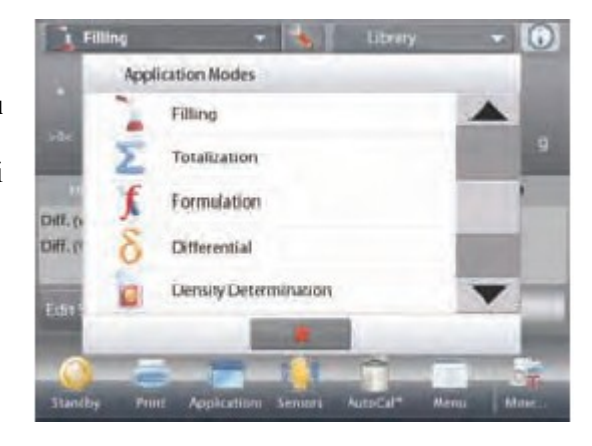

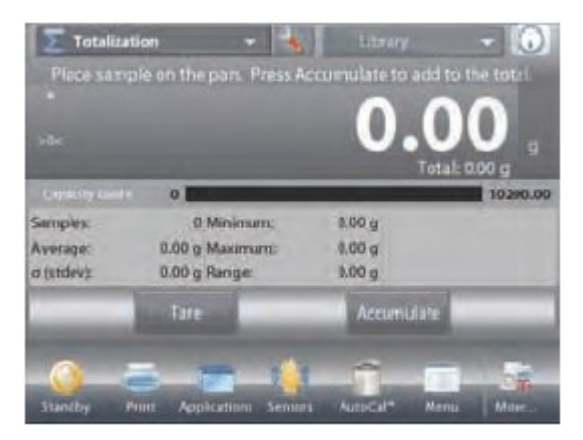

#### Ekran główny Sumowania

Główna linia wyświetlacza Druga linia wyświetlacza

Pola referencyjne

Przyciski aplikacji

Funkcje

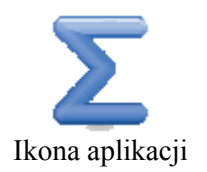

Masa próbki jest wyświetlana w głównej linii wyświetlacza. Naciśnij przycisk **Sumowanie** w celu dodania masy obiektu do wartości sumarycznej. Gdy masa jest stabilna, nowa masa sumaryczna zostanie pokazana w drugiej linii wyświetlacza. Zdejmij obiekt z szalki, następnie połóż następny obiekt i postępuj zgodnie z powyższym opisem. Po zakończeniu naciśnij przycisk **Kasuj wartość sumaryczną** w celu wyzerowania wartości w drugiej linii wyświetlacza.

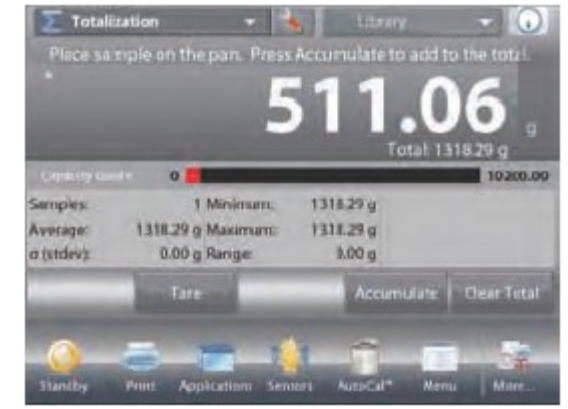

### 4.7.2 Ustawienia aplikacji

Aplikacja może być dopasowana do różnych wymagań użytkownika.

Dotknij ikony Ustawienia (klucz) w celu wejścia do ustawień aplikacji z ekranu głównego.

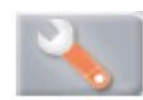

Wyświetlone zostanie menu ustawień.

Wybierz z listy pozycję, którą chcesz obejrzeć lub zmienić.

W celu powrotu do głównego ekranu aplikacji dotknij przycisku Gotowe.

| Totaliza      | ition 🔹 🕌                | Litrary 🔹 🕠                    |
|---------------|--------------------------|--------------------------------|
| Place sa tr   | ple on the part. Press.# | ccumulate to add to the total. |
|               |                          | 0.00                           |
|               | -                        | Total: 0.00 g                  |
| Copility Cond | 0                        | 102(0.00                       |
| Samples       | 0 Minimum;               | 8.00 g                         |
| o (utdev):    | 0.00 g Range             | 0.00 g                         |
|               | Tare                     | Azcumulare                     |
| 0             | 4                        |                                |
| Staniby       | Print Application Series | rs AutoCal* Menu More          |
|               |                          |                                |
| > Totaliz     | ation                    |                                |
| 1 Enab        | led                      | On                             |
| Auto          | Sample                   | Ott                            |
| Refer         | ence                     |                                |
| Print         | Options                  |                                |
|               |                          |                                |
|               |                          |                                |
|               |                          |                                |
| -11.          | ain Bad                  | Dane                           |
|               |                          |                                |

#### Ustawienia aplikacji dopełniania (ustawienia domyślne zostały pogrubione)

| Pozycja                         | Dostępne ustawienia | Komentarz                                |
|---------------------------------|---------------------|------------------------------------------|
| Aktywna                         | <b>Wł.</b> , Wył.   | Włączenie/wyłączenie aplikacji           |
| Tryb automatycznego próbkowania | Wł., <b>Wył.</b>    | Wybór trybu pracy                        |
| Pola referencyjne               |                     |                                          |
| Próbki                          | <b>Wł.</b> , Wył.   | Wyświetlana jest liczba zważonych próbek |
| Średnia (masa)                  | <b>Wł.</b> , Wył.   | Wyświetlana jest wartość średnia         |
| Odchylenie standardowe          | <b>Wł.</b> , Wył.   | Wyświetlane jest odchylenie standardowe  |
| Minimum (masa)                  | <b>Wł.</b> , Wył.   | Wyświetlana jest masa minimalna          |
| Maksimum (masa)                 | <b>Wł.</b> , Wył.   | Wyświetlana jest masa maksymalna         |
| Zakres                          | <b>Wł.</b> , Wył.   | Wyświetlany jest zakres                  |
| Brutto                          | Wł., <b>Wył</b> .   | Wyświetlana jest masa brutto             |
| Netto                           | Wł., <b>Wył</b> .   | Wyświetlana jest masa netto              |
| Tara                            | Wł., <b>Wył</b> .   | Wyświetlana jest tara                    |
| Opcje wydruku                   |                     | Patrz – rozdział Drukowanie              |
| Próbki                          | <b>Wł.</b> , Wył.   |                                          |
| Średnia (masa)                  | <b>Wł.</b> , Wył.   |                                          |
| Odchylenie standardowe          | <b>Wł.</b> , Wył.   |                                          |
| Minimum (masa)                  | <b>Wł.</b> , Wył.   |                                          |
| Maksimum (masa)                 | Wł., Wył.           |                                          |
| Zakres                          | Wł., Wył.           |                                          |

### 4.7.3 Sumowanie ważeń – tryb automatyczny

Masa próbki jest dodawana automatycznie do masy sumarycznej (gdy jest stabilna)

W celu aktywacji tego trybu pracy:

1. Dotknij ikony Ustawienia (klucz) w celu wejścia do ustawień aplikacji.

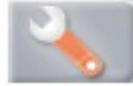

2. Naciśnij pole Automatyczne próbkowanie w celu włączenia opcji.

Usuń obiekty z szalki (jeżeli istnieje taka potrzeba). Połóż nową próbkę.

Masa próbki jest pokazywana w głównej linii wyświetlacza. Masa próbki jest automatycznie dodawana do masy sumarycznej (gdy jest stabilna). Nowa masa sumaryczna jest pokazywana w drugiej linii wyświetlacza.

Zdejmij obiekt z szalki, następnie połóż następny obiekt i postępuj tak, jak w trybie ręcznym.

Po zakończeniu naciśnij przycisk Kasuj wartość sumaryczną w celu wyzerowania wartości w drugiej linii wyświetlacza.

| Enabled       | On        |
|---------------|-----------|
| Auto Sample   | On        |
| Reference     |           |
| Print Options |           |
|               |           |
|               |           |
| 11.00         | Rash Doos |

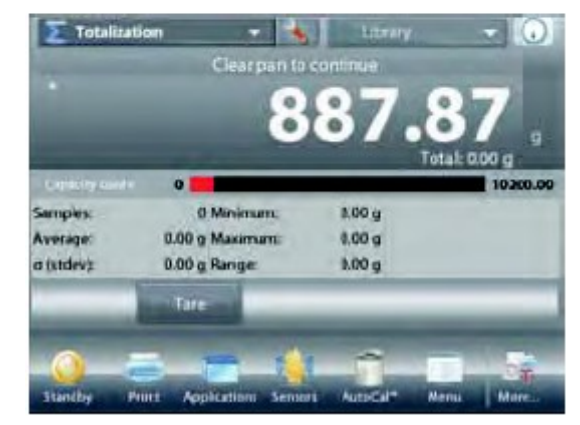

### 4.8 Receptury

Tej aplikacji należy używać w celu komponowania i tworzenia receptur. Liczba składników może wynosić od 2 do 99. Możliwe są tutaj dwa tryby pracy: recepturowanie dowolne i recepturowanie na podstawie przepisu.

### 4.8.1 Recepturowanie dowolne (domyślne)

Ten tryb recepturowania umożliwia użytkownikowi dowolne dodawanie składników. Na końcu następuje zapytanie o materiał wypełnienia.

W lewej górnej części ekranu głównego wybierz Receptury.

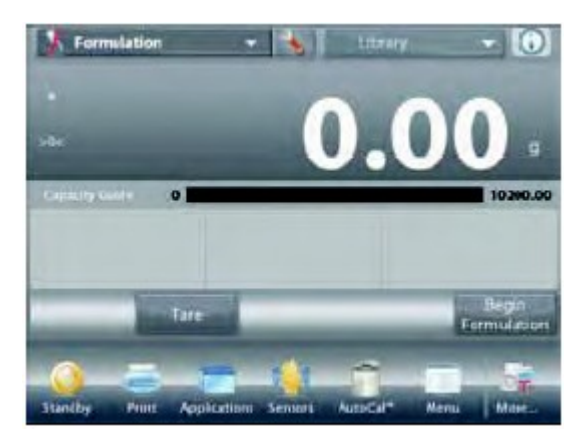

Ekran główny **Recepturowania** dowolnego

Główna linia wyświetlacza Druga linia wyświetlacza

Pola referencyjne

Przyciski aplikacji

Funkcje

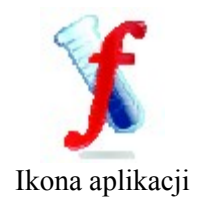

W celu rozpoczęcia mieszania składników naciśnij przycisk **Rozpocznij recepturę**, Pojawi się komunikat **Umieść składnik 1 i naciśnij Akceptuj.** Masa składnika jest wyświetlana w głównej linii wyświetlacza.

Umieść pierwszy składnik na szalce (lub w wytarowanym pojemniku). Naciśnij **Akceptuj** w celu zapamiętania masy pierwszego składnika.

Pojawi się komunikat: **Umieść składnik 2. Naciśnij Akceptuj.** Kontynuuj dodawanie składników i naciskaj przycisk **Akceptuj** w celu zapamiętania masy poszczególnych składników aż do zakończenia receptury.

Linia **Suma** wskazuje sumaryczną masę wszystkich składników. W dowolnym momencie naciśnij przycisk **Drukuj** w celu wydrukowania receptury.

Następnie naciśnij przycisk **Koniec receptury**. Wyświetlacz może zapytać o materiał wypełnienia. Jeżeli wystąpi takie zapytanie, naciśnij przycisk **OK**.

Wyskoczy okno z żądaniem dodania materiału wypełnienia. Jeżeli istnieje potrzeba, umieść materiał wypełnienia na szalce i naciśnij **Akceptuj** (jeżeli nie potrzeba materiału wypełnienia naciśnij przycisk **Akceptuj** bez umieszczania materiału na szalce).

Wyniki zostaną wyświetlone w oknie, które się pojawi. Wyniki recepturowania dowolnego

Naciśnij **Drukuj** w celu przesłania wyników do portu **COM**. Naciśnij **Zamknij** w celu zamknięcia okna wyników i powrotu do głównego ekranu aplikacji.

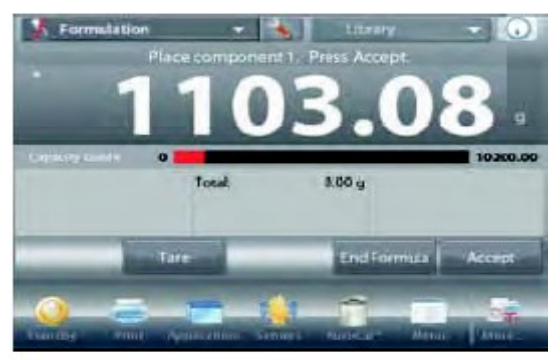

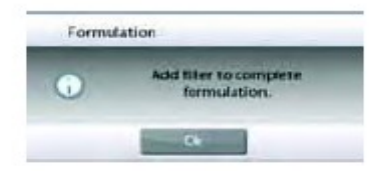

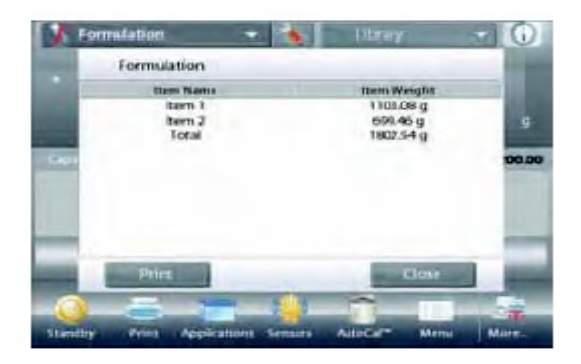

### 4.8.2 Ustawienia aplikacji

Aplikacja może być dopasowana do różnych wymagań użytkownika.

Dotknij ikony Ustawienia (klucz) w celu wejścia do ustawień aplikacji z ekranu głównego.

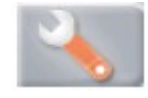

Wyświetlone zostanie **menu ustawień**. Wybierz z listy pozycję, którą chcesz obejrzeć lub zmienić.

W celu powrotu do głównego ekranu aplikacji dotknij przycisku Gotowe.

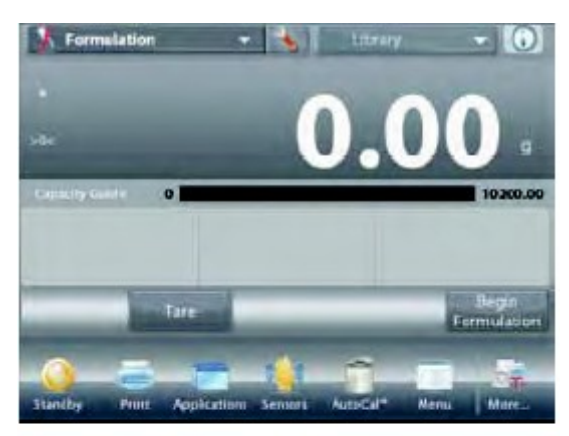

| £  | Formulation      |      |        |        |      |  |
|----|------------------|------|--------|--------|------|--|
| D  | Enabled          |      | On     |        |      |  |
| 9  | Formulation Mode |      | Free F | ormuta | te   |  |
|    | Filler           |      | or     |        |      |  |
| 99 | Secondary Unit   |      | Off    |        |      |  |
| Ĩ  | Reference        |      |        |        |      |  |
|    | Print Options    |      |        |        |      |  |
|    | Main             | Back |        | - 55   | Dane |  |

#### Ustawienia aplikacji receptur (ustawienia domyślne zostały pogrubione)

| Pozycja              | Dostępne ustawienia         | Komentarz                             |
|----------------------|-----------------------------|---------------------------------------|
| Aktywna              | <b>Wł.</b> , Wył.           | Włączenie/wyłączenie aplikacji        |
| Tryb                 | Receptura dowolna, na bazie | Wybór trybu pracy                     |
|                      | przepisu                    |                                       |
| Wypełnienie          | Wł., Wył.                   | Zapytanie o materiał wypełnienia      |
| Jednostka dodatkowa  | Wł., Wył.                   | Pokazanie drugiej linii wyświetlacza. |
| Pola referencyjne    |                             |                                       |
| Masa całkowita       | <b>Wł.</b> , Wył.           | Wyświetlana jest masa całkowita       |
| Brutto               | Wł., <b>Wył</b> .           | Wyświetlana jest masa brutto          |
| Netto                | Wł., Wył.                   | Wyświetlana jest masa netto           |
| Tara                 | Wł., Wył.                   | Wyświetlana jest tara                 |
| Masa docelowa        | <b>Wł.</b> , Wył.           | Dla trybu na bazie przepisu           |
| Różnica (masy)       | Wł., Wył.                   | Dla trybu na bazie przepisu           |
| Różnica (procentowa) | Wł., Wył.                   | Dla trybu na bazie przepisu           |
| Opcje wydruku        |                             | Patrz – rozdział Drukowanie           |
| Masa całkowita       | Wł., Wył.                   |                                       |
| Masa docelowa        | Wł., Wył.                   | Dla trybu na bazie przepisu           |
| Różnica (masy)       | <b>Wł.</b> , Wył.           | Dla trybu na bazie przepisu           |
| Różnica (procentowa) | Wł., Wył.                   | Dla trybu na bazie przepisu           |

### 4.8.3 Recepturowanie na bazie przepisu

Ten tryb pracy wymaga najpierw wprowadzenia receptury składnik po składniku.

W celu ustawienia tego trybu pracy, dotknij ikony **Ustawienia** (klucz) na środku u góry ekranu głównego w celu wejścia do menu ustawień receptur.

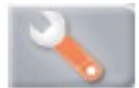

Zmień tryb pracy na **receptura na bazie przepisu**. Naciśnij przycisk **Gotowe** na głównym ekranie ustawień.

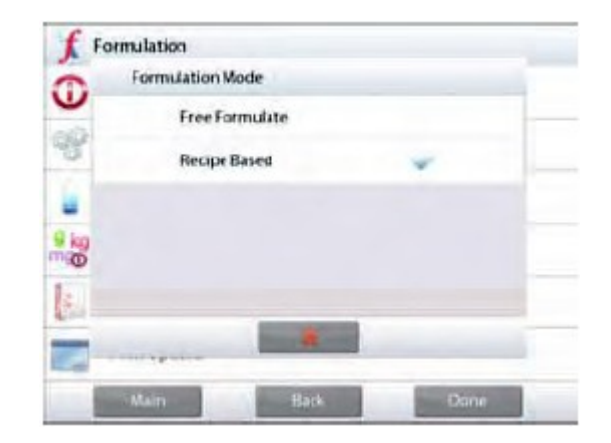

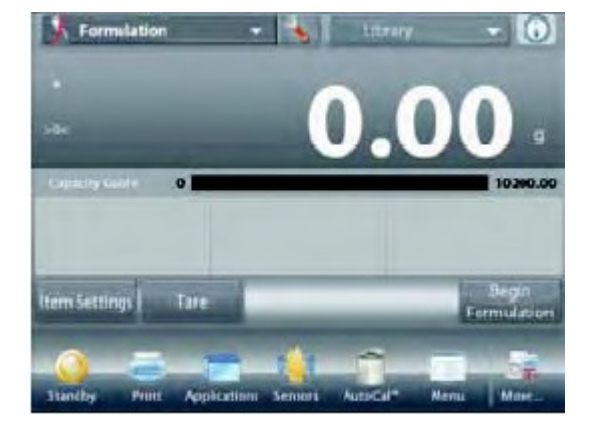

## Ekran główny **Recepturowania na** bazie przepisu

Główna linia wyświetlacza Druga linia wyświetlacza

Pola referencyjne

Przyciski aplikacji

Funkcje

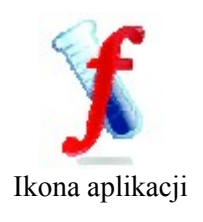

#### Naciśnij przycisk Rozpocznij recepturę.

Jeżeli wcześniej nie ustawiono żadnych składników, pojawi się ekran ustawień.

Jeżeli składniki wcześniej zostały zapisane w pamięci, rozpocznie się recepturowanie. Naciśnij przycisk **Dodaj nowy**. Nowy domyślny składnik jest dodawany na końcu receptury (nazwa domyślna, masa).

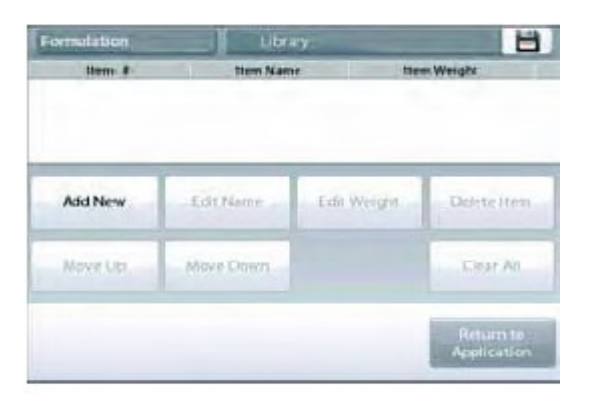

W celu zmiany domyślnej nazwy składnika naciśnij **Edytuj nazwę.** Pojawi się ekran wprowadzania znaków alfanumerycznych.

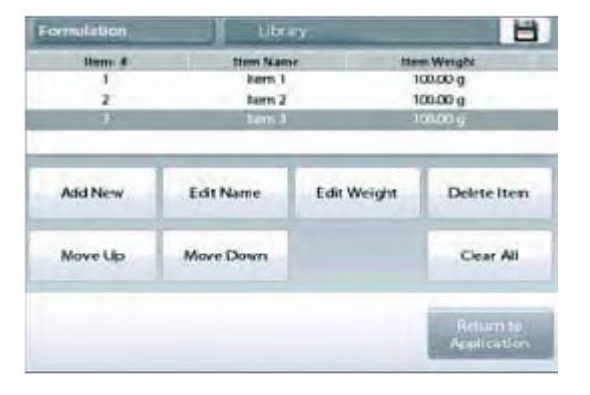

Wprowadź nową nazwę i naciśnij  $\sqrt{}$ .

Pojawi się poprzedni ekran z podświetloną na chwilę nową nazwą.

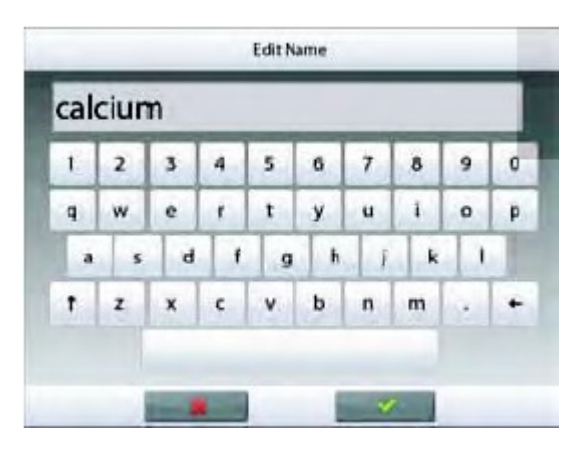

| Formulation | Libra     | n           |                          |
|-------------|-----------|-------------|--------------------------|
| ttem #      | ttem Nam  | e ite       |                          |
|             | Darry 1   |             |                          |
| 2           | Tern 2    | 1           | 00.00 g                  |
| 3           | aldum     |             | 00.00 g                  |
| Add New     | Edit Name | Edit Weight | Delete Item              |
| Move Up     | Move Down |             | Ciear AL                 |
|             |           |             | Return to<br>Application |

W celu zmiany domyślnej masy składnika naciśnij **Edytuj masę.** Pojawi się ekran wprowadzania wartości numerycznych. Wprowadź nową masę i naciśnij przycisk√.

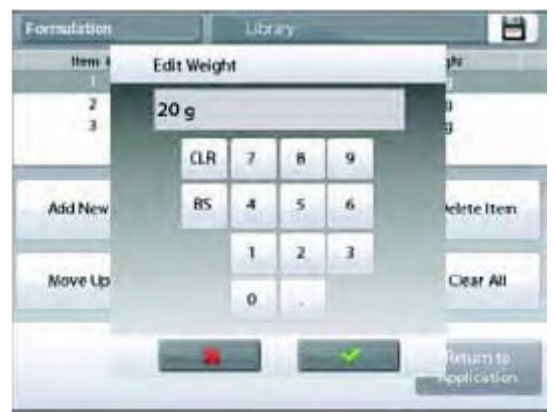

Pojawi się poprzedni ekran z podświetloną na chwilę nową nazwą.

Kontynuuj dodawanie składników zgodnie z wymaganiami receptury. W celu zmiany kolejności składników w recepturze dotknij pozycji w celu jej podświetlenia, następnie naciśnij przycisk **Przesuń w górę** lub **Przesuń w dół**. W celu skasowania składnika dotknij pozycji w celu jej podświetlenia, następnie naciśnij przycisk **Skasuj składnik**. W celu skasowania wszystkich składników naciśnij przycisk **Skasuj wszystko**. Wymagane jest potwierdzenie.

Po zakończeniu naciśnij przycisk Powrót do aplikacji.

#### Naciśnij przycisk Rozpocznij recepturę.

Dodaj wymagany składnik do receptury.

Masa składnika jest wyświetlana w głównej linii wyświetlacza. Linijka postępu wskazuje status napełnienia. W obszarze 10 procent od wartości docelowej linijka zmienia rozdzielczość na dokładną.

Naciśnij Akceptuj w celu dodania masy składnika do masy sumarycznej. Nowa masa sumaryczna pojawi się w drugiej linii wyświetlacza.

Różnica od wartości docelowej jest wyświetlana dla każdego składnika (w jednostce masy i w procentach).

W celu kontynuacji dodawania składników postępuj zgodnie z instrukcjami na ekranie i naciskaj przycisk **Akceptuj** w celu zakończenia receptury. Po zakończeniu zostanie wyświetlony ekran wyników receptury.

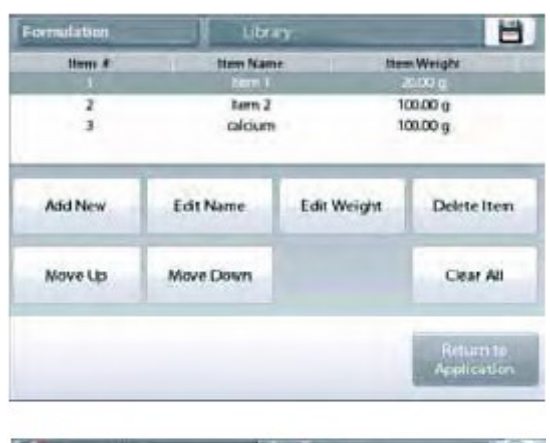

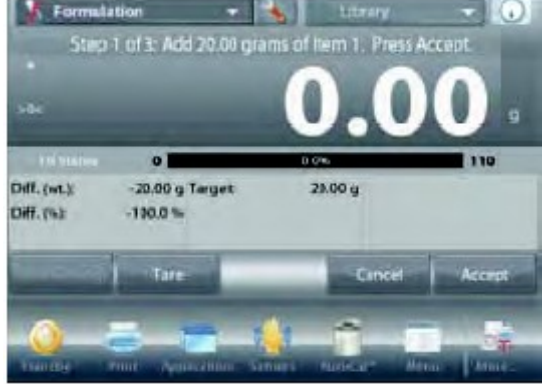

### Wyniki recepturowania

Naciśnij **Drukuj** w celu przesłania wyników do portu **COM**. Naciśnij **Zamknij** w celu zamknięcia okna wyników i powrotu do głównego ekranu aplikacji.

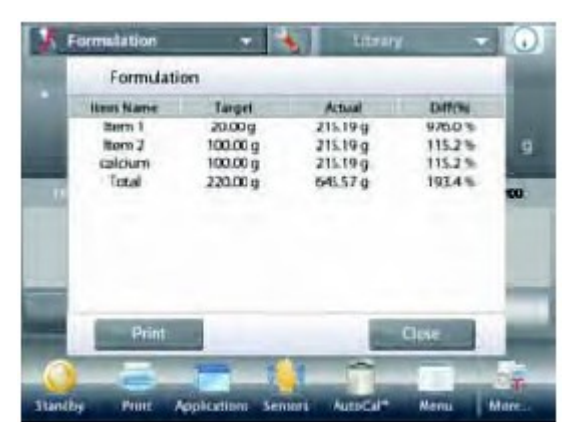

### 4.9 Ważenie różnicowe

W ważeniu różnicowym następuje zapamiętywanie wartości masy, aby możliwe było osuszenie próbek lub przetworzenie ich i obliczenie różnicy masy. Można zapamiętać masy maksymalnie 99 próbek.

W ważeniu różnicowym możliwe są dwa tryby pracy:

- Automatyczne przetwarzanie włączone, gdzie masa początkowa i końcowa jest sekwencyjnie rejestrowana dla jednej próbki
- Automatyczne przetwarzanie wyłączone, gdzie masy początkowe są rejestrowane dla zestawu próbek, następnie rejestrowana jest masa końcowa dla każdej próbki.

Dotknij ikony Ustawienia (klucz) w celu wejścia do ustawień aplikacji z ekranu głównego.

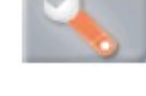

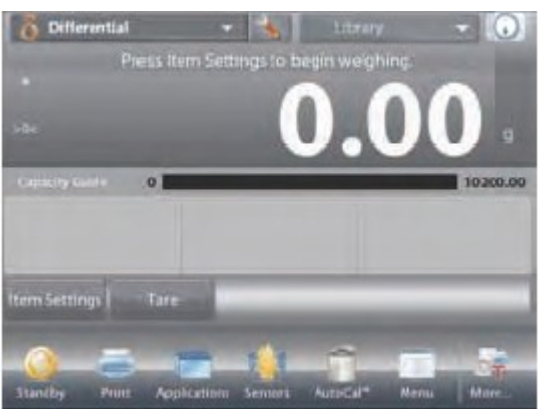

#### Ekran główny Ważenia różnicowego

Główna linia wyświetlacza Druga linia wyświetlacza

Pola referencyjne

Przyciski aplikacji

Funkcje

### 4.9.1 Ustawienia próbek

Naciśnij przycisk Ustawienia próbek w celu zapisania masy próbek w pamięci.

W celu zapisania masy próbki, naciśnij przycisk Dodaj nową.

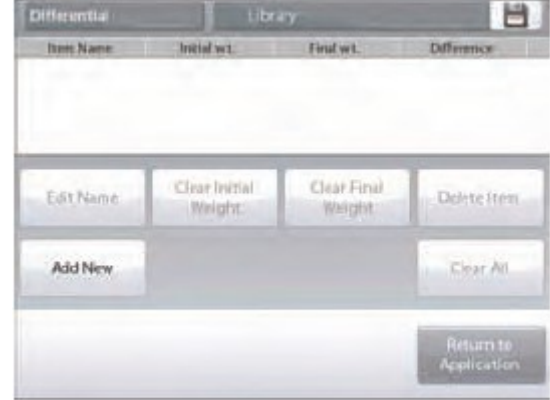

Ikona aplikacji

| U | Enabled       | On |
|---|---------------|----|
| 8 | Auto-Process  | OH |
| 1 | Reference     |    |
|   | Print Options |    |
|   |               |    |

wartością.

Nowe próbki są dodawane z domyślną nazwą i informacją o masie (brak masy początkowej lub końcowej).

W celu zmiany domyślnej nazwy próbki, naciśnij przycisk **Edycja nazwy**.

Pojawi się ekran wprowadzania znaków alfanumerycznych.

Wprowadź nową nazwę, następnie naciśnij przycisk  $\sqrt{.}$ 

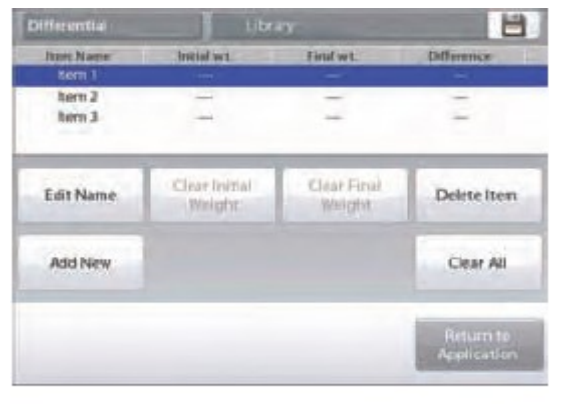

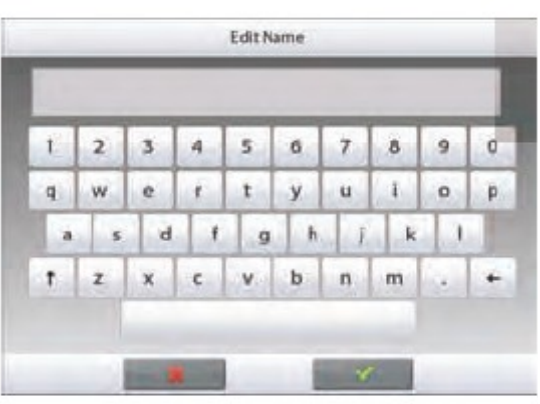

Kontynuuj dodawanie próbek używając przycisku **Dodaj nową**. Nowe próbki mogą być dodane w dowolnym momencie.

Pojawi się poprzedni ekran z podświetloną na chwilę nową

W celu skasowania próbki, dotknij jej w celu podświetlenia i następnie naciśnij przycisk **Kasuj próbkę**.

W celu wyzerowania masy początkowej próbki naciśnij przycisk **Kasuj masę początkową** (opcja jest niedostępna, gdy nie została wprowadzona masa początkowa).

W celu wyzerowania masy końcowej próbki naciśnij przycisk **Kasuj masę końcową** (opcja jest niedostępna, gdy nie została wprowadzona masa końcowa).

W celu skasowania wszystkich próbek naciśnij przycisk **Kasuj** wszystko, następnie potwierdź wybór.

Po zakończeniu naciśnij przycisk Powrót do aplikacji.

Na głównym ekranie aplikacji, postępuj zgodnie z wyświetlanymi instrukcjami. Dodaj pierwszą próbkę, następnie naciśnij **Akceptuj** w celu zapamiętania masy próbki.

Najpierw rejestrowana jest masa początkowa zdefiniowanej próbki, następnie rejestrowane są masy końcowe próbek.

Gdy masa początkowa i masa końcowa próbki zostanie zapisana w pamięci, wartości są wyświetlane wraz z różnicą wyrażoną w jednostkach masy i w procentach.

Masy próbek są zapisywane w pamięci. W celu rozpoczęcia nowej sesji ważenia różnicowego skasuj masy początkowe i/lub końcowe.

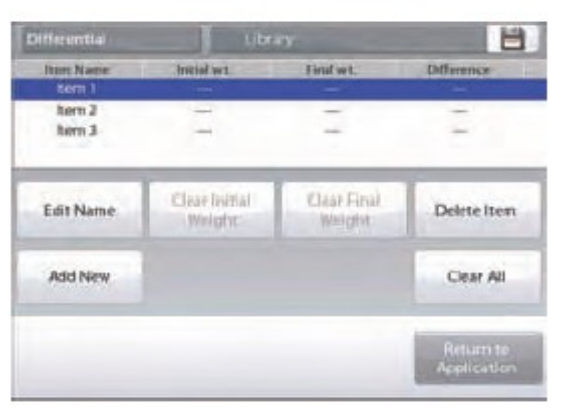

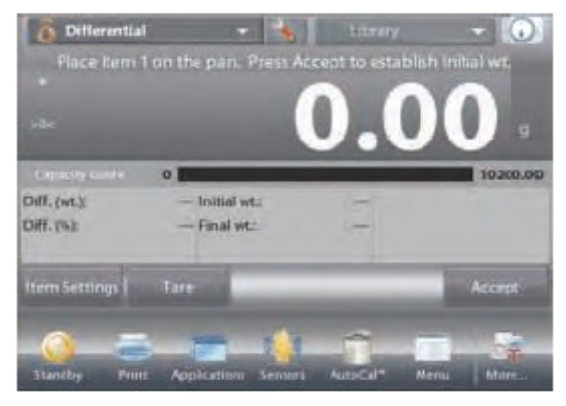

### 4.9.2 Ustawienia aplikacji

Aplikacja może być dopasowana do różnych wymagań użytkownika.

Dotknij ikony Ustawienia (klucz) w celu wejścia do ustawień aplikacji z ekranu głównego.

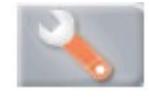

Wyświetlone zostanie **menu ustawień**. Wybierz z listy pozycję, którą chcesz obejrzeć lub zmienić.

W celu powrotu do głównego ekranu aplikacji dotknij przycisku Gotowe.

#### Ustawienia aplikacji ważenia różnicowego (ustawienia domyślne zostały pogrubione)

| Pozycja                           | Dostępne ustawienia | Komentarz                                                                |
|-----------------------------------|---------------------|--------------------------------------------------------------------------|
| Aktywna                           | <b>Wł.</b> , Wył.   | Włączenie/wyłączenie aplikacji                                           |
| Tryb automatycznego przetwarzania | Wł., Wył.           | Wybór trybu pracy                                                        |
| Pola referencyjne                 |                     |                                                                          |
| Masa początkowa                   | Wł., Wył.           | Wyświetlana jest masa początkowa                                         |
| Masa końcowa                      | <b>Wł.</b> , Wył.   | Wyświetlana jest masa końcowa                                            |
| Różnica (masy)                    | <b>Wł.</b> , Wył.   | Wyświetlana jest różnica w stosunku do masy początkowej w jednostce masy |
| Różnica (procentowa)              | <b>Wł.</b> , Wył.   | Wyświetlana jest różnica w stosunku do masy początkowej w procentach     |
| Brutto                            | Wł., Wył.           | Wyświetlana jest masa brutto                                             |
| Netto                             | Wł., Wył.           | Wyświetlana jest masa netto                                              |
| Tara                              | Wł., <b>Wył</b> .   | Wyświetlana jest tara                                                    |
| Opcje wydruku                     |                     | Patrz – rozdział Drukowanie                                              |
| Masa początkowa                   | Wł., Wył.           |                                                                          |
| Masa końcowa                      | <b>Wł.</b> , Wył.   |                                                                          |
| Różnica (masy)                    | Wł., Wył.           |                                                                          |
| Różnica (procentowa)              | Wł. Wył             |                                                                          |

| 8  | Differential  |                |      |
|----|---------------|----------------|------|
| 0  | Enabled       | On             |      |
| 99 | Auto-Process  | Off            |      |
| E  | Reference     |                |      |
|    | Print Options |                |      |
|    |               | and the second |      |
|    |               |                |      |
|    | Main          | Back           | Done |

### 4.9.3 Ważenie różnicowe z włączonym automatycznym przetwarzaniem

Ważenie różnicowe z włączonym automatycznym przetwarzaniem wymaga sekwencyjnego rejestrowania masy początkowej i końcowej dla pojedynczej próbki.

W celu ustawienia tego trybu pracy, dotknij ikony Ustawienia (klucz) na ekranie głównym w celu wejścia do menu ustawień aplikacji.

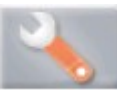

Naciśnij automatyczne przetwarzanie w celu jego włączenia.

| 0 | Enabled       | On |  |
|---|---------------|----|--|
|   | Auto-Process  | OH |  |
| E | Reference     |    |  |
|   | Print Options |    |  |
|   |               |    |  |
|   |               |    |  |

#### Postępuj zgodnie z instrukcjami na ekranie.

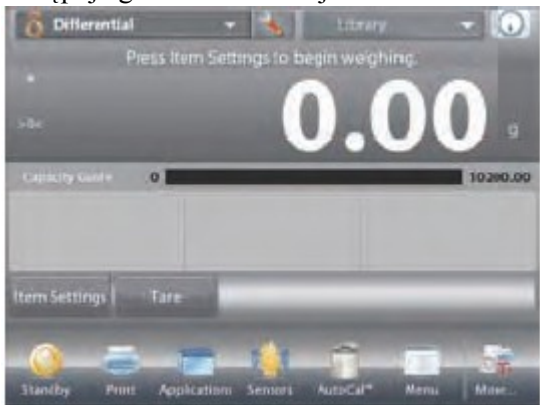

#### Ekran główny **ważenia różnicowego z** automatycznym przetwarzaniem

Główna linia wyświetlacza Druga linia wyświetlacza

Pola referencyjne

Przyciski aplikacji

Funkcje

Postępuj zgodnie z instrukcjami na ekranie.

Naciśnij przycisk Ustawienia próbek w celu zapisania masy próbek w pamięci.

W razie potrzeby używaj dostępnych przycisków.

Przeprowadź te same czynności, jak w rozdziale 4.9.

Gdy będziesz gotowy, naciśnij przycisk **Powrót do aplikacji**. Pojawi się prośba o ponowne umieszczenie próbki 1 na szalce i naciśnięcie przycisku **Akceptuj** w celu zapisania masy końcowej.

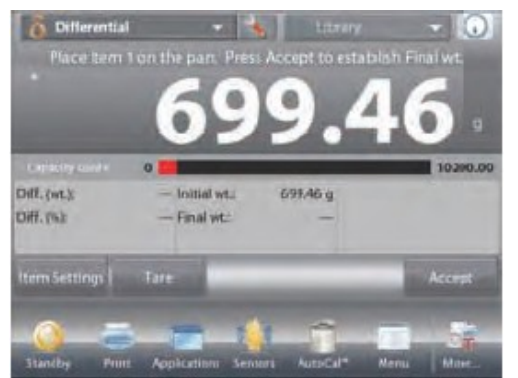

Po naciśnięciu przycisku Akceptuj w polach referencyjnych pojawią się różnice między masami początkowymi i końcowymi. W razie potrzeby pojawi się komunikat o ponownym rozpoczęciu procesu.

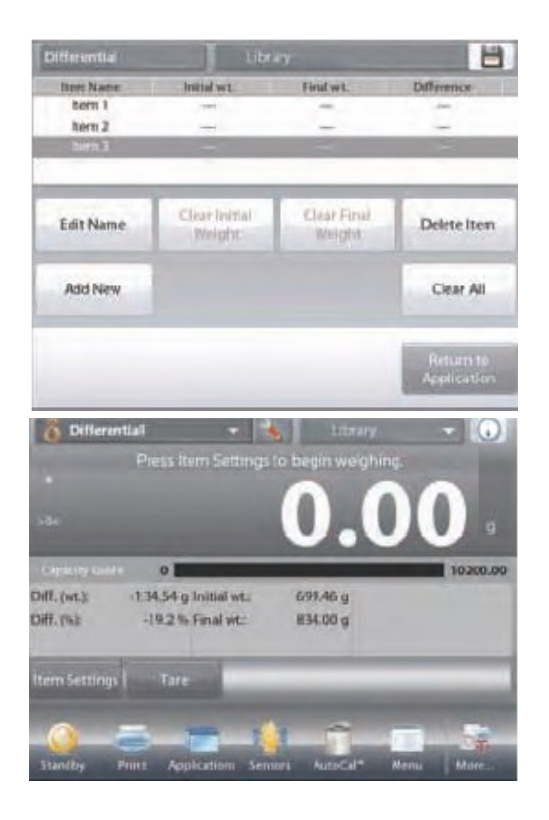

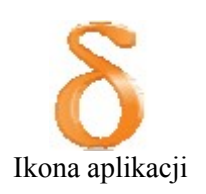

### 4.10 Wyznaczanie gęstości

Wagi Explorer mogą być używane do wyznaczania gęstości obiektów. Można wyznaczyć gęstość czterech rodzajów materiałów:

- 1. Ciał stałych o gęstości większej niż woda
- 2. Ciał stałych o gęstości mniejszej niż woda
- 3. Cieczy
- 4. Materiału porowatego (impregnowanego olejem).

Zestaw do wyznaczania gęstości został skonstruowany specjalnie dla wag Explorer firmy Ohaus. Ilustracje wykorzystane w procedurze odnoszą się do tego zestawu, jednak można wykorzystać jakikolwiek inny zestaw laboratoryjny, który spełnia wymagania dla pomiaru gęstości. Tabela odniesienia dla wody o temperaturze między 10°C a 30°C jest zawarta w oprogramowaniu wagi. Przed przystąpieniem do pomiaru gęstości należy zapoznać się z niniejszym rozdziałem.

Przy pomiarze gęstości, masa materiału powinna wynosić przynajmniej 10 mg dla wag analitycznych i 100 mg dla wag precyzyjnych.

Gęstość może zostać wyznaczona **ręcznie** (z naciskaniem przycisku po każdym kroku) lub **automatycznie** (masy są rejestrowane automatycznie). Przed przystąpieniem do pomiaru gęstości należy wykonać ustawienia aplikacji.

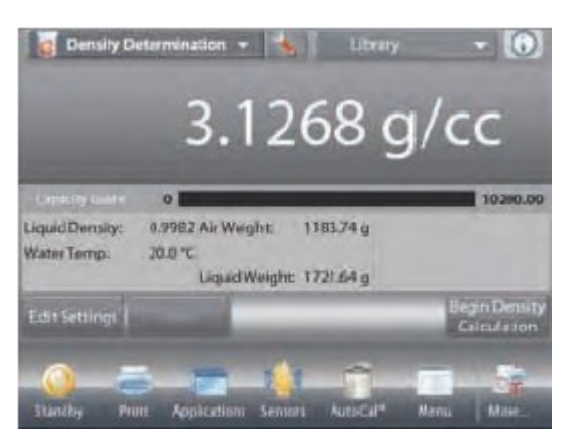

#### Ekran główny wyznaczania gęstości

Główna linia wyświetlacza Druga linia wyświetlacza (niepokazywana)

Pola referencyjne

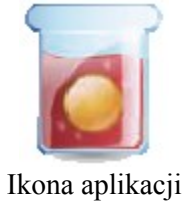

Przyciski aplikacji

Funkcje

### 4.10.1 Pomiar gęstości ciał stałych przy użyciu wody (tryb domyślny)

Naciśnij przycisk Ustawienia (klucz) w celu otwarcia ekranu ustawień wyznaczania gęstości.

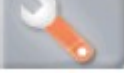

Sprawdź, czy zostały ustawione następujące pozycje:

- ✓ Rodzaj gęstości: ciała stałe
- ✓ Typ cieczy: woda
- ✓ Materiał porowaty: Wył.

Naciśnij przycisk **Gotowe** w celu powrotu do ekranu głównego wyznaczania gęstości.

### Ekran edycji ustawień

### Dostępne ustawienia: **Temp. wody**

Dostępne funkcje: Powrót do aplikacji

W celu ustawienia temperatury wody dotknij przycisku **Temp. wody.** Waga oblicza gęstość wody na podstawie wprowadzonej wartości temperatury wody (tabela wewnętrzna).

Zmierz aktualną temperaturę wody przy pomocy termometru precyzyjnego.

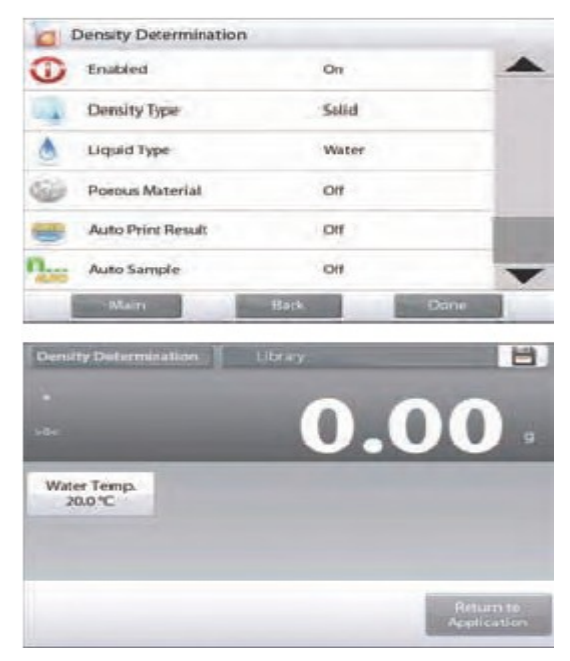

Pojawi się okno wprowadzania wartości numerycznych. Wprowadź aktualną wartość temperatury i naciśnij przycisk **Gotowe**.

Wyświetlony zostanie poprzedni ekran z podświetloną na chwilę nową wartością.

W celu powrotu do ekranu głównego wyznaczania gęstości dotknij przycisku **Powrót do aplikacji**.

W celu rozpoczęcia procesu wyznaczania gęstości naciśnij przycisk **Rozpocznij wyznaczanie gęstości** (patrz niżej).

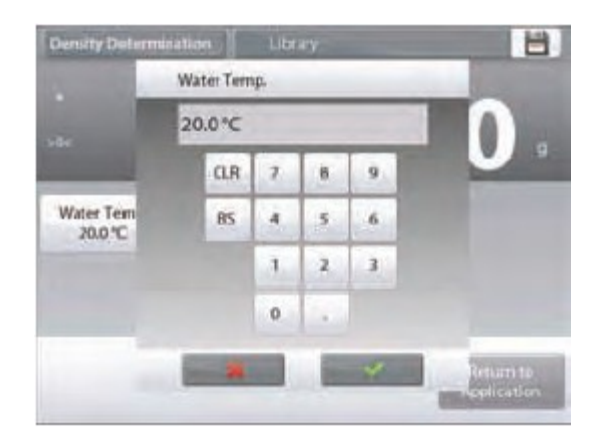

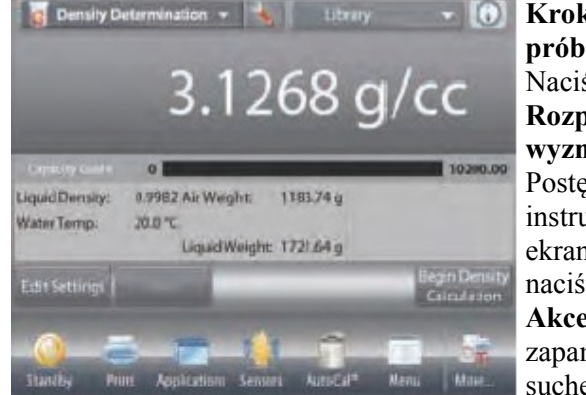

Krok 1 z 2 – ważenie próbki w powietrzu. Naciśnij przycisk Rozpocznij wyznaczanie gęstości Postępuj zgodnie z instrukcjami na ekranie. Następnie naciśnij przycisk Akceptuj w celu zapamiętania masy suchej próbki ("w powietrzu").

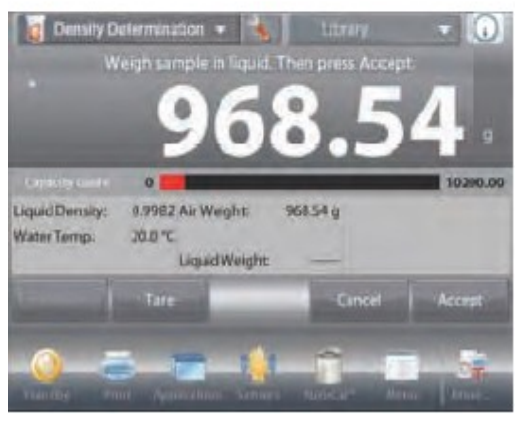

Krok 2 z 2 – ważenie próbki zanurzonej w cieczy. Postępuj zgodnie z instrukcjami na ekranie. Następnie

naciśnij przycisk **Akceptuj** w celu zapamiętania masy próbki (zanurzonej w cieczy).

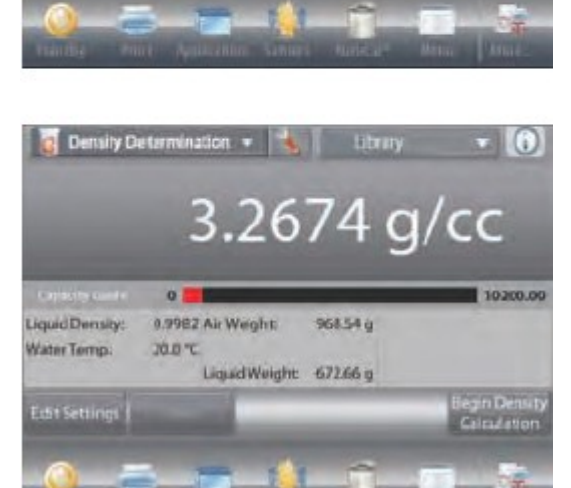

0

70.0 %

0.9982 Air Weight

Liquid Weight

iouid Density

Mater Temp

Po wykonaniu niezbędnych pomiarów masy, gęstość próbki zostanie wyświetlona na ekranie aplikacji w g/cc (razem z masą w powietrzu oraz w cieczy).

Naciśnij przycisk **Rozpocznij wyznaczanie gęstości** w celu zresetowania wszystkich wartości masy i ponownego rozpoczęcia procesu.

### 4.10.2 Ustawienia aplikacji

Aplikacja może być dopasowana do różnych wymagań użytkownika.

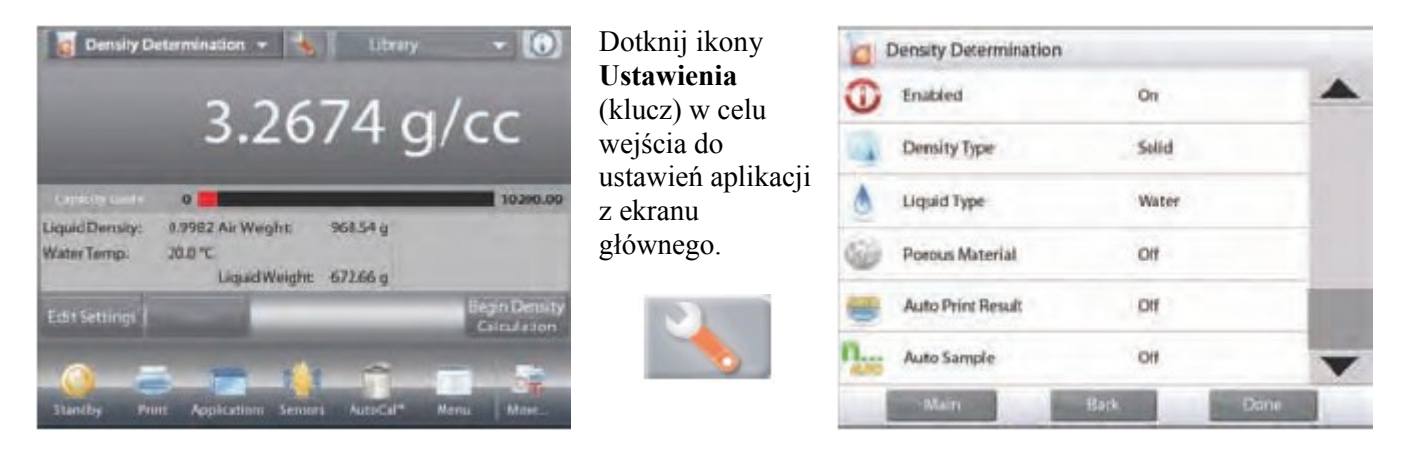

Wyświetlone zostanie menu ustawień.

Wybierz z listy pozycję, którą chcesz obejrzeć lub zmienić.

W celu powrotu do głównego ekranu aplikacji dotknij przycisku Gotowe.

Ustawienia aplikacji wyznaczania gęstości (ustawienia domyślne zostały pogrubione)

| Pozycja                         | Dostępne ustawienia | Komentarz                                |
|---------------------------------|---------------------|------------------------------------------|
| Aktywna                         | Wł., Wył.           | Włączenie/wyłączenie aplikacji           |
| Rodzaj gęstości                 | Ciało stałe, ciecz  | Wybór ciała stałego lub cieczy           |
| Rodzaj cieczy                   | Woda, inna          | Ciecz używana podczas pomiaru            |
| Materiał porowaty               | Wł., Wył.           | Wybór materiału porowatego               |
| Automatyczny wydruk wyniku      | Wł., Wył.           | Automatyczny wydruk wyników              |
| Tryb automatycznego próbkowania | Wł., Wył.           | Wybór trybu pracy                        |
| Pola referencyjne               |                     |                                          |
| Gęstość cieczy                  | Wł., Wył.           | Wyświetlana jest gęstość cieczy testowej |
| Temperatura wody                | Wł., Wył.           | Wyświetlana jest temperatura wody        |
| Gęstość oleju                   | Wł., Wył.           | Wyświetlana jest gęstość oleju testowego |
| Masa w powietrzu                | Wł., Wył.           | Wyświetlana jest masa próbki             |
| Masa próbki zwilżonej olejem    | Wł., Wył.           | Wyświetlana jest masa próbki             |
| Masa w cieczy                   | Wł., Wył.           | Wyświetlana jest masa próbki             |
| Objętość nurnika                | Wł., Wył.           | Wyświetlana jest objętość nurnika        |
| Opcje wydruku                   |                     | Patrz – rozdział Drukowanie              |
| Materiał porowaty               | <b>Wł.</b> , Wył.   |                                          |
| Rodzaj cieczy                   | Wł., Wył.           |                                          |
| Gęstość cieczy                  | Wł., Wył.           |                                          |
| Temperatura wody                | Wł., Wył.           |                                          |
| Masa w powietrzu                | Wł., Wył.           |                                          |
| Masa w cieczy                   | Wł., Wył.           |                                          |

### 4.10.3 Pomiar gęstości materiału pływającego przy użyciu wody

Naciśnij przycisk Ustawienia (klucz) w celu otwarcia ekranu ustawień.

Sprawdź, czy zostały ustawione następujące pozycje:

- ✓ Rodzaj gęstości: ciała stałe
- ✓ Typ cieczy: woda
- ✓ Materiał porowaty: Wył.

Naciśnij przycisk **Gotowe** w celu powrotu do ekranu głównego wyznaczania gęstości.

Przeprowadź tę samą procedurę, jak dla ciał stałych z wyjątkiem kroku 2, **naciśnij próbkę w dół** w celu całkowitego zanurzenia jej w cieczy.

| 0 | Density Determination | 1     |      |
|---|-----------------------|-------|------|
| Û | Enabled               | On    | -    |
| - | Density Type          | Solid |      |
| ٥ | Liquid Type           | Water |      |
| 0 | Porous Material       | Off   |      |
| - | Auto Print Result     | DIF   |      |
| n | Auto Sample           | OH    |      |
|   | Main                  | Bark  | Dane |

### 4.10.4 Pomiar gęstości ciała stałego przy wykorzystaniu cieczy pomocniczej

W celu ustawienia tego trybu pracy, należy wejść do menu ustawień gęstości i ustawić: Rodzaj gęstości: ciała stałe, Typ cieczy: inna, Materiał porowaty: Wył. Patrz – ustawienia aplikacji.

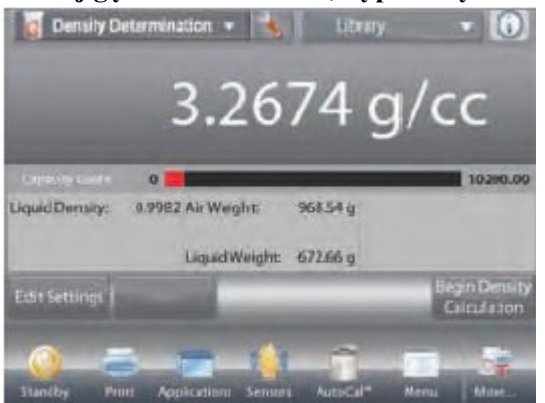

Ekran główny wyznaczania gęstości ciał stałych

Główna linia wyświetlacza Druga linia wyświetlacza

Pola referencyjne

Przyciski aplikacji

Funkcje

Sprawdź, czy wyświetlane wartości domyślne (gęstość cieczy itd.) są właściwe. W celu edycji wartości domyślnych dotknij przycisku **Edycja ustawień**. Pojawi się ekran ustawień. *Dostępne ustawienia:* **Gęstość cieczy** *Dostępne funkcje:* **Powrót do aplikacji** 

W celu ustawienia wartości gęstości cieczy dotknij przycisku **Gęstość cieczy**.

Zmierz aktualną gęstość cieczy i zapisz ją. Pojawi się okno wprowadzania wartości numerycznych. Wprowadź gęstość w g/cc, następnie naciśnij przycisk **Gotowe**. Nastąpi powrót do poprzedniego ekranu z podświetloną nową wartością.

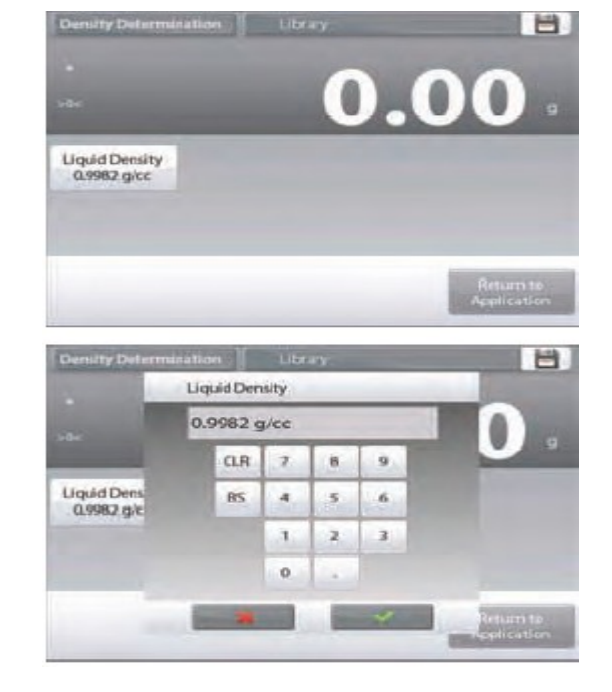

Ikona aplikacji

W celu powrotu do głównego ekranu wyznaczania gęstości naciśnij przycisk **Powrót do aplikacji.** 

Rozpocznij pomiar gęstości tak, jak to opisano wyżej.

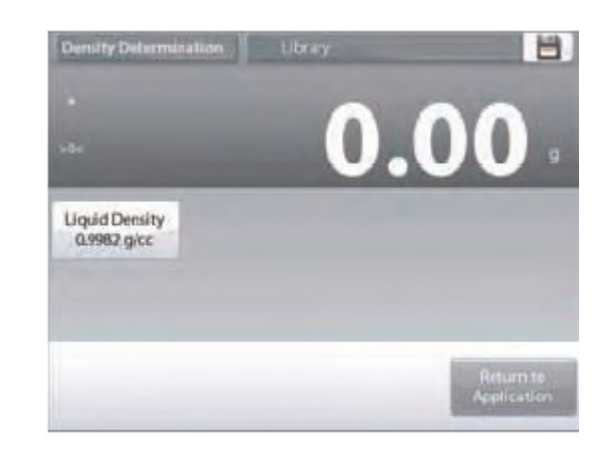

# 4.10.5 Pomiar gęstości cieczy przy użyciu kalibrowanego nurnika (nie jest dostarczany z wagą)

W celu ustawienia tego trybu pracy, należy wejść do menu ustawień gęstości i ustawić: **Rodzaj gęstości: ciecz.** (Patrz – ustawienia aplikacji).

**Uwaga:** gdy rodzaj gęstości zostanie ustawiony na ciecz, nieaktywne są ustawienia rodzaju cieczy i materiału porowatego.

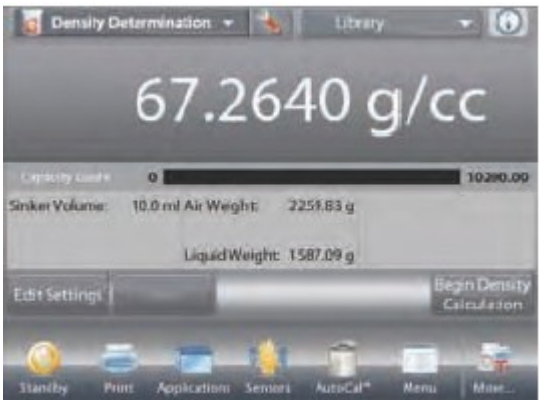

Ekran główny **wyznaczania gęstości** cieczy

Główna linia wyświetlacza Druga linia wyświetlacza

Pola referencyjne

Przyciski aplikacji

Funkcje

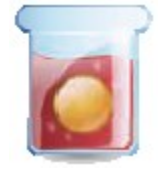

Ikona aplikacji

Sprawdź, czy wyświetlana wartość domyślna (objętość nurnika) jest właściwa. W celu edycji wartości domyślnych dotknij przycisku **Edycja ustawień**. Pojawi się ekran ustawień.

#### Dostępne ustawienia: Objętość nurnika Dostępne funkcje: Powrót do aplikacji

W celu ustawienia objętości nurnika dotknij przycisku **Objętość** nurnika.

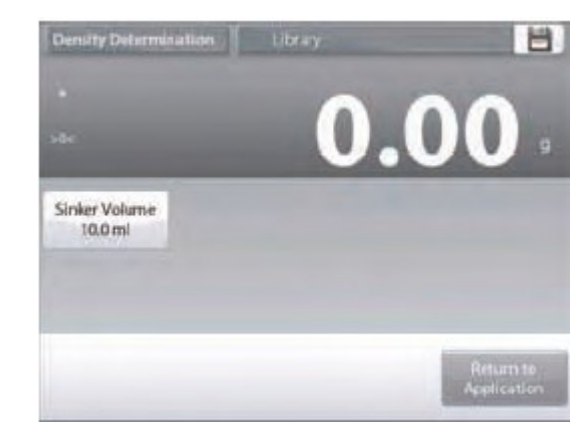

Pojawi się okno wprowadzania wartości numerycznych. Wprowadź żądaną wartość i naciśnij przycisk  $\sqrt{.}$ 

Wyświetlony zostanie poprzedni ekran z podświetloną na chwilę nową wartością.

W celu powrotu do ekranu głównego wyznaczania gęstości dotknij przycisku **Powrót do aplikacji**.

W celu rozpoczęcia procesu naciśnij przycisk **Rozpocznij** wyznaczanie gęstości.

#### Krok 1 z 2 – ważenie nurnika w powietrzu

Postępuj zgodnie z instrukcjami na ekranie. Następnie naciśnij przycisk **Akceptuj** w celu zapamiętania masy nurnika ("w powietrzu").

**Krok 2 z 2 – ważenie nurnika zanurzonego w badanej cieczy.** Postępuj zgodnie z instrukcjami na ekranie. Następnie naciśnij przycisk Akceptuj w celu zapamiętania masy nurnika (zanurzonego w cieczy).

Po wykonaniu niezbędnych pomiarów masy, gęstość cieczy badanej zostanie wyświetlona na ekranie aplikacji w g/cc (razem z masą nurnika w powietrzu oraz w cieczy).

Naciśnij przycisk **Rozpocznij wyznaczanie gęstości** w celu zresetowania wszystkich wartości masy i ponownego rozpoczęcia procesu.

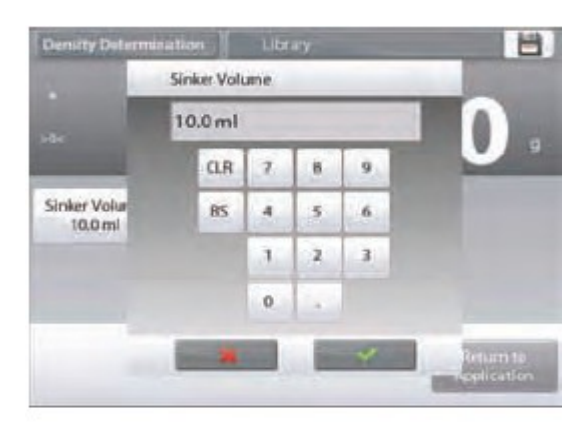

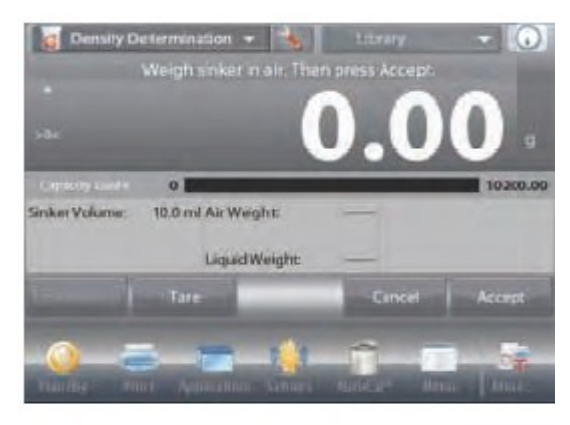

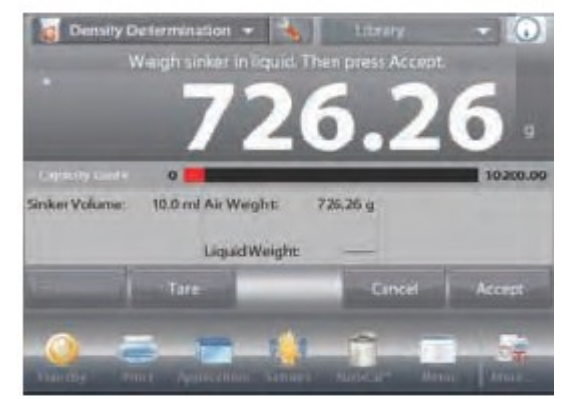

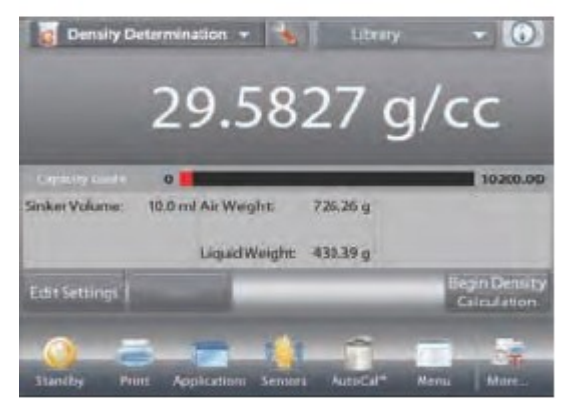

### 4.10.6 Pomiar gęstości materiału porowatego przy wykorzystaniu oleju

W celu ustawienia tego trybu pracy, należy wejść do menu ustawień gęstości i ustawić:

- Rodzaj gęstości: ciała stałe
- ✓ Typ cieczy: woda
- ✓ Materiał porowaty: Wł.

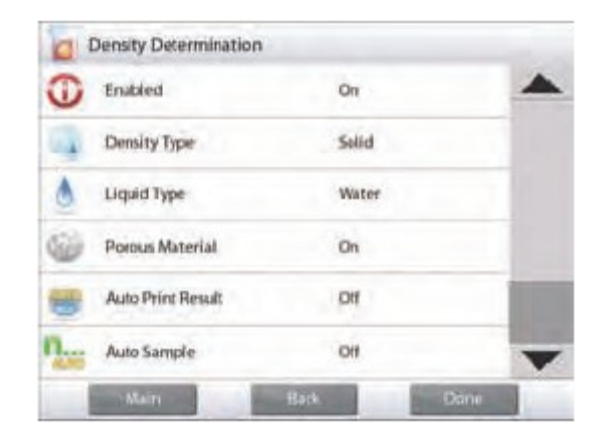

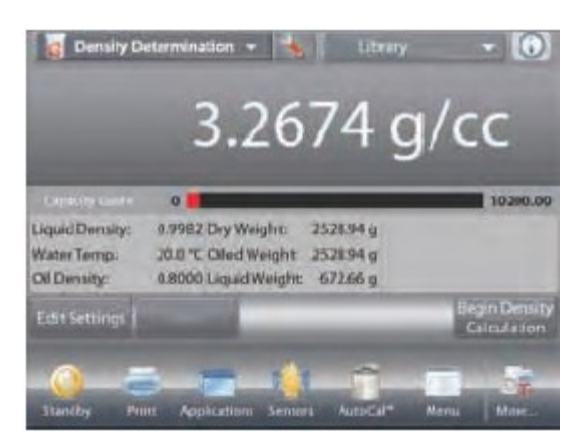

#### Ekran główny **wyznaczania gęstości materiału porowatego**

Główna linia wyświetlacza Druga linia wyświetlacza

Pola referencyjne

Przyciski aplikacji

Funkcje

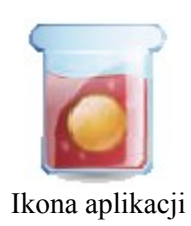

Sprawdź, czy wyświetlana wartość domyślna (temperatura wody) jest właściwa. W celu edycji wartości domyślnych dotknij przycisku **Edycja ustawień**. Pojawi się ekran ustawień.

#### Dostępne ustawienia: **Temperatura wody, gęstość oleju** Dostępne funkcje: **Powrót do aplikacji**

Waga oblicza gęstość wody na podstawie wprowadzonej wartości temperatury wody (tabela wewnętrzna).

Zmierz aktualną temperaturę wody przy pomocy termometru precyzyjnego.

W celu ustawienia wartości temperatury wody lub gęstości oleju dotknij przycisku **Temp. wody** lub **Gęstość oleju**.

Pojawi się okno wprowadzania wartości numerycznych.

Wprowadź aktualną wartość temperatury i naciśnij przycisk $\sqrt{.}$ 

Wyświetlony zostanie poprzedni ekran z

podświetloną na chwilę nową wartością.

W celu powrotu do ekranu głównego wyznaczania gęstości dotknij przycisku **Powrót do aplikacji**.

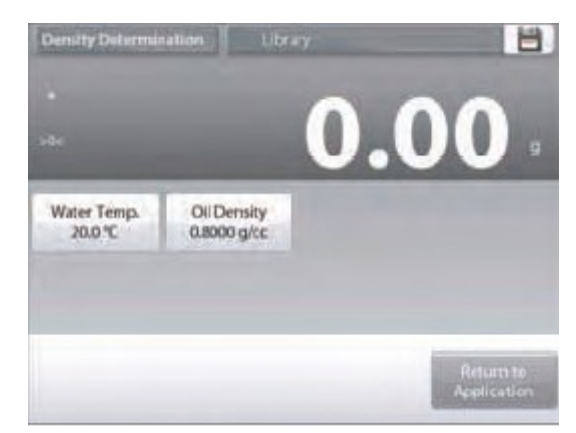

| 20 | 0.0°⊂ |   |   |   |  |
|----|-------|---|---|---|--|
|    | CLR.  | 1 | 8 | 9 |  |
|    | 85    | 4 | 5 | 6 |  |
|    |       | 1 | 2 | 3 |  |
|    |       | 0 | 1 |   |  |

| 3.0 | 8000 g/cc  |   |    |    |  |  |
|-----|------------|---|----|----|--|--|
|     | <b>G</b> R | 7 | 8. | .9 |  |  |
|     | 85         | 4 | 5. | 6  |  |  |
|     |            | 1 | 2  | 3  |  |  |
|     |            | 0 |    |    |  |  |

Naciśnij przycisk **Rozpocznij wyznaczanie gęstości**. **Krok 1 z 3 – ważenie niezwilżonej olejem próbki w powietrzu.** Postępuj zgodnie z instrukcjami na ekranie. Następnie naciśnij przycisk **Akceptuj** w celu zapamiętania masy suchej próbki ("w powietrzu").

**Krok 2 z 3 – ważenie zwilżonej olejem próbki w powietrzu.** Postępuj zgodnie z instrukcjami na ekranie. Następnie naciśnij przycisk **Akceptuj** w celu zapamiętania masy próbki ("zwilżonej olejem").

## Krok 3 z 3 – ważenie zwilżonej olejem próbki zanurzonej w badanej cieczy.

Postępuj zgodnie z instrukcjami na ekranie. Następnie naciśnij przycisk **Akceptuj** w celu zapamiętania masy próbki zwilżonej olejem (zanurzonej w cieczy).

Po wykonaniu niezbędnych pomiarów masy, gęstość próbki zostanie wyświetlona na ekranie aplikacji w g/cc (razem z masą próbki w powietrzu oraz w wodzie).

Wartość pozostanie na wyświetlaczu do momentu naciśnięcia przycisku **Rozpocznij wyznaczanie gęstości.** W celu zresetowania wszystkich wartości masy i ponownego rozpoczecja procesu naciśnij przycisk **Rozpocznij wyznaczan** 

rozpoczęcia procesu naciśnij przycisk Rozpocznij wyznaczanie gęstości.

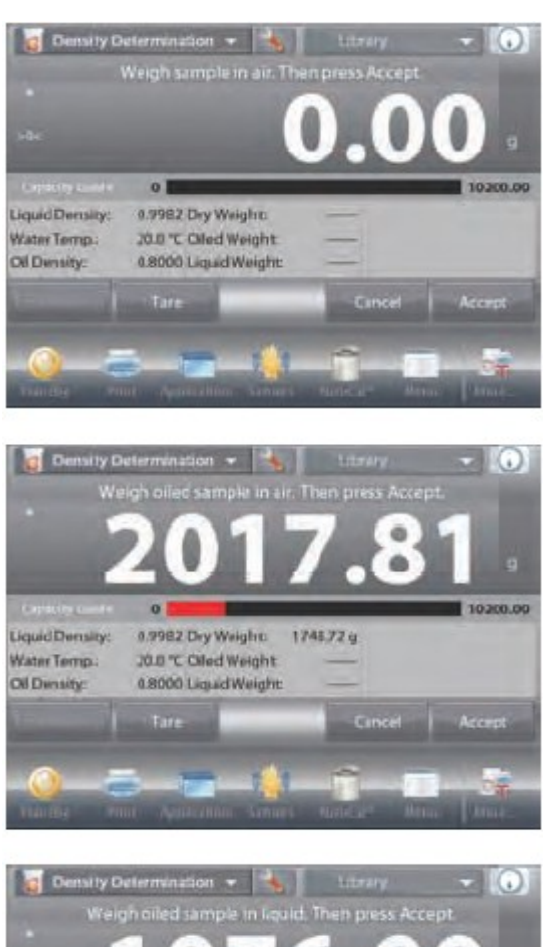

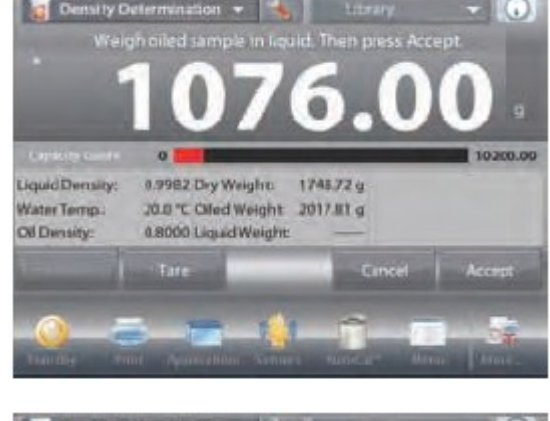

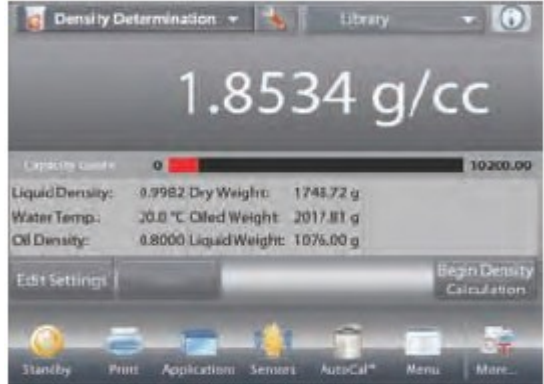
# 4.11 Zatrzymanie wartości maksymalnej na wyświetlaczu

Aplikacja ta umożliwia użytkownikowi uchwycenie i zapamiętanie najwyższej stabilnej masy z serii ważeń. Można wybrać trzy różne tryby startu/resetu:

- ✓ **Ręczny** (start i stop przechwytywania danych po naciśnięciu przycisku)
- ✓ Półautomatyczny (start automatyczny i reset ręczny) oraz
- ✓ Automatyczny (start i reset przechwytywania danych odbywa się automatycznie).

Aplikacja umożliwia przechwytywanie wartości zarówno stabilnych jak i niestabilnych.

# 4.11.1 Zatrzymanie wartości maksymalnej – tryb półautomatyczny (domyślny)

U góry z lewej strony ekranu głównego wybierz tryb **Zatrzymanie wart. maksymalnej**. Postępuj zgodnie z instrukcjami na ekranie.

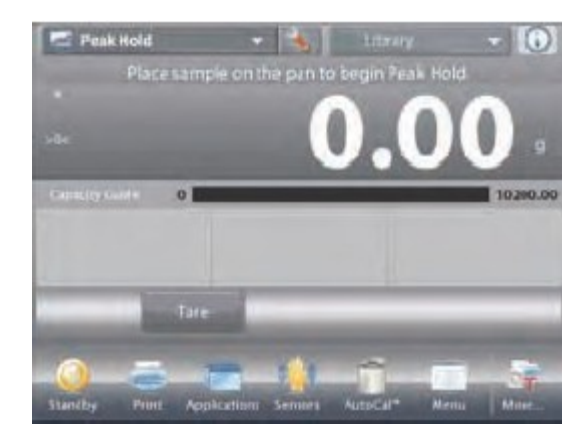

# Ekran główny **zatrzymania wartości** maksymalnej

Główna linia wyświetlacza Druga linia wyświetlacza

Pola referencyjne

Przyciski aplikacji

Funkcje

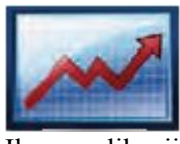

Ikona aplikacji

Umieść obiekt na szalce. Proces przechwytywania danych rozpoczyna się automatycznie. Najwyższa wartość jest zatrzymywana na wyświetlaczu. W celu zwolnienia zatrzymanej wartości naciśnij przycisk **Koniec zatrzymywania wartości**. Pojawi się następujący ekran.

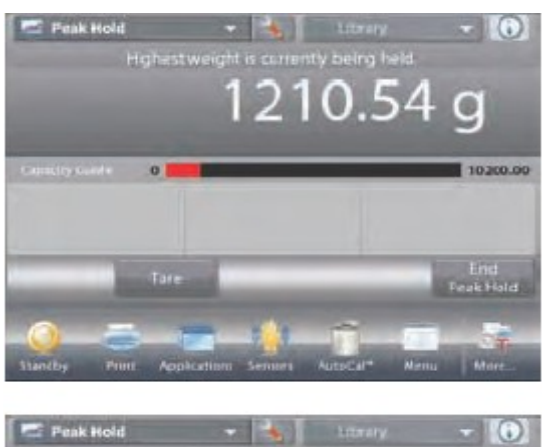

Usuń obiekt z szalki lub naciśnij przycisk **Tara** w celu resetu wyświetlacza i ponownego startu procesu.

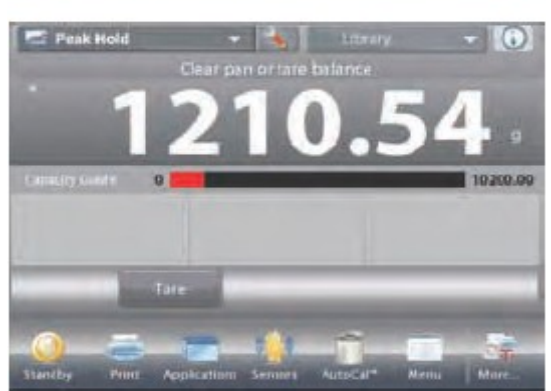

# 4.11.2 Ustawienia aplikacji

Aplikacja może być dopasowana do różnych wymagań użytkownika.

Dotknij ikony Ustawienia (klucz) w celu wejścia do ustawień aplikacji z ekranu głównego.

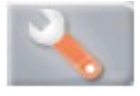

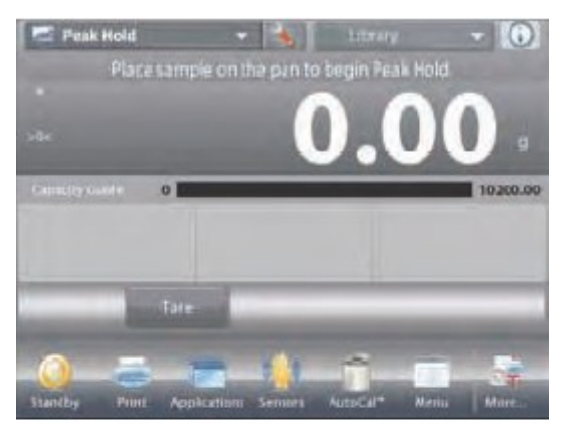

Wyświetlone zostanie **menu ustawień**. Wybierz z listy pozycję, którą chcesz obejrzeć lub zmienić.

W celu powrotu do głównego ekranu aplikacji dotknij przycisku Gotowe.

| -   | Peak Hold          |                |
|-----|--------------------|----------------|
| 0   | Enabled            | On             |
| n   | Auto Sample        | Semi Automatic |
| *   | Stable Weight Only | Off            |
|     | Secondary Unit     | Off            |
| 1el | Reference          |                |
|     | Print Options      |                |
| 1   | Main               | Back Done      |

#### Ustawienia aplikacji zatrzymania wartości maksymalnej (ustawienia domyślne zostały pogrubione)

| Роzусја                         | Dostępne ustawienia                              | Komentarz                                 |
|---------------------------------|--------------------------------------------------|-------------------------------------------|
| Aktywna                         | Wł., Wył.                                        | Włączenie/wyłączenie aplikacji            |
| Tryb automatycznego próbkowania | Ręczny<br><b>Półautomatyczny</b><br>Automatyczny | Wybór trybu pracy                         |
| Tylko masa stabilna             | Wł., Wył.                                        | Przechwytywanie tylko wartości stabilnych |
| Jednostka dodatkowa             | Wł., Wył.                                        | Pokazanie drugiej linii wyświetlacza      |
| Pola referencyjne               |                                                  |                                           |
| Brutto                          | Wł., Wył.                                        | Wyświetlana jest masa brutto              |
| Netto                           | Wł., Wył.                                        | Wyświetlana jest masa netto               |
| Tara                            | Wł., Wył.                                        | Wyświetlana jest tara                     |
| Opcje wydruku                   |                                                  | Patrz – rozdział Drukowanie               |
| Tylko masa stabilna             | Wł., Wył.                                        |                                           |

# 4.11.3 Zatrzymanie wartości maksymalnej – tryb ręczny

W celu ustawienia ręcznego trybu pracy, dotknij ikony **Ręczny**. W celu włączenia tego trybu pracy, wejdź do menu **ustawień** trybu zatrzymania wartości na wyświetlaczu.

4

Zmień tryb pracy na ręczny.

| T Car          | Auto Samula |        |       |  |
|----------------|-------------|--------|-------|--|
| 0              | nato ampre  |        |       |  |
| -              | Manual      |        | Ý     |  |
| -              | Semi Aut    | omatic |       |  |
| 5              | Automat     | ic     |       |  |
| 36             |             |        |       |  |
|                |             |        |       |  |
|                |             | -      |       |  |
|                |             | A      |       |  |
| -              |             |        |       |  |
| and the second | Main        | Rack   | Doore |  |

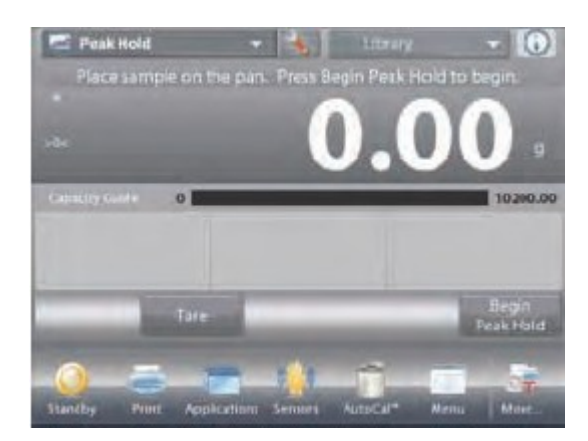

#### Ekran główny **zatrzymania wartości maksymalnej – tryb ręczny**

Główna linia wyświetlacza Druga linia wyświetlacza

Pola referencyjne

Przyciski aplikacji

Funkcje

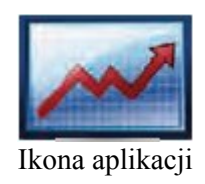

1506.4

0

Postępuj zgodnie z instrukcjami na ekranie. Umieść obiekt na szalce. Naciśnij **Rozpocznij zatrzymanie wartości** w celu rozpoczęcia procesu przechwytywania. Pojawi się następujący ekran.

> eiekt z nia

Zatrzymywana jest najwyższa stabilna wartość.

Naciśnij przycisk **Koniec zatrzymania wartości** i usuń obiekt z szalki w celu resetu wyświetlacza i ponownego uruchomienia procesu.

# 4.11.4 Zatrzymanie wartości maksymalnej – tryb automatyczny

W celu automatycznego startu i resetu, wybierz **automatyczny** tryb pracy. W celu włączenia tego trybu, wejdź do menu **ustawień.** 

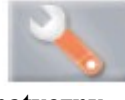

Zmień tryb pracy na automatyczny.

| ~    | Auto Sample |      |      |    |
|------|-------------|------|------|----|
| W    | Manual      |      |      | 1- |
| 1000 | Semi Autor  | atic |      |    |
| *    | Automatic   |      | ¥    |    |
|      |             |      |      |    |
| Ū.   |             |      |      |    |
|      |             | *    |      | 5  |
| -    | Main        | Back | Dane | É  |

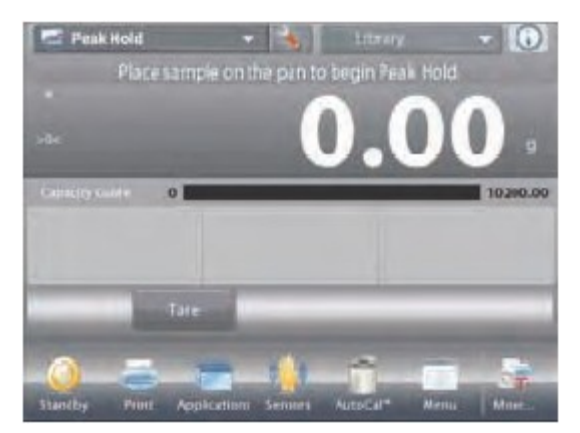

### Ekran główny **zatrzymania wartości maksymalnej – tryb automatyczny**

Główna linia wyświetlacza Druga linia wyświetlacza

Pola referencyjne

Przyciski aplikacji

Funkcje

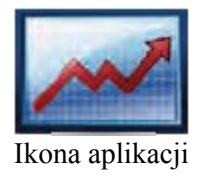

Umieść obiekt na szalce. Proces przechwytywania danych rozpoczyna się automatycznie.

Zatrzymywana jest najwyższa stabilna wartość, aż do momentu zdjęcia obciążenia z szalki.

Proces rozpoczyna się automatycznie, gdy masa zostanie zdjęta z szalki (opóźnienie 10 sekund).

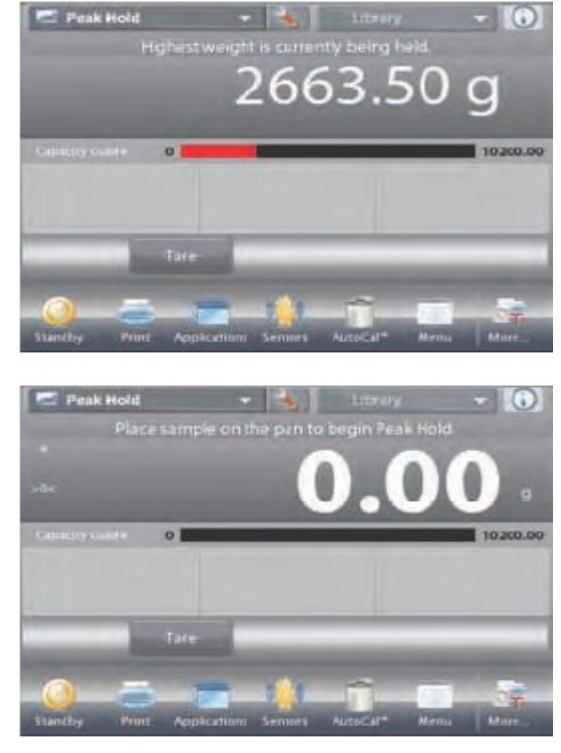

# 4.12 Obliczanie kosztów składników

Aplikacja umożliwia użytkownikowi wyznaczenie kosztu receptury lub mieszaniny na podstawie znanych cen i ilości składników. Dopuszczalne jest użycie maksymalnie 99 składników.

U góry z lewej strony ekranu głównego wybierz tryb **Obliczanie kosztów składników**. Postępuj zgodnie z instrukcjami na ekranie.

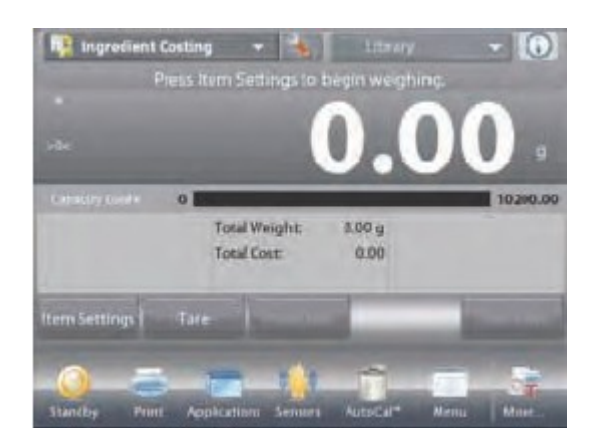

# Ekran główny **obliczania kosztów** składników

Główna linia wyświetlacza Druga linia wyświetlacza

Pola referencyjne

Przyciski aplikacji

Funkcje

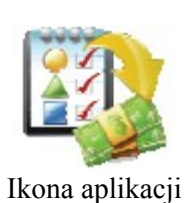

# 4.12.1 Ustawienia składników

Naciśnij przycisk Ustawienia składników w celu zapisania składników w pamięci. Ekran edycji ustawień. Dostępne ustawienia: Dodaj nowy, edytuj nazwę, edytuj cenę, edytuj jednostkę, kasuj składnik, kasuj wszystko. Dostępne funkcje: Powrót do aplikacji

 Items Name
 Unit Cast
 Unit

 Edit Name
 Edit Cost
 Edit Unit
 Delete Item

 Add New
 Entrante
 Add New
 Edit Unit

 Item Name
 Unit Cast
 Unit Cast
 Unit

 Item Name
 Unit Cast
 Unit

 Item Name
 Unit Cast
 Unit

 Item Name
 Unit Cast
 Unit

 Item Name
 Unit Cast
 Unit

 Item Name
 Edit Cost
 Edit Unit

 Edit Name
 Edit Cost
 Edit Unit

 Add New
 Cear Ali
 Edit Cast

W celu zapisania składnika (-ków) w pamięci, naciśnij **Dodaj nowy**. Nowy składnik jest dodawany (nazwa domyślna) z domyślną informacją (cena na jednostkę masy i jednostka).

W celu zmiany domyślnej nazwy składnika naciśnij **Edytuj nazwę.** Pojawi się ekran wprowadzania znaków alfanumerycznych.

Wprowadź nową nazwę i naciśnij  $\sqrt{.}$ 

Pojawi się poprzedni ekran z podświetloną na chwilę nową nazwą.

W celu zmiany domyślnej ceny składnika na jednostkę masy naciśnij **Edytuj cenę.** 

Pojawi się ekran wprowadzania znaków alfanumerycznych.

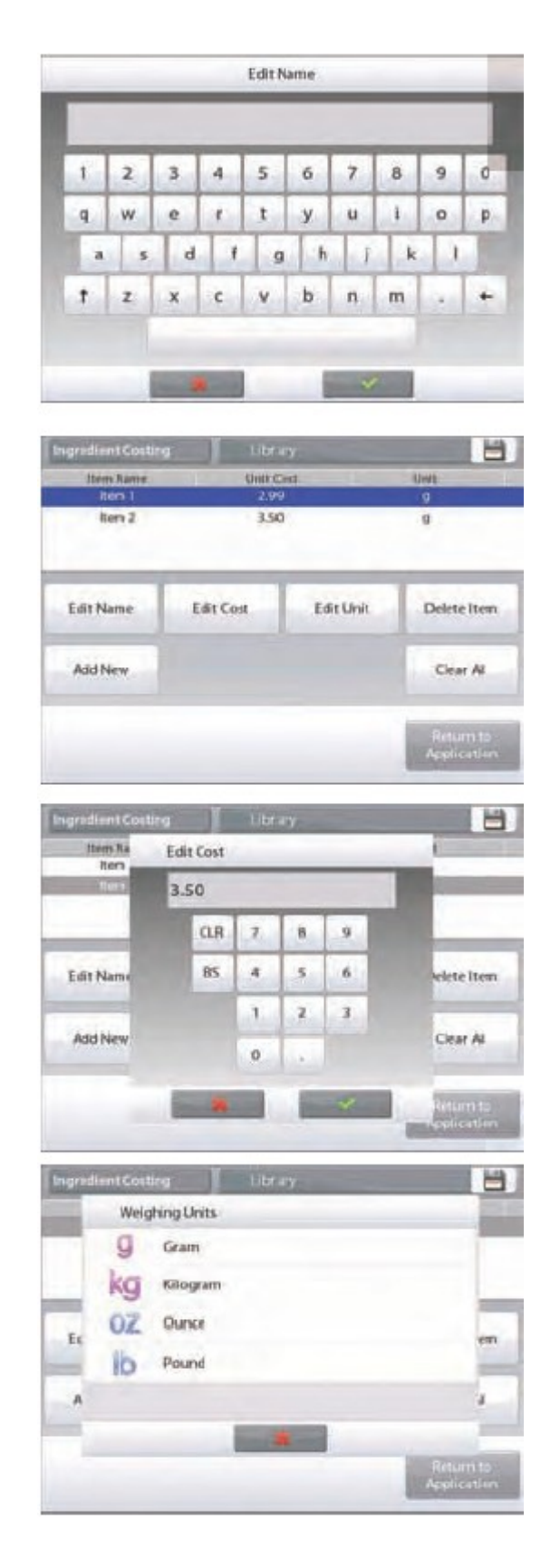

Wprowadź nową wartość i naciśnij  $\sqrt{.}$ Pojawi się poprzedni ekran z podświetloną na chwilę nową wartością.

W celu zmiany domyślnej jednostki masy składnika naciśnij **Edytuj jednostkę.** Pojawi się ekran jednostek masy.

Kontynuuj dodawanie składników przy pomocy przycisku **Dodaj nowy**. Nowe składniki mogą zostać dodane w dowolnym czasie.

W celu skasowania składnika dotknij go w celu podświetlenia a następnie naciśnij przycisk **Kasuj składnik**.

W celu skasowania wszystkich składników naciśnij przycisk Kasuj wszystko. Wymagane jest potwierdzenie. Po zakończeniu naciśnij przycisk Powrót do aplikacji.

Gdy dodawanie zostanie zakończone i wyświetlony zostanie ekran aplikacji, postępuj zgodnie z instrukcjami na ekranie. Dodaj pierwszy składnik i naciśnij **Akceptuj** w celu zapisania wartości masy w pamięci.

Masa składnika zostanie zapamiętana, następnie pojawi się komunikat o umieszczenie na szalce następnego składnika. Wyświetlane są także: **cena jednostkowa, masa całkowita i koszt całkowity**.

Postępuj zgodnie z instrukcjami na ekranie i dodawaj następne składniki naciskając przycisk **Akceptuj** po zważeniu każdego składnika.

W dowolnej chwili naciśnij przycisk **Podgląd danych** w celu wyświetlenia aktualnych wyników: (**nazwa składnika, cena składnika** i **masa składnika**).

Po zważeniu ostatniego składnika naciśnij przycisk **Podgląd** danych w celu wyświetlenia ostatecznych wyników.

(Skasowanie aktualnego zestawu danych odbywa się przez naciśnięcie przycisku **Kasuj dane**).

#### Wyniki obliczenia kosztów składników.

Naciśnij **Drukuj** w celu przesłania wyników do portu **COM**. Naciśnij **Zamknij** w celu zamknięcia ekranu wyników i powrotu do ekranu głównego aplikacji.

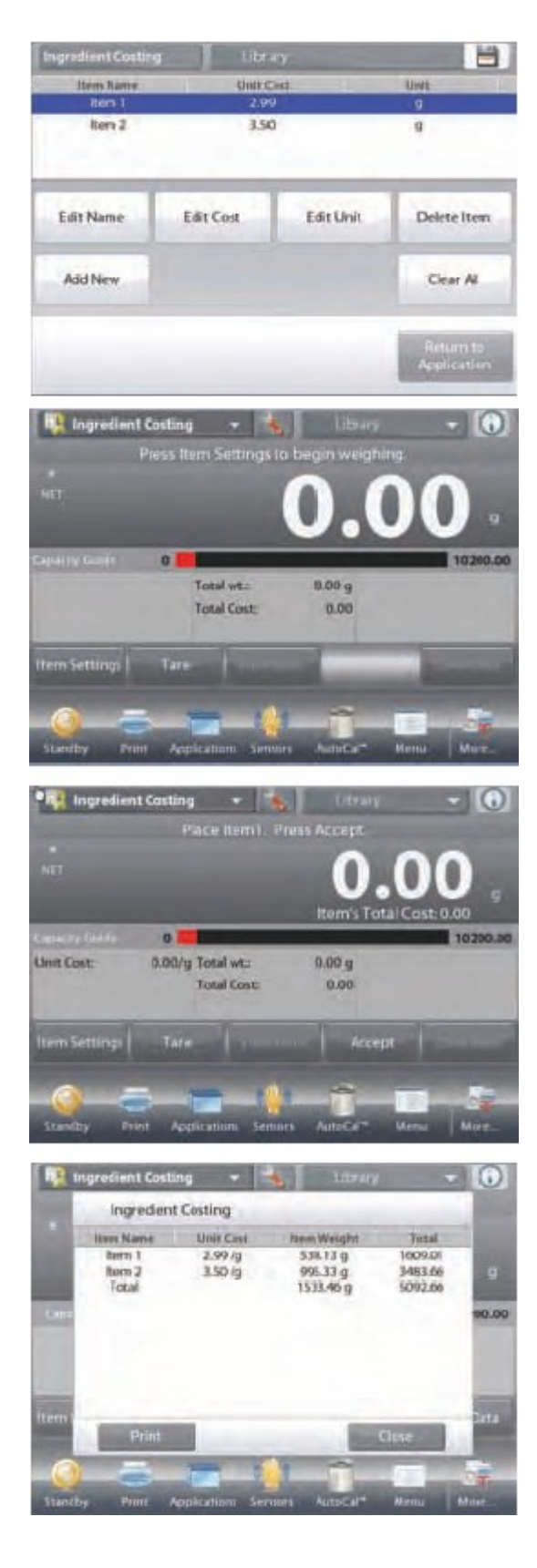

# 4.12.2 Ustawienia aplikacji

Aplikacja może być dopasowana do różnych wymagań użytkownika.

Dotknij ikony Ustawienia (klucz) w celu wejścia do ustawień aplikacji z ekranu głównego.

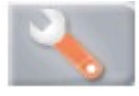

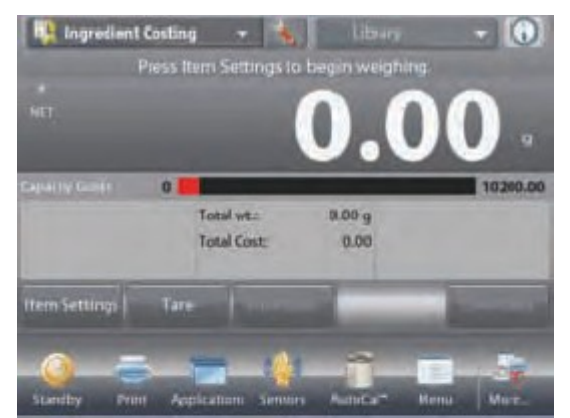

Wyświetlone zostanie **menu ustawień**. Wybierz z listy pozycję, którą chcesz obejrzeć lub zmienić.

W celu powrotu do głównego ekranu aplikacji dotknij przycisku Gotowe.

| Enabled On     CurrencyLabel     Reference | Enabled On<br>CurrencyLabel<br>Reference<br>Print Options                                                                                                    |    | Ingredient Costing |    |  |
|--------------------------------------------|----------------------------------------------------------------------------------------------------|----|--------------------|----|--|
| CurrencyLabel                              | CurrencyLabel<br>Reference<br>Print Options                                                                                                    | D  | Enabled            | On |  |
| Reference                                  | Reference<br>Print Options                                                                                                    | 3. | CurrencyLabel      |    |  |
|                                            | Print Options                                                                                                    | E. | Reference          |    |  |
| Print Options                              | and the second second se |    | Print Options      |    |  |
|                                            |                                                                                                    |    |                    |    |  |

#### Ustawienia aplikacji obliczania kosztów składników (ustawienia domyślne zostały pogrubione)

| Роzусја                                                     | Dostępne ustawienia | Komentarz                       |
|-------------------------------------------------------------|---------------------|---------------------------------|
| Aktywna                                                     | Wł., Wył.           | Włączenie/wyłączenie aplikacji  |
| Znacznik aktualności                                        | Żaden, różne        | Wybór znacznika aktualności     |
| Pola referencyjne                                           |                     |                                 |
| Cena jednostkowa                                            | Wł., Wył.           | Wyświetlenie ceny składnika     |
| Masa całkowita                                              | Wł., Wył.           | Wyświetlenie masy całkowitej    |
| Koszt całkowity                                             | Wł., Wył.           | Wyświetlenie kosztu całkowitego |
| Brutto                                                      | Wł., <b>Wył</b> .   | Wyświetlana jest masa brutto    |
| Netto         Wł., Wył.         Wyświetlana jest masa netto |                     | Wyświetlana jest masa netto     |
| Tara Wł., Wył.                                              |                     | Wyświetlana jest tara           |
| Opcje wydruku                                               |                     | Patrz – rozdział Drukowanie     |
| Masa całkowita                                              | Wł., Wył.           |                                 |
| Koszt całkowity                                             | Wł., Wył.           |                                 |

### 4.13 Kalibracja pipet

Kalibracja pipet pozwala na sprawdzenie dokładności pipet poprzez analizę masy. Waga posiada wbudowaną tabelę wartości referencyjnych dla wody w temperaturze od 10°C do 30°C. Jeżeli do kalibracji pipet wykorzystano inne ciecze, należy wprowadzić gęstość tych cieczy w g/cc w aktualnej temperaturze pokojowej. Ponieważ wszystkie obliczenia są wykonywane wewnątrz wagi, wymagana jest również znajomość ciśnienia atmosferycznego.

Kalibracja pipety może być wykonana w sposób **ręczny** (z naciśnięciem przycisku po każdym kroku) lub **automatyczny** (masy są automatycznie rejestrowane, gdy są stabilne). Z obliczeń wykonywanych wewnątrz wagi uzyskuje się wynik niedokładności i rozrzutu. Można użyć do 30 próbek.

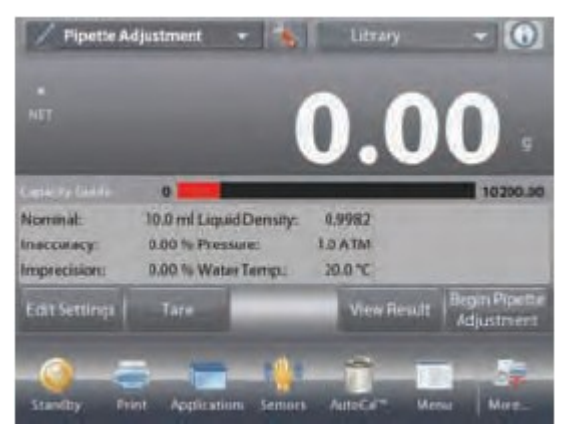

Ekran główny kalibracji pipet

Główna linia wyświetlacza Druga linia wyświetlacza

Pola referencyjne

Przyciski aplikacji

Funkcje

Ikona aplikacji

Sprawdź, czy wyświetlane wartości domyślne (nominalna pojemność, niedokładność, rozrzut, gęstość, ciśnienie atmosferyczne, temperatura wody itd.) są właściwe. W celu edycji wartości domyślnych dotknij przycisku **Edycja ustawień**. Pojawi się ekran ustawień.

Dostępne ustawienia: Nominalna pojemność, temperatura wody, niedokładność, ciśn. atmosferyczne, rozrzut, nazwa pipety, numer pipety.

Dostępne funkcje: Powrót do aplikacji.

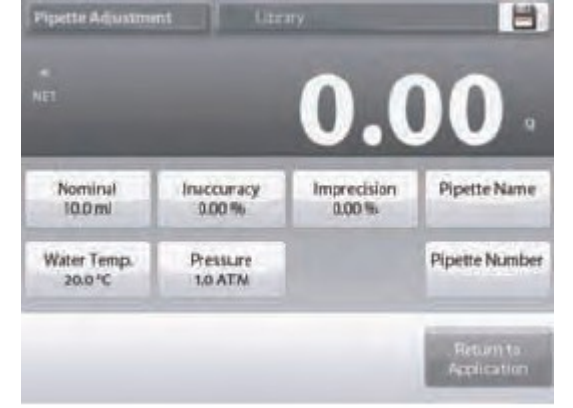

W celu ustawienia wartości nominalnej pojemności pipety dotknij przycisku **Pojemność nominalna**.

Wprowadź pojemność nominalną przy pomocy ekranu z klawiatury, który się pojawi się i naciśnij przycisk  $\sqrt{.}$ 

Nastąpi powrót do poprzedniego ekranu z podświetloną nową wartością.

Uwaga: pojemność może być mierzona w ml lub  $\mu$ l, zależnie od ustawienia aplikacji.

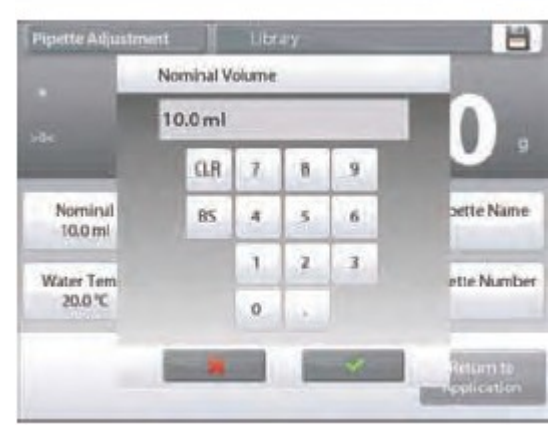

W celu ustawienia temperatury wody dotknij przycisku **Temp. wody**.

Waga oblicza gęstość wody na podstawie wprowadzonej wartości temperatury wody.

Zmierz aktualną temperaturę wody przy pomocy termometru precyzyjnego.

Pojawi się okno wprowadzania wartości numerycznych.

Wprowadź aktualną wartość temperatury i naciśnij przycisk **Gotowe**.

Wyświetlony zostanie poprzedni ekran z podświetloną na chwilę nową wartością.

Kontynuuj wprowadzanie wymaganych informacji zgodnie z powyższą procedurą.

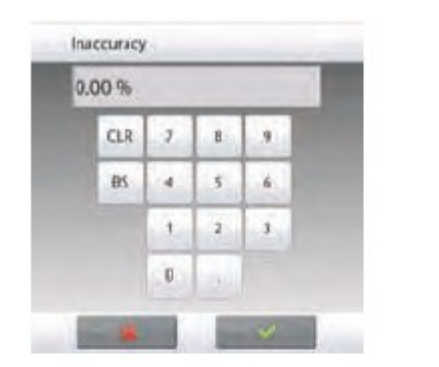

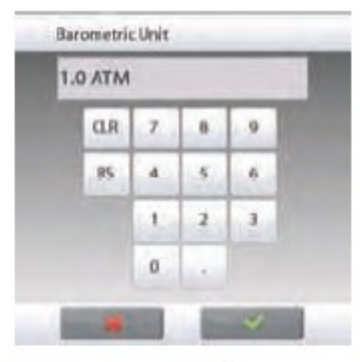

| 20 | 0.0°C |   |   |   |   |
|----|-------|---|---|---|---|
|    | CLR   | 7 | 8 | 9 | 1 |
|    | 85    | 4 | 5 | 6 | l |
|    |       | 1 | 2 | 3 |   |
|    |       | 0 | 1 |   |   |

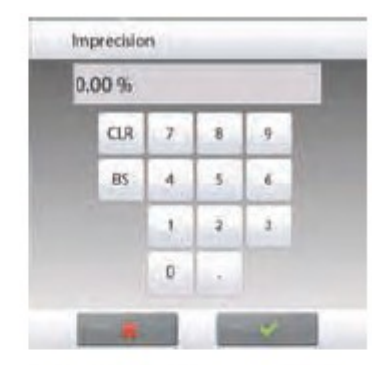

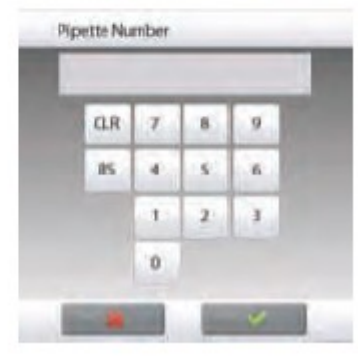

PipetteName 2 3 4 5 б 7 8 9 d 1 t u i. p q W ė 1 y 0 d 1 h k 1 ä 5 g b n m 1 z x c N +

Należy wprowadzić:

niedokładność pipety przy pomocy przycisku Niedokładność, ciśnienie barometryczne przy pomocy przycisku Ciśn. barometryczne,

**rozrzut pipety** przy pomocy przycisku **Rozrzut**, nazwę pipety przy pomocy przycisku **Nazwa pipety**, **numer pipety** przy pomocy przycisku **Numer pipety**.

Po zakończeniu należy nacisnąć przycisk **Powrót do aplikacji.** Pojawi się ekran główny aplikacji i można rozpocząć proces kalibracji pipety.

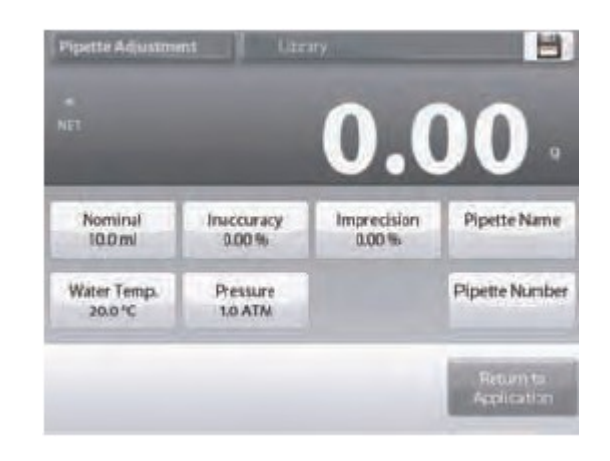

# 4.13.1 Rozpoczęcie procesu kalibracji pipety

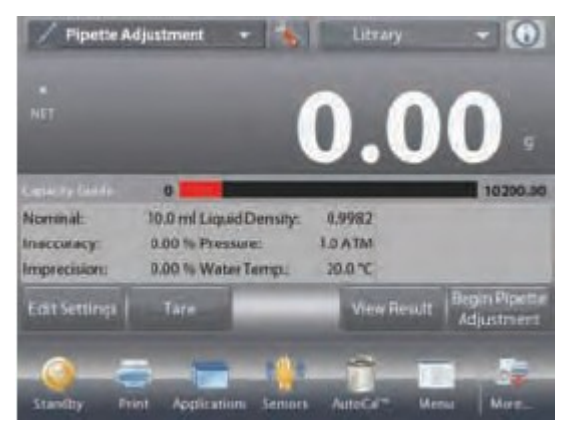

Dotknij ikony Rozpocznij kalibrację pipety. Postępuj zgodnie z instrukcjami na ekranie do chwili, aż zostanie wyświetlone polecenie Umieść pojemnik na szalce. Następnie naciśnij przycisk Tara.

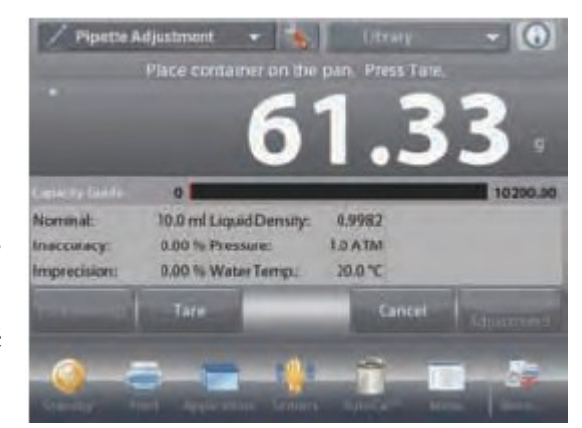

### Krok 1 – Dozowanie pierwszej próbki.

Postępuj zgodnie z instrukcjami na ekranie, następnie naciśnij przycisk **Akceptuj** w celu zapamiętania masy pierwszej próbki (cieczy).

Kontynuuj postępowanie zgodnie z instrukcjami na ekranie dozując próbki i naciskając przycisk **Akceptuj** w celu

Można ją zmienić w ustawieniach: zakres od 2 do 30 próbek.

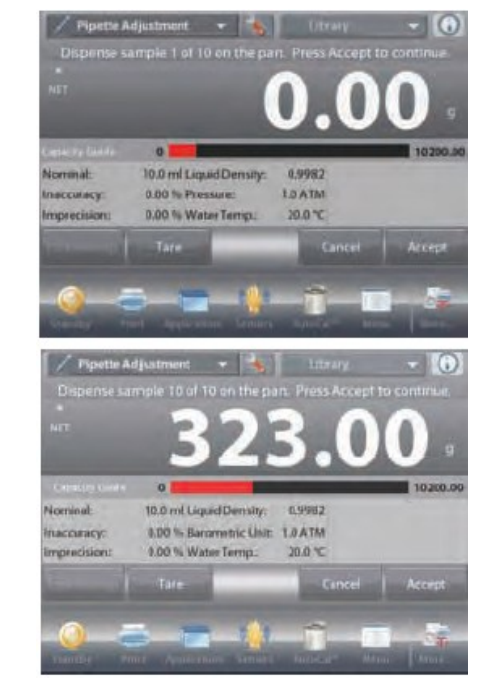

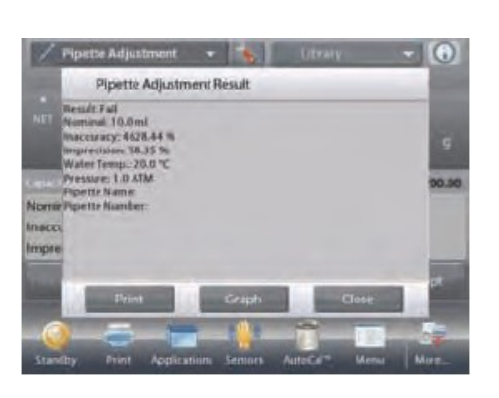

zapamiętania masy każdej próbki (cieczy).

Domyślna liczba próbek wynosi 10.

Gdy zostanie zakończone dozowanie wszystkich próbek, automatycznie zostanie wyświetlony ekran **wyników**. Naciśnij przycisk **Wykres** w celu obejrzenia wyników w formie graficznej. Naciśnij przycisk **Wynik** w celu powrotu do ekranu wyników. Naciśnij przycisk **Zamknij** w celu powrotu do ekranu głównego kalibracji pipet.

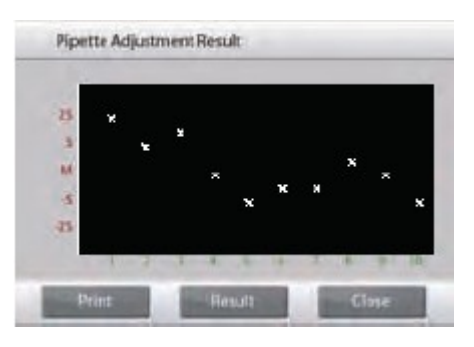

**Uwaga:** W celu podglądu ekranu wyników lub wykresu z ekranu głównego, naciśnij przycisk **Podgląd wyników**. W celu uruchomienia nowego procesu kalibracji pipet naciśnij przycisk **Rozpocznij kalibrację pipety.** 

# 4.13.2 Ustawienia aplikacji

Aplikacja może być dopasowana do różnych wymagań użytkownika.

Dotknij ikony Ustawienia (klucz) w celu wejścia do ustawień aplikacji z ekranu głównego.

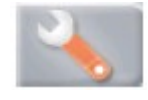

Wyświetlone zostanie **menu ustawień**. Wybierz z listy pozycję, którą chcesz obejrzeć lub zmienić.

W celu powrotu do głównego ekranu aplikacji dotknij przycisku Gotowe.

#### Ustawienia aplikacji kalibracji pipet (ustawienia domyślne zostały pogrubione)

| Pozycja                                             | Dostępne ustawienia              | Komentarz                                                                        |
|-----------------------------------------------------|----------------------------------|----------------------------------------------------------------------------------|
| Aktywna                                             | Wł., Wył.                        | Włączenie/wyłączenie aplikacji                                                   |
| Tryb automatycznego próbkowania                     | Wł., Wył.                        | Wybór trybu pracy                                                                |
| Liczba próbek                                       | 2 – 30 ( <b>domyślnie 10</b> )   | Wybór liczby próbek                                                              |
| Rodzaj cieczy                                       | Woda, inna                       | Ciecz używana przy pomiarach                                                     |
| Jednostka ciśnienia                                 | ATM, inHg, KPa, mbar, mmHg, PSIA | Jednostka ciśnienia atmosferycznego                                              |
| Jednostka objętości (jednostka<br>objętości pipety) | ml, μl                           | Jednostka nominalnej objętości pipety                                            |
| Jednostka dodatkowa                                 | Wł., Wył.                        | Pokazanie drugiej linii wyświetlacza.                                            |
| Blokada ustawień                                    | Wł., Wył.                        | Naciśnij w celu zablokowania aktualnych<br>ustawień, aby nie mogły być zmieniane |
| Pola referencyjne                                   |                                  |                                                                                  |
| Objętość nominalna                                  | Wł., Wył.                        | Wyświetlenie objętości                                                           |
| Niedokładność                                       | Wł., Wył.                        | Wyświetlenie niedokładności                                                      |
| Rozrzut                                             | Wł., Wył.                        | Wyświetlenie rozrzutu                                                            |
| Gęstość cieczy                                      | Wł., Wył.                        | Wyświetlanie gęstości cieczy                                                     |
| Jednostka ciśn. baromatrycznego                     | Wł., Wył.                        | Wyświetlanie ciśnienia barometrycznego                                           |
| Temperatura wody                                    | Wł., Wył.                        | Wyświetlanie temperatury wody                                                    |
| Opcje wydruku                                       |                                  | Patrz – rozdział Drukowanie                                                      |
| Objętość nominalna                                  | Wł., Wył.                        |                                                                                  |
| Niedokładność                                       | Wł., Wył.                        |                                                                                  |
| Rozrzut                                             | Wł., Wył.                        |                                                                                  |
| Gęstość cieczy                                      | Wł., Wył.                        |                                                                                  |
| Jednostka ciśn. baromatrycznego                     | Wł., Wył.                        |                                                                                  |
| Temperatura wody                                    | Wł., Wył.                        |                                                                                  |

| 1                | Pipette Adjustment |        |     |
|------------------|--------------------|--------|-----|
| 0                | Enabled            | On     | -   |
| n                | Auto Sample        | 0#     |     |
| n                | Number of Samples  | 10     |     |
| ٥                | Liquid Type        | Water  |     |
| 0                | Barometric Unit    | ATM    |     |
| mi <sub>µi</sub> | Volume Unit        | int    | -   |
|                  | Main               | êja Di | ine |

### 4.14 Statystyczna kontrola jakości (SQC)

Statystyczna kontrola jakości (SQC) jest użyteczna podczas różnego rodzaju operacji dozowania procesowego w celu monitorowania i/lub kontroli procesu w celu eliminacji niedopełnienia i przepełnienia.

Podczas gdy próbki są ważone i zapamiętywana jest ich masa, prowadzona jest analiza trendu, której wyniki mogą być wyświetlone na ekranie. Do celów kontroli jakości może być widoczne do 10 grup po 80 próbek w każdej grupie. Każda grupa próbek jest pokazywana wraz z wartością maksymalną, minimalną, odchyleniem standardowym i wartością średnią dla każdej grupy. Może być także wyświetlona prowadzona na bieżąco kontrola odchylenia względnego próbek oraz inne dane statystyczne.

Przebieg procesu napełniania może być efektywnie monitorowany poprzez obserwację wyników na ekranie z wykresem.

Zbieranie danych SQC może odbywać się ręcznie (**tryb ręczny** wymaga naciskania przycisku po każdym kroku) lub automatycznie (w **trybie automatycznym** masy są automatycznie rejestrowane, gdy są stabilne).

U góry z lewej strony ekranu głównego wybierz tryb SQC.

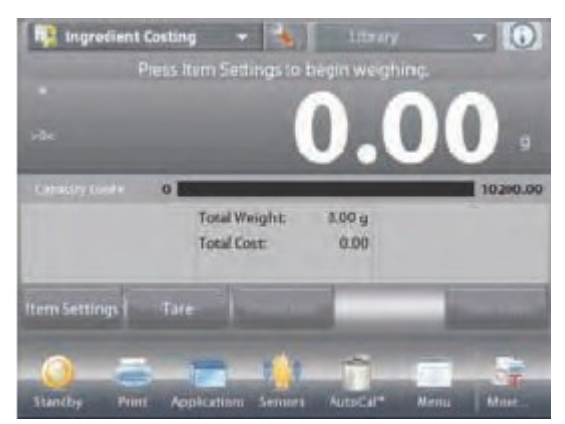

Ekran główny SQC

Główna linia wyświetlacza Druga linia wyświetlacza

Pola referencyjne

Przyciski aplikacji

Funkcje

# 4.14.1 Edycja ustawień

Sprawdź, czy wyświetlane wartości domyślne (wartość nominalna, niedokładność, rozrzut, gęstość, ciśnienie atmosferyczne, temperatura wody itd.) są właściwe. W celu podglądu/edycji wartości domyślnych dotknij przycisku Edycja ustawień. Pojawi się ekran ustawień. Dostępne ustawienia: Nominalna masa docelowa, +Tolerancja 1, - Tolerancja 1 +Tolerancja 2, - Tolerancja 2 Dostępne funkcje: Powrót do aplikacji.

W celu ustawienia wartości nominalnej masy docelowej dotknij przycisku **Masa nominalna**.

Pojawi się okno wprowadzania wartości numerycznych. Wprowadź żądaną masę nominalną, następnie naciśnij przycisk  $\sqrt{.}$ Nastąpi powrót do poprzedniego ekranu z podświetloną nową wartością.

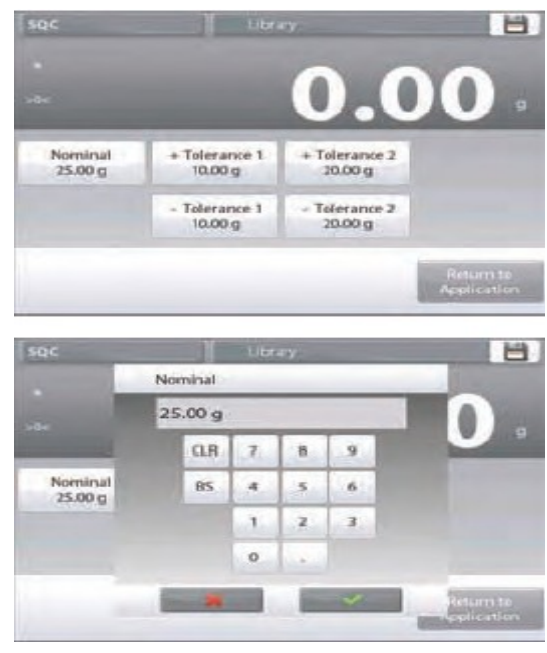

Ikona aplikacji

1 500

Batches

¢

Kontynuuj wprowadzanie żądanych informacji korzystając z niżej opisanej procedury. Należy wprowadzić:

dodatnią tolerancję 1 przy pomocy przycisku **+Tolerancja 1**, ujemną tolerancję 1 przy pomocy przycisku **-Tolerancja 1**, dodatnią tolerancję 2 przy pomocy przycisku **+Tolerancja 2**, ujemną tolerancję 2 przy pomocy przycisku **-Tolerancja 2**. Tolerancja może być wprowadzona w jednostce masy (domyślnie) lub w procentach – patrz ustawienia aplikacji, rozdział 4.14.3

Po zakończeniu naciśnij przycisk **Powrót do aplikacji.** Pojawi się ekran główny SQC.

# 4.14.2 Rozpoczęcie procesu SQC

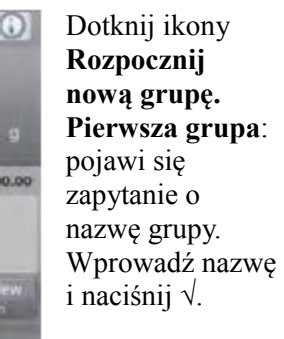

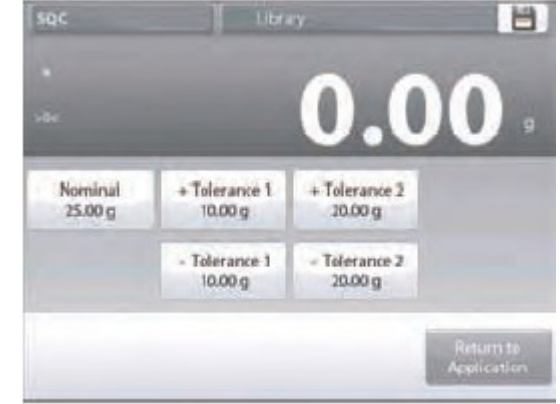

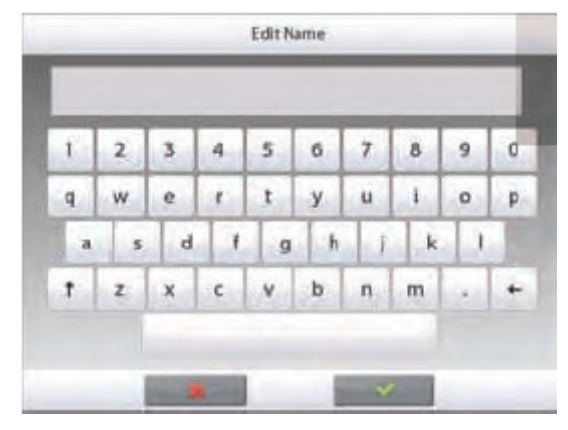

Wyświetlony zostanie ekran procesu. Postępuj zgodnie z instrukcjami na ekranie, następnie naciśnij przycisk **Akceptuj** w celu zapamiętania masy próbki.

Wyświetlana jest aktualna liczba próbek oraz wartość średnia, suma, wartość minimalna, wartość maksymalna i zakres.

Kontynuuj postępowanie zgodnie z instrukcjami na ekranie ważąc próbki i naciskając przycisk **Akceptuj** w celu zapamiętania masy każdej próbki.

Domyślna liczba próbek wynosi 10.

Można ją zmienić w ustawieniach: zakres od 2 do 80 próbek.

W dowolnej chwili naciśnij przycisk **Koniec grupy** w celu podglądu indywidualnego ekranu, pokazującego wyniki dla aktualnej grupy.

Gdy wszystkie próbki zostaną zważone, automatycznie pojawi się ekran **wyników**.

Gdy dostępny jest port COM, naciśnij przycisk **Drukuj** w celu wysłania wyników do komputera lub na drukarkę.

Naciśnij przycisk **Zamknij** w celu powrotu do aktualnej grupy. Komunikat oferuje możliwość zapamiętania grupy, jeżeli zachodzi taka potrzeba.

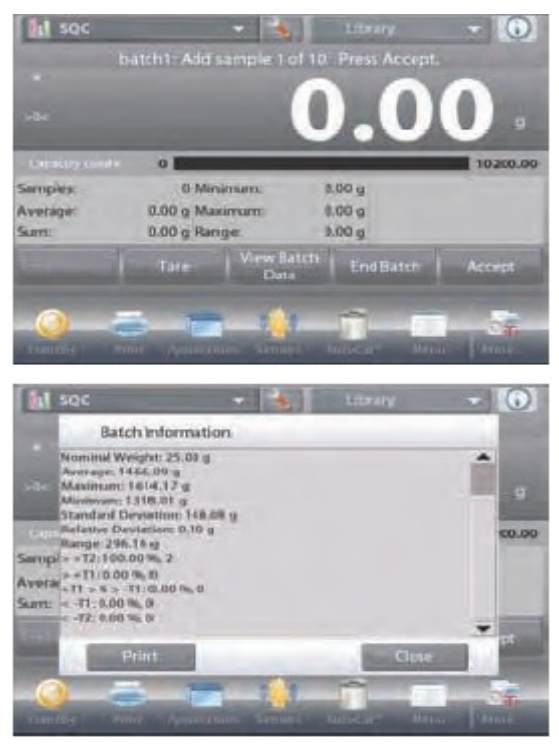

W celu podglądu wyników dla danej grupy (i innych zapisanych w pamięci grup), naciśnij przycisk **Podgląd historii grup**.

Ekran historii pokazuje podstawowe informacje – maksimum, minimum, wartość średnią i odchylenie standardowe – dla wszystkich aktualnie zapamiętanych grup.

Naciśnij przycisk **Wybierz** w celu podglądu (i wydruku) ekranu informacyjnego dla którejkolwiek z zapamiętanych grup.

Naciśnij przycisk **Kasuj grupy** w celu resetu wyników SQC i powrotu do ekranu głównego.

Naciśnij przycisk **Zamknij** w celu powrotu do ekranu głównego SQC w celu rozpoczęcia innej grupy lub podglądu wyników.

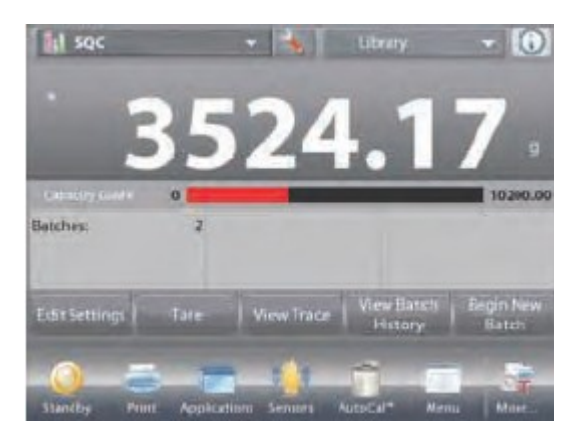

W celu podglądu wyników w postaci graficznej (porównanie grup) naciśnij przycisk **Podgląd** wykresu. Naciśnij przycisk **Drukuj** lub **Zamknij** zgodnie z opisem powyżej.

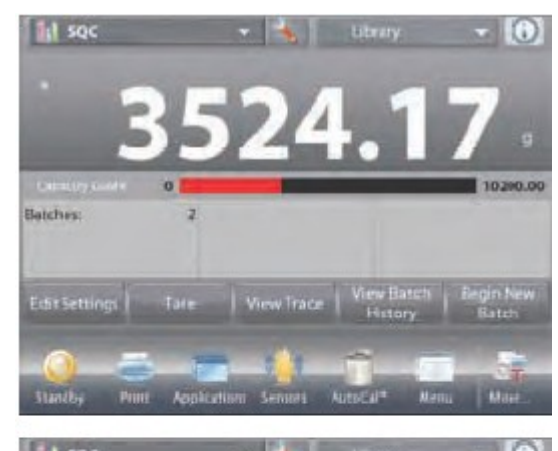

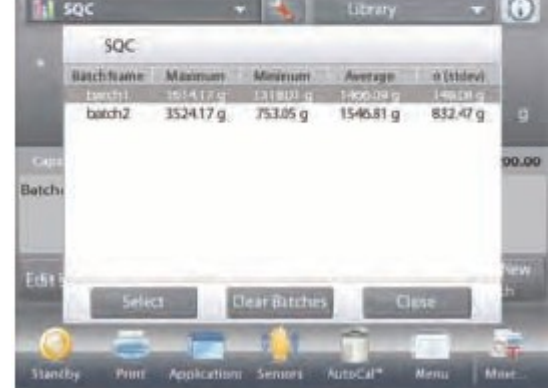

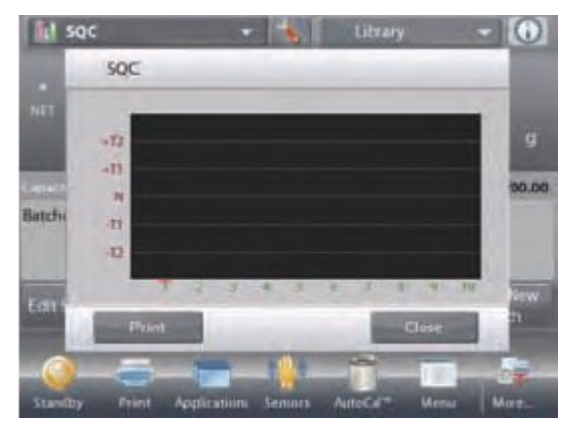

### 4.14.3 Ustawienia aplikacji

Aplikacja może być dopasowana do różnych wymagań użytkownika.

Dotknij ikony Ustawienia (klucz) w celu wejścia do ustawień aplikacji z ekranu głównego.

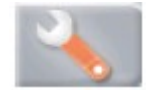

Wyświetlone zostanie **menu ustawień**. Wybierz z listy pozycję, którą chcesz obejrzeć lub zmienić.

W celu powrotu do głównego ekranu aplikacji dotknij przycisku **Gotowe**.

#### Ustawienia aplikacji SQC (ustawienia domyślne zostały pogrubione)

| 0  | Enabled           | On     |      |
|----|-------------------|--------|------|
| n  | Number of Samples | 10     |      |
|    | Tolerance Mode    | Weight |      |
| 2  | Auto Sample       | Manual |      |
| 1. | Reference         |        |      |
|    | Print Options     |        |      |
| -  | Wain              | Back   | Dane |

| Pozycja                         | Dostępne ustawienia                              | Komentarz                                                                     |
|---------------------------------|--------------------------------------------------|-------------------------------------------------------------------------------|
| Aktywna                         | Wł., Wył.                                        | Włączenie/wyłączenie aplikacji                                                |
| Liczba próbek                   | 2 – 80 ( <b>domyślnie 10</b> )                   | Wybór liczby próbek                                                           |
| Tryb tolerancji                 | Masa, procent                                    | Tolerancja stosowana podczas ważenia                                          |
| Tryb automatycznego próbkowania | <b>Ręczny</b><br>Półautomatyczny<br>Automatyczny | Wybór trybu pracy                                                             |
| Blokada ustawień                | Wł., <b>Wył</b> .                                | Naciśnij w celu zablokowania aktualnych ustawień, aby nie mogły być zmieniane |
| Pola referencyjne               |                                                  |                                                                               |
| Liczba grup                     | <b>Wł.</b> , Wył.                                | Ilość grup                                                                    |
| Liczba próbek                   | <b>Wł.</b> , Wył.                                | Ilość próbek                                                                  |
| Średnia                         | <b>Wł.</b> , Wył.                                | Wyświetlenie wartości średniej                                                |
| Suma                            | <b>Wł.</b> , Wył.                                | Wyświetlenie sumy                                                             |
| Maksimum                        | <b>Wł.</b> , Wył.                                | Wyświetlanie wartości maksymalnej                                             |
| Minimum                         | <b>Wł.</b> , Wył.                                | Wyświetlanie wartości minimalnej                                              |
| Zakres                          | <b>Wł.</b> , Wył.                                | Wyświetlanie zakresu                                                          |
| Opcje wydruku                   |                                                  | Patrz – rozdział Drukowanie                                                   |
| Liczba grup                     | <b>Wł.</b> , Wył.                                |                                                                               |
| Liczba próbek                   | <b>Wł.</b> , Wył.                                |                                                                               |
| Średnia                         | <b>Wł.</b> , Wył.                                |                                                                               |
| Suma                            | <b>Wł.</b> , Wył.                                |                                                                               |
| Maksimum                        | <b>Wł.</b> , Wył.                                |                                                                               |
| Minimum                         | Wł., Wył.                                        |                                                                               |
| Zakres                          | <b>Wł.</b> , Wył.                                |                                                                               |

### 4.15 Statystyki

Statystyki są używane do porównania pewnej liczby próbek i wyznaczenia odchylenia standardowego masy każdej próbki w stosunku do wartości średniej oraz innych danych statystycznych. Wymagane są minimum trzy próbki.

Statystyki mogą być wyznaczane **ręcznie** (wymagane jest naciśnięcie przycisku po każdym kroku) lub **automatycznie** (masy są automatycznie rejestrowane, gdy są stabilne). W celu użycia funkcji statystycznej, należy ją aktywować w menu ustawień aplikacji.

Statystyki są dostępne w aplikacjach: ważenia, liczenia sztuk, ważenia kontrolnego, ważenia dynamicznego i dopełniania.

### 4.16 Biblioteka

Gdy obiekt jest przetwarzany wielokrotnie, dane obiektu mogą zostać zapisane w pamięci w celu ich wykorzystania w przyszłości. Ta pamięć nazywana jest biblioteką wagi.

| Aplikacja               | Parametry<br>i ustawienia | Nazwa | Pre-tara | Średnia<br>masa elem. | Masa ref. lub<br>docelowa | Liczba<br>próbek | Limit<br>dolny | Limit<br>górny | Poziom | Tryb |
|-------------------------|---------------------------|-------|----------|-----------------------|---------------------------|------------------|----------------|----------------|--------|------|
| Ważenie                 | х                         | x     | x        |                       |                           |                  |                |                |        |      |
| Liczenie                | х                         | х     | х        | Х                     |                           | х                | Х              | х              |        | х    |
| Ważenie procentowe      | х                         | х     | х        |                       | Х                         |                  |                |                |        |      |
| Ważenie kontrolne       | х                         | х     | х        |                       |                           |                  | Х              | х              |        | х    |
| Ważenie dynamiczne      |                           | х     | х        |                       |                           |                  |                |                | х      | х    |
| Dopełnianie             | х                         | х     | х        |                       | Х                         |                  |                |                |        |      |
| Sumowanie               | N/D                       | N/D   | N/D      | N/D                   | N/D                       | N/D              | N/D            | N/D            | N/D    | N/D  |
| Receptury               | N/D                       | N/D   | N/D      | N/D                   | N/D                       | N/D              | N/D            | N/D            | N/D    | N/D  |
| Ważenie różnicowe       | N/D                       | N/D   | N/D      | N/D                   | N/D                       | N/D              | N/D            | N/D            | N/D    | N/D  |
| Wyznaczanie gęstości    | х                         | х     | х        |                       |                           |                  |                |                |        |      |
| Zatrzymanie wart. maks. | N/D                       | N/D   | N/D      | N/D                   | N/D                       | N/D              | N/D            | N/D            | N/D    | N/D  |
| Koszt składników        | N/D                       | N/D   | N/D      | N/D                   | N/D                       | N/D              | N/D            | N/D            | N/D    | N/D  |
| Kalibracja pipet        | х                         | х     | х        |                       |                           |                  |                |                |        |      |
| SQC                     | Х                         | х     | х        |                       |                           |                  |                |                |        |      |

Następujące dane są zapisywane dla wykorzystywanych aplikacji.

# 4.16.1 Tworzenie rekordu biblioteki

Do stworzenia rekordu biblioteki używany jest ekran ustawień. Na ekranie głównym dotknij przycisku **Edycja** ustawień. Wyświetlony zostanie ekran ustawień.

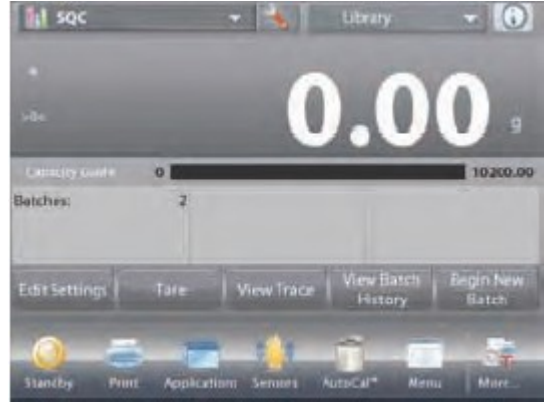

Dotknij przycisku Edycja ustawień. Pojawi się ekran ustawień. Potwierdź ustawienia aplikacji i naciśnij przycisk Zapisz (dyskietka u góry z prawej strony). Pojawi się ekran wprowadzania znaków alfanumerycznych i zapytanie o nazwę grupy.

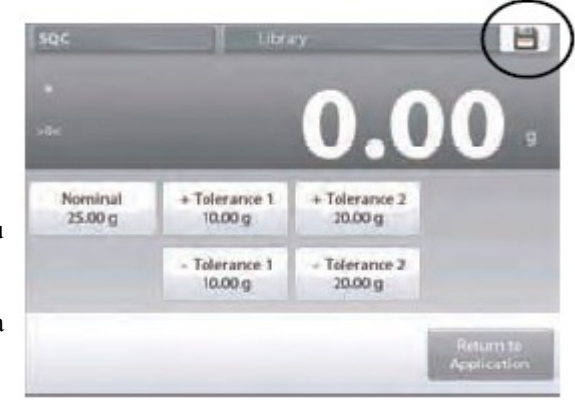

| squ | ID | - | -  | _ | - | _    | _  | _ |   |
|-----|----|---|----|---|---|------|----|---|---|
| 1   | 2  | 3 | 4  | 5 | 6 | 7    | 8  | 9 | 0 |
| q.  | w  | e | e. | t | у | u    | i. | 0 | P |
|     | 5  | d | 1  | g | h | in I | k  | 1 |   |
| t   | z  | x | c  | ۷ | b | n    | m  | 4 | + |

Wprowadź nazwę rekordu i naciśnij √.

**Uwaga:** nazwa rekordu biblioteki może mieć 8 znaków lub mniej.

Pojawi się komunikat **Rekord został zapisany**. Naciśnij OK. Następnie naciśnij **Powrót do aplikacji**.

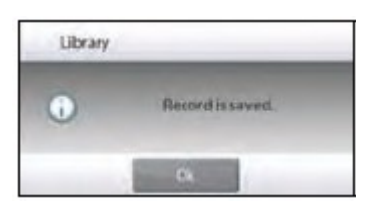

### 4.16.2 Ładowanie rekordu biblioteki

Ładowanie rekordu biblioteki odbywa się z ekranu głównego.

Naciśnij linijkę **Biblioteka** u góry z prawej strony ekranu (wskazywana jest nazwa najczęściej używanego pliku biblioteki). Wyświetlone zostanie okienko menedżera biblioteki. Dotknij rekordu biblioteki w celu jego podświetlenia, następnie

dotknij przycisku **Ładuj** w celu załadowania ustawień rekordu do aplikacji.

Następnie naciśnij **Zamknij** w celu powrotu do ekranu głównego z wyświetlaną nazwą biblioteki i aktywnymi parametrami, które były zapisane w pamięci.

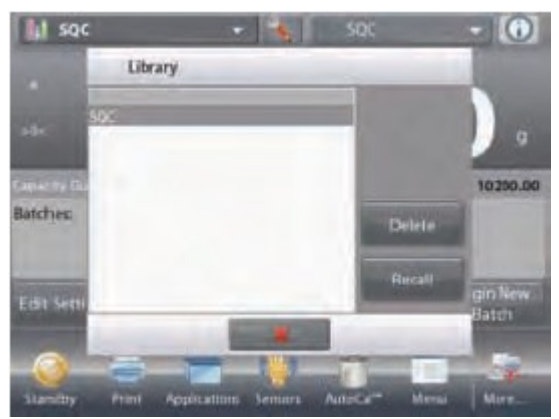

# 4.16.3 Kasowanie zapisanego w pamięci rekordu biblioteki

W celu skasowania zapisanego w pamięci rekordu biblioteki postępuj zgodnie z opisem zamieszczonym w rozdziale "Ładowanie rekordu biblioteki" lecz zamiast przycisku Ładuj naciśnij przycisk Kasuj.

# 4.17 Funkcje dodatkowe

### 4.17.1 Ważenie podłogowe

Wagi Explorer są wyposażone w hak do ważenia podłogowego w celu ważenia ładunków pod pomostem wagi.

Uwaga: Przed odwróceniem wagi do góry nogami należy zdjąć szalkę, wspornik szalki, pierścień/osłonę przeciwpodmuchową i elementy szafki przeciwpodmuchowej (jeżeli są) w celu uchronienia ich przed zniszczeniem.

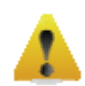

### UWAGA: Nie kłaść wagi na stożku wspornika szalki lub bolcach elementu pomiarowego.

Aby skorzystać z funkcji ważenia podłogowego, należy odłączyć wagę od zasilania i odkręcić osłonkę otworu, w którym znajduje się uchwyt do ważenia podłogowego (2 wkręty). Osłona jest odwracalna w celu łatwego przechowywania.

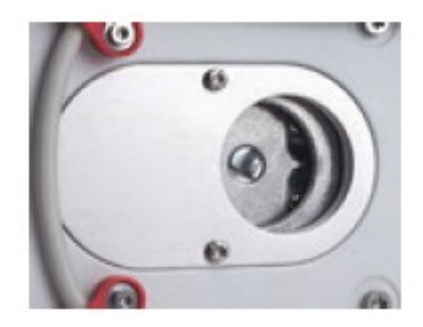

Waga może być zamocowana przy pomocy uchwytów laboratoryjnych lub innej dogodnej metody. Należy się upewnić, że waga jest wypoziomowana i zamocowana w sposób bezpieczny. Podłącz zasilanie do wagi, następnie użyj łańcuszka lub linki w celu podwieszenia elementów, które będą ważone.

# **5. USTAWIENIA MENU**

# 5.1 Poruszanie się po menu

Poruszanie się po menu odbywa się poprzez naciskanie wyświetlacza. W celu wejścia do menu, naciśnij **Menu** na ekranie głównym którejkolwiek z aplikacji. Pojawi się menu główne z przyciskami **Główny**, **Powrót**, **Gotowe**. Kontynuuj naciskanie odpowiedniej listy w celu nawigacji po opcjach menu lub dotknij przycisku w celu zmiany lokalizacji.

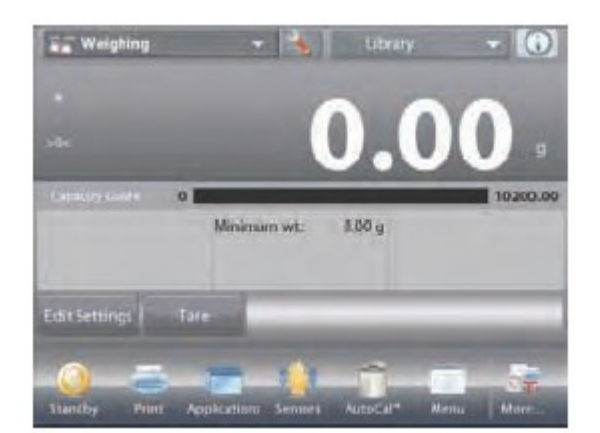

|      | Aain Menu         |   |
|------|-------------------|---|
| 1    | Calibration       | - |
| 6    | User Settings     |   |
| -    | Balance Setup     |   |
|      | Application Modes |   |
| 9 kg | WeighingUnits     |   |
| 10   | GLP and GMP Data  | - |
| -    | Dane              |   |

# 5.1.1 Zmiana ustawień

W celu zmiany ustawienia menu, należy przejść do tego ustawienia w następujący sposób:

#### Wejście do menu

Na ekranie jakiejkolwiek aplikacji naciśnij **Menu**. Na ekranie pojawi się lista menu głównego.

#### Wybór podmenu

Przewiń listę menu głównego do wybranej pozycji i dotknij jej. Pojawi się podmenu.

#### Wybór opcji menu

Kontynuuj procedurę do czasu wybrania żądanej nastawy na liście menu. Dotknij nastawy w celu jej zmiany. Zmieniona nastawa będzie podświetlona przez 2 sekundy w celu potwierdzenia dokonanej zmiany.

#### Wyjście z menu i powrót do aktualnej aplikacji

Po zatwierdzeniu wprowadzonej zmiany dotknij Gotowe w celu powrotu do aplikacji.

**Uwaga:** w dowolnej chwili możesz dotknąć przycisków **Główny**, **Powrót**, **Gotowe** w celu przejścia do żądanego obszaru menu lub powrotu do aktualnej aplikacji.

| -    | Approximentes    | 1000 |
|------|------------------|------|
| 4    | Weighing         | -    |
| AT I | Parts Counting   |      |
| %    | Percent Weighing |      |
| \$   | Check Weighing   |      |
| -    | Dynamic Weighing |      |
| 1    | Filling          | -    |
| -    | Main Hack Done   |      |

# 5.2 Menu główne

Struktura menu głównego wag Explorer została przedstawiona poniżej.

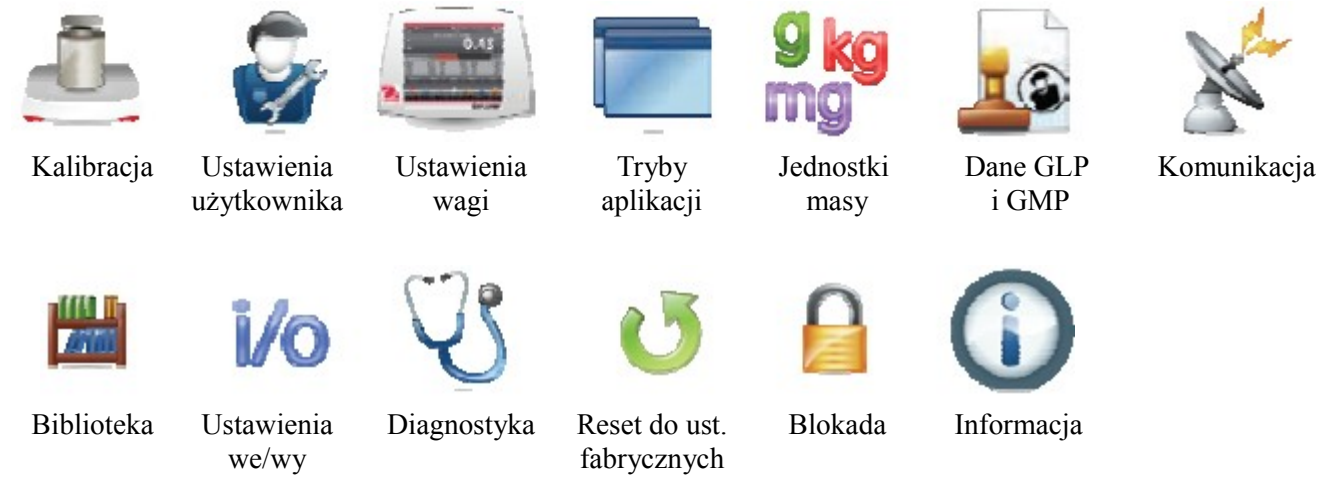

# 5.3 Kalibracja

Wagi Explorer oferują do wyboru sześć metod kalibracji: kalibrację wewnętrzną, kalibracje AutoCal, dostrojenie kalibracji, kalibrację zakresu, kalibracje liniowości i kalibracje użytkownika.

Uwaga: podczas jakiejkolwiek kalibracji nie należy narażać wagi na żadne zakłócenia.

# 5.3.1 Podmenu kalibracji

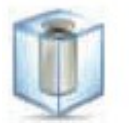

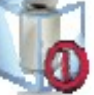

Kalibracja wewnętrzna AutoCal<sup>TM</sup>

Automatyczna kalibracja

Dostrojenie AutoCal<sup>TM</sup>

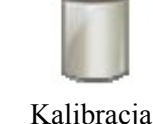

zakresu

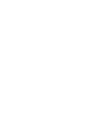

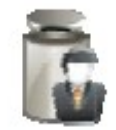

Kalibracia

użytkownika

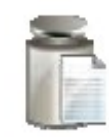

Test kalibracji

# 5.3.2 Kalibracja wewnętrzna (AutoCal<sup>™</sup>)

Kalibracja jest wykonywana przy pomocy wbudowanego odważnika kalibracyjnego. Kalibracja wewnętrzna może zostać wykonana w dowolnej chwili po uprzednim rozgrzaniu wagi do temperatury roboczej i wypoziomowaniu. Po włączeniu wagi i usunięciu z szalki obciążenia naciśnij przycisk **Kalibracja wewnętrzna AutoCal**<sup>TM</sup>. Waga rozpocznie kalibrację.</sup>

Alternatywnie – naciśnij ikonę **Kalibracja** z ekranu głównego dowolnej aplikacji w celu uruchomienia kalibracji wewnętrznej.

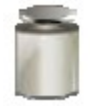

Wyświetlacz pokazuje status kalibracji, następnie nastąpi powrót do aktualnej aplikacji.

Aby przerwać kalibrację, w dowolnej chwili naciśnij przycisk Wyjście.

# 5.3.3 Automatyczna kalibracja

Gdy włączona jest **Automatyczna kalibracja**, waga przeprowadza kalibrację, gdy nastąpi zmiana temperatury lub upłynie ustawiony czas. Funkcja AutoCal będzie kalibrować wagę za każdym razem, gdy nastąpi znacząca zmiana temperatury lub po upływie 11 godzin od ostatniej kalibracji.

# 5.3.4 Dostrojenie AutoCal<sup>™</sup>

Tej metody kalibracji należy używać do ustawienia zerowego punktu kalibracji bez oddziaływania na kalibrację zakresu lub liniowości.

Dostrojenie kalibracji może być wykorzystane do dostrojenia wyniku kalibracji wewnętrznej o ± 100 działek.

**Uwaga:** Przed przystąpieniem do dostrajania kalibracji należy przeprowadzić kalibrację wewnętrzną. W celu sprawdzenia, czy potrzebne jest dostrojenie, należy umieścić na szalce odważnik kontrolny równy **wartości kalibracji zakresu**\* i zanotować różnicę (w działkach) między wartością nominalną odważnika i odczytem. Jeżeli rozbieżność przekracza ±1 działkę, zalecane jest przeprowadzenie dostrojenia kalibracji (\* Patrz tabela 5-1).

Przykład:

| Aktualny odczyt masy:    | 200.014                   |
|--------------------------|---------------------------|
| Oczekiwany odczyt masy:  | 200.000                   |
| Różnica masy (d):        | 0.014                     |
| Różnica masy w liczbach: | -14 (wartość dostrojenia) |

W celu przeprowadzenia dostrojenia kalibracji dotknij przycisku Dostrojenie AutoCal w menu kalibracji. Wprowadź wartość (dodatnią lub ujemną liczbę działek) w celu dopasowania wskazania na podstawie wcześniej zanotowanej różnicy i naciśnij  $\sqrt{}$ .

Ponownie wykalibruj wagę przy pomocy kalibracji wewnętrznej. Po zakończeniu kalibracji umieść odważnik testowy na szalce i sprawdź, czy wartość odważnika odpowiada teraz odczytowi masy. Jeżeli nie, powtarzaj procedurę do czasu, aż odczyt będzie zgodny z masą odważnika.

Po zakończeniu waga zapamiętuje wartość dostrojenia i nastąpi powrót do aktualnej aplikacji.

### 5.3.5 Kalibracja zakresu

Kalibracja zakresu wykorzystuje dwa punkty kalibracji: jeden przy zerowym obciążeniu i drugi przy określonym maksymalnym obciążeniu (zakres). W celu uzyskania informacji odnośnie wartości odważników kalibracyjnych – patrz tabela 5.1.

Uwaga: fabrycznie ustawione wartości domyślne zostały wytłuszczone.

| Model         | Punkty kalibracji zakresu          | Klasa o      | odważnika |
|---------------|------------------------------------|--------------|-----------|
| EX124         | 50g, <b>100g</b>                   | ASTM Klasa 1 | OIML E2   |
| EX224         | 100g, 150g, <b>200g</b>            | ASTM Klasa 1 | OIML E2   |
| EX324, M, N   | 150g, 200g, <b>300g</b>            | ASTM Klasa 1 | OIML E2   |
| EX223         | 100g, 150g, <b>200g</b>            | ASTM Klasa 1 | OIML E2   |
| EX423         | 200g, 300g, <b>400g</b>            | ASTM Klasa 1 | OIML E2   |
| EX623         | 300g, 400g, <b>500g</b> , 600g     | ASTM Klasa 1 | OIML E2   |
| EX1103, M, N  | 500g, <b>1000g</b>                 | ASTM Klasa 1 | OIML E2   |
| EX2202        | 1000g, <b>2000g</b>                | ASTM Klasa 1 | OIML E2   |
| EX4202        | 2000g, 3000g, <b>4000g</b>         | ASTM Klasa 1 | OIML E2   |
| EX6202        | 3000g, 4000g, <b>5000g</b> , 6000g | ASTM Klasa 1 | OIML E2   |
| EX10202, M, N | 5000g, <b>10.000g</b>              | ASTM Klasa 1 | OIML E2   |
| EX6201        | 3000g, 4000g, <b>5000g</b> , 6000g | ASTM Klasa 2 | OIML F1   |
| EX10201       | 5000g, <b>10.000g</b>              | ASTM Klasa 1 | OIML E2   |

TABELA 5-1 Odważniki kalibracyjne

Gdy waga jest włączona i na szalce nie ma obciążenia dotknij przycisku **Kalibracja zakresu** w celu rozpoczęcia procedury. Dodatkowe wartości odważników, które są potrzebne, zostaną pokazane na wyświetlaczu. Najlepsza dokładność jest uzyskiwana wtedy, gdy używane są odważniki o wartości najbardziej zbliżonej do maksymalnego obciążenia wagi.

**Uwaga:** w celu zmiany punktu kalibracji zakresu, dotknij alternatywnej wartości odważnika pokazywanej na wyświetlaczu. Postępuj zgodnie z instrukcjami na ekranie i umieść wybrany odważnik kalibracyjny na szalce, gdy zostaniesz o to poproszony. Po zakończeniu wyświetlacz wskaże status kalibracji zakresu i nastąpi powrót do aktualnej aplikacji.

### 5.3.6 Kalibracja użytkownika

Kalibracja użytkownika jest wykorzystywana do kalibracji wagi przy pomocy odważnika zdefiniowanego przez użytkownika.

Gdy na szalce nie ma obciążenia naciśnij przycisk **Kalibracja użytkownika** w podmenu kalibracji. Wyświetlacz wskazuje aktualny punkt kalibracji (zakresu) odpowiadający maksymalnemu obciążeniu wagi i jednostkę miary używaną przy kalibracji.

W celu zmiany wartości odważnika na inną, dotknij pola Wprowadź wartość.

Wprowadź wartość w oknie, które się pojawi. Następnie pojawi się monit o umieszczenie na szalce odważnika zdefiniowanego przez użytkownika.

Umieść wskazany odważnik kalibracyjny na szalce – proces kalibracji zostanie zakończony. Po zakończeniu wyświetlacz wskaże status kalibracji i nastąpi powrót do aktualnej aplikacji.

### 5.3.7 Test kalibracji

Test kalibracji pozwala na sprawdzenie ostatnio zapisanych w pamięci wagi danych kalibracyjnych przy pomocy odważnika kalibracyjnego. Gdy waga nie jest obciążona dotknij przycisku **Test kalibracji** w celu rozpoczęcia procedury. Waga odczytuje punkt zerowy i następnie pojawi się monit o umieszczenie na szalce odważnika kalibracji zakresu.

Wyświetlacz wskaże status, następnie różnicę między aktualnym odważnikiem kalibracyjnym i wartością zapisaną w pamięci.

Po 3 sekundach nastąpi powrót do aktualnej aplikacji.

# 5.4 Ustawienia użytkownika

Gdy waga jest używana po raz pierwszy, wejdź w to podmenu w celu ustawienia elementów takich, jak: język, ustawienia wyświetlacza, głośność, konfiguracja funkcji i sensory podczerwieni.

# 5.4.1 Podmenu ustawień użytkownika

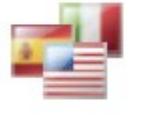

Język

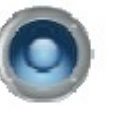

Głośność

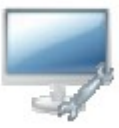

Ustawienia

wyświetlacza

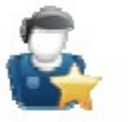

Menedżer

użytkownika

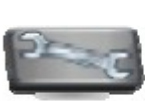

Konfiguracja

funkcji

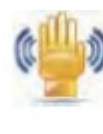

Ustawienia

sensorów

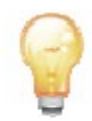

Podświetlenie szafki przeciwpodmuchowej (modele analityczne)

Fabryczne ustawienia domyślne zostały przedstawione niżej w formie pogrubionej.

# 5.4.2 Język

Ustaw język, w którym wyświetlane jest menu i komunikaty.

Angielski (domyślny) Niemiecki Francuski Hiszpański Włoski

# 5.4.3 Głośność

Ustawienie głośności wbudowanego głośnika. Wartość domyślna = 5 (średni poziom) 0 = wyłączony Zakres ustawień: 0 do 10

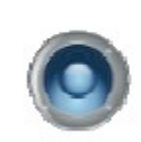

# 5.4.4 Ustawienia wyświetlacza

Tego podmenu należy użyć do zmiany ustawień: Jasności ekranu: wartość domyślna = 50 (poziom średni) Zakres ustawień: od 20 do 100 Kalibracja ekranu dotykowego \*Dotknij ekranu w centrum okręgu. O naciśnij tutaj." (Najpierw z lewej strony u góry, następnie z prawej strony u dołu) Auto wygaszanie (wygaszenie ekranu przy braku aktywności przez x minut) Wartość domyślna = wył. (nieaktywne). Zakres ustawień: od 1 do 240 minut.

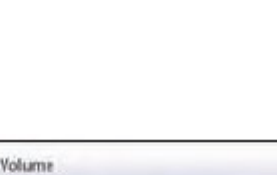

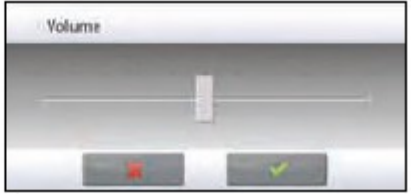

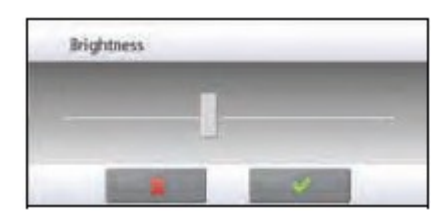

# 5.4.5 Menedżer użytkownika

Wejdź w to podmenu w celu stworzenia profili użytkowników, jeżeli istnieje taka potrzeba.

**Poziom użytkownika**: domyślnie Standardowy użytkownik, dostępny jest Administrator.

Zmiana pinu: ustawienie hasła, jeżeli istnieje potrzeba.

**Blokada**: może być użyta przez administratora do zablokowania opcji menu danego użytkownika.

# 5.4.6 Konfiguracja funkcji

Dotknij pola **Konfiguracja funkcji** w celu wyświetlenia tabeli wybranych i dostępnych funkcji. Naciśnij > w celu przeniesienia funkcji z obszaru **Dostępne** do obszaru **Wybrane** lub naciśnij < w celu przeniesienia jej z powrotem.

W celu przeniesienia wszystkich funkcji na prawo naciśnij >> lub naciśnij << w celu przeniesienia wszystkich funkcji z powrotem.

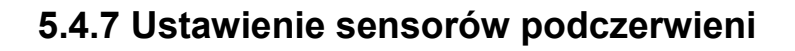

Jeżeli istnieje taka potrzeba, przypisz funkcję **drukowania**, zerowania, tarowania lub kalibracji do sensorów podczerwieni z prawej strony terminalu, z lewej strony terminalu, z prawej strony podstawy, z lewej strony podstawy.

# 5.4.8 Oświetlenie szafki przeciwpodmuchowej

Ustaw status podświetlenia szafki przeciwpodmuchowej. Wył. - wyłączone Wł. - włączone

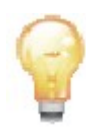

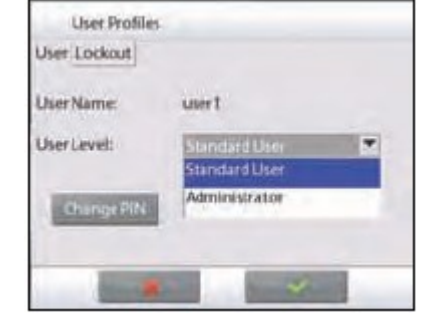

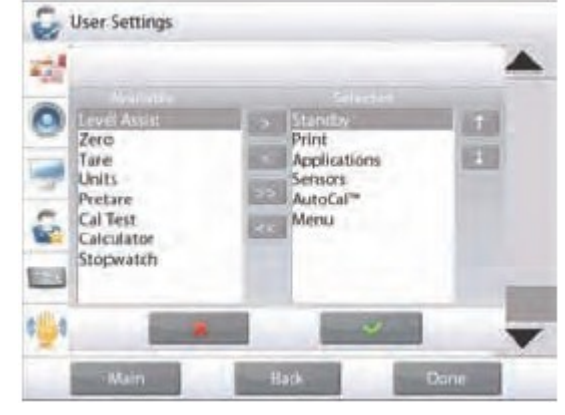

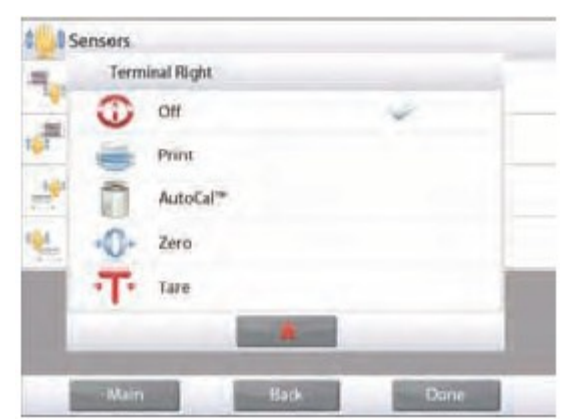

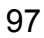

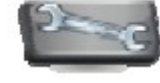

# 5.5 Ustawienia wagi

Wejdź do tego podmenu w celu dostosowania wyświetlacza wagi do własnych wymagań.

# 5.5.1 Podmenu ustawień wagi

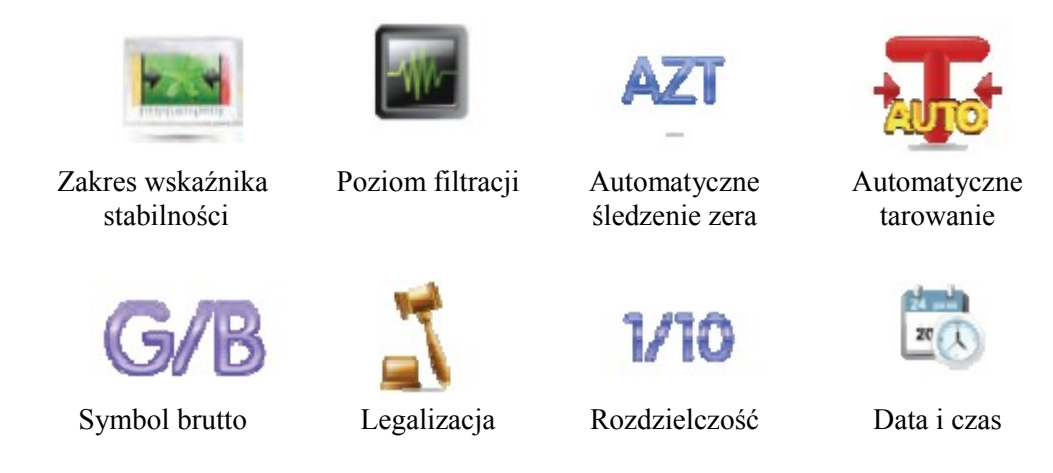

Fabryczne ustawienia domyślne zostały przedstawione niżej w formie pogrubionej.

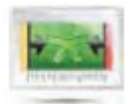

# 5.5.2 Zakres stabilności

Ustawienie, o jaką wartość może się wahać wskazanie, gdy symbol stabilności pozostaje włączony na wyświetlaczu

- 0.5 D = 0.5 działki **1 D** = 1 działka 2 D = 2 działki 3 D = 3 działki
  - 5 D = 5 działek

**Uwaga:** Gdy włączona jest legalizacja (patrz niżej), wymuszone jest ustawienie 1 D. Ustawienie to jest zablokowane, gdy przełącznik zabezpieczający jest w pozycji Wł.

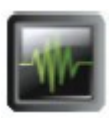

# 5.5.3 Poziom filtracji

Ustawienie poziomu filtracji sygnału

- Niski = szybszy czas stabilizacji z gorszą stabilnością wyniku
- Średni = normalny czas stabilizacji z normalną stabilnością wyniku
- Wysoki = wolniejszy czas stabilizacji z lepszą stabilnością wyniku.

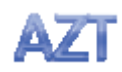

### 5.5.4 Automatyczne śledzenie zera

Ustawienie funkcji automatycznego śledzenia zera.

- Wył. = funkcja nieaktywna
- **0.5 D** = na wyświetlaczu jest utrzymywane wskazanie zerowe przy dryfcie do 0.5 działki na sekundę
- 1 D = na wyświetlaczu jest utrzymywane wskazanie zerowe przy dryfcie do 1 działki na sekundę
- 3 D = na wyświetlaczu jest utrzymywane wskazanie zerowe przy dryfcie do 3 działek na sekundę

**Uwaga:** Gdy włączona jest legalizacja (patrz niżej), wymuszone jest ustawienie 0.5 D. Ustawienie Wył. jest nadal możliwe. Ustawienie jest zablokowane na aktualnej wartości, gdy przełącznik zabezpieczający jest w pozycji Wł.

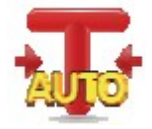

# 5.5.5 Automatyczne tarowanie

Ustawienie automatycznego tarowania.

- Wyl. = funkcja wyłączona
  - $W_{1}^{i}$  = funkcja właczona

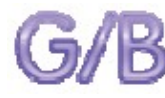

# 5.5.6 Symbol brutto

Ustawienie symbolu wyświetlanego dla masy brutto.

**Wył**. = nie jest wyświetlany żaden symbol

GROSS = wyświetlany jest symbol G

BRUTTO = wyświetlany jest symbol B

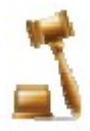

# 5.5.7 Legalizacja

Tej funkcji należy używać do ustawienia statusu pracy z legalizacją.

Wył. = praca standardowa

Wł. = praca zgodna z wytycznymi Głównego Urzędu Miar.

**Uwaga:** Gdy włączona jest legalizacja, ma to wpływ na ustawienia menu w następujący sposób: Menu kalibracji:

Kalibracja wewnętrzna AutoCal jest włączona i ukryta, dostępne są funkcje automatycznej kalibracji i testu kalibracji. Wszystkie inne funkcje są ukryte.

Menu ustawień wagi:

Zakres wskaźnika stabilności jest zablokowany na 1 działce.

Ustawienie automatycznego śledzenia zera jest ograniczone do 0.5 działki lub wył.

Automatyczne tarowanie i symbol brutto są zablokowane na aktualnych ustawieniach.

Rozdzielczość jest ustawiona na 1 działkę i opcja menu jest ukryta.

Menu jednostek masy: wszystkie jednostki są zablokowane na aktualnych ustawieniach. Menu komunikacji:

Tylko wartość stabilna jest zablokowane na ustawieniu Wł.

Tylko wartość numeryczna jest zablokowana na ustawieniu Wył.

Wybór trybu automatycznego drukowania jest ograniczony do ustawień: Wył., Przy stabilności i Interwał. Wydruk ciągły nie jest dostępny.

**Uwaga:** aby był włączony tryb pracy z legalizacją, przełącznik zabezpieczający pod podstawą wagi musi być przełączony w pozycję Wł., W celu wyłączenia pracy z legalizacją należy przełączyć przełącznik w pozycję Wył. Patrz rozdział 6.

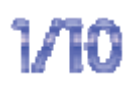

# 5.5.8 Rozdzielczość

Ustawienie rozdzielczości wyświetlania wagi.

**1 Działka** = standardowa rozdzielczość.

10 Działek = rozdzielczość zostanie zwiększona o współczynnik 10.

Przykładowo: jeżeli rozdzielczość standardowa wynosi 0.01g, wybór 10 Działek spowoduje wyświetlanie wyniku z rozdzielczością 0.1g.

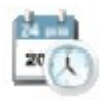

### 5.5.9 Data i czas

Ustawienie aktualnej daty i czasu.

Zmień format (jeżeli zachodzi potrzeba) i wprowadź żądaną wartość.

Wybierz  $\sqrt{aby}$  powrócić do podmenu.

| 03 | 15  | 20   | 11 | Dat |          |
|----|-----|------|----|-----|----------|
| 12 | 00  | = 10 |    | Tim | e Format |
|    | Cir | r.   | 8  | 9   |          |
|    | BS  | -4   | 5  | 6   |          |
|    | 0   | 1    | 2  | 3   |          |

# 5.6 Aplikacje

Wejdź w to podmenu aby aktywować żądane aplikacje wagi. Tylko jedna aplikacja może działać w danej chwili.

(Korzystanie z poszczególnych aplikacji zostało szczegółowo opisane w rozdziale 4).

# 5.6.1 Włączenie/wyłączenie aplikacji

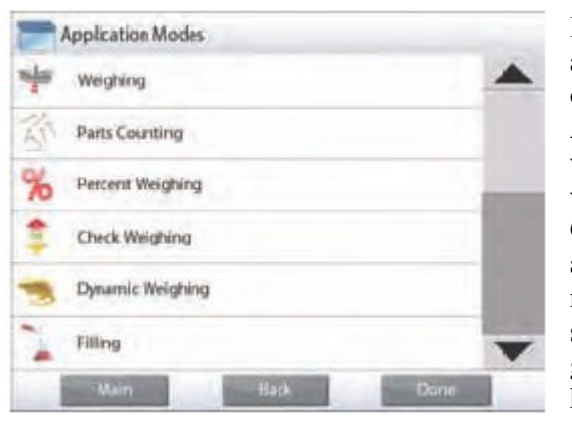

Dotknij linii żądanej aplikacji. Na ekranie opcji dotknij linii **Aktywna** w celu włączenia lub wyłączenia aplikacji. Gdy aplikacja jest aktywna (włączona), można ją wybrać w skrócie **Aplikacje** (u góry z lewej strony każdego ekranu głównego).

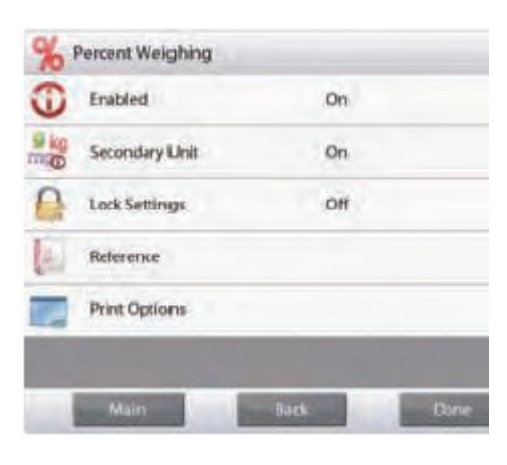

Pokazywany jest aktualny stan opcji menu: Wył. = nieaktywna, Wł. = aktywna

# 5.7 Jednostki masy

Wejdź w to podmenu aby aktywować potrzebne jednostki masy.

Uwaga: za względu na przepisy obowiązujące w różnych krajach, wskaźnik może nie obejmować niektórych jednostek z poniższej listy.

# 5.7.1 Podmenu jednostek

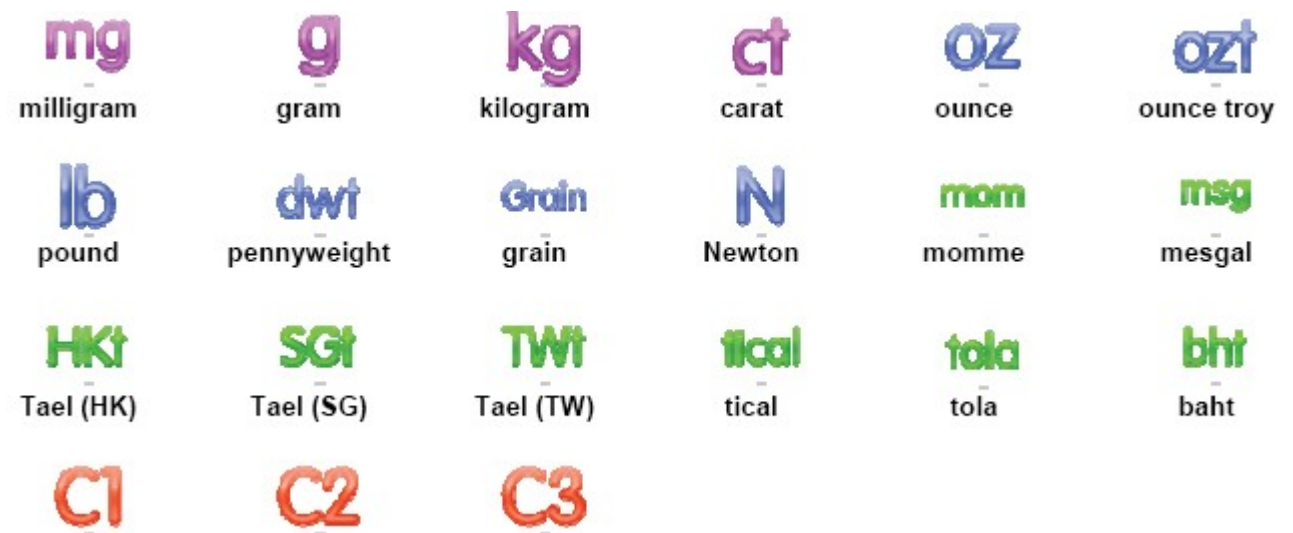

Jedn. użytkownika1 Jedn. użytkownika2 Jedn. użytkownika3

Uwaga: jeżeli włączona jest legalizacja, menu jednostek jest zablokowane.

### 5.7.2 Włączenie/wyłączenie jednostki

Wybierz żądaną jednostkę. Następnie dotknij jej w celu włączenia lub wyłączenia.

Pokazywany jest aktualny stan opcji menu: Wył. = nieaktywna, **Wł**. = aktywna

| g   | Gram       | On   |      |
|-----|------------|------|------|
| kg  | Kilogram   | On   |      |
| ct  | Carat      | On   |      |
| oz  | Ounce      | On   |      |
| ozi | Ounce Troy | On   |      |
| lb  | Pound      | On   | -    |
|     | Main       | Back | Done |

# 5.7.3 Jednostki użytkownika

Każdej jednostki użytkownika można użyć do wyświetlenia masy w innej jednostce miary. Jednostka użytkownika jest definiowana poprzez współczynnik konwersji , gdzie współczynnik konwersji jest liczbą jednostek użytkownika na kilogram wyrażoną w notyfikacji naukowej (Współczynnik x 10<sup>^</sup> Wykładnik). *Przykład:* w celu wyświetlenia masy w uncjach troy (32.15075) uncji troy na kilogram) wprowadź współczynnik 0.321508 i wykładnik 2.

Ustawienie stanu jednostki użytkownika:

Wyl. = nieaktywna,

Wł. = aktywna

Gdy jednostka użytkownika jest włączona, musi zostać wprowadzony współczynnik, wykładnik i najmniej znacząca cyfra.

#### Współczynnik

Ustawienie mnożnika współczynnika.

- **0** = mnożenie współczynnika przez 1 (1 $\times$ 10<sup>0</sup>)
- 1 = mnożenie współczynnika przez  $10 (1 \times 10^{1})$
- 2 = mnożenie współczynnika przez 100  $(1x10^2)$
- 3 =mnożenie współczynnika przez 1000 (1x10<sup>3</sup>)
- -3 = dzielenie współczynnika przez 1000 (1x10<sup>-3</sup>)
- -2 = dzielenie współczynnika przez 100 ( $1x10^{-2}$ )
- -1 = dzielenie współczynnika przez 10 (1x10<sup>-1</sup>)

#### Najmniej znacząca cyfra

Ustawienie rozdzielczości.

Dostępne są ustawienia: 0.00001, 0.00002, 0.00005, 0.0001, 0.0002, 0.0005, **0.001**, 0.002, 0.005, 0.01, 0.02, 0.05, 0.1, 0.2, 0.5, 1, 2, 5, 10, 20, 50, 100, 200, 500 i 1000.

**Uwaga:** Ustawienie najmniej znaczącej cyfry jest niezależne od ustawień współczynnika i wykładnika. Wybór jest ograniczony.

# 5.8 Dane GLP i GMP

Wejdź w to podmenu w celu ustawienia danych Dobrej Praktyki Laboratoryjnej (GLP).

# 5.8.1 Podmenu danych GLP

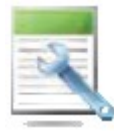

# 5.8.2 Nagłówek

Umożliwienie wydruku nagłówków GLP. Dostępnych jest do 5 nagłówków. Dostępne są wpisy alfanumeryczne do 25 znaków dla każdego nagłówka.

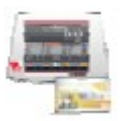

### 5.8.3 Nazwa wagi

Ustawienie identyfikatora wagi. Dostępne są wpisy alfanumeryczne do 25 znaków. Ustawienie domyślne: **blank**.

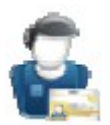

### 5.8.4 Nazwa użytkownika

Ustawienie identyfikatora użytkownika. Dostępne są wpisy alfanumeryczne do 25 znaków. Ustawienie domyślne: **blank**.

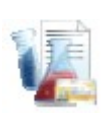

# 5.8.5 Nazwa projektu

Wejdź w to menu aby ustawić identyfikator projektu. Dostępne są wpisy alfanumeryczne do 25 znaków. Ustawienie domyślne: **blank**.

# 5.9 Komunikacja

Wejdź w to menu w celu zdefiniowania metod komunikacji zewnętrznej i ustawienia parametrów wydruku. Dane mogą być wysyłane na drukarkę lub do komputera. (Patrz rozdział 5.9.8 – przykładowe wydruki). *F*abryczne ustawienia domyślne zostały pogrubione.

Uwaga: menu COM3 jest dostępne tylko wtedy, gdy zainstalowany jest opcjonalny interfejs.

# 5.9.1 Podmenu komunikacji

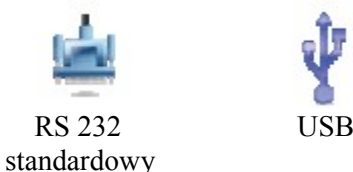

Wybranie odpowiedniej pozycji spowoduje przejście do kolejnego poziomu menu (pokazano menu dla RS232)

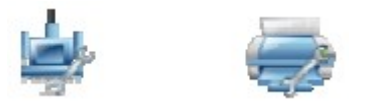

Ustawienia urządzenia Ustawienia wydruku

Wybranie pozycji ustawień spowoduje przejście do kolejnego poziomu menu. Ustawienia urządzenia są zależne od wybranego portu COM (pokazano ustawienia dla RS232) Monu ustawień urządzenia (pokazano ustawienia dla RS232)

Menu ustawień urządzenia (pokazano ustawienia dla RS232)

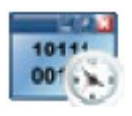

# 5.9.2 Prędkość transmisji

Ustawienie prędkości transmisji (bity na sekundę) 2400 = 2400 bps 4800 = 4800 bps **9600** = 9600 bps 19200 = 19200 bps

38400 = 38400 bps

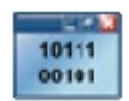

### 5.9.3 Transmisja

Ustawienie bitów danych, bitu stopu i parzystości.

- 7 EVEN 1 = 7 bitów danych, parzystość even 7 ODD 1 = 7 bitów danych, parzystość odd
  - 7 NONE 1 = 7 bitów danych, parzystości odd 7 NONE 1 = 7 bitów danych, bez parzystości
- **8 NONE 1** = 8 bitów danych, bez parzystości  $\mathbf{8}$  **NONE 1** = 8 bitów danych, bez parzystości
- 7 EVEN 2 = 7 bitów danych, parzystość even
- 7 ODD 2 = 7 bitów danych, parzystość odd
- 7 NONE 2 = 7 bitów danych, bez parzystości
- 8 NONE 2 = 8 bitów danych, bez parzystości

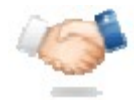

### 5.9.4 Sterowanie przepływem

Ustawienie metody sterowania przepływem NONE = brak sterowania **XON-XOFF** = XON/XOFF HARDWARE = sterowanie hardwarowe (tylko menu COM1)

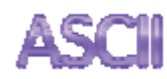

### 5.9.5 Komenda alternatywna

Wejdź w to podmenu aby ustawić inny znak komendy dla drukowania (P), tarowania (T) lub zerowania (Z).

Uwaga: Wybrany znak może być użyty tylko dla jednej komendy.

#### Alternatywna komenda drukowania

Ustawienie alternatywnego znaku komendy drukowania. Dostępne są litery od A do Z. Domyślnym ustawieniem jest **P**.

#### Alternatywna komenda tarowania

Ustawienie alternatywnego znaku komendy tarowania. Dostępne są litery od A do Z. Domyślnym ustawieniem jest **T**.

#### Alternatywna komenda zerowania

Ustawienie alternatywnego znaku komendy zerowania. Dostępne są litery od A do Z. Domyślnym ustawieniem jest Z.

#### Menu ustawień wydruku

Uwaga: jeżeli włączona jest legalizacja, ustawienie wydruku wartości stabilnych nie jest resetowane.

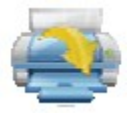

### 5.9.6 Kryterium wydruku

#### Drukuj tylko masę stabilną

Ustawienie kryterium wydruku.

- Wył. = wartości są drukowane natychmiast, niezależnie od stabilności
- Wł. = wartości są drukowane tylko wtedy, gdy spełnione jest kryterium stabilności.

#### Drukuj tylko wartość numeryczną

Ustawienie kryterium wydruku.

- Wył. = drukowane są wszystkie wartości
- Wł. = drukowane są tylko wartości numeryczne

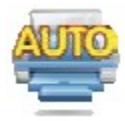

### 5.9.7 Automatyczny wydruk

Ustawienie funkcji automatycznego drukowania.

- **Wył**. = funkcja nieaktywna
- Stabilne = drukowanie odbywa się za każdym razem, gdy spełnione jest kryterium stabilności
- Interwał = wydruk co zdefiniowany interwałem czasu
- Ciągły = wydruk odbywa się w sposób ciągły

Gdy została wybrana opcja Stabilne, należy ustawić warunki wydruku.

Masa = wydruk, gdy wyświetlana masa jest stabilna

Masa zero = wydruk, gdy wyświetlana masa lub odczyt zerowy jest stabilny

Gdy została wybrana opcja Interwał, należy ustawić interwał czasowy przy użyciu klawiatury numerycznej.

Dostępne są ustawienia od 1 do 3600 sekund.

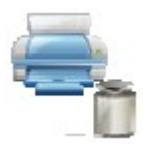

### 5.9.8 Wydruk danych kalibracji

Ustawienie funkcji automatycznego drukowania danych kalibracyjnych.

- **Wył**. = funkcja nieaktywna
- Wł. = funkcja aktywna

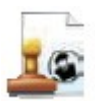

### 5.9.9 Zawartość wydruku

Wejdź w to podmenu aby zdefiniować zawartość danych na wydruku.

Szczegóły zostały opisane poniżej.

#### Nagłówek

Ustawienie statusu.

Wyl.= nagłówek zdefiniowany przez<br/>użytkownika nie jest drukowany<br/>Wł.Wł.= nagłówek zdefiniowany przez

| użytkownika jest drukowa | any |
|--------------------------|-----|
|                          |     |

| USER | DEFINED | TEXT |
|------|---------|------|
| USER | DEFINED | TEXT |
| USER | DEFINED | TEXT |
| USER | DEFINED | TEXT |
| USER | DEFINED | TEXT |
|      |         |      |

**Uwaga:** informacja nagłówka musi być definiowana przez komendę interfejsu H x "tekst" (patrz rozdz. 5.1).

#### Data i czas

Ustawienie statusu.

Wył. = czas i data nie są drukowane  
Wł. = czas i data są drukowane  
$$01/31/10$$
 12:30 PM

#### Nazwa aplikacji

Ustawienie statusu.

Wył. = nazwa aplikacji nie jest drukowana

Wł. = nazwa aplikacji jest drukowana

Application Name: XXXXXXXXXXXXXX

#### Wynik

Ustawienie statusu.

Wył. = wyświetlany wynik nie jest drukowany

**Wł**. = wyświetlany wynik jest drukowany Tylko numeryczne = tylko część numeryczna wyświetlanego wyniku jest drukowana

#### Brutto

Ustawienie statusu.

- **Wył**. = masa brutto nie jest drukowana
- Wł. = masa brutto jest drukowana

12.000 kg

### Identyfikator wagi

Ustawienie statusu.

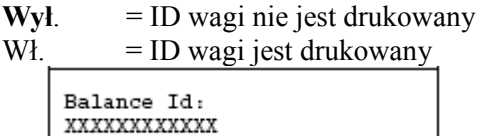

#### Nazwa wagi

Ustawienie statusu.

Wvł. = nazwa wagi nie jest drukowana Wł. = nazwa wagi jest drukowana

Balance Name: XXXXXXXXXXXXXXXX

### Nazwa użytkownika

Ustawienie statusu.

- Wył. = nazwa użytkownika nie jest drukowana
- Wł. = nazwa użytkownika jest drukowana

User Name: XXXXXXXXXXXXX

#### Nazwa projektu

Ustawienie statusu.

Wył. = nazwa projektu nie jest drukowana = nazwa projektu jest drukowana Wł.

Project Name: XXXXXXXXXXXXXX

### Netto

Ustawienie statusu.

Wył. = masa netto nie jest drukowana

Wł. = masa netto jest drukowana

10.000 kg NET

#### Tara

#### Ustawienie statusu.

Wvł.

= tara nie jest drukowana Wł. = tara netto jest drukowana

### Informacja

Ustawienie statusu.

- = informacja referencyjna nie jest Wył. drukowana
- Wł. = informacja referencyjna jest drukowana

Uwaga: poniżej zamieszczono bardziej szczegółowy opis.

### Linia podpisu

Ustawienie statusu.

- Wvł. = linia podpisu nie jest drukowana Wł.
  - = linia podpisu jest drukowana

Signature:

UWAGA: informacje są zależne od aplikacji i ustawienia SUMOWANIA. Poniżej przedstawiono przykłady.

| Tryb               | Sumowanie wyłączone               | Sumowanie włączone                                                                                                    |
|--------------------|-----------------------------------|----------------------------------------------------------------------------------------------------|
| Ważenie            | Brak                              | N: 10<br>Total: 10.000 kg<br>Avg: 1.000 kg<br>Std: 0.001 kg<br>Min: 0.999 kg<br>Max: 1.001 kg<br>Diff: 0.002 kg                                      |
| Liczenie           | APW: 0.100 kg                     | APW: 0.100 kg<br>N: 10<br>Total: 1000 Pcs<br>Avg: 100 Pcs<br>Std: 1 Pcs<br>Min: 99 Pcs<br>Max: 101 Pcs<br>Diff: 2 Pcs                                |
| Ważenie procentowe | Ref Wt: 1.23 kg                   | Ref Wt: 1.23 kg                                                                                                    |
| Ważenie kontrolne  | Under: 0.995 kg<br>Over: 1.005 kg | Under: 0.995 kg<br>Over: 1.005 kg<br>N: 10<br>Total: 10.000 kg<br>Avg: 1.000 kg<br>Std: 0.001 kg<br>Min: 0.999 kg<br>Max: 1.001 kg<br>Diff: 0.002 kg |

| Ważenie dynamiczne | Level: 0 | Level: 0                                        |
|--------------------|----------|-------------------------------------------------|
|                    |          | Total: 10.000 kg<br>Avg: 1.000 kg               |
|                    |          | Std: 0.001 kg<br>Min: 0.999 kg<br>Mar: 1.001 kg |
|                    |          | Diff: 0.002 kg                                  |

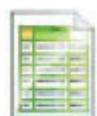

# 5.9.10 Format wydruku

To podmenu jest używane do zdefiniowania formatu danych wysyłanych na drukarkę lub do komputera.

### Format

Ustawienie formatu wydruku.

- Multi. = generowany jest wydruk o wielu liniach. Po każdym wysłaniu danych dodawana jest komenda CRLF.
- Pojedynczy = generowany jest wydruk w jednej linii. Po każdym wysłaniu danych dodawana jest komenda rozdzielająca TAB.

### Stopka

Ustawienie stopki papieru.

| Brak    | = papier pozostaje w aktualnej pozycji po wydruku.  |
|---------|-----------------------------------------------------|
| Linia   | = papier jest przesuwany o jedną linię po wydruku.  |
| 4 Linie | = papier jest przesuwany o cztery linie po wydruku. |
| FORM    | = dodawana jest stopka w postaci tabeli.            |

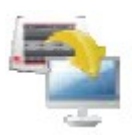

# 5.9.11 Funkcja transferu danych

Wysłanie wyników ważenia bezpośrednio do aplikacji w komputerze. Ustawienie jest łatwe i nie jest potrzebne żadne dodatkowe oprogramowanie.

- Wył. = nie wysyłaj
- Wł. = wysyłaj wybrane ustawienia.

Kliknij menu Start w systemie Windows XP i kliknij "Ustawienia" --> otwórz **Panel sterowania** 

Dwukrotnie kliknij **Opcje dostępu** w panelu sterowania.

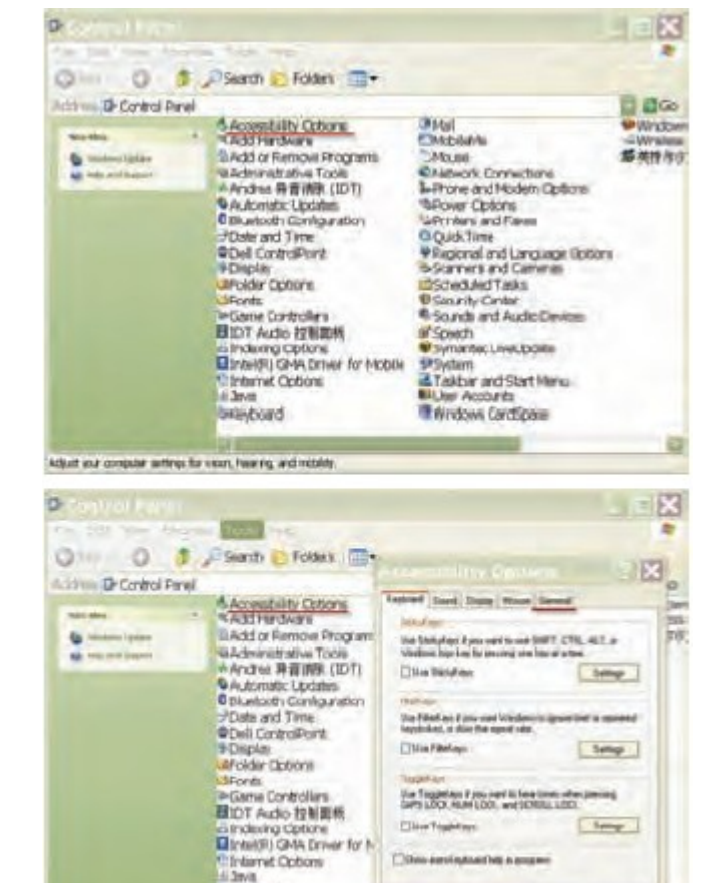

beleyboard

clar satterys for excess fearing, within

it marc

W opcjach dostępu wybierz Ogólne.

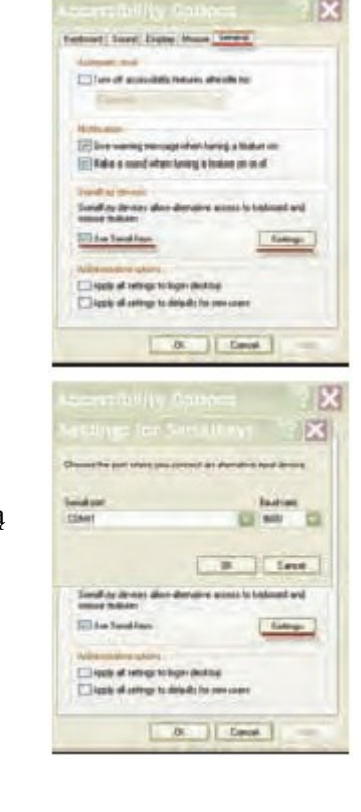

(14 Canal

Wybierz Port szeregowy i ustaw prędkość transmisji 9600.

Zaznacz Użyj klawiszy szeregowych i kliknij Ustawienia.

Po ustawieniu kliknij OK w celu zamknięcia okna ustawień.

Zamknij panel sterowania.

Uruchom program Excel w celu otwarcia pustego arkusza. Nakieruj kursor na jedną komórkę.

W tym czasie, jeżeli waga wysyła dane do komputera przez port RS232, dane zostaną wstawione do komórki, a kursor przejdzie automatycznie do następnej komórki w pionie.

**Uwaga:** jeżeli wartość masy jest ujemna, ustaw komórkę na format tekstowy. W przeciwnym razie Excel nie rozróżnia ujemnej wartości.
### 5.10 Biblioteka

Gdy obiekt jest przetwarzany wielokrotnie, dane obiektu mogą zostać zapisane w pamięci w celu ich wykorzystania w przyszłości. Ta pamięć nazywana jest biblioteką wagi.

Szczegółowe informacje zamieszczono w rozdziale 4.

### 5.11 Ustawienia we/wy

Wejdź w to menu w celu ustawienia parametrów opcjonalnego urządzenia wejściowego lub wyjściowego.

Ustaw funkcje, które mają być kontrolowane przez opcjonalne zewnętrzne urządzenie wejściowe, takie jak włącznik nożny. Dla każdego urządzenia istnieją cztery możliwe ustawienia:

Wył.= funkcja nieaktywnaZero= odpowiada naciśnięciu przycisku zerowaniaTara= odpowiada naciśnięciu przycisku tarowaniaDrukuj= odpowiada naciśnięciu przycisku drukowania

### 5.12 Diagnostyka

Tego menu należy używać do aktywacji funkcji diagnostycznych (rozwiązywania problemów) i do wejścia w menu serwisowe.

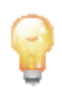

### 5.12.1 Podświetlenie poziomnicy

Służy do weryfikacji właściwej pracy podświetlanej poziomnicy. Po wybraniu opcji, światełko powinno migać.

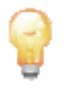

### 5.12.2 Podświetlenie szafki przeciwpodmuchowej

Służy do weryfikacji właściwej pracy podświetlenia szafki przeciwpodmuchowej. Po wybraniu opcji, światełko powinno migać.

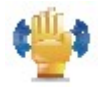

### 5.12.3 Sensory

Służy do weryfikacji właściwej pracy sensorów podczerwieni. Po włączeniu, każdy sensor powinien się zaświecić i wydać dźwięk.

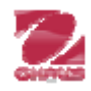

### 5.12.4 Menu serwisowe

Służy do wejścia do menu serwisowego Ohaus (tylko dla personelu serwisowego). W celu wejścia do tego menu niezbędne jest podanie hasła.

### 5.13 Reset do ustawień fabrycznych

Tego podmenu należy używać do resetu menu do fabrycznych ustawień domyślnych.

### 5.13.1 Podmenu resetu do ustawień fabrycznych

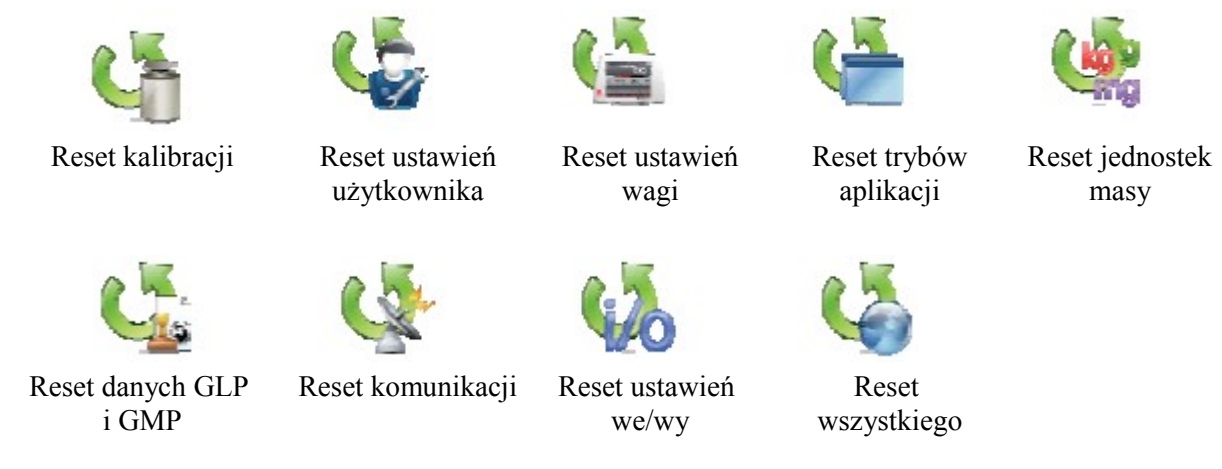

# 5.13.2 Reset kalibracji

Wybierz TAK w celu przywrócenia wszystkich opcji menu kalibracji do nastaw fabrycznych.

### 5.13.3 Reset ustawień użytkownika

Wybierz TAK w celu przywrócenia wszystkich opcji menu ustawień użytkownika do nastaw fabrycznych.

### 5.13.4 Reset ustawień wagi

Wybierz TAK w celu przywrócenia wszystkich opcji menu ustawień wagi do nastaw fabrycznych.

### 5.13.5 Reset trybów aplikacji

Wybierz TAK w celu przywrócenia wszystkich opcji menu trybów aplikacji do nastaw fabrycznych.

### 5.13.6 Reset jednostek masy

Wybierz TAK w celu przywrócenia wszystkich opcji menu jednostek masy do nastaw fabrycznych.

### 5.13.7 Reset danych GLP i GMP

Wybierz TAK w celu przywrócenia wszystkich opcji menu danych GLP i GMP do nastaw fabrycznych.

### 5.13.8 Reset komunikacji

Wybierz TAK w celu przywrócenia wszystkich opcji menu komunikacji do nastaw fabrycznych.

### 5.13.9 Reset ustawień we/wy

Wybierz TAK w celu przywrócenia wszystkich opcji menu ustawień we/wy do nastaw fabrycznych.

### 5.13.10 Reset wszystkiego (reset globalny)

Wybierz TAK w celu przywrócenia wszystkich opcji wszystkich menu do nastaw fabrycznych.

# 5.14 Blokady

Tego menu należy używać do zabezpieczenia się przed wprowadzeniem nieautoryzowanych zmian w ustawieniach menu. Jeżeli dane menu jest zablokowane i przełącznik zabezpieczający jest włączony, nastawy zablokowanego menu mogą być przeglądane lecz nie mogą być zmieniane. Fabryczne ustawienia domyślne zostały wytłuszczone.

# 5.14.1 Podmenu blokad

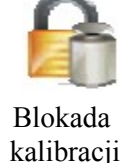

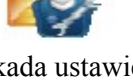

a Blo ji u

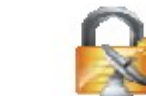

Blokada danych GLP i GMP

Blokada komunikacji

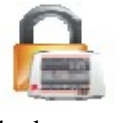

Blokada ustawień Blokada ustawień użytkownika wagi

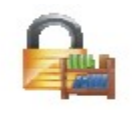

Blokada biblioteki

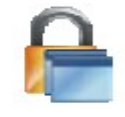

Blokada trybów

aplikacji

Blokada

ustawień we/wy

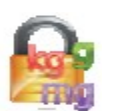

Blokada jednostek masy

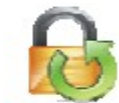

Blokada resetu do ustawień fabr.

# 5.14.2 Blokada kalibracji

Ustawienie statusu.

**Wył.** = menu kalibracji nie jest zablokowane.

Wł. = menu kalibracji jest zablokowane.

### 5.14.3 Blokada ustawień użytkownika

Ustawienie statusu.

- **Wył.** = menu ustawień użytkownika nie jest zablokowane.
- Wł. = menu ustawień użytkownika jest zablokowane.

# 5.14.4 Blokada ustawień wagi

Ustawienie statusu.

**Wył.** = menu ustawień wagi nie jest zablokowane.

Wł. = menu ustawień wagi jest zablokowane.

# 5.14.5 Blokada trybów aplikacji

Ustawienie statusu.

- **Wył.** = menu aplikacji nie jest zablokowane.
- Wł. = menu aplikacji jest zablokowane.

# 5.14.6 Blokada jednostek masy

Ustawienie statusu.

- **Wyl.** = menu jednostek masy nie jest zablokowane.
- Wł. = menu jednostek masy jest zablokowane.

# 5.14.7 Blokada danych GLP i GMP

Ustawienie statusu.

- **Wył.** = menu danych GLP i GMP nie jest zablokowane.
- Wł. = menu danych GLP i GMP jest zablokowane.

### 5.14.8 Blokada komunikacji

Ustawienie statusu.

- **Wył.** = menu komunikacji nie jest zablokowane.
- Wł. = menu komunikacji jest zablokowane.

### 5.14.9 Blokada biblioteki

Ustawienie statusu.

- **Wył.** = menu biblioteki nie jest zablokowane.
- Wł. = menu biblioteki jest zablokowane.

### 5.14.10 Blokada ustawień we/wy

Ustawienie statusu.

**Wył.** = menu ustawień we/wy nie jest zablokowane.

Wł. = menu ustawień we/wy jest zablokowane.

### 5.14.11 Reset d ustawień fabrycznych

Ustawienie statusu.

- **Wył.** = menu resetu do ustawień fabrycznych nie jest zablokowane.
- Wł. = menu resetu do ustawień fabrycznych jest zablokowane.

### 5.15 Zabezpieczenie menu i ustawień menu blokad

Do zabezpieczenia ustawień menu blokad służy specjalny przełącznik. Gdy ten przełącznik jest włączony, ustawienia menu blokad mogą być przeglądane lecz nie mogą być zmieniane. Przełącznik ten jest umieszczony pod podstawą wagi.

Ustaw przełącznik w pozycji WŁĄCZONY poprzez przesunięcie zewnętrznego elementu blokującego w pozycję ZABLOKOWANE, jak to pokazano w rozdziale 6.

Gdy przełącznik jest w pozycji WŁĄCZONY, przy uruchomieniu wagi pojawi się odpowiedni komunikat.

**Uwaga:** ten przełącznik jest także używany w połączeniu z menu legalizacji. Gdy włączona jest legalizacja, przełącznik musi być również włączony w celu zabezpieczenia wagi przed kalibracją i zmianami ustawień ważnych z punktu widzenia metrologii. Więcej informacji na ten temat można znaleźć w rozdziale 6.

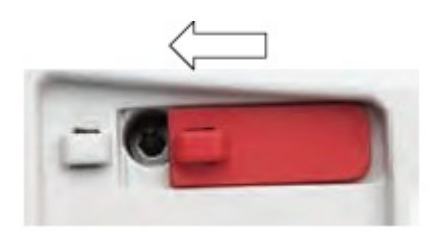

### 5.16 Informacja

Informacja jest dostępna z każdej aplikacji oraz z menu głównego. Wyświetlany jest skrócony opis wybranej pozycji.

Ta funkcja oparta jest o menu.

# 5.16.1 Korzystanie z informacji

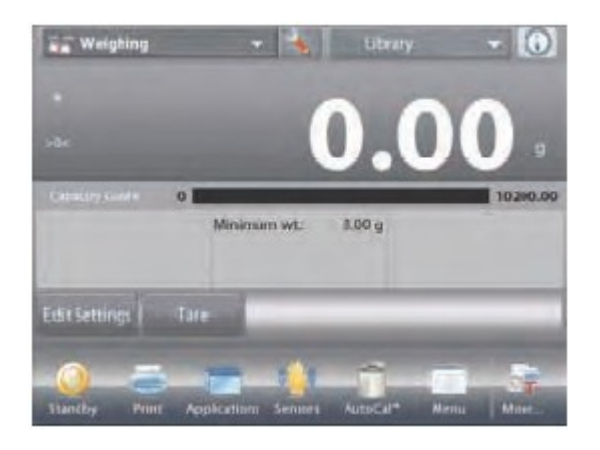

| Even rosts Eunctions Calibration User Settings Balance Setup Application Nodes Weighing Units GLP and GMP Data Communication Library NO Settings Diagnostics Eactory Reset | Seven default icons are available to<br>operate the balance and access the<br>menu. These icons can be customized<br>based on user preferences in the<br>Functions Configuration menu. |
|----------------------------------------------------------------------------------------------------|----------------------------------------------------------------------------------------------------|
|----------------------------------------------------------------------------------------------------|----------------------------------------------------------------------------------------------------|

• Dotknij ikony info (u góry z prawej strony) w celu wywołania menu

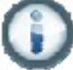

- Tematy informacji zaczynają się od asystenta poziomowania wagi
- Dotknij słowa lub znaku "+" z przodu w celu otwarcia tematu
- Dotknij znaku x w celu zamknięcia tematu informacji.

# **6 LEGALIZACJA**

Gdy waga jest używana w handlu lub w kontrolowanej aplikacji, musi ona być ustawiona, zalegalizowana i zaplombowana zgodnie z lokalnie obowiązującymi przepisami Urzędu Miar. W gestii nabywcy leży dopilnowanie, aby wszystkie wymagania legalizacyjne zostały spełnione.

### 6.1 Ustawienia

Przed zalegalizowaniem i zaplombowaniem, należy kolejno przeprowadzić następujące kroki:

- 1. Sprawdź, czy ustawienia menu spełniają wymagania lokalnego Urzędu Miar.
- 2. Przejrzyj menu jednostek masy. Sprawdź, czy włączone jednostki spełniają wymagania lokalnego Urzędu Miar.
- 3. Przeprowadź kalibracje zgodnie z opisem w rozdziale 5.
- 4. Ustaw przełącznik zabezpieczający w pozycji zablokowanej.
- 5. Włącz opcję legalizacji w menu ustawień wagi.

### 6.2 Legalizacja

Procedurę legalizacji musi przeprowadzić autoryzowany serwis lub przedstawiciel Urzędu Miar.

### 6.3 Plombowanie

Po zalegalizowaniu wagi musi ona zostać zaplombowana w celu uniemożliwienia dostępu do ustawień będących pod kontrolą legalizacji. Przed zaplombowaniem urządzenia należy się upewnić, że przełącznik zabezpieczający jest w pozycji zablokowanej i w menu ustawień wagi została wybrana opcja pracy z legalizacją.

Jeżeli używane są plomby druciane, należy przeprowadzić drut przez otwory w przełączniku zabezpieczającym i dolnej części obudowy tak, jak to pokazano na rysunku.

Jeżeli używana jest plomba papierowa należy umieścić ją nad przełącznikiem zabezpieczającym i dolną częścią obudowy zgodnie z rysunkiem.

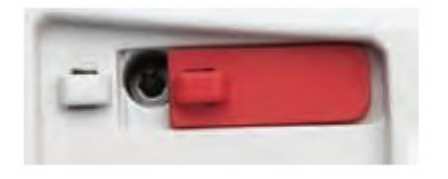

Odblokowane

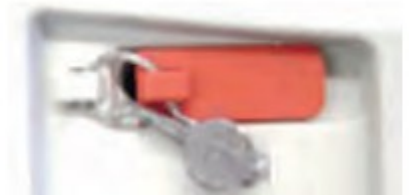

Zaplombowane plombą drucianą

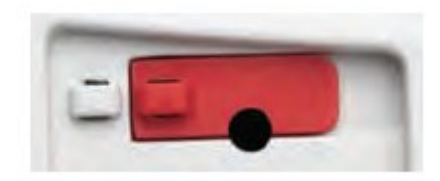

Zaplombowane plomba papierową

# 7. DRUKOWANIE

### 7.1 Podłączenie, konfiguracja i sprawdzenie interfejsu drukarki/komputera

W celu podłączenia wagi do drukarki lub komputera należy wykorzystać wbudowany port RS-232. W przypadku podłączenia do komputera należy użyć programu HyperTerminal lub podobnego. (Program HyperTerminal można znaleźć w menu **Akcesoria/Komunikacja** systemu Windows XP).

Podłącz wagę do komputera przy pomocy standardowego kabla szeregowego . Wybierz Nowe połączenie, "połącz przy użyciu" COM1 (lub dostępnego portu COM). Wybierz prędkość transmisji=9600, parzystość=8 brak, Stop=1, Sterowanie przepływem=brak. Kliknij OK.

Wybierz Właściwości/Ustawienia, następnie Ustawienia ASCII. Wybierz okienka zgodnie z rysunkiem. (Wyślij koniec linii... Echo wprowadzonych znaków... Linie ukośne...)

Użyj komend interfejsu RS232 (rozdział 9.6.1) do sterowania wagi przy pomocy komputera.

**Uwaga:** Gdy konfiguracja programu HyperTerminal zostanie zakończona, zostaną automatycznie wydrukowane wyniki operacji **Test kalibracji** i komendy wydruku echa zostaną wysłane do wagi.

#### Podłączenie drukarki

W firmie Ohaus dostępne są dwie drukarki kompatybilne z wagami Explorer (patrz rozdział 9). Podłącz kabel szeregowy do portu RS232 wagi lub podłącz drukarkę wykorzystując port USB.

Poniżej przedstawiono przykładowe wydruki.

| Ela Edit | Main           | 24    | trancfe | . Hele |
|----------|----------------|-------|---------|--------|
| and the  | NICAN          | La!   | nanse   | ueh    |
| 16       | 3 3            | :: 17 | PS      | EST .  |
| -        |                |       | -       | 17     |
|          | Intor          | fac   | 0       |        |
| In 1     | inter          | Lac   | G       |        |
| Bau      |                | 000   |         |        |
| Par      | itu =          | 8     | None    |        |
|          |                |       |         |        |
| C1-      |                |       |         |        |
| Sto      | p = 1          |       |         |        |
| Sto      | p = 1<br>dshak | ina   | = 1     | lone   |

# 7.2 Przykłady wydruków

Poniżej przedstawiono przykłady wydruków dla każdej z aplikacji z **włączonymi** wszystkimi opcjami w menu **zawartości wydruku**. Pokazano także domyślne wartości dla linii nagłówka 1-5.

| Ważenie                 | Ważenie ->Statystyki       |
|-------------------------|----------------------------|
| Nazwa firmy             | Nazwa firmy                |
| Adres 1                 | Adres 1                    |
| Adres 2                 | Adres 2                    |
| Adres 3                 | Adres 3                    |
| Adres 4                 | Adres 4                    |
| 12/7/2010 3:00 PM       | 12/7/2010 3:04 PM          |
| Identyfikator wagi:     | Identyfikator wagi:        |
| Nazwa wagi: EXPLORER    | Nazwa wagi: EXPLORER       |
| Nazwa użytkownika:      | Nazwa użytkownika:         |
| Nazwa projektu:         | Nazwa projektu:            |
| Aplikacja: Ważenie      | Statystyki                 |
| Wynik: 2.771 g netto    | Liczba próbek: 3           |
| Brutto: 4.148 g         | Masa całk.: 2.737 g        |
| Netto: 2.771 g netto    | Średnia: 0.912 g           |
| Tara: 1.377 g T         | Odch. standardowe: 0.372 g |
| Masa minimalna: 0.000 g | Minimum: 0.457 g           |
| Podpis:                 | Maksimum: 1.369g           |
|                         | Różnica: 0.912 g           |
| L                       | Podpis:                    |
|                         |                            |

| Liczenie sztuk -> standardow | e Liczenie sztuk -> kon |
|------------------------------|-------------------------|
| Nazwa firmy                  | Nazwa firmy             |
| Adres 1                      | Adres 1                 |
| Adres 2                      | Adres 2                 |
| Adres 3                      | Adres 3                 |
| Adres 4                      | Adres 4                 |
| 12/7/2010 3:20 PM            | 12/7/2010 3:21 PM       |
| Identyfikator wagi:          | Identyfikator wagi:     |
| Nazwa wagi: EXPLORER         | Nazwa wagi: EXPLOF      |
| Nazwa użytkownika:           | Nazwa użytkownika:      |
| Nazwa projektu:              | Nazwa projektu:         |
| Aplikacja: Liczenie sztuk    | Aplikacja: Liczenie ko  |
| Ilość: 3 szt netto           | Ilość: 3 szt netto      |
| Brutto: 2.325 g              | Status: dolna granica   |
| Netto: 1.379 g netto         | Brutto: 2.323 g         |
| Tara: 0.946 g T              | Netto: 1.377 g netto    |
| APW: 0.4551 g                | Tara: 0.946 g T         |
| Próbki: 1 szt.               | APW: 0.4551 g           |
| Podpis:                      | Próbki: 1 szt.          |
|                              | Granica górna: 30 szt.  |
| l                            | Granica dolna: 10 szt   |
|                              | Podpis:                 |

| Liczer  | ie sztuk -> kontrolne   |
|---------|-------------------------|
| Nazwa   | ı firmy                 |
| Adres   | 1                       |
| Adres   | 2                       |
| Adres   | 3                       |
| Adres   | 4                       |
| 12/7/2  | 010 3:21 PM             |
| Identy  | fikator wagi:           |
| Nazwa   | wagi: EXPLORER          |
| Nazwa   | użytkownika:            |
| Nazwa   | projektu:               |
| Aplika  | cja: Liczenie kontrolne |
| Ilość:  | 3 szt netto             |
| Status: | dolna granica           |
| Brutto  | : 2.323 g               |
| Netto:  | 1.377 g netto           |
| Tara: 0 | .946 g T                |
| APW:    | 0.4551 g                |
| Próbki  | : 1 szt.                |
| Granic  | a górna: 30 szt.        |

I

| Liczenie sztuk -> dopełnianie      |
|------------------------------------|
| Nazwa firmy                        |
| Adres 1                            |
| Adres 2                            |
| Adres 3                            |
| Adres 4                            |
| 12/7/2010 3:23 PM                  |
| Identyfikator wagi:                |
| Nazwa wagi: EXPLORER               |
| Nazwa użytkownika:                 |
| Nazwa projektu:                    |
| Aplikacja: Liczenie z dopełnianiem |
| Ilość: 3 szt netto                 |
| Brutto: 2.324 g                    |
| Netto: 1.378 g netto               |
| Tara: 0.946 g T                    |
| APW: 0.4551 g                      |
| Próbki: 1 szt.                     |
| Wart. docelowa: 4 szt.             |
| Różnica: -1 szt.                   |
| Podpis:                            |
|                                    |
|                                    |

| Ważenie procentowe               |
|----------------------------------|
| Nazwa firmy                      |
| Adres 1                          |
| Adres 2                          |
| Adres 3                          |
| Adres 4                          |
| 12/7/2010 3:27 PM                |
| Identyfikator wagi:              |
| Nazwa wagi: EXPLORER             |
| Nazwa użytkownika:               |
| Nazwa projektu:                  |
| Aplikacja: Ważenie procentowe    |
| Procent: 91% netto               |
| Brutto: 1.401 g                  |
| Netto: 0.455 g netto             |
| Tara: 0.946 g T                  |
| Masa referencyjna: 0.500 g       |
| Dostrojenie wart. referenc. 100% |
| Róznica: -0.045 g                |
| Różnica: -9.00 %                 |
| Podpis:                          |
|                                  |

| Liczenie sztuk ->Statystyki |
|-----------------------------|
| Nazwa firmy                 |
| Adres 1                     |
| Adres 2                     |
| Adres 3                     |
| Adres 4                     |
| 12/7/2010 3:11 PM           |
| Identyfikator wagi:         |
| Nazwa wagi: EXPLORER        |
| Nazwa użytkownika:          |
| Nazwa projektu:             |
| Statystyki                  |
| Liczba próbek: 3            |
| Suma.: 6 szt.               |
| Średnia: 2 szt.             |
| Odch. standardowe: 1 szt.   |
| Minimum: 1 szt.             |
| Maksimum: 3 szt.            |
| Różnica: 2 szt.             |
| Podpis:                     |
|                             |

| Ważenie kontrolne -> limit   | Waże    |
|------------------------------|---------|
| górny, dolny                 | z tolei |
| Nazwa firmy                  | Nazwa   |
| Adres 1                      | Adres   |
| Adres 2                      | Adres   |
| Adres 3                      | Adres   |
| Adres 4                      | Adres   |
| 12/7/2010 3:32 PM            | 12/7/2  |
| Identyfikator wagi:          | Identy  |
| Nazwa wagi: EXPLORER         | Nazwa   |
| Nazwa użytkownika:           | Nazwa   |
| Nazwa projektu:              | Nazwa   |
| Aplikacja: Ważenie kontrolne | Aplika  |
| Wynik: norma                 | Wynik   |
| Brutto: 1.401 g              | Brutto  |
| Netto: 0.455 g netto         | Netto:  |
| Tara: 0.946 g T              | Tara:   |
| Limit górny: 619.999 g       | Wart.   |
| Limit dolny: 0.010 g         | Tolera  |
| Podpis:                      | Tolera  |
|                              | Podpis  |
|                              |         |

| Nazwa f   | ĩrmy                    |
|-----------|-------------------------|
| Adres 1   | 2                       |
| Adres 2   |                         |
| Adres 3   |                         |
| Adres 4   |                         |
| 12/7/201  | 10 3:34 PM              |
| Identyfil | kator wagi:             |
| Nazwa w   | vagi: EXPLORER          |
| Nazwa u   | iżytkownika:            |
| Nazwa p   | projektu:               |
| Aplikacj  | a: Ważenie kontrolne    |
| Wynik:    | granica dolna           |
| Brutto:   | 1.401 g                 |
| Netto:    | 0.455 g netto           |
| Tara:     | 0.946 g T               |
| Wart. do  | celowa: 310.000 g       |
| Toleranc  | cja + (masa): 155.000 g |
| Toleranc  | cja - (masa): 155.000 g |
| Podpis:   |                         |

| Ważenie kontrolne ->         |  |
|------------------------------|--|
| z tolerancją masy            |  |
| Nazwa firmy                  |  |
| Adres 1                      |  |
| Adres 2                      |  |
| Adres 3                      |  |
| Adres 4                      |  |
| 12/7/2010 3:35 PM            |  |
| Identyfikator wagi:          |  |
| Nazwa wagi: EXPLORER         |  |
| Nazwa użytkownika:           |  |
| Nazwa projektu:              |  |
| Aplikacja: Ważenie kontrolne |  |
| Wynik: granica dolna         |  |
| Brutto: 1.399 g              |  |
| Netto: 0.453 g netto         |  |
| Tara: 0.946 g T              |  |
| Wart. docelowa: 310.000 g    |  |
| Tolerancja + (%): 50.00 g    |  |
| Tolerancja - (%): 50.00 g    |  |
| Podpis:                      |  |
|                              |  |

| Ważenie kontrolne ->   |       |
|------------------------|-------|
| tatystyki              |       |
| Nazwa firmy            |       |
| Adres 1                |       |
| Adres 2                |       |
| Adres 3                |       |
| Adres 4                |       |
| 2/7/2010 3:37 PM       |       |
| dentyfikator wagi:     |       |
| Nazwa wagi: EXPLOR     | ER    |
| Nazwa użytkownika:     |       |
| Nazwa projektu:        |       |
| Statystyki             |       |
| Liczba próbek: 3       |       |
| Suma.: 2.725 g         |       |
| Srednia: 0.908 g       |       |
| Odch. standardowe: 0.3 | 872 g |
| Minimum: 0.453 g       | Ū     |
| Maksimum: 1.364 g      |       |
| Różnica: 0.911 g       |       |
| Podpis:                |       |

| Ważenie dynamiczne            | Ważenie dynamiczne -> statystyki |
|-------------------------------|----------------------------------|
| Nazwa firmy                   | Nazwa firmy                      |
| Adres 1                       | Adres 1                          |
| Adres 2                       | Adres 2                          |
| Adres 3                       | Adres 3                          |
| Adres 4                       | Adres 4                          |
| 12/7/2010 3:38 PM             | 12/7/2010 3:41 PM                |
| Identyfikator wagi:           | Identyfikator wagi:              |
| Nazwa wagi: EXPLORER          | Nazwa wagi: EXPLORER             |
| Nazwa użytkownika:            | Nazwa użytkownika:               |
| Nazwa projektu:               | Nazwa projektu:                  |
| Aplikacja: Ważenie dynamiczne | Statystyki                       |
| Czas uśredniania: 10 sekund   | Liczba próbek: 3                 |
| Brutto: 2.310 g               | Suma.: 181.092 g                 |
| Netto: 1.364 g netto          | Średnia: 60.364 g                |
| Tara: 0.946 g T               | Odch. standardowe: 40.027 g      |
| Masa końcowa: 12.643 g        | Minimum: 31.404 g                |
| Podpis:                       | Maksimum: 116.966 g              |
| _                             | Różnica: 85.563 g                |
|                               | Podpis:                          |
|                               |                                  |

| Dopełnianie                   |
|-------------------------------|
| Nazwa firmy                   |
| Adres 1                       |
| Adres 2                       |
| Adres 3                       |
| Adres 4                       |
| 12/7/2010 3:42 PM             |
| Identyfikator wagi:           |
| Nazwa wagi: EXPLORER          |
| Nazwa użytkownika:            |
| Nazwa projektu:               |
| Aplikacja: Dopełnianie        |
| Wynik: 1.825 g                |
| Brutto: 2.771 g               |
| Netto: 1.825 g netto          |
| Tara: 0.946 g T               |
| Masa docelowa: 10.000 g       |
| Różnica masy g: -8.175 g      |
| Różnica procentowa %: -81.8 % |
| Podpis:                       |

#### Sumowanie ważeń

Nazwa firmy

Dopełnianie -> statystyki Nazwa firmy Adres 1 Adres 2 Adres 3 Adres 4 12/7/2010 3:44 PM Identyfikator wagi: Nazwa wagi: EXPLORER Nazwa użytkownika: Nazwa projektu: Statystyki Liczba próbek: 3 Suma.: 5.021 g Średnia: 1.674 g Odch. standardowe: 0.435 g Minimum: 1.366 g Maksimum: 2.289 g Różnica: 0.923 g Podpis:\_\_\_\_\_\_

**Receptury ->na podst. przepisu** Nazwa firmy

| Adres 1                    |
|----------------------------|
| Adres 2                    |
| Adres 3                    |
| Adres 4                    |
| 12/7/2010 3:46 PM          |
| Identyfikator wagi         |
| Nazwa wagi EXPLORER        |
| Nazwa użytkownika:         |
| Nazwa projektu:            |
| Anlikacia: Sumowanie       |
| Suma: 5.939 g netto        |
| Brutto: 2 778 g            |
| Netto: 1.832 g netto       |
| Tara: $0.946 \text{ g T}$  |
| Dráblai A                  |
| Éraduia: 1.495 a           |
| Odeh standardayya: 0.282 s |
| Minimum 0.011              |
| Minimum: 0.911 g           |
| Maksimum: $1.832$ g        |
| Zakres: 0.921 g            |
| Podpis:                    |
|                            |

| Adres 1             |                  |
|---------------------|------------------|
| Adres 2             |                  |
| Adres 3             |                  |
| Adres 4             |                  |
| 12/7/2010 3:54 PM   |                  |
| Identyfikator wagi: |                  |
| Nazwa wagi: EXPI    | ORER             |
| Nazwa użytkownik    | a:               |
| Nazwa projektu: Al  | URORA            |
| Aplikacja: Receptu  | ry               |
| Wart. docelowa sur  | naryczna 3.000 g |
| Wart. aktualna sum  | aryczna 5.401 g  |
| Różnica sumaryczn   | a (%): 80.0 %    |
| Składnik 3          |                  |
| Masa docelowa:      | 1.000g           |
| Masa aktualna:      | 1.345 g          |
| Różnica (%):        | 34.5 %           |
| Składnik 2          |                  |
| Masa docelowa:      | 1.000g           |
| Masa aktualna:      | 1.800 g          |
| Różnica (%):        | 80.0 %           |
| Składnik 1          |                  |
| Masa docelowa:      | 1.000g           |
| Masa aktualna:      | 2.256 g          |
| Różnica (%):        | 125.6 %          |
| Podpis:             |                  |
|                     |                  |

| Receptury -> dowolne    |
|-------------------------|
| Nazwa firmy             |
| Adres 1                 |
| Adres 2                 |
| Adres 3                 |
| Adres 4                 |
| 12/7/2010 3:50 PM       |
| Identyfikator wagi:     |
| Nazwa wagi: EXPLORER    |
| Nazwa użytkownika: xiao |
| Nazwa projektu: AURORA  |
| Aplikacja: Receptury    |
| Wynik: 1.345 g netto    |
| Brutto: 2.291 g         |
| Netto: 1.345 g netto    |
| Tara: 0.946 g T         |
| Składnik 1: 1.833 g     |
| Składnik 2: 0.888 g     |
| Składnik 3: 1.344 g     |
| Suma: 4.065 g           |
| Podpis:                 |
|                         |

| Ważenie różnicowe            |  |
|------------------------------|--|
| Nazwa firmy                  |  |
| Adres 1                      |  |
| Adres 2                      |  |
| Adres 3                      |  |
| Adres 4                      |  |
| 12/7/2010 3:57 PM            |  |
| Identyfikator wagi:          |  |
| Nazwa wagi: EXPLORER         |  |
| Nazwa użytkownika:           |  |
| Nazwa projektu:              |  |
| Aplikacja: Ważenie różnicowe |  |
| Wynik: 1.341 g netto         |  |
| Brutto: 2.287 g              |  |
| Netto: 1.341 g netto         |  |
| Tara: 0.946 g T              |  |
| Nazwa próbki: Item 3         |  |
| Masa początk.: 1.338 g       |  |
| Masa końc.: 1.343 g          |  |
| Różnica: -0.005 g            |  |
| Różnica: -0.04 %             |  |
| Podpis:                      |  |
|                              |  |

| Wyznaczanie gęstości             |
|----------------------------------|
| Nazwa firmy                      |
| Adres 1                          |
| Adres 2                          |
| Adres 3                          |
| Adres 4                          |
| 12/7/2010 4:01 PM                |
| Identyfikator wagi:              |
| Nazwa wagi: EXPLORER             |
| Nazwa użytkownika:               |
| Nazwa projektu:                  |
| Aplikacja: Gęstość (ciała stałe) |
| Wyzn. gęstość: 1.9668 g/cc       |
| Brutto: 1.832 g                  |
| Netto: 0.886 g netto             |
| Tara: 0.946 g T                  |
| Masa w powietrzu: 1.799 g        |
| Masa w cieczy: 0.886 g           |
| Ciecz pomocnicza: woda           |
| Temp. wody: 20.0 C               |
| Mat. porowaty: Wył.              |
| Podpis:                          |
|                                  |
|                                  |

| Zatrzymanie wartości            |
|---------------------------------|
| Nazwa firmy                     |
| Adres 1                         |
| Adres 2                         |
| Adres 3                         |
| Adres 4                         |
| 12/7/2010 3:11 PM               |
| Identyfikator wagi:             |
| Nazwa wagi: EXPLORER            |
| Nazwa użytkownika:              |
| Nazwa projektu:                 |
| Aplikacja: Zatrzymanie wartości |
| Masa szczytowa: 115.722 g       |
| Brutto: 0.921 g                 |
| Netto: -0.025 g netto           |
| Tara: 0.946 g T                 |
| W stabilności: nie              |
| Podpis:                         |
|                                 |

| Kalibracja pipet                   | Obliczanie kosztów składników       |
|------------------------------------|-------------------------------------|
| Nazwa firmy                        | Nazwa firmy                         |
| Adres 1                            | Adres 1                             |
| Adres 2                            | Adres 2                             |
| Adres 3                            | Adres 3                             |
| Adres 4                            | Adres 4                             |
| 12/7/2010 4:04 PM                  | 12/7/2010 4:09 PM                   |
| Identyfikator wagi:                | Identyfikator wagi:                 |
| Nazwa wagi: EXPLORER               | Nazwa wagi: EXPLORER                |
| Nazwa użytkownika:                 | Nazwa użytkownika:                  |
| Nazwa projektu:                    | Nazwa projektu:                     |
| Aplikacja: Kalibracja pipet        | Aplikacja: Koszty składników        |
| Wynik: negatywny                   | Całkowita liczba składników: 4      |
| Objętość nominalna: 2 ml           | Masa całkowita: 4.570 g             |
| Niedokładność: 77.12 %             | Koszt całkowity: 13.73 \$           |
| Rozrzut: 0.68 %                    | Składnik 1                          |
| Temp. wody: 20.0 C                 | Masa składnika: 0.454 g             |
| Jednostka ciśn. barometr.: 1.0 ATM | Cena jednostkowa: 1.00 \$/g         |
| Nazwa pipety:                      | Całkowity koszt składnika: 0.45 \$  |
| Numer pipety:                      | Składnik 2                          |
| Liczba próbek: 4                   | Masa składnika: 0.910 g             |
| >+2S: 0.00 %, 0                    | Cena jednostkowa: 2.00 \$/g         |
| >+1S: 25.00 %, 1                   | Całkowity koszt składników: 1.82 \$ |
| +1S > Średnia > -1S: 75.0 %, 3     | Podpis:                             |
| < -1S: 0.00 %, 0                   |                                     |
| < -2S: 0.00 %, 0                   |                                     |
| Podpis:                            |                                     |
|                                    |                                     |

r.

SQC Nazwa firmy Adres 1 Adres 2 Adres 3 Adres 4 12/7/2010 4:14 PM Identyfikator wagi: Nazwa wagi: EXPLORER Nazwa użytkownika: Nazwa projektu: Aplikacja: SQC Nazwa grupy: x Próbki: 4 Jednostka : g Masa nominalna: 310.000 g Średnia: 1.141 g Maksimum: 1.834 g Minimum: 0.454 g Odch. standardowe: 0.514 g Odch. względne: 0.451 g Zakres: 1.380 g > +T2: 0.00 %, 0 > +T1: 0.00 %, 0 +T1 > N > -T1: 0.00 %, 0 < -T1: 0.00 %, 0 < -T2: 100.00 %, 4 Podpis:

#### Kalibracja zakresu i kalibracja użytkownika

| Zawartość  | Kalibracja zakresu          | Kalibracja użytkownika      |
|------------|-----------------------------|-----------------------------|
| Nagłówek 1 | Nazwa firmy                 | Nazwa firmy                 |
| Nagłówek 2 | Adres 1                     | Adres 1                     |
| Nagłówek 3 | Adres 2                     | Adres 2                     |
| Nagłówek 4 | Adres 3                     | Adres 3                     |
| Nagłówek 5 | Adres 4                     | Adres 4                     |
| Czas       | 12/6/2010 4:33 AM           | 12/6/2010 4:36 AM           |
| Wynik      | Kalibracja zakresu          | Kalibracja użytkownika      |
| Wynik      | Identyfikator wagi:         | Identyfikator wagi:         |
| Wynik      | Nazwa wagi: EXPLORER        | Nazwa wagi: EXPLORER        |
| Wynik      | Nazwa użytkownika:          | Nazwa użytkownika:          |
| Wynik      | Nazwa projektu:             | Nazwa projektu:             |
|            | Nowa kalibracja: 1999.99 g  | Nowa kalibracja: 1999.99 g  |
|            | Stara kalibracja: 2000.00 g | Stara kalibracja: 2000.00 g |
|            | Różnica: 0.01 g             | Różnica: 0.01 g             |
|            | Identyfikator odważnika     | Identyfikator odważnika     |
|            | Podpis:                     | Podpis:                     |
|            | Koniec                      | Koniec                      |

Wydruk testu kalibracji jest automatycznie generowany gdy zostanie przeprowadzony test.

| Zawartość  | Test kalibracji             |
|------------|-----------------------------|
| Nagłówek 1 | Nazwa firmy                 |
| Nagłówek 2 | Adres 1                     |
| Nagłówek 3 | Adres 2                     |
| Nagłówek 4 | Adres 3                     |
| Nagłówek 5 | Adres 4                     |
| Czas       | 12/6/2010 4:33 AM           |
| Wynik      | lest kalibracji             |
| Wynik      | Nowa kalibracja: 3999.97 g  |
| Wynik      | Stara Kalibracja: 4000.00 g |
| Wynik      | Identyfikator odważnika     |
| Wynik      | Podpis:                     |
|            | Koniec                      |

### 7.3 Format danych

Dane wyników i dane G/N/T są wysyłane w następującym formacie.

| Pole:    | Etykieta <sup>1</sup> | Spacja <sup>2</sup> | Masa <sup>3</sup> | Spacja <sup>2</sup> | Jednostka <sup>4</sup> | Spacja | Stabilność <sup>5</sup> | Spacja | B/N <sup>6</sup> | Spacja | Znaki<br>oddziel. <sup>7</sup> |
|----------|-----------------------|---------------------|-------------------|---------------------|------------------------|--------|-------------------------|--------|------------------|--------|--------------------------------|
| Długość: |                       | 1                   | 11                | 1                   |                        | 1      | ≤ 1                     | ≤ 1    | $\leq 3$         | 0      | $\leq 8$                       |

1. W pewnych przypadkach dołączane jest pole etykiety o długości do 11 znaków.

2. Po każdym polu następuje pojedyncza spacja oddzielająca (ASCII 32).

3. Pole masy stanowi 9 znaków wyrównywanych do prawej strony. Jeżeli wartość jest ujemna, znak "-" jest umieszczany z lewej strony najbardziej znaczącej cyfry.

4. Pole jednostki zawiera jednostkę miary skróconą do 5 znaków.

Pole stabilności zawiera znak "?" jeżeli odczyt masy nie jest stabilny. Pole stabilności i następująca po nim spacja są omijane jeżeli odczyt masy jest stabilny.

6. Pole B/N zawiera symbol brutto lub netto. Dla mas netto pole zawiera znaki "NET". Dla mas brutto pole nie zawiera nic, Znak "G" lub "B" zależy od ustawienia SYMBOL BRUTTO w menu.

7. Pola znaków oddzielających zawierają CRLF, cztery CRLF lub stopkę (ASCII 12), zależnie od ustawienia LINIA STOPKI w menu.

# 8. KONSERWACJA

### 8.1 Kalibracja

Należy okresowo sprawdzać kalibrację wagi przez umieszczenie na niej odważnika o dokładnie znanej masie i sprawdzenie wyniku. Gdy jest potrzebna kalibracja należy przeprowadzić kalibrację wewnętrzną.

### 8.2 Czyszczenie

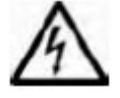

Przed przystąpieniem do czyszczenia należy odłączyć wagę Explorer od zasilania elektrycznego. Nie wolno dopuścić, aby jakakolwiek ciecz dostała się do wnętrza terminalu lub wagi.

Wagę należy czyścić w regularnych odstępach czasu.

Powierzchnię obudowy można czyścić miękką ściereczką nie pozostawiającą włókien lekko zwilżoną wodą lub łagodnym środkiem czyszczącym.

Powierzchnie szklane można czyścić ogólnodostępnym płynem do czyszczenia szyb.

Nie należy używać rozpuszczalników, agresywnych substancji chemicznych, amoniaku lub środków mogących rysować powierzchnię.

### 8.3 Rozwiązywanie problemów

| Objaw                | Możliwe przyczyny                                     | Naprawa                                   |
|----------------------|-------------------------------------------------------|-------------------------------------------|
| Waga się nie włącza. | Nie podłączone zasilanie.                             | Sprawdź podłączenie i napięcie zasilania. |
| Niska dokładność     | Niewłaściwa kalibracja.                               | Wykalibruj wagę.                          |
|                      | Niestabilne warunki otoczenia.                        | Przenieś wagę w odpowiednie miejsce.      |
| Nie można            | Menu kalibracji zostało zablokowane.                  | Wyłącz blokadę menu kalibracyjnego.       |
| wykalibrować wagi.   | Włączony tryb LFT.                                    | Wyłącz tryb LFT.                          |
|                      | Niestabilne warunki otoczenia.                        | Przenieś wagę w odpowiednie miejsce.      |
|                      | Niewłaściwe odważniki kalibracyjne.                   | Użyj odpowiednich odważników              |
|                      |                                                       | kalibracyjnych.                           |
| Nie można zmienić    | Zablokowane podmenu.                                  | Odblokuj podmenu.                         |
| ustawień menu        | Włączony tryb LFT.                                    | Wyłącz tryb LFT.                          |
| Niska masa           | Masa referencyjna jest zbyt mała. Masa na szalce jest | Zwiększyć masę próbki.                    |
| referencyjna         | zbyt mała do ustalenia właściwej masy referencyjnej.  |                                           |
| Niewłaściwa masa     | Zbyt mała średnia masa elementu.                      | Zwiększ średnią masę elementu             |
| próbki               |                                                       |                                           |
| Czas operacji minął  | Odczyt masy jest niestabilny.                         | Przenieś wagę w odpowiednie miejsce.      |
|                      | Waga zajęta (tarowanie, zerowanie, drukowanie).       | Poczekaj na zakończenie procesu.          |

#### TABELA 8-1. ROZWIĄZYWANIE PROBLEMÓW

### 8.4 Informacje serwisowe

Jeżeli informacje zawarte w rozdziale dotyczącym rozwiązywania problemów nie spowodowały rozwiązania problemu, prosimy o kontakt z autoryzowanym serwisem firmy Ohaus.

# 9. DANE TECHNICZNE

### 9.1 Parametry techniczne

Warunki otoczenia

- Wagi należy używać tylko wewnątrz pomieszczeń;
- Wysokość nad poziomem morza: do 2000 m;
- Temperatura otoczenia: 10°C do 30°C;
- Wilgotność względna: 80% przy 31°C, spadająca liniowo do 50% wilgotności względnej przy 40°C;
- Odchyłki napięcia zasilania: ± 10% napięcia znamionowego.;
- Kategoria instalacji: II;
- Stopień zakłóceń: 2;
- Działanie urządzenia jest zapewnione przy temperaturze otoczenia od 5°C do 40°C.

#### Materiały

- Obudowa: odlew aluminium, lakierowany;
- Obudowa górna wagi i terminalu: tworzywo sztuczne (ABS);
- Szalka: stal nierdzewna 18/10;
- Osłona wyświetlacza: plastik PET;
- Drzwi szafki przeciwwietrznej: szkło, tworzywo sztuczne (ABS).

### TABELA 9-1. DANE TECHNICZNE

| Model                                       | EX124                                                                                                    | EX224    | EX324            |  |  |  |
|---------------------------------------------|----------------------------------------------------------------------------------------------------|----------|------------------|--|--|--|
| Zakres ważenia                              | 120 g                                                                                                    | 220 g    | 320 g            |  |  |  |
| Dokładność odczytu                          | 0,1 mg                                                                                                    |          |                  |  |  |  |
| Powtarzalność (odch. std) (g)               | 0,0001 g                                                                                                    |          |                  |  |  |  |
| Liniowość (mg)                              | ±0,0002 g                                                                                                    |          |                  |  |  |  |
| Punkty kalibracji zakresu (g)               | 50 g, <b>100g</b> 100g, 150g, <b>200g</b> 150g, 200g, <b>300g</b>                                                                                                    |          |                  |  |  |  |
| Jednostki masy                              | Baht, carat, grain, gram, miligram, mesgal, momme, Newton, uncje,<br>pennyweight, Tael (Hong Kong), Tael, (Singapore), Tael (Taiwan), tical,<br>tola, uncja troy, jednostki uzytkownika (3)                                                                                                    |          |                  |  |  |  |
| Tryby pracy                                 | ważenie, liczenie sztuk, ważenie procentowe, ważenie kontrolne, ważenie<br>dynamiczne, dopełnianie, sumowanie ważeń, receptury, ważenie różnicowe,<br>zatrzymanie wartości maksymalnej, wyznaczanie gęstości, kalibracja pipet,<br>wyznaczanie kosztów składników, statystyczna kontrola jakości |          |                  |  |  |  |
| Czas stabilizacji (typowy)                  | W ciągu                                                                                                    | 2 sekund | W ciągu 3 sekund |  |  |  |
| Wyświetlacz                                 | Wyświetlacz graficzny LCD VGA, pełna gama kolorów                                                                                                    |          |                  |  |  |  |
| Rozmiary wyświetlacza                       | Przekątna 5.7 cala / 14,5 cm                                                                                                    |          |                  |  |  |  |
| Podświetlenie                               | Biała dioda LED                                                                                                    |          |                  |  |  |  |
| Sterowanie                                  | czteroprzewodowy, rezystancyjny ekran dotykowy                                                                                                    |          |                  |  |  |  |
| Komunikacja                                 | RS-232, USB                                                                                                    |          |                  |  |  |  |
| Wejście zasilania wagi                      | 12 VDC, 0,5 A                                                                                                    |          |                  |  |  |  |
| Zasilanie                                   | Zasilacz sieciowy, wejście 100-240VAC 0,6A, 50/60 Hz<br>wyjście 12 VDC, 1,5A                                                                                                    |          |                  |  |  |  |
| Wymiary szalki (średnica)                   | 90 mm<br>3,5 cala                                                                                                    |          |                  |  |  |  |
| Wymiary obudowy terminalu<br>(S x G x W)    | 195 x 155 x 68 mm<br>7.7 x 6.1 x 2.7 cala                                                                                                    |          |                  |  |  |  |
| Wymiary obudowy wagi<br>(S x G x W)         | 230 x 260 x 350 mm<br>9.1 x 10.2 x 13.8 inch                                                                                                    |          |                  |  |  |  |
| Wymiary w stanie zmontowanym<br>(S x G x W) | 230 x 393 x 350 mm<br>9.1 x 15.5 x 13.8 inch                                                                                                    |          |                  |  |  |  |
| Masa netto                                  | 6,9 kg<br>15,2 lb                                                                                                    |          |                  |  |  |  |
| Masa transportowa                           | 9,7 kg<br>21,3 lb                                                                                                    |          |                  |  |  |  |

### TABELA 9-2. DANE TECHNICZNE (cd.)

| Model                                       | EX223                                                                                                    | EX423                              | EX623                          | EX1103             |  |  |  |
|---------------------------------------------|----------------------------------------------------------------------------------------------------|------------------------------------|--------------------------------|--------------------|--|--|--|
| Zakres ważenia                              | 220 g                                                                                                    | 420 g                              | 620 g                          | 1100 g             |  |  |  |
| Dokładność odczytu                          | 0,001 g                                                                                                    |                                    |                                |                    |  |  |  |
| Powtarzalność (odch. std) (g)               | 0,001 g                                                                                                    |                                    |                                |                    |  |  |  |
| Liniowość (mg)                              | ±0,002 g                                                                                                    |                                    |                                |                    |  |  |  |
| Punkty kalibracji zakresu (g)               | 100g, 150g,<br><b>200g</b> 200g, 300g,<br><b>400g</b> 300g, 400g,<br><b>500 g</b> , 600 g500 g, 1000                                                                                                    |                                    |                                |                    |  |  |  |
| Jednostki masy                              | Baht, carat, grain, gram, miligram, mesgal, momme, Newton, uncje,<br>pennyweight, Tael (Hong Kong), Tael, (Singapore), Tael (Taiwan), tica<br>tola, uncja troy, jednostki uzytkownika (3)                                                                           |                                    |                                |                    |  |  |  |
| Tryby pracy                                 | Ważenie, liczenie sztuk, ważenie procentowe, ważenie kontrolne,<br>dynamiczne, dopełnianie, sumowanie ważeń, receptury, ważenie ro<br>zatrzymanie wartości maksymalnej, wyznaczanie gęstości, kalibra<br>wyznaczanie kosztów składników, statystyczna kontrola jako |                                    |                                |                    |  |  |  |
| Czas stabilizacji (typowy)                  | W ciągu 1,5 sekundy                                                                                                    |                                    |                                |                    |  |  |  |
| Wyświetlacz                                 | Wyświetlacz graficzny LCD VGA, pełna gama kolorów                                                                                                    |                                    |                                |                    |  |  |  |
| Rozmiary wyświetlacza                       |                                                                                                    | Przekątna 5.7                      | cala / 14,5 cm                 |                    |  |  |  |
| Podświetlenie                               |                                                                                                    | Biała die                          | oda LED                        |                    |  |  |  |
| Sterowanie                                  | Czteroprzewodowy, rezystancyjny ekran dotykowy                                                                                                    |                                    |                                |                    |  |  |  |
| Komunikacja                                 |                                                                                                    | RS-232                             | 2, USB                         |                    |  |  |  |
| Wejście zasilania wagi                      |                                                                                                    | 12 VD0                             | C, 0,5 A                       |                    |  |  |  |
| Zasilanie                                   | zasilacz                                                                                                    | sieciowy, wejście 10<br>wyjście 12 | 00-240VAC 0,6A, 5<br>VDC, 1,5A | 0/60 Hz            |  |  |  |
| Wymiary szalki (średnica)                   |                                                                                                    | 130<br>5,1                         | mm<br>cala                     |                    |  |  |  |
| Wymiary obudowy terminalu<br>(S x G x W)    |                                                                                                    | 195 x 155<br>7.7 x 6.1             | x 68 mm<br>x 2.7 cala          |                    |  |  |  |
| Wymiary obudowy wagi<br>(S x G x W)         | 230 x 260 x 350 mm<br>9.1 x 10.2 x 13.8 cala                                                                                                    |                                    |                                |                    |  |  |  |
| Wymiary w stanie zmontowanym<br>(S x G x W) |                                                                                                    | 230 x 393<br>9.1 x 15.5            | x 350 mm<br>x 13.8 cala        |                    |  |  |  |
| Masa netto                                  | 6.9 kg<br>15.2 lb                                                                                                    |                                    |                                |                    |  |  |  |
| Masa transportowa                           | 9.7 kg<br>21.3 lb                                                                                                    |                                    |                                | 10,3 kg<br>22,7 lb |  |  |  |

### TABELA 9-3. DANE TECHNICZNE (cd.)

| Model                                       | EX2202                                                                                                    | EX4202                             | EX6202                         | EX10202   |  |  |  |
|---------------------------------------------|----------------------------------------------------------------------------------------------------|------------------------------------|--------------------------------|-----------|--|--|--|
| Zakres ważenia                              | 2200 g                                                                                                    | 4200 g                             | 6200 g                         | 10200 g   |  |  |  |
| Dokładność odczytu                          | 0,01 g                                                                                                    |                                    |                                |           |  |  |  |
| Powtarzalność (odch. std) (g)               | 0,01 g                                                                                                    |                                    |                                |           |  |  |  |
| Liniowość (mg)                              | ±0,02 g                                                                                                    |                                    |                                |           |  |  |  |
| Punkty kalibracji zakresu (g)               | 1000g, 2000g     2000g, 3000g,<br>4000g     3000g, 4000g,<br>5000g, 6000 g     2500 g,<br>7500g                                                                                                    |                                    |                                |           |  |  |  |
| Jednostki masy                              | Baht, carat, grain, gram, miligram, mesgal, momme, Newton, uncje<br>pennyweight, Tael (Hong Kong), Tael, (Singapore), Tael (Taiwan), tic<br>tola, uncja troy, jednostki uzytkownika (3)                                                                                                    |                                    |                                |           |  |  |  |
| Tryby pracy                                 | Ważenie, liczenie sztuk, ważenie procentowe, ważenie kontrolne, ważenie<br>dynamiczne, dopełnianie, sumowanie ważeń, receptury, ważenie różnicowe,<br>zatrzymanie wartości maksymalnej, wyznaczanie gęstości, kalibracja pipet,<br>wyznaczanie kosztów składników, statystyczna kontrola jakości |                                    |                                |           |  |  |  |
| Czas stabilizacji (typowy)                  | W ciągu 1 sekundy                                                                                                    |                                    |                                |           |  |  |  |
| Wyświetlacz                                 | Wyświetlacz graficzny LCD VGA, pełna gama kolorów                                                                                                    |                                    |                                |           |  |  |  |
| Rozmiary wyświetlacza                       |                                                                                                    | Przekątna 5.7                      | cala / 14,5 cm                 |           |  |  |  |
| Podświetlenie                               | Biała dioda LED                                                                                                    |                                    |                                |           |  |  |  |
| Sterowanie                                  | Cztero                                                                                                    | oprzewodowy, rezy                  | stancyjny ekran dot            | ykowy     |  |  |  |
| Komunikacja                                 |                                                                                                    | RS-232                             | 2, USB                         |           |  |  |  |
| Wejście zasilania wagi                      |                                                                                                    | 12 VD0                             | C, 0,5 A                       |           |  |  |  |
| Zasilanie                                   | zasilacz                                                                                                    | sieciowy, wejście 10<br>wyjście 12 | 00-240VAC 0,6A, 5<br>VDC, 1,5A | 0/60 Hz   |  |  |  |
| Wymiary szalki                              |                                                                                                    | 190 x 2<br>7,5 x 8                 | 200mm<br>3,0 cali              |           |  |  |  |
| Wymiary obudowy terminalu<br>(S x G x W)    |                                                                                                    | 195 x 155<br>7.7 x 6.1             | 5 x 68 mm<br>x 2.7 cala        |           |  |  |  |
| Wymiary obudowy wagi<br>(S x G x W)         |                                                                                                    | 230 x 260<br>9.1 x 10.2            | x 98 mm<br>x 3,9 cala          |           |  |  |  |
| Wymiary w stanie zmontowanym<br>(S x G x W) |                                                                                                    | 230 x 393<br>9.1 x 15.5            | x 98 mm<br>x 3,9 cala          |           |  |  |  |
| Masa netto                                  | 4,3 kg                                                                                                    | / 9,5 lb                           | 5,0 kg                         | / 11,0 lb |  |  |  |
| Masa transportowa                           | 6,8 kg / 15,0 lb 7,5 kg / 16,5 lb                                                                                                    |                                    |                                |           |  |  |  |

### TABELA 9-4. DANE TECHNICZNE (cd.)

| Model                                       | EX6201                                                                                                    | EX10201                                  |  |  |  |  |
|---------------------------------------------|----------------------------------------------------------------------------------------------------|------------------------------------------|--|--|--|--|
| Zakres ważenia                              | 6200 g                                                                                                    | 10200 g                                  |  |  |  |  |
| Dokładność odczytu                          | 0,1 g                                                                                                    |                                          |  |  |  |  |
| Powtarzalność (odch. std) (g)               | 0,1 g                                                                                                    |                                          |  |  |  |  |
| Liniowość (mg)                              | ±0,                                                                                                    | 2 g                                      |  |  |  |  |
| Punkty kalibracji zakresu (g)               | 3000g, 4000g,<br><b>5000g</b> , 6000 g                                                                                                    | 2500 g, 5000 g,<br>7500g <b>10.000 g</b> |  |  |  |  |
| Jednostki masy                              | Baht, carat, grain, gram, miligram, mesgal, momme, Newton, uncje,<br>pennyweight, Tael (Hong Kong), Tael, (Singapore), Tael (Taiwan), tical,<br>tola, uncja troy, jednostki uzytkownika (3)                                                                                                    |                                          |  |  |  |  |
| Tryby pracy                                 | Ważenie, liczenie sztuk, ważenie procentowe, ważenie kontrolne, ważenie<br>dynamiczne, dopełnianie, sumowanie ważeń, receptury, ważenie różnicowe,<br>zatrzymanie wartości maksymalnej, wyznaczanie gęstości, kalibracja pipet,<br>wyznaczanie kosztów składników, statystyczna kontrola jakości |                                          |  |  |  |  |
| Czas stabilizacji (typowy)                  | W ciągu 1 sekundy                                                                                                    |                                          |  |  |  |  |
| Wyświetlacz                                 | Wyświetlacz graficzny LCD VGA, pełna gama kolorów                                                                                                    |                                          |  |  |  |  |
| Rozmiary wyświetlacza                       | Przekątna 5.7 cala / 14,5 cm                                                                                                    |                                          |  |  |  |  |
| Podświetlenie                               | Biała dioda LED                                                                                                    |                                          |  |  |  |  |
| Sterowanie                                  | Czteroprzewodowy, rezystancyjny ekran dotykowy                                                                                                    |                                          |  |  |  |  |
| Komunikacja                                 | RS-232, USB                                                                                                    |                                          |  |  |  |  |
| Wejście zasilania wagi                      | 12 VDC, 0,5 A                                                                                                    |                                          |  |  |  |  |
| Zasilanie                                   | zasilacz sieciowy, wejście 100-240VAC 0,6A, 50/60 Hz<br>wyjście 12 VDC, 1,5A                                                                                                    |                                          |  |  |  |  |
| Wymiary szalki                              | 190 x 200mm<br>7,5 x 8,0 cali                                                                                                    |                                          |  |  |  |  |
| Wymiary obudowy terminalu<br>(S x G x W)    | 195 x 155 x 68 mm<br>7.7 x 6.1 x 2.7 cala                                                                                                    |                                          |  |  |  |  |
| Wymiary obudowy wagi<br>(S x G x W)         | 230 x 260 x 98 mm<br>9.1 x 10.2 x 3,9 cala                                                                                                    |                                          |  |  |  |  |
| Wymiary w stanie zmontowanym<br>(S x G x W) | 230 x 393 x 98 mm<br>9.1 x 15.5 x 3,9 cala                                                                                                    |                                          |  |  |  |  |
| Masa netto                                  | 5,0 kg<br>11,0 lb                                                                                                    |                                          |  |  |  |  |
| Masa transportowa                           | 7,5 kg<br>16,5 lb                                                                                                    |                                          |  |  |  |  |

### TABELA 9-5. DANE TECHNICZNE (cd.)

| Model                                       | EX224x <sup>1</sup>                                                          | EX324x <sup>1</sup>                                                                         | <b>EX423</b> x <sup>1</sup>             | EX1103x <sup>1</sup> |  |  |  |  |
|---------------------------------------------|------------------------------------------------------------------------------|---------------------------------------------------------------------------------------------|-----------------------------------------|----------------------|--|--|--|--|
| Max                                         | 220 g                                                                        | 320 g                                                                                       | 420 g                                   | 1100 g               |  |  |  |  |
| Min                                         | 0,01 g                                                                       | 0,01 g                                                                                      | 0,02 g                                  | 0,1 g                |  |  |  |  |
| d =                                         | 0,0001 g                                                                     | 0,0001 g                                                                                    | 0,001 g                                 | 0,001 g              |  |  |  |  |
| e =                                         | 0,001 g                                                                      | 0,001 g                                                                                     | 0,01 g                                  | 0,01 g               |  |  |  |  |
| Klasa legalizacji                           | Ι                                                                            | Ι                                                                                           | II                                      | Ι                    |  |  |  |  |
| Powtarzalność (odch. std) (g)               | 0,00                                                                         | 01 g                                                                                        | 0,001 g                                 |                      |  |  |  |  |
| Liniowość (mg)                              | ±0,00                                                                        | 002 g                                                                                       | $\pm 0,0$                               | 02 g                 |  |  |  |  |
| Punkty kalibracji zakresu (g)               | 100g, 150g, <b>200g</b>                                                      | 150g, 200g,<br><b>300g</b>                                                                  | 200g, 300g,<br><b>400g</b>              | 500 g, <b>1000 g</b> |  |  |  |  |
| Jednostki masy                              | Modele -N: gran                                                              | Modele -M: milig<br>n, miligram, carat, p                                                   | gram, gram, carat<br>ennyweight, grain, | uncja, uncja troy    |  |  |  |  |
| Tryby pracy                                 | Ważenie, licze                                                               | Ważenie, liczenie sztuk, ważenie procentowe, ważenie dynamiczne, sumowanie ważeń, receptury |                                         |                      |  |  |  |  |
| Czas stabilizacji (typowy)                  | W ciągu 2 sekund W ciągu 3 sekund W ciągu 1,5 sekundy                        |                                                                                             |                                         |                      |  |  |  |  |
| Wyświetlacz                                 | Wyświetlacz graficzny LCD VGA, pełna gama kolorów                            |                                                                                             |                                         |                      |  |  |  |  |
| Rozmiary wyświetlacza                       | Przekątna 5.7 cala / 14,5 cm                                                 |                                                                                             |                                         |                      |  |  |  |  |
| Podświetlenie                               |                                                                              | Biała dio                                                                                   | oda LED                                 | oda LED              |  |  |  |  |
| Sterowanie                                  | Czteroprzewodowy, rezystancyjny ekran dotykowy                               |                                                                                             |                                         |                      |  |  |  |  |
| Komunikacja                                 | RS-232, USB                                                                  |                                                                                             |                                         |                      |  |  |  |  |
| Wejście zasilania wagi                      | 12 VDC, 0,5 A                                                                |                                                                                             |                                         |                      |  |  |  |  |
| Zasilanie                                   | zasilacz sieciowy, wejście 100-240VAC 0,6A, 50/60 Hz<br>wyjście 12 VDC, 1,5A |                                                                                             |                                         |                      |  |  |  |  |
| Wymiary szalki (średnica)                   | 90 i<br>3,5                                                                  | 130<br>5,1                                                                                  | 130 mm<br>5,1 cala                      |                      |  |  |  |  |
| Wymiary obudowy terminalu<br>(S x G x W)    | 195 x 155 x 68 mm<br>7.7 x 6.1 x 2.7 cala                                    |                                                                                             |                                         |                      |  |  |  |  |
| Wymiary obudowy wagi<br>(S x G x W)         | 230 x 260 x 350 mm<br>9.1 x 10.2 x 13.8 cala                                 |                                                                                             |                                         |                      |  |  |  |  |
| Wymiary w stanie zmontowanym<br>(S x G x W) | 230 x 393 x 350 mm<br>9.1 x 15.5 x 13.8 cala                                 |                                                                                             |                                         |                      |  |  |  |  |
| Masa netto                                  |                                                                              | 6.9 kg<br>15.2 lb                                                                           |                                         | 7,5 kg<br>16,5 lb    |  |  |  |  |
| Masa transportowa                           | 9.7 kg 10,3 kg 21.3 lb 22,7 lb                                               |                                                                                             |                                         |                      |  |  |  |  |

Uwaga 1:

M = zatwierdzenie typu EC N = kanadyjskie zatwierdzenie typu i certyfikat NTEP

### TABELA 9-6. DANE TECHNICZNE (cd.)

| Model                                       | EX4202x <sup>1</sup>                                                                        | EX10202x <sup>1</sup>                                    | EX10201x <sup>1</sup>                 |  |  |  |
|---------------------------------------------|---------------------------------------------------------------------------------------------|----------------------------------------------------------|---------------------------------------|--|--|--|
| Max                                         | 4200 g                                                                                      | 10200 g                                                  | 10200 g                               |  |  |  |
| Min                                         | 0,5 g                                                                                       | 1 g                                                      | 10 g                                  |  |  |  |
| d =                                         | 0,01 g                                                                                      | 0,01 g                                                   | 0,1 g                                 |  |  |  |
| e =                                         | 0,1 g                                                                                       | 0,1 g                                                    | 0,1 g                                 |  |  |  |
| Klasa legalizacji                           | II                                                                                          | Ι                                                        | Ι                                     |  |  |  |
| Powtarzalność (odch. std) (g)               | ±0,0                                                                                        | 01 g                                                     | 0,1 g                                 |  |  |  |
| Liniowość (mg)                              | ±0,0                                                                                        | 02 g                                                     | ±0,2 g                                |  |  |  |
| Punkty kalibracji zakresu (g)               | 2000g, 3000g,<br><b>4000g</b>                                                               | 2500g, 5000g, 7500g<br><b>10.000g</b>                    | 2500g, 5000g, 7500g<br><b>10.000g</b> |  |  |  |
| Jednostki masy                              | Mo<br>Modele -N: gram, kilogra                                                              | dele -M: kilogram, gram, c<br>m, carat, pennyweight, gra | arat<br>ain, funt, uncja, uncja troy  |  |  |  |
| Tryby pracy                                 | Ważenie, liczenie sztuk, ważenie procentowe, ważenie dynamiczne, sumowanie ważeń, receptury |                                                          |                                       |  |  |  |
| Czas stabilizacji (typowy)                  | W ciągu 1 sekundy                                                                           |                                                          |                                       |  |  |  |
| Wyświetlacz                                 | Wyświetlacz graficzny LCD VGA, pełna gama kolorów                                           |                                                          |                                       |  |  |  |
| Rozmiary wyświetlacza                       | Przekątna 5.7 cala / 14,5 cm                                                                |                                                          |                                       |  |  |  |
| Podświetlenie                               |                                                                                             | Biała dioda LED                                          |                                       |  |  |  |
| Sterowanie                                  | Czteroprzew                                                                                 | odowy , rezystancyjny ekr                                | an dotykowy                           |  |  |  |
| Komunikacja                                 | RS-232, USB                                                                                 |                                                          |                                       |  |  |  |
| Wejście zasilania wagi                      |                                                                                             | 12 VDC, 0,5 A                                            |                                       |  |  |  |
| Zasilanie                                   | zasilacz sieciowy, wejście 100-240VAC 0,6A, 50/60 Hz<br>wyjście 12 VDC, 1,5A                |                                                          |                                       |  |  |  |
| Wymiary szalki                              |                                                                                             | 190 x 200 mm<br>7,5 x 8,0 cali                           |                                       |  |  |  |
| Wymiary obudowy terminalu<br>(S x G x W)    | rminalu 195 x 155 x 68 mm<br>7.7 x 6.1 x 2.7 cala                                           |                                                          |                                       |  |  |  |
| Wymiary obudowy wagi<br>(S x G x W)         | 230 x 260 x 98 mm<br>9.1 x 10.2 x 3,9 cala                                                  |                                                          |                                       |  |  |  |
| Wymiary w stanie zmontowanym<br>(S x G x W) | 230 x 393 x 98 mm<br>9.1 x 15.5 x 3,9 cala                                                  |                                                          |                                       |  |  |  |
| Masa netto                                  | 4,3 kg                                                                                      | / 9,5 lb                                                 | 5,0 kg / 11,0 lb                      |  |  |  |
| Masa transportowa                           | 6,8 kg / 15,0 lb 7,5 kg / 16,5 lb                                                           |                                                          |                                       |  |  |  |

Uwaga 1:

M = zatwierdzenie typu EC N = kanadyjskie zatwierdzenie typu i certyfikat NTEP

### 9.2 Rysunki i wymiary

Wymiary dotyczą wag zmontowanych.

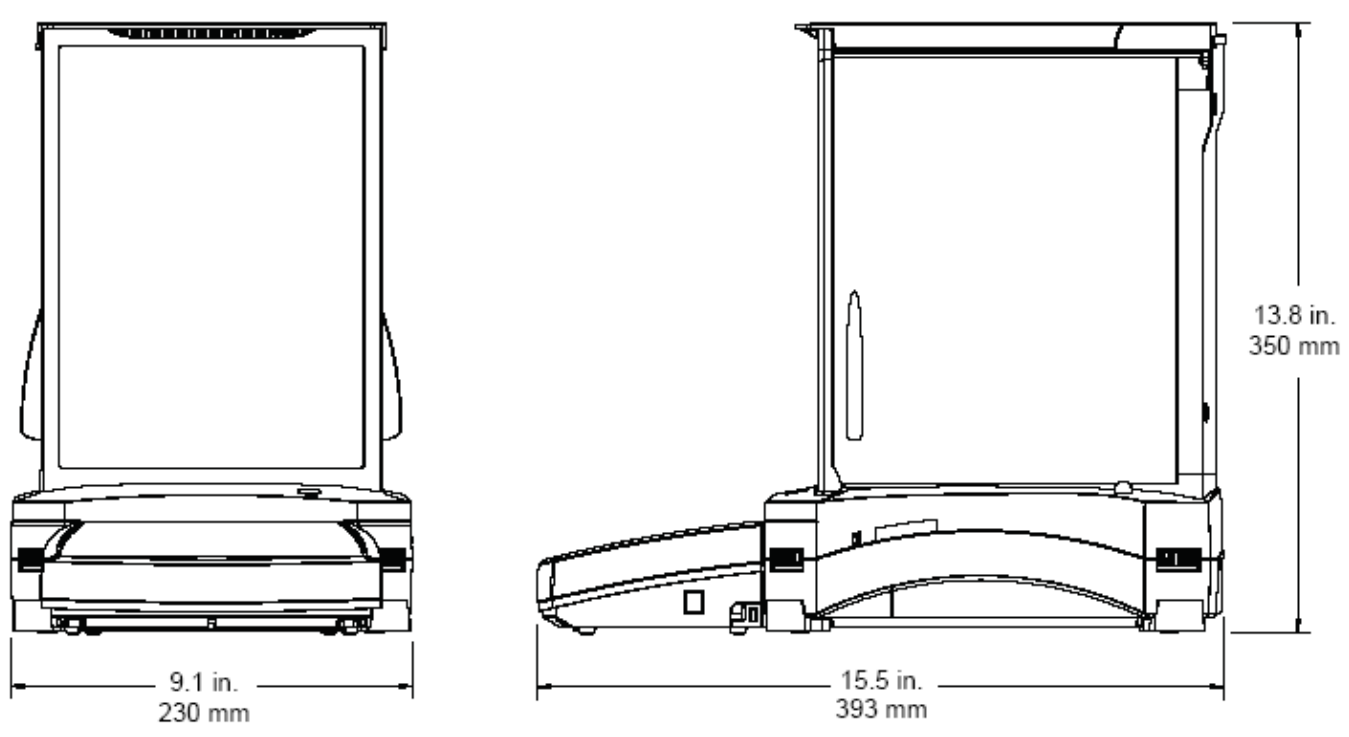

Rysunek 9-1. Modele z szafką przeciwpodmuchową

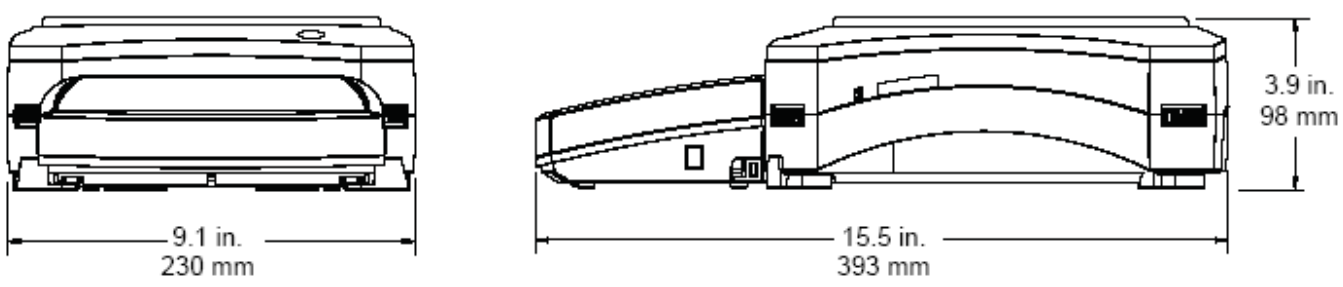

Rysunek 9-2. Modele bez szafki przeciwpodmuchowej

# 9.3 Części i akcesoria

Tabela 9-7. CZĘŚCI

| OPIS                          | NUMER CZĘŚCI |
|-------------------------------|--------------|
| Osłona terminalu              | 83033633     |
| Zasilacz sieciowy (bez kabla) | 46001884     |
| Kabel zasilający US           | 83033672     |
| Kabel zasilający EU           | 83033673     |
| Kabel zasilający UK           | 83033674     |
| Kabel zasilający AU           | 83033675     |
| Kabel zasilający JP           | 83033676     |
| Szalka 90 mm                  | 83033640     |
| Szalka130 mm                  | 83033641     |
| Szalka 190 x 200 mm           | 83033643     |
| Drzwi przednie                | 83033677     |
| Lewe drzwi szklane            | 83033678     |
| Prawe drzwi szklane           | 83033679     |
| Górne drzwi szklane           | 83033680     |

Tabela 9-8. AKCESORIA

| OPIS                               | NUMER CZĘŚCI                 |
|------------------------------------|------------------------------|
| Włącznik nożny                     | 83021086                     |
| Przedłużacz kabla terminalu        | 83021083                     |
| Zestaw do wyznaczania gęstości     | 80253384                     |
| Słupek do terminalu                | 83021102                     |
| Szafka przeciwpodmuchowa           | 83021084                     |
| Urządzenie zabezpieczające         | 80850043                     |
| Drukarka                           | Skontaktuj się z firmą OHAUS |
| Kabel drukarki                     | Skontaktuj się z firmą OHAUS |
| Kabel komputerowy, 25 pinów        | Skontaktuj się z firmą OHAUS |
| Kabel komputerowy, 9 pinów         | Skontaktuj się z firmą OHAUS |
| Kabel komputerowy USB (typ A do B) | 83021085                     |
| Opcjonalny drugi interfejs RS 232  | 83021081                     |
| Opcjonalny interfejs Ethernet      | 83021082                     |

# 9.4 Wykaz ikon

| IKONA        | FUNKCJA                    | IKONA      | FUNKCJA                                |
|--------------|----------------------------|------------|----------------------------------------|
|              | Tryb czuwania              |            | Menu kalibracji                        |
|              | Drukowanie                 | 9          | Menu ustawień użytkownika              |
|              | Aplikacje                  |            | Menu ustawień wagi                     |
| *            | Sensory                    |            | Menu trybów aplikacji                  |
| Ō            | AutoCal <sup>™</sup>       | 9 kg<br>mg | Menu jednostek masy                    |
| 1            | Menu główne                |            | Menu danych GLP i GMP                  |
|              | Więcej funkcji             | X          | Menu komunikacji                       |
|              | Pomoc przy<br>poziomowaniu |            | Biblioteka                             |
| •0•          | Zerowanie                  | i/o        | Menu ustawień we/wy                    |
| • <b>T</b> • | Tara                       | V          | Menu diagnostyczne                     |
| 9 kg<br>mg   | Jednostki                  | U          | Menu resetu do ustawień<br>fabrycznych |
| ÷            | Pre-tara                   |            | Menu blokad                            |
|              | Test kalibracji            | ()         | Menu informacyjne                      |
|              | Kalkulator                 |            |                                        |
| Ô            | Stoper                     |            |                                        |
|              | Wylogowanie                |            |                                        |

| IKONA    | FUNKCJA                                         | IKONA    | FUNKCJA                         |
|----------|-------------------------------------------------|----------|---------------------------------|
|          | Automatyczna kalibracja<br>AutoCal <sup>™</sup> | 100 M    | Zakres wskaźnika<br>stabilności |
| 6        | Automatyczna kalibracja                         |          | Poziom filtracji                |
| 10       | Dostrojenie AutoCal <sup>™</sup>                | AZT      | Automatyczne śledzenie<br>zera  |
|          | Kalibracja zakresu                              | <b>.</b> | Automatyczne tarowanie          |
|          | Kalibracja użytkownika                          | G/B      | Symbol brutto                   |
|          | Test kalibracji                                 | 1        | Legalizacja                     |
|          | Język                                           | 1/10     | Rozdzielczość                   |
| ٥        | Głośność                                        | 247      | Data i czas                     |
|          | Ustawienia wyświetlacza                         |          |                                 |
| <b>1</b> | Menedżer użytkownika                            |          |                                 |
| Dente    | Konfiguracja funkcji                            |          |                                 |
| ولي      | Sensory                                         |          |                                 |
| 9        | Podświetlenie szafki<br>przeciwpodmuchowej      |          |                                 |

| IKONA   | FUNKCJA            | IKONA | FUNKCJA                             |
|---------|--------------------|-------|-------------------------------------|
|         | Ważenie            | δ     | Ważenie różnicowe                   |
| 於       | Liczenie sztuk     |       | Wyznaczanie gęstości                |
| %       | Ważenie procentowe | ~~    | Zatrzymanie wartości<br>maksymalnej |
| <b></b> | Ważenie kontrolne  |       | Koszt składników                    |
|         | Ważenie dynamiczne |       | Kalibracja pipet                    |
|         | Dopełnianie        |       | Statystyczna kontrola<br>jakości    |
| Σ       | Sumowanie ważeń    |       |                                     |
| X       | Receptury          |       |                                     |

| IKONA | FUNKCJA               | IKONA     | FUNKCJA                  |
|-------|-----------------------|-----------|--------------------------|
| mg    | Jednostka miligram    | mom       | Jednostka momme          |
| J     | Jednostka gram        | msg       | Jednostka meshgal        |
| kg    | Jednostka kilogram    | HKt       | Jednostka Hong Kong Tael |
| ct    | Jednostka karat       | SGt       | Jednostka Singapore Tael |
| OZ    | Jednostka uncja       | 1WT       | Jednostka Taiwan Tael    |
| ozt   | Jednostka uncja Troy  | tical     | Jednostka tical          |
| b     | Jednostka funt        | tola      | Jednostka tola           |
| dwi   | Jednostka pennyweight | bht       | Jednostka baht           |
| Grain | Jednostka grain       | <b>C1</b> | Jednostka użytkownika 1  |
| N     | Jednostka Newton      | <b>C2</b> | Jednostka użytkownika 2  |
|       |                       | C3        | Jednostka użytkownika 3  |

| IKONA     | FUNKCJA                                 | IKONA    | FUNKCJA                    |
|-----------|-----------------------------------------|----------|----------------------------|
|           | Nagłówek                                | Ś        | Reset kalibracji           |
|           | Nazwa wagi                              | U.       | Reset ustawień użytkownika |
| ιŋΪ       | Nazwa użytkownika                       |          | Reset ustawień wagi        |
|           | Nazwa projektu                          | 4        | Reset trybów aplikacji     |
| -3        | Standardowy port RS 232                 |          | Reset jednostek masy       |
| ÷.        | Standardowy port USB                    | ý.       | Reset danych GLP i GMP     |
| <b>\$</b> | Wejście zewnętrzne 1                    | Ż        | Reset komunikacji          |
| 1         | Wejście zewnętrzne 2                    | 420      | Reset ustawień we/wy       |
| 1         | Wejście zewnętrzne 3                    | <b>S</b> | Reset wszystkiego          |
| 12        | Wejście zewnętrzne 4                    |          |                            |
| 9         | Podświetlenie poziomnicy                |          |                            |
| 9         | Podświetlenie szafki przeciwpodmuchowej |          |                            |
| €≝⊅       | Sensory                                 |          |                            |
|           | Menu serwisowe                          |          |                            |

| IKONA | FUNKCJA                                   | IKONA | FUNKCJA |
|-------|-------------------------------------------|-------|---------|
|       | Blokada kalibracji                        |       |         |
| C S   | Blokada ustawień<br>użytkownika           |       |         |
|       | Blokada ustawień wagi                     |       |         |
|       | Blokada trybów aplikacji                  |       |         |
|       | Blokada jednostek masy                    |       |         |
|       | Blokada danych GLP<br>i GMP               |       |         |
|       | Blokada komunikacji                       |       |         |
|       | Blokada biblioteki                        |       |         |
|       | Blokada ustawień we/wy                    |       |         |
|       | Blokada resetu do<br>ustawień fabrycznych |       |         |

# 9.5 Komunikacja

### 9.5.1 Komendy interfejsu

Komendy zamieszczone w niniejszej tabeli będą rozpoznawane przez wagę. Dla komend niewłaściwych waga zwraca wartość "ES".

| Znaki<br>komendy <sup>1)</sup> | Funkcja                                                                                                    |  |  |
|--------------------------------|----------------------------------------------------------------------------------------------------|--|--|
| IP                             | Natychmiastowy wydruk wyświetlanej masy (stabilnej lub niestabilnej). Uwaga: gdy włączona jest legalizacja, przy pomocy komendy IP możliwe jest drukowanie tylko wartości stabilnych.                      |  |  |
| <b>P</b> <sup>1)</sup>         | Wydruk wyświetlanej masy zgodnie z ustawieniem "Tylko stabilne" w menu komunikacyjnym. Uwaga: gdy włączona jest legalizacja, przy pomocy komendy P możliwe jest drukowanie tylko wartości stabilnych.      |  |  |
| СР                             | Wydruk ciągły. Uwaga: gdy włączona jest legalizacja, CP nie działa.                                                                                                    |  |  |
| <b>SP</b> <sup>1)</sup>        | Wydruk, gdy jest spełnione kryterium stabilności.                                                                                                    |  |  |
| SLP                            | Automatyczny wydruk wyświetlanej, stabilnej masy niezerowej. Uwaga modyfikowane są także odpowiednie ustawienia w menu komunikacyjnym.                                                                     |  |  |
| SLZP                           | Automatyczny wydruk wyświetlanej, stabilnej masy niezerowej i stabilnego odczytu zerowego. Uwaga: modyfikowane są także odpowiednie ustawienia w menu komunikacyjnym.                                      |  |  |
| xP                             | Wydruk co określony interwał czasu, x = interwał drukowania (1 - 3600 sekund). Komenda 0P kończy wydruk z interwałem. Uwaga: modyfikowane są także odpowiednie ustawienia w menu komunikacyjnym.           |  |  |
| 0P                             | Patrz wyżej.                                                                                                    |  |  |
| Н                              | Wprowadzenie lub wydruk linii nagłówka. Uwaga: długość tekstu nagłówka wynosi maksymalnie 25 znaków. Format jest następujący "H x "linia tekstu nagłówka", "H x" może być odpowiednia linia nagłówka wagi. |  |  |
| Z                              | To samo co naciśnięcie klawisza Zerowania.                                                                                                    |  |  |
| Т                              | To samo co naciśnięcie klawisza Tary.                                                                                                    |  |  |
| xT                             | Ustawia pre-tarę w wyświetlanej jednostce. x = wartość pre-tary. Wysłanie komendy 0T kasuje tarę (jeżeli jest).                                                                                            |  |  |
| РТ                             | Wydruk masy tary zapisanej w pamięci.                                                                                                    |  |  |
| PM                             | Wydruk aktualnego trybu aplikacji (trybu ważenia).                                                                                                    |  |  |
| xM                             | Ustawienie aktualnego trybu aplikacji na x. x zależy od aplikacji – użyj listy aplikacji <sup>2)</sup> .                                                                                                   |  |  |
| М                              | Przejście do następnego włączonego trybu.                                                                                                    |  |  |
| PU                             | Wydruk aktualnej jednostki masy: g, kg, lb, oz itd                                                                                                    |  |  |
| xU                             | Ustawienie aktualnej jednostki na x: g, kg, itd x zależy od listy jednostek <sup>2</sup> ).                                                                                                    |  |  |
| U                              | Przejście do następnej aktywnej jednostki.                                                                                                    |  |  |
| ON                             | Wyjście z trybu czuwania.                                                                                                    |  |  |
| OFF                            | Przejście do trybu czuwania.                                                                                                    |  |  |
| C                              | Rozpoczęcie kalibracji zakresu. To samo co włączenie w menu kalibracji. Uwaga: gdy włączona jest legalizacja, operacja nie jest możliwa.                                                                   |  |  |
| IC                             | Rozpoczęcie kalibracji wewnętrznej. To samo co włączenie w menu kalibracji.                                                                                                    |  |  |
| UC                             | Kalibracja użytkownika (z domyślnym odważnikiem). To samo co włączenie w menu kalibracji. Uwaga: gdy włączona jest legalizacja, operacja nie jest możliwa.                                                 |  |  |
| AC                             | Przerwanie kalibracji. Uwaga: gdy włączona jest legalizacja, operacja nie jest możliwa.                                                                                                    |  |  |
| xUC                            | Ustawienie odważnika zdefiniowanego przez użytkownika i włączenie jednej kalibracji użytkownika. Uwaga: odważnik zdefiniowany przez użytkownika używany jest tylko w tej komendzie.                        |  |  |

TABELA 9-10. LISTA KOMEND INTERFEJSU WAG EXPLORER

### TABELA 9-10. LISTA KOMEND INTERFEJSU WAG EXPLORER (cd.)

| PSN           | Wydruk numeru seryjnego.                                                                                                    |
|---------------|----------------------------------------------------------------------------------------------------|
| PV            | Wydruk wersji oprogramowania wagi, wersji oprogramowania terminalu i LFT ON (jeżeli legalizacja jest włączona).                                                                      |
| x#            | Ustawienie średniej masy elementu (x) w gramach przy liczeniu sztuk (musi być zapamiętana średnia masa elementu APW).                                                                |
| P#            | Wydruk średniej masy elementu przy liczeniu sztuk.                                                                                                    |
| x%            | Ustawienie masy referencyjnej (x) w gramach w ważeniu procentowym (musi być zapamiętana masa referencyjna).                                                                          |
| Р%            | Wydruk masy referencyjnej w ważeniu procentowym.                                                                                                    |
| xAW           | Ustawienie poziomu dla ważenia dynamicznego na x. (x = 1 do 99 sekund).                                                                                                    |
| xAW           | Ustawienie trybu ważenia dynamicznego x=A (automatyczny), S (półautomatyczny), M (ręczny).                                                                                           |
| PAW           | Wydruk poziomu ważenia dynamicznego.                                                                                                    |
| BAW           | Rozpoczęcie cyklu ważenia dynamicznego (tryb ręczny).                                                                                                    |
| CW            | Wyzerowanie zablokowanej masy (masa < progu) w ważeniu dynamicznym (to samo co klawisz "reset") i w zatrzymaniu wartości na wyświetlaczu (to samo co "koniec zatrzymania wartości"). |
| xCO           | Ustawienie górnego limitu dla ważenia kontrolnego w gramach.                                                                                                    |
| xCU           | Ustawienie dolnego limitu dla ważenia kontrolnego w gramach.                                                                                                    |
| РСО           | Wydruk górnego limitu dla ważenia kontrolnego.                                                                                                    |
| PCU           | Wydruk dolnego limitu dla ważenia kontrolnego.                                                                                                    |
| xCM           | Ustawienie trybu ważenia kontrolnego (1=górny/dolny limit), 2=wart. docelowa z toler. %, 3=wart. docelowa z toler. masy.                                                             |
| xCT%          | Ustawienie wartości docelowej w ważeniu kontrolnym w gramach x dla trybu z tolerancją %.                                                                                             |
| PCT%          | Wydruk wartości docelowej w ważeniu kontrolnym dla trybu z tolerancją %.                                                                                                    |
| xCTW          | Ustawienie wartości docelowej w ważeniu kontrolnym w gramach x dla trybu z tolerancją masy.                                                                                          |
| PCTW          | Wydruk wartości docelowej w ważeniu kontrolnym dla trybu z tolerancją masy.                                                                                                    |
| xC%           | Ustawienie tolerancji % w ważeniu kontrolnym. Uwaga: gdy x jest wartością dodatnią, jest używane do ustawienia wartości dodatniej tolerancji i vice versa.                           |
| PC%           | Wydruk tolerancji % w ważeniu kontrolnym.                                                                                                    |
| xCW           | Ustawienie tolerancji masy w ważeniu kontrolnym. Uwaga: gdy x jest wartością dodatnią, jest używane do ustawienia wartości dodatniej tolerancji i vice versa.                        |
| PCW           | Wydruk tolerancji masy w ważeniu kontrolnym.                                                                                                    |
| xDH           | Ustawienie trybu zatrzymania wartości na wyświetlaczu x=A (automatyczny), s(półautomatyczny), M (ręczny).                                                                            |
| xD            | Ustawienie 1-sekundowego opóźnienia wydruku (ustaw x=0 w celu wyłączenia, lub x=1 w celu włączenia).                                                                                 |
| xFL           | Ustawienie poziomu filtracji na x (1=niski, 2=średni, 3=wysoki).                                                                                                    |
| xAL           | Ustawienie automatycznego zerowania na x (x=1 dla 0d, x=2 dla 0,5d, x=3 dla 1d, x=4 dla 3d).                                                                                         |
| Esc R         | Reset wszystkich ustawień menu wagi do domyślnych nastaw fabrycznych. Uwaga: kod binarny dla tych komend ma postać: "1B 20 52 0D 0A" lub "1B 52 0D 0A".                              |
| PID           | Wydruk aktualnej nazwy użytkownika.                                                                                                    |
| xID           | Nazwa użytkownika programu. Uwaga: dopuszczalne są tylko wartości numeryczne.                                                                                                    |
| xTL           | Ustawienie trybu sumowania ważeń. x=A(automatyczny), M(ręczny).                                                                                                    |
| PTIME         | Wydruk aktualnego czasu.                                                                                                    |
| PDATE         | Wydruk aktualnej daty.                                                                                                    |
| <b>x</b> TIME | Ustawienie czasu x, format: gg:mm:ss.                                                                                                    |
| xDATE         | Ustawienie daty x, format: mm/dd/rr.                                                                                                    |
| CA            | Ważenie ciągłe, to samo co CP.                                                                                                    |
| SA            | Stabilne obciążenie, to samo co SLP.                                                                                                    |

### TABELA 9-10. LISTA KOMEND INTERFEJSU WAG EXPLORER (cd.)

| xA  | Wydruk z interwałem, x= interwał w sekundach $(1 - 3600)$ , 0=wył. To samo co xP.                             |
|-----|----------------------------------------------------------------------------------------------------|
| 0A  | Wyłączenie automatycznego drukowania. To samo co 0P.                                                          |
| SC  | Rozpoczęcie kalibracji zakresu. To samo co C.                                                                 |
| xAM | Ustawienie trybu ważenia zwierząt na automatyczny, półautomatyczny lub ręczny. To samo co xAW(A/S/M).         |
| ?   | Wydruk aktualnego trybu pracy. To samo co PM.                                                                 |
| xS  | 0=wydruk danej niestabilnej, to samo co IP; 1=wydruk tylko wartości stabilnych <sup>1</sup> ), to samo co SP. |
| xRL | 0= wyłączenie odpowiedzi; 1=włączenie odpowiedzi. Ta komenda kontroluje tylko odpowiedź "OK!".                |

#### Uwagi ogólne:

Komendy wysyłane do wskaźnika muszą być oddzielone linią powrotu stopki (CRLF). Alternatywne znaki komend mogą być definiowane przez użytkownika. Wysyłanie danych jest zawsze oddzielane linią powrotu stopki (CRLF).

**Uwaga 1)** istnieje kontrola czasu drukowania w stabilnym otoczeniu. Maksymalny czas wydruku wynosi 40 sekund. Jeżeli niestabilne warunki otoczenia trwają powyżej 40 sekund, waga wysyła komunikat "ES".

| Indeks | Aplikacja                        | Indeks | Aplikacja        |
|--------|----------------------------------|--------|------------------|
| 0      | Ważenie                          | 11     | Kalibracja pipet |
| 1      | Liczenie sztuk                   | 12     | Koszt składników |
| 2      | Ważenie procentowe               | 13     | SQC              |
| 3      | Ważenie kontrolne                |        |                  |
| 4      | Ważenie dynamiczne               |        |                  |
| 5      | Dopełnianie                      |        |                  |
| 6      | Sumowanie ważeń                  |        |                  |
| 7      | Receptury                        |        |                  |
| 8      | Ważenie różnicowe                |        |                  |
| 9      | Zatrzymanie wartości maksymalnej |        |                  |
| 10     | Wyznaczanie gęstości             |        |                  |

### Uwaga 2) Lista aplikacji

#### Uwaga 3) Lista jednostek

| Indeks | Aplikacja   | Indeks | Aplikacja               |
|--------|-------------|--------|-------------------------|
| 0      | Miligram    | 11     | Meshgal                 |
| 1      | Gram        | 12     | Hong Kong Tael          |
| 2      | Kilogram    | 13     | Singapore Tael          |
| 3      | Karat       | 14     | Taiwan Tael             |
| 4      | Uncja       | 15     | Tical                   |
| 5      | Uncja Troy  | 16     | Tola                    |
| 6      | Funt        | 17     | Baht                    |
| 7      | Pennyweight | 18     | Jednostka użytkownika 1 |
| 8      | Grain       | 19     | Jednostka użytkownika 2 |
| 9      | Newton      | 20     | Jednostka użytkownika 3 |
| 10     | Momme       |        |                         |

### 9.5.2 Rozkład pinów portu RS232 (DB9)

- Pin 2: Linia transmisji wagi (TxD)
- Pin 3: linia odbioru wagi (RxD)
- Pin 5: Masa sygnału (GND)
- Pin 7: Kasowanie do wysłania (hardwarowe sterowanie przepływem) (CTS)
- Pin 8: Żądanie wysłania (hardwarowe sterowanie przepływem) (RTS)

### 9.6 Interfejs USB

Interfejs USB firmy Ohaus jest unikalnym rozwiązaniem problemu podłączenia wagi do komputera przy pomocy uniwersalnej szyny szeregowej (USB). Urządzenia USB są podzielone na klasy, takie jak napędy dysków, aparaty cyfrowe, drukarki itp. Wagi nie należą do żadnej ogólnej klasy urządzeń, więc interfejs USB Ohaus korzysta z ogólnego interfejsu opartego o standard portu szeregowego RS232.

Dane wysyłane z wagi do komputera są w formacie USB. Dane USB są kierowane do portu wirtualnego. Ten port następnie pojawia się RS232 w programie aplikacji.

Podczas wysyłania komendy z komputera do wagi program aplikacji wysyła komendę do portu wirtualnego, tak jak do RS232. Komputer następnie kieruje komendę z portu wirtualnego do gniazda USB, do którego podłączona jest waga. Port odbiera sygnał USB i reaguje na komendę.

Do interfejsu USB dodawana jest płyta CD ze sterownikami i oprogramowaniem do stworzenia potrzebnego portu wirtualnego w komputerze.

#### Wymagania systemowe

- Komputer z systemem operacyjnym Windows 98<sup>®</sup>, Windows 98SE<sup>®</sup>, Windows ME<sup>®</sup>, Windows 2000<sup>®</sup>, Windows XP<sup>®</sup> lub Windows 7<sup>®</sup>.
- Dostępny port USB (typ A, 4-pinowy, żeński).

#### Podłączenie USB

Port USB wagi jest 4-pinowym portem USB, żeńskim, typu B.

Do podłączenia wymagany jest kabel USB (typ B/męski na typ A/męski) (kabel nie jest dostarczany z wagą).

- 1. Upewnij się, że waga jest podłączona do zasilania i pracuje właściwie.
- 2. Włącz komputer i sprawdź, czy dostępny jest port USB i czy pracuje on poprawnie.
- 3. Podłącz kabel USB do portu USB komputera i portu wagi. System Windows<sup>®</sup> powinien wykryć urządzenie USB i pojawi się okno kreatora dodawania nowego sprzętu.

#### Instalacja oprogramowania portu wirtualnego

- 1. Włóż dostarczoną płytę CD do napędu komputera. W różnych wersjach systemu Windows<sup>®</sup> istnieją niewielkie różnice w sposobie ładowania sterownika, który znajduje się na płycie CD. We wszystkich wersjach kreator dodawania nowego sprzętu prowadzi użytkownika przez proces instalacji sterownika.
- 2. Po kliknięciu przycisku Zakończ wirtualny port powinien być gotowy do pracy. Windows<sup>®</sup> przeważnie dodaje port wirtualny, jako następny po porcie COM o najwyższym numerze. Przykładowo, w komputerze wyposażonym w 4 porty COM wirtualny port będzie się nazywał COM5. Gdy port USB jest używany z programami, które ograniczają liczbę przypisań portu COM (np. Ohaus Mass Tracker obsługuje tylko COM 1, 2, 3 i 4) może istnieć konieczność przypisania jednego z tych numerów do portu wirtualnego.

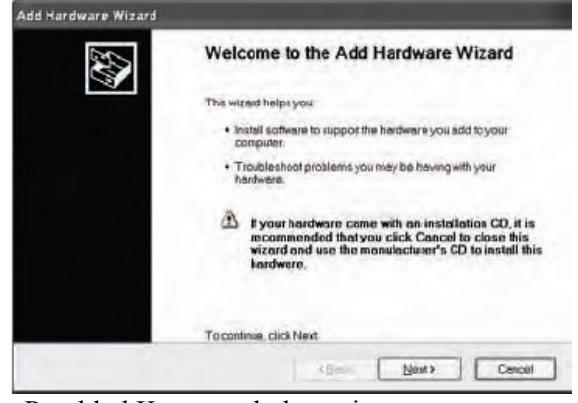

Przykład Kreatora dodawania nowego sprzętu systemu Windows XP

Można tego dokonać w ustawieniach portów w menedżerze urządzeń, który znajduje się w panelu sterowania systemu Windows.
#### Ustawienia wagi dla interfejsu USB

- A) Interfejs Ohaus posiada następujące ustawienia komunikacji:
  2400 bodów, 7 bitów, brak parzystości, brak sterowania przepływem.
  - W celu użycia innych ustawień, konieczna będzie zmiana ustawień wagi lub ustawień komputera.
- B) Skonfiguruj wagę dla żądanych parametrów portu USB i drukowania.

#### Drukowanie

Stabilne

# Wł, Wył.

A-wydruk

Ciągły, Przy stabil., Przy sumow., 5 sekund, 15 sekund, 30 sekund, 60 sekund "wył.

Koniec

Tak, nie \*Uwaga: Ustawienia menu drukowania i USB mogą się lekko różnić dla różnych modeli wag.

### Definicje ustawień

## Drukowanie / Stabilne – Wł. Drukowanie / Automatyczny wydruk – Ciągły Drukowanie / Automatyczny wydruk – Przy stabilności Drukowanie / Automatyczny wydruk – (xx) sekund Drukowanie / Automatyczny wydruk – Wył.

USB / USB – Wył. USB / Prędk. trans., Parzystość, Sterow. przepływem

# USB

USB Wł. Wył. Prędkość transmisji 600, 1200, 2400, 4800, 9600, 19200 Parzystość 7-even, 7-odd, 7-none, 8-none Sterowanie przepływem None, Xon-Xoff, RTS-CTS Koniec Tak, Nie Waga transmituje tylko dane stabilne.

Waga kolejno wysyła dane tak szybko, jak to możliwe. Waga automatycznie wysyła dane gdy są stabilne. Waga wysyła dane co (xx) sekund. Dane są wysyłane tylko po naciśnięciu przycisku. Drukowanie. Wyłączenie interfejsu, oszczędność energii. Ustawienie parametrów w celu dopasowania wagi do komputera.

### Działanie

### Wysyłanie danych przez USB

Z zainstalowanym adapterem waga działa w następujący sposób:

- USB = Wł., Autom. wydruk = Wył., Stabilne=Wł. lub Wył. Naciśnij przycisk Drukowanie w celu wysłania danych prezentowanych na wyświetlaczu zgodnie z ustawieniami w menu. Jeżeli włączona jest opcja Stabilne, przed wysłaniem danych waga będzie oczekiwać na stabilny odczyt.
- USB = Wł., Autom. wydruk = Wł., Stabilne=Wł. lub Wył.
  Waga będzie wysyłać dane automatycznie. Jeżeli włączona jest opcja Stabilne, wysyłane będą tylko wartości stabilne.
- USB = Wył. Interfejs jest wyłączony.

Dane wysyłane są z interfejsu w standardowym formacie ASCII i przerywane linią powrotu [CRLF]. Format danych wyjściowych jest następujący:

| [masa]               | 10 znaków (wyrównywanych do prawej strony)                                 |
|----------------------|----------------------------------------------------------------------------|
| [spacja]             | 1 znak                                                                     |
| [jednostka]          | maksymalnie 5 znaków (wyrównywanych do lewej strony)                       |
| [spacja]             | 1 znak                                                                     |
| [symbol stabilności] | 1 znak ("?" gdy wartość jest niestabilna, puste gdy wartość jest stabilna) |
| [spacja]             | 1 znak                                                                     |
| [legenda]            | 10 znaków Wart sumaryczna, gg:mm:ss (interwał czasu) itp.                  |
| [CR]                 | 1 znak                                                                     |
| [LF]                 | 1 znak                                                                     |

Przykład danych wyjściowych (Uwaga: \* i \_ oznaczają spację)

| *****192.21_g<br>*******0.01_g_?                                           |  |
|----------------------------------------------------------------------------|--|
| *******0.01_g00:00:00<br>*****176.30_g_?_00:00:15<br>*****192.08_g00:00:30 |  |
| *****192.21_g<br>*****207.80_g_TOTAL                                       |  |

- Wydruk ręczny, ciągły lub w warunkach stabilności odczyt niestabilny

- Wydruk z interwałem (przykład: interwał 15 sekund) odczyt niestabilny

- Tryb sumowania ważeń (tylko wydruk ręczny)

# Wejście USB

Waga będzie odpowiadać na różne komendy wysyłane poprzez interfejs. Następujące komendy należy oddzielać, gdy są wysyłane wraz z [CR] lub [CRLF].

# Komendy wag Explorer

- ? wydruk aktualnego trybu pracy
- 0A wyłączenie automatycznego drukowania
- SA włączenie automatycznego drukowania, wydruk w warunkach stabilności
- CA automatyczny wydruk ciągły
- (n)A automatyczny wydruk z interwałem od 1 do 3600 sekund (n=1 do 3600)
- C przeprowadzenie kalibracji zakresu
- L przeprowadzenie kalibracji liniowości
- 0M tryb gram
- 1M tryb uncji
- 2M tryb uncji troy
- 3M tryb pennyweight
- 4M tryb liczenia sztuk
- 5M tryb funtów
- T tarowanie wagi, to samo, co naciśnięcie przycisku WŁ/ZERO
- V wydruk wersji oprogramowania
- (Esc)R reset wagi do fabrycznych wartości domyślnych
- P to samo co naciśnięcie przycisku Drukuj
- LE wydruk ostatniego kodu błędu, np. [Err 0]
- 0S wydruk danych niestabilnych
- 1S wydruk tylko danych stabilnych
- P to samo, co naciśnięcie przycisku Drukuj
- SP wydruk tylko danych stabilnych
- IP natychmiastowy wydruk wyświetlanej masy (stabilnej lub niestabilnej)
- CP ciągły wydruk masy
- SLP automatyczny wydruk tylko masy stabilnej, niezerowej
- SLZP automatyczny wydruk masy stabilnej, niezerowej i wskazania zerowego
- xP automatyczny wydruk z interwałem od 1 do 3600 sekund (n=1 do 3600)
- 0P wyłączenie automatycznego drukowania
- PM wydruk aktualnego trybu pracy
- M przejście do następnego aktywnego trybu aplikacji
- PU wydruk aktualnej jednostki
- U przejście do następnej aktywnej jednostki masy
- T to samo, co naciśnięcie przycisku Tarowanie
- Z to samo, co naciśnięcie przycisku Zerowanie
- PV wydruk wersji oprogramowania

### Automatyczne drukowanie

Gdy w menu zostanie włączona funkcja automatycznego drukowania, waga będzie przesyłać dane zgodnie z życzeniem. W celu przerwania na chwilę automatycznego drukowania naciśnij przycisk Drukuj.

Jeżeli w buforze drukarki znajdują się dane, drukarka skończy drukowanie tych danych.

Drugie naciśnięcie przycisku Drukuj spowoduje ponowne uruchomienie automatycznego drukowania.

# **10. AKTUALIZACJE OPROGRAMOWANIA**

Firma Ohaus nieustannie udoskonala oprogramowanie wagi. W celu uzyskania najnowszej wersji oprogramowania prosimy o kontakt z dystrybutorem urządzenia.

# 11. ZGODNOŚĆ Z NORMAMI

Zgodność z niżej podanymi normami została uwidoczniona poprzez odpowiednie oznaczenie umieszczone na urządzeniu.

| Oznaczenie | Norma                                                                                                    |
|------------|----------------------------------------------------------------------------------------------------|
| CE         | Produkt spełnia dyrektywę EMC nr 2004/108/EC, Dyrektywę Niskiego Napięcia nr 2006/95/EC i Dyrektywę dla Nieautomatycznych Urządzeń Ważących nr 2009/23/EC. Pełna deklaracja zgodności dostępna jest na stronie internetowej www.ohaus.com |
| C          | AS/NZS CISPR. 11, AS/NZS 61000.4.3                                                                                                    |
| C US       | CAN/CSA-C22.2 Nr. 61010-1-04<br>UL Std. Nr. 61010-1                                                                                                    |

Ważna informacja dotycząca legalizowanych urządzeń ważących

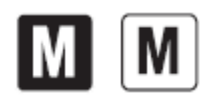

Urządzenia ważące legalizowane w miejscu wytworzenia posiadają jedno z przedstawionych oznaczeń na opakowaniu oraz zieloną naklejkę "M" (urządzenie metrologiczne) na tabliczce znamionowej. Urządzenie takie może być eksploatowane niezwłocznie po dostarczeniu.

Urządzenia ważące, których legalizacja musi się odbywać w dwóch etapach, nie posiadają zielonej naklejki "M" na tabliczce znamionowej i posiadają jedno z przedstawionych oznaczeń na opakowaniu. Drugi etap legalizacji musi być przeprowadzony przez uprawnioną do tego jednostkę certyfikującą UE lub przez Urząd Miar.

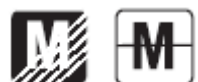

Pierwszy etap pierwszej legalizacji jest wykonywany w fabryce. Obejmuje on wszystkie testy zgodnie z normą europejską EN45501:1992 paragraf 8.2.2.

Jeżeli przepisy obowiązujące w danym kraju ograniczają czas ważności legalizacji, użytkownik urządzenia ważącego musi ściśle przestrzegać okresów legalizacji i informować odpowiednie służby o konieczności jej przeprowadzenia.

### Uwaga FCC:

Niniejsze urządzenie zostało sprawdzone i spełnia ograniczenia stawiane urządzeniom cyfrowym klasy A, wypełniając zapis punktu 15 przepisów FCC. Ograniczenia te zostały opracowane w celu ochrony przed wpływami szkodliwymi w sytuacji, gdy sprzęt jest eksploatowany w środowisku komercyjnym. Niniejsze urządzenie generuje, wykorzystuje i może emitować energię o częstotliwościach radiowych oraz jeżeli nie jest zainstalowane i wykorzystywane zgodnie z instrukcją obsługi, może mieć szkodliwy wpływ na komunikację radiową. Praca urządzenia w obszarach zamieszkania może niekiedy wywoływać szkodliwe oddziaływania. W takim przypadku użytkownik urządzenia będzie musiał na własny koszt usunąć szkodliwe oddziaływanie.

Niniejsze urządzenie cyfrowe klasy A spełnia wymagania normy Kanadyjskiej ICES-003.

#### Rejestracja ISO 9001

W 1994 r. Korporacja Ohaus w USA uzyskała certyfikat ISO 9001 z Bureau Veritus Quality International (BVQI) potwierdzający, że system zarządzania jakością firmy Ohaus jest zgodny z wymaganiami normy ISO 9001. 21 maja 2009 r. Korporacja Ohaus USA otrzymała certyfikat ISO 9001: 2008.

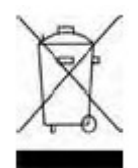

#### Utylizacja zużytego sprzętu

Zgodnie z Dyrektywą Europejską nr 2002/96/ EC dotyczącą utylizacji zużytego sprzętu elektrycznego i elektronicznego (WEEE) urządzenie nie może być wyrzucone do ogólnodostępnego śmietnika. Dotyczy to także państw spoza UE z uwzględnieniem obowiązujących w nich przepisów.

Dyrektywa dotycząca baterii 2006/66/EC wprowadza od września 2008 r. nowe wymagania dotyczące usuwania baterii ze zużytego sprzętu elektrycznego w państwach Unii Europejskiej. W celu spełnienia tej dyrektywy, urządzenie to zostało zaprojektowane tak, aby możliwe było bezpieczne usunięcie baterii, gdy żywotność jego dobiegnie końca.

Prosimy o przekazywanie zużytego sprzętu zgodnie z lokalnymi przepisami do punktów zbierających zużyty sprzęt elektryczny i elektroniczny.

W przypadku jakichkolwiek pytań prosimy o kontakt z dystrybutorem urządzenia.

Jeżeli urządzenie ma zostać przekazane do użytku w innej branży (np. do użytku domowego lub profesjonalnego), powyższy zapis także zachowuje ważność.

W celu uzyskania informacji na temat utylizacji zużytego sprzętu w Europie, prosimy skorzystać ze strony internetowej <u>www.ohaus.com</u>, następnie wybrać swój kraj i przejść do zakładki WEEE.

Dziękujemy za Twój wkład w ochronę środowiska.

# OGRANICZONA GWARANCJA

Produkty firmy Ohaus podlegają gwarancji dotyczącej defektów w materiałach i wad produkcyjnych od daty dostawy przez cały okres trwania gwarancji. Podczas okresu gwarancji, firma Ohaus będzie bezpłatnie naprawiać lub według własnego uznania, wymieniać podzespoły, które okażą się wadliwe pod warunkiem przesłania towaru na własny koszt do firmy Ohaus.

Gwarancja nie obejmuje sytuacji, gdy produkt został zniszczony z powodu wypadku lub niewłaściwego użytkowania, był wystawiony na działanie materiałów radioaktywnych lub żrących, lub gdy materiały obce dostały się do wnętrza urządzenia, albo gdy urządzenie było naprawiane lub modyfikowane przez osoby nieautoryzowane prze firmę Ohaus. Jeżeli karta rejestracyjna została poprawnie wypełniona i zwrócona do firmy Ohaus, okres gwarancji rozpoczyna swój bieg od czasu dostawy do autoryzowanego dealera. Firma Ohaus nie ponosi odpowiedzialności za jakiekolwiek szkody następcze.

Ponieważ ustawodawstwo dotyczące gwarancji wyrobów jest różne w różnych stanach i krajach, prosimy o kontakt z firmą Ohaus lub lokalnym dostawcą w celu uzyskania szczegółowych informacji.

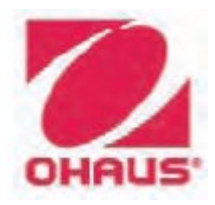

Ohaus Corporation 7 Campus Drive Suite 310 Parsippany, NJ 07054 USA Tel: (973) 377-9000 Fax: (973) 944-7177

Biura na całym świecie <u>www.ohaus.com</u>

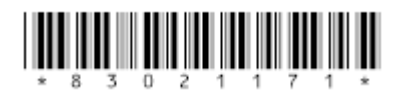

P/N 83021171 © Korporacja Ohaus 2011, wszelkie prawa zastrzeżone